## **Public Housing Portal**

## Public Housing Agency User Guide for HUD-50075 PHA Annual Plan

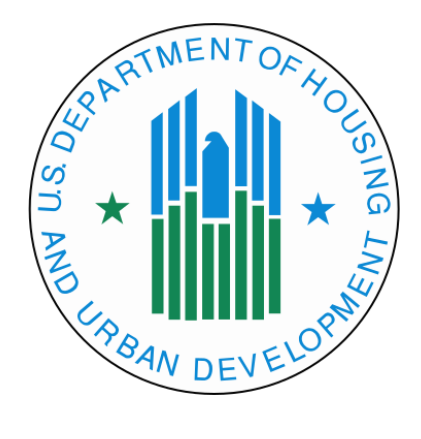

#### U.S. Department of Housing and Urban Development

Office of Public and Indian Housing

Financial Management Division

Publish Date: February 13, 2024

| Public Housing Portal                                                      |
|----------------------------------------------------------------------------|
| Public Housing Authority Plans5                                            |
| Requesting Access to the Portal                                            |
| User Roles 6                                                               |
| Navigating to Portal through Secure Systems                                |
| User Profile7                                                              |
| Missing PHA Assignment Warning                                             |
| News and Messages                                                          |
| Communication Module                                                       |
| Session Time-Out                                                           |
| System Maintenance and Software Updates13                                  |
| Navigation Shortcuts and Tips13                                            |
| Creating New and Revised HUD-50075 Annual Plan Submissions15               |
| Standard PHA17                                                             |
| Completing the HUD-50075-ST18                                              |
| Troubled PHA                                                               |
| Completing the HUD-50075-ST                                                |
| High-Performer PHA 46                                                      |
| Completing the HUD-50075-HP                                                |
| Small PHA 60                                                               |
| Completing the HUD-50075-SM (Plan Elements Submitted with 5-Year PHA Plan) |
| Completing the HUD-50075-SM (Plan Elements Submitted Years 1-4)            |
| Housing Choice Voucher (HCV) Only PHA                                      |
| Completing the HUD-50075-HCV                                               |
| Qualified PHA96                                                            |
| Completing the HUD-50077-CR97                                              |
| Creating New and Revised Certifications                                    |
| Completing Supplemental Form HUD-50077-SL (Authorizing Official)           |

## Table of Contents

| Submitting the HUD-50077-SL with Electronic Signature                            |         |
|----------------------------------------------------------------------------------|---------|
| Submitting the HUD-50077-SL with Wet Signature                                   | 102     |
| Completing Supplemental Form HUD-50077-ST-HCV-HP (Board Chair)                   | 107     |
| Submitting the HUD-50077-ST-HCV-HP with Electronic Signature (Board Chair)       | 107     |
| Submitting the HUD-50077-ST-HCV-HP with Wet Signature (Board Chair)              | 110     |
| Completing Supplemental Form HUD-50077-ST-HCV-HP (Executive Director)            | 114     |
| Submitting the HUD-50077-ST-HCV-HP with Electronic Signature (Executive Director | or) 114 |
| Submitting the HUD-50077-ST-HCV-HP with Wet Signature (Executive Director)       | 117     |
| Completing Supplemental Form HUD-50077-CRT-SM (Board Chair)                      | 121     |
| Submitting the HUD-50077-CRT-SM with Electronic Signature (Board Chair)          | 122     |
| Submitting the HUD-50077-CRT-SM with Wet Signature (Board Chair)                 | 124     |
| Completing Supplemental Form HUD-50077-CRT-SM (Executive Director)               | 128     |
| Submitting the HUD-50077-CRT-SM with Electronic Signature (Executive Director).  | 129     |
| Submitting the HUD-50077-CRT-SM with Wet Signature (Executive Director)          |         |
| Completing Supplemental Form HUD-50077-CR (Board Chair)                          | 135     |
| Submitting the HUD-50077-CR with Electronic Signature (Board Chair)              | 135     |
| Submitting the HUD-50077-CR with Wet Signature (Board Chair)                     | 138     |
| Completing Supplemental Form HUD-50077-CR (Executive Director)                   | 142     |
| Submitting the HUD-50077-CR with Electronic Signature (Executive Director)       |         |
| Submitting the HUD-50077-CR with Wet Signature (Executive Director)              | 145     |
| General Module Functionalities                                                   | 148     |
| Uploading Attachments                                                            | 148     |
| Adding PHA Consortia                                                             | 149     |
| Validating HUD-50075                                                             | 151     |
| Changing the HUD-50075                                                           | 151     |
| View and Print HUD-50075                                                         | 152     |
| Deleting HUD-50075                                                               | 153     |
| Submitting HUD-50075 (Executive Director)                                        | 154     |
| Status Log                                                                       | 154     |

| View Email Log                     | 155  |
|------------------------------------|------|
| Received HUD-50075                 | 156  |
| Accepted HUD-50075                 | 156  |
| Creating a Revised HUD-50075       | 156  |
| Returned HUD-50075                 | 158  |
| Resubmit HUD-50075                 | 159  |
| The Public Housing Portal Statuses | .162 |
| Questions                          | .162 |

#### Public Housing Portal

The Public Housing Portal (portal) is an online platform for Public Housing Authorities (PHAs) and the Office of Public and Indian Housing (PIH). It allows PHAs to complete and submit Operating Fund (OpFund) required forms. This guide provides PHAs the steps to create complete and submit the online version of the PHA Annual Plan (form HUD-50075). It is important to note the terms Development, Project, and Asset Management Project (AMP) are used interchangeably within the Portal. The Inventory Management System/PIH Information Center (IMS/PIC) continues to consider projects as developments.

### Public Housing Authority Plans

The PHA Plan is a comprehensive guide to Public Housing Agency (PHA) policies, programs, operations, and strategies for meeting local housing needs and goals. There are two parts to the PHA Plan:

- **5-Year Plan** required to be completed and submitted by each PHA to HUD every fifth (5<sup>th</sup>) PHA fiscal year.
- Annual Plan required to be completed and submitted by each PHA to HUD every year.

This guide focuses on the Annual Plans which must be completed by all PHAs. For guidance on how to complete the Annual PHA Plan, review:

- Notice <u>PIH-2015-18</u> Availability of New and Revised Public Housing Agency (PHA)
   Five-Year and Annual Plan Templates and Other Forms that provides clarification on the categories of PHAs and the corresponding 5-Year PHA Plan submission requirements.
- Forms <u>HUD-50075-ST, HUD-50075-HP, HUD-50075-SM, HUD-50075-HCV</u> Annual PHA Plans (for all PHAs) provide a ready source for interested parties to locate basic PHA policies, rules, and requirements concerning the PHA's operations, programs, and services, and informs HUD, families served by the PHA, and members of the public of the PHA's mission, goals and objectives for serving the needs of low-income, very low-income, and extremely low-income families.
- PHA Certifications of Compliance with PHA Plans and Related Regulations (<u>HUD-50077-CRT-SM, HUD-50077-ST-HCV-HP</u>), Civil Rights Certifications (<u>HUD-50077-CR</u>), Certification by State or Local Office of PHA Consistency with the Consolidated Plan (<u>HUD-50077-SL</u>) These certifications are the standard certification PHAs submit indicating their compliance with PHA Plan, Civil Rights Certification, and related regulations.

### Requesting Access to the Portal

PHA staff must request access to the Portal through their local Web Access Security Subsystem (WASS) security coordinator.

#### User Roles

WASS security coordinators must assign the users only one user role. WASS security coordinators must assign users the appropriate user role. The PHA user roles are described below:

| User | Description                                                                                 |
|------|---------------------------------------------------------------------------------------------|
| Role |                                                                                             |
| OPD  | This user role is for the PHA's Executive Director only. This user can create, edit, upload |
|      | supporting documents, and manually or electronically sign or submit certifications,         |
|      | plans, forms, and other types of submissions.                                               |
| OPE  | This user can create, edit, and upload supporting documents for the submission. This        |
|      | user cannot sign or submit certifications, plans, forms, and other types of submissions.    |
| OPI  | This user can only read completed submissions. This user cannot create, edit, upload        |
|      | supporting documents, sign or submit certifications, plans, forms, and other types of       |
|      | submissions.                                                                                |
| OPL  | This user role is for the PHA's Board Chair only. This user can create, edit, manually or   |
|      | electronically sign required Board certifications, and upload supporting documents.         |
|      | This user cannot sign or submit plans, forms, or other types of submissions.                |

WASS security coordinator can find a user guide to assign user roles from this web page: <u>https://www.hud.gov/program\_offices/public\_indian\_housing/programs/ph/am/webportal</u>.

#### Navigating to Portal through Secure Systems

Using the Google Chrome web browser only, go to the portal through the Secure Systems URL: <u>https://hudapps.hud.gov/HUD\_Systems/</u>, log in, and click the **Public housing Portal (PIH** Operating Fund) hyperlink.

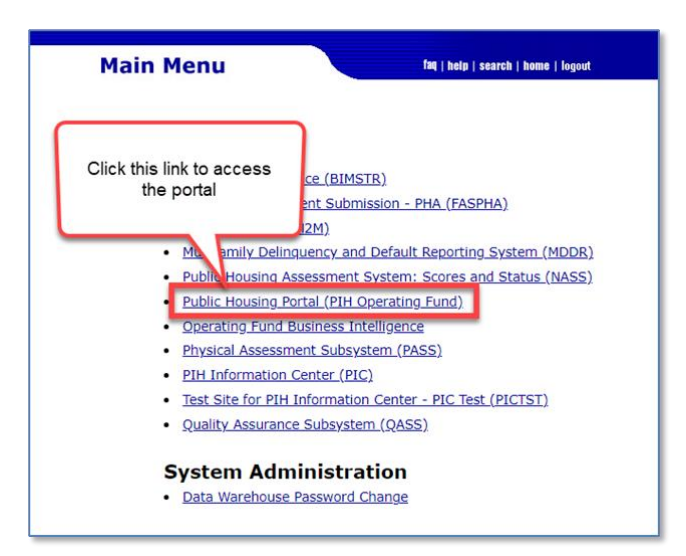

The system displays the portal home page as shown below.

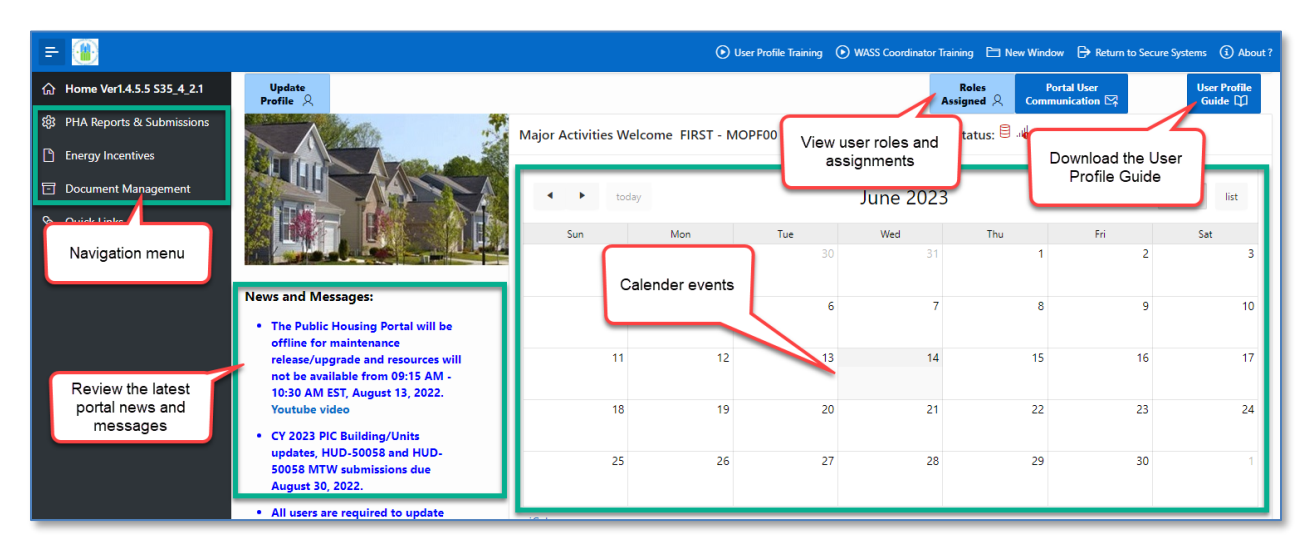

From the home page, PHA users can review upcoming portal submission dates, events, read the latest Portal News and Messages, download the User Profile Guide, update their User Profiles, and navigate to many of the portal's modules.

# 

Please use the Google Chrome browser to access the portal.

## **User Profile**

The portal requires all users to have a user profile. Users cannot navigate the portal or access portal resources until they create their user profiles. If the user has not created a User Profile,

the home page will display the following message: User profile is missing, please update user profile to continue.

|   |                                          |                                 |                 |              | 🛅 New Wind  | low 🕞 Return to Secur | re System (i) About ? |
|---|------------------------------------------|---------------------------------|-----------------|--------------|-------------|-----------------------|-----------------------|
| D | Update User profile is missing, please u | pdate user profile to continue. |                 |              |             | Roles                 | User Profile          |
| D | Profile &                                |                                 |                 |              | -           | Assigned              | I R Guide 🖽           |
| 8 |                                          | Major Activities Welcome FIRS   | T - MOPF03 LAST | - pic Connec | Click butto | on to download        | 5                     |
|   |                                          |                                 |                 |              | the User    | Profile Guide         |                       |
|   |                                          | <ul> <li>▲ today</li> </ul>     |                 | November     | 2020        |                       | month                 |
|   |                                          | Sun Mon                         | Tue             | Wed          | Thu         | Fri                   | Sat                   |
|   |                                          | 1                               | 2               | 3            | 4 5         | 6                     | 7                     |

Consult the User Profile user guide to complete your User Profile. <u>The **User Profile Guide** is</u> <u>available to download at the portal Home page</u>.

### Missing PHA Assignment Warning

1. Click **PHA Reports & Submissions** in the left side navigation menu.

If the system displays the **Missing PHA Assignment** warning in the upper right corner of the PHA Reports & Submissions page, the PHA user must contact their WASS security coordinator to correct their user role for the portal.

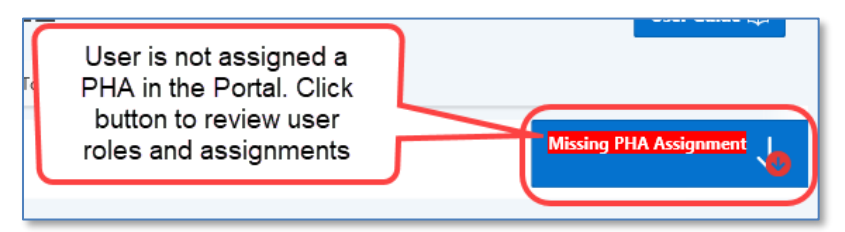

- 2. Click the **Missing PHA Assignment** button to review assignments of PHAs to user roles. The pop-up window displays the user's Portal roles and associated PHAs.
- 3. Contact your WASS security coordinator if you need to update your user role and/or PHA assignment(s).

|                                   |                                              |                                     | (          |
|-----------------------------------|----------------------------------------------|-------------------------------------|------------|
|                                   | Actions                                      | ~                                   |            |
| PHA Name                          | Portal Role Assigned                         | Role Description                    | PHA Cod    |
| LAKELAND                          | OPD                                          | Executive Director Role             | AL004      |
| LAKELAND                          | OPD                                          | Executive Director Role             | CA002      |
|                                   |                                              | The second second                   |            |
| -                                 |                                              | Exe                                 |            |
| BIRMINGHAM                        | OPD                                          | Executive Director Role             | PA003      |
|                                   |                                              |                                     | 1 - 50     |
|                                   |                                              |                                     |            |
| al role(s)<br>t <u>act your l</u> | without PHA assignmo<br>PHA's WASS coordinat | ent. <u>For any questio</u><br>cor. | ns, please |

The PHA assignment pop-up window is divided into two (2) areas:

Area 1: Displays Portal role(s) assigned to the user that has associated PHA(s).

Area 2: Displays Portal role(s) assigned to the user that do not have associated PHA(s).

The user should contact the PHA's WASS security coordinator to assign a PHA.

Note: Changes to the user's roles and assignments may take up to two (2) business days. Until then, the user will not be able to access the portal.

#### News and Messages

The portal provides users with the current News and Messages related to the Portal and OpFund Grant processing. The News and Messages feed can be found on the home page:

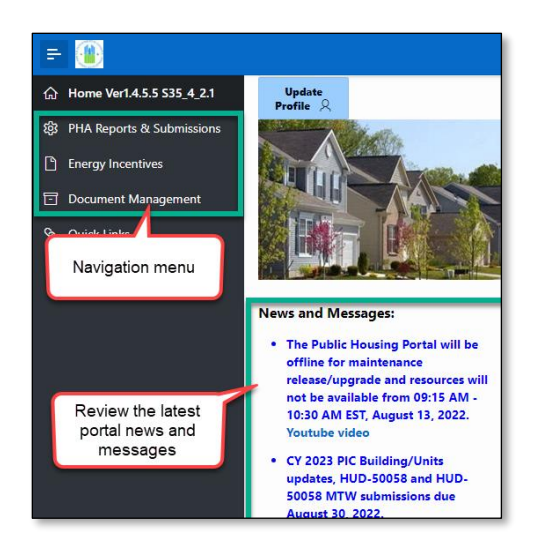

#### **Communication Module**

The portal provides a communication module that allows users to view historical listserv and email communications containing PIH guidance and instructions. This includes viewing the type of correspondence, date of correspondence, as well as the subject, and the content. The user can sort through different reports ranging from previous years' reports to sub-reports within the current calendar year.

To open this module, select the **Portal User Communication** button in the upper right corner of the portal home page.

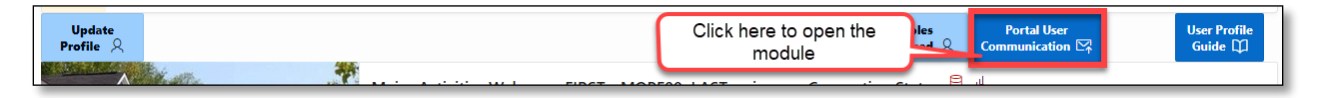

The View/Download Portal User Communications page displays the following:

| PHA Rep                               | PHA Reports & Submissions \ View/Download Portal User Communications                                                                                                    |                       |       |       |                                                                                   |                                                                                                    |  |  |  |
|---------------------------------------|----------------------------------------------------------------------------------------------------|-----------------------|-------|-------|-----------------------------------------------------------------------------------|----------------------------------------------------------------------------------------------------|--|--|--|
| Q, → Go 1. Primary Report → Actions → |                                                                                                    |                       |       |       |                                                                                   |                                                                                                    |  |  |  |
| View<br>Details                       | СҮ                                                                                                    | Communication<br>Date | Туре  | Scope | Communication Subject                                                             | Communication                                                                                                    |  |  |  |
| Ø                                     | 2022                                                                                                    | 07/11/22<br>06:27AM   | Email | PHA   | FFY 2022 OpFund Shortfall Funding<br>Application/Appeal due TOMORROW (07/12/2022) | ** This is an unmonitored mailbox. Please do not reply. Contact your local Field Office with any questions **<br>Public Housing Authority: PHAs eligible for Operating Fund Shortfall funding for F   |  |  |  |
| R                                     | 2022                                                                                                    | 04/19/22<br>08:10AM   | Email | PHA   | Test Add New Communication                                                        | Test Add New Communication Paragraph One Test Add New Communication Paragraph Two Test Add New<br>Communication Paragraph Three Test Add New Communication Paragraph Four                             |  |  |  |
| Ø                                     | OB:10AM         Communication Paragraph Three Test           2022         10/07/21<br>04/25PM         Email         PHA         SF-424 for CY 2022 OpFund Grants due 11/5/2021         ** This is an unmonitored mailbox. Plet<br>Dear Executive Directors: PHAs must so |                       |       |       |                                                                                   | ** This is an unmonitored mailbox. Please do not reply. Contact your local Field Office with any questions **<br>Dear Executive Directors: PHAs must submit their SF-424 and, if necessary, the forms |  |  |  |

There are actions the user can make within this module to suit their needs.

PHA User Guide for HUD-50075 - 2/13/24

| Q~              |      |                       | G     | o 1.  | Primary Report 🗸 🗸 🗸                                                            | Actions ~                               | •                                                                                                    |
|-----------------|------|-----------------------|-------|-------|---------------------------------------------------------------------------------|-----------------------------------------|----------------------------------------------------------------------------------------------------|
| View<br>Details | сү   | Communication<br>Date | Туре  | Scope | Communication Subj                                                              | , 🎹 Select Columns                      | Communication                                                                                                    |
| Ø               | 2022 | 07/11/22<br>06:27AM   | Email | РНА   | FFY 2022 OpFund Shortfall Fundi<br>Application/Appeal due TOMOR<br>(07/12/2022) | Filter                                  | monitored mailbox. Please do not reply. Contact your local Field Office with<br>** Public Housing Authority: PHAs eligible for Operating Fund Shortfall     |
| Ø               | 2022 | 04/19/22<br>08:10AM   | Email | РНА   | Test Add New Communication                                                      |                                         | Communication Paragraph One Test Add New Communication Paragraph T<br>Communication Paragraph Three Test Add New Communication Paragraph                    |
| Ø               | 2022 | 10/07/21<br>04:25PM   | Email | РНА   | SF-424 for CY 2022 OpFund Grar<br>11/5/2021                                     | Save Report                             | monitored mailbox. Please do not reply. Contact your local Field Office with<br>** Dear Executive Directors: PHAs must submit their SF-424 and, if necessar |
| Ø               | 2021 | 03/08/21<br>10:20AM   | Email | PHA   | Test 6 months                                                                   | <ol> <li>Reset</li> <li>Help</li> </ol> | Click to download all                                                                                                    |
| Ø               | 2021 | 09/08/20<br>10:21AM   | Email | РНА   | Test 12 months                                                                  | ⊥ Download                              | communications                                                                                                    |

Click the **Actions** drop-down menu to perform the following:

- Filter the full list of portal user communications by Column and Expression.
- Download the full list of portal user communications.
- Aggregate, group, and display the data in the chart format.

This module may help users to search, filter, sort and quickly locate correspondences from a PHA with a specific piece of information (e.g., correspondence regarding SR-FRB for a specific PHA).

| PHA Repo        | orts & Si | ubmissions \ View/    | 'Downlo     | ad Porta   | I User Communications                                                             | Click here for                                                                                                    |                           |
|-----------------|-----------|-----------------------|-------------|------------|-----------------------------------------------------------------------------------|----------------------------------------------------------------------------------------------------|---------------------------|
| Qv              |           |                       | Go          | 4. h       | n last 12 Months V Actions V                                                      | Actions                                                                                                    |                           |
| •               | 7         | Communication Date is | in the last | : 12 month | ı₅ 🚽 Denotes Filter                                                               |                                                                                                    |                           |
| View<br>Details | СҮ        | Communication<br>Date | Туре        | Scope      | Communication Subject                                                             | Communio                                                                                                    | cation                    |
| Ø               | 2022      | 07/11/22<br>06:27AM   | Email       | РНА        | FFY 2022 OpFund Shortfall Funding<br>Application/Appeal due TOMORROW (07/12/2022) | ** This is an unmonitored mailbox. Please do not reply.<br>** Public Housing Authority: PHAs eligible for Operating | Contact you<br>Fund Short |

Users can view details from each correspondence and content from the email or download the email and file attachments, as necessary.

| mmunication                                               |                                                                                                    |                                                                                                   |                                                                            |                                                           |                                           |                         |
|-----------------------------------------------------------|----------------------------------------------------------------------------------------------------|---------------------------------------------------------------------------------------------------|----------------------------------------------------------------------------|-----------------------------------------------------------|-------------------------------------------|-------------------------|
| otice PIH 20                                              | 21-14. PHAs that implement waivers and alternative requirements may submit fo                                                                                                    | orms HUD-50058 or HUD-500                                                                         | 58 MTW no later th                                                         | an 90 calendar days                                       | from the ef                               | ffective d              |
| HAs that imp                                              | lement waivers and alternative requirements                                                                                                    |                                                                                                   |                                                                            |                                                           |                                           |                         |
| As that imp                                               | lement waivers and alternative requirements consistent with Notice PIH 2021-1                                                                                                    | 4 may submit actions rec                                                                          | orded on lines 2a                                                          | and 2b in the form                                        | HUD-50058 or                              | HUD-5005                |
| ater than 90<br>equirements.<br>equirements<br>17 of 4000 | calendar days from the effective date. PHAs may only submit 90 calendar days<br>Such instances may be waivers and alternative requirements related to reexam<br>up to 90 days to submit their forms, PIH encourages PHAs that have the operat<br>Click here to view & download the message                                                                                                 | inations and inspections<br>inational capacity to do so                                           | . Although PIH pro<br>to continue submit                                   | vides PHAs that imp<br>ting HUD-50058 form                | lement waive<br>s within the              | ers and al<br>enormal 6 |
| ater than 90<br>equirements.<br>equirements<br>17 of 4000 | Calendar days from the effective date. PHAs may only submit 90 calendar days<br>Such instances may be waivers and alternative requirements related to reexa<br>up to 90 days to submit their forms, PIH encourages PHAs that have the operat<br>Click here to view & download the message<br>File Name                                                                                     | inations and inspections<br>ional capacity to do so<br>File Description                           | . Although PIH pro<br>to continue submit<br>Last Update User               | vides PHAs that imp<br>ting HUD-50058 form<br>Last Update | lement waive<br>s within the<br>Attach Id | File Id                 |
| ater than 90<br>equirements.<br>equirements<br>17 of 4000 | Calendar days from the effective date. PHAs may only submit 90 calendar days<br>Such instances may be waivers and alternative requirements related to reexa<br>up to 90 days to submit their forms, PIH encourages PHAs that have the operat<br>Click here to view & download the message<br>File Name<br>2nd Reminder for timely HUD-50058 and HUD-50058 MTW submissions_20210827_PHA.pdf | sinations and inspections<br>ional capacity to do so<br>File Description<br>Email PDF File format | . Although PIH pro<br>to continue submit<br>Last Update User<br>LIANG ZHOU | Last Update<br>09/14/21 04:16PM                           | Attach Id                                 | File Id<br>35090        |

#### Session Time-Out

Due to HUD-issued security requirements, if a user is inactive for ten (10) continuous minutes, the portal displays a pop-up message asking the user if the session needs to be extended or not. If the user doesn't extend the session the system will end the session in five (5) minutes after the pop-up message is displayed.

|                                              |                         | >       |
|----------------------------------------------|-------------------------|---------|
| Your session will ei<br>you like to extend i | nd at 11:27:55 AM<br>t? | . Would |
|                                              |                         |         |

The user can continue extending the inactive session up to five (5) times (sixty (60) minutes). The portal terminates the user's session after sixty (60) minutes. The system starts persistently displaying the following warning message five (5) minutes before the end of the session:

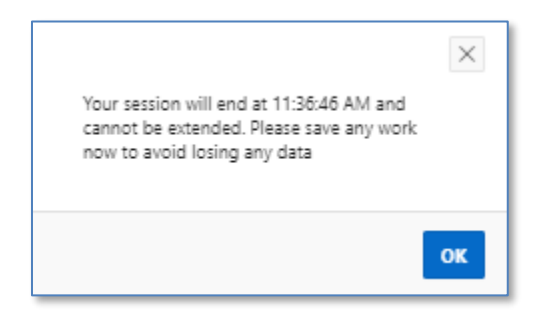

Click the **OK** button and use the remaining five (5) minutes to save any updates to forms. Once the session is terminated, the portal displays the following warning message:

| Your session has en | ded    | X             |
|---------------------|--------|---------------|
|                     | Cancel | Sign In Again |

Click the **Sign In Again** button to return to the Secure Systems log-in page or click the **Cancel** button to close the pop-up window.

### System Maintenance and Software Updates

Users may be locked out of the portal during system maintenance and software updates. Users are notified when the system is offline with a warning message displayed on the home page as shown below.

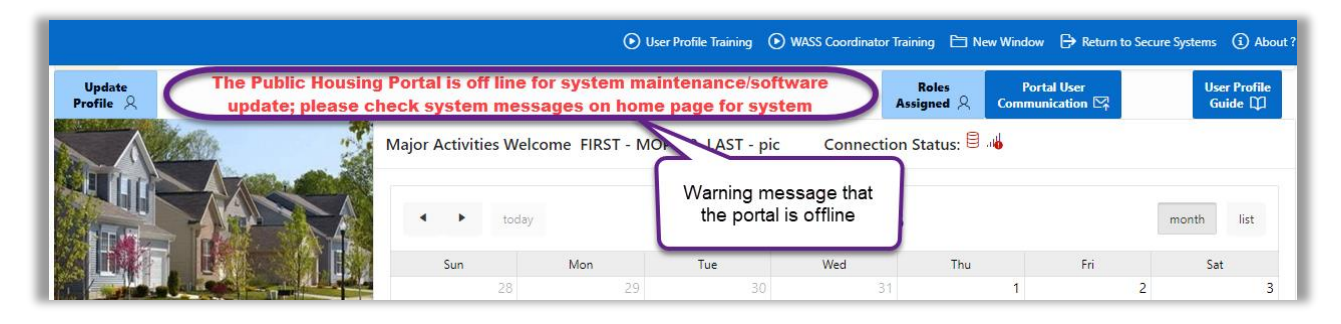

The portal will be available once the system maintenance or software updates are completed.

## Navigation Shortcuts and Tips

The image below provides basic top navigation shortcuts located near the top of the portal.

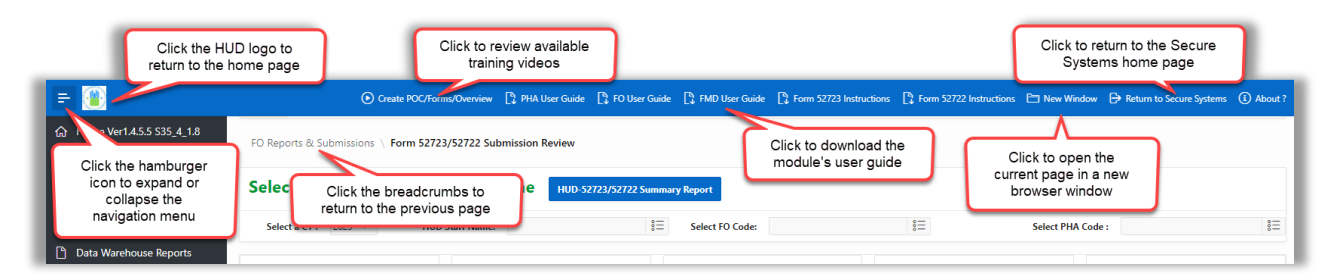

Users can click on the HUD logo to return to the portal's home page or click the **Return to Secure Systems** shortcut to return to Secure Systems. The portal provides breadcrumbs which are hyperlinks, indicating user's location on the website and helping to navigate the user to the previous web page. The shortcut **New Window** opens the current page in a new web browser

PHA User Guide for HUD-50075 - 2/13/24

## window. Clicking the **PHA User Guide (Annual)** button downloads this **PHA Annual User Guide for HUD-50075.**

Below is the list of icons the user may encounter while using the portal. These icons provide users with additional functions that include downloading, filtering the reports and tables, and reviewing the definitions of data elements.

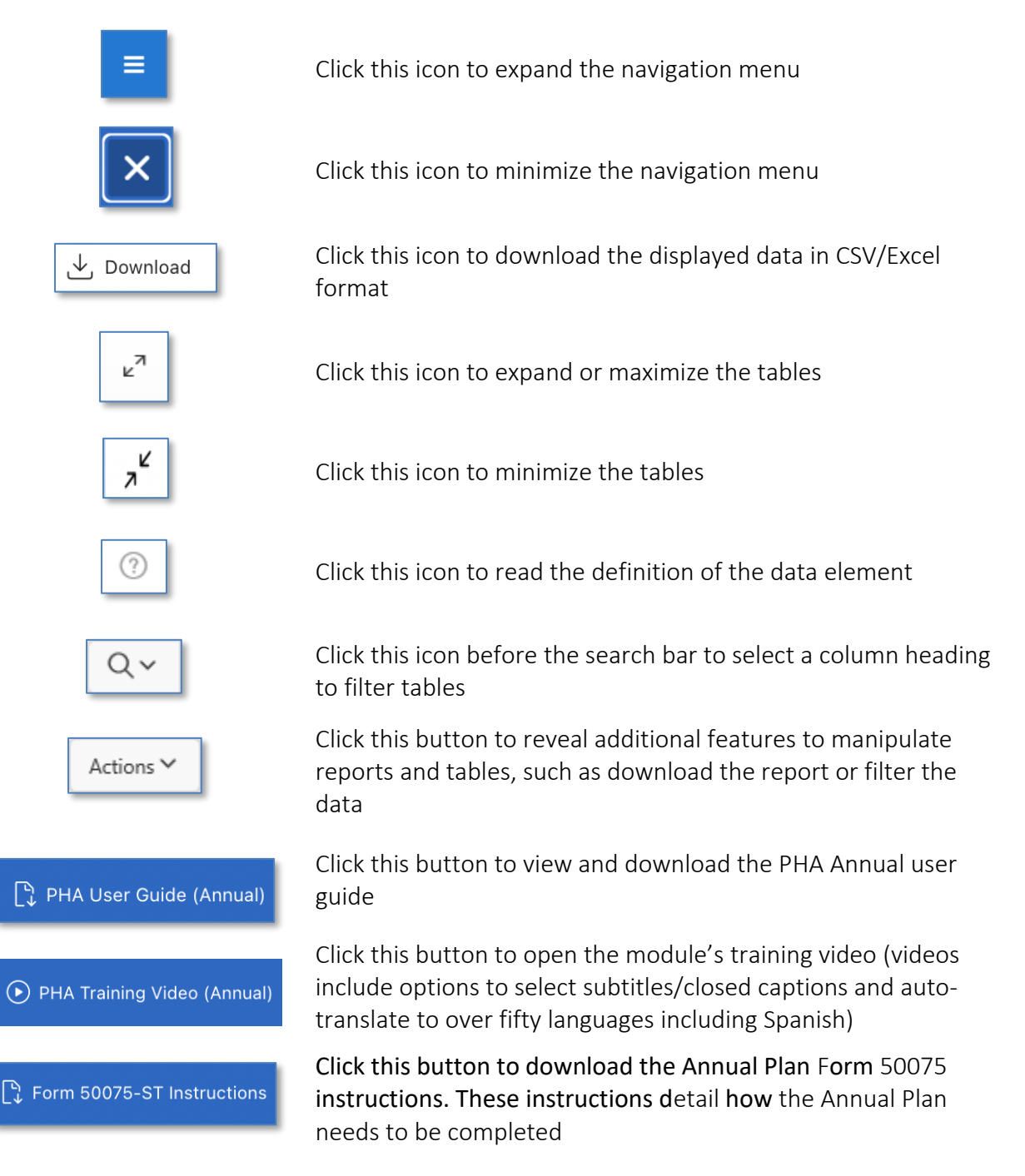

#### Navigating to the HUD-50075 Module

Follow these steps from any page in the Portal to find the PHA Annual Plans Submission module. All PHA Annual Plans are done at a PHA level, not a development or AMP level.

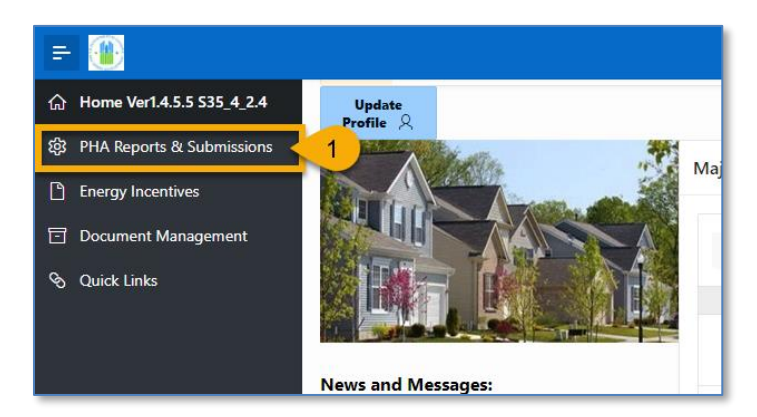

1. On the Portal home page, click **PHA Reports & Submissions** in the left side navigation menu.

| 3      | PHA Reports & Submis      | sions                                          |       |
|--------|---------------------------|------------------------------------------------|-------|
| gement |                           |                                                |       |
|        | PHA Certified Lists 🗸 🛛 P | HA Submissions × 2 2723/52722 Submission ×     | РНА   |
|        | Si                        | PHA Board Resolution (HUD-52574)               | t PHA |
|        | 3 >                       | PHA Annual Plans (HUD-50075)                   | Jue.  |
|        | First 10 AMPs 1           | PHA 5-Year Plan (HUD-50075-5Y)                 |       |
|        |                           | SF-424 for Operating Fund Grant                |       |
|        |                           | SF-425 (Federal Financial Report)              |       |
|        |                           | Public Housing Waiting List                    |       |
|        | 100                       | Support for Payment Voucher (HUD-52720)        |       |
|        | ALU                       | HUD-52723 / HUD-52722 (Historical Excel Tools) | )6    |
|        | AL001000                  | 013                                            |       |

- 2. Click the PHA Submissions drop-down menu.
- 3. Select PHA Annual Plans (HUD-50075).

#### Creating New and Revised HUD-50075 Annual Plan Submissions

| PHA Reports & Submissions \ Ar | nual PHA Plan (for All PHAs) - HUD-50075 |                      |                                     |   |                      |
|--------------------------------|------------------------------------------|----------------------|-------------------------------------|---|----------------------|
| Select Calendar Year           | and PHA Code/Name                        |                      |                                     |   |                      |
| Select CY:                     | ~ 1                                      | Select PHA<br>Code : | DC001 - Houston Housing Authority . | 2 | Generate Annual Plan |

#### PHA User Guide for HUD-50075 - 2/13/24

- 1. **Select CY:** Select the appropriate calendar year.
- 2. Select PHA Code: Select the appropriate PHA.
- 3. Click the **Generate Annual Plan** button.

A pop-up window appears with only one or more options of the PHA Plan types to select from.

| Select Annual PHA Plan Type              |                                   |                           |                           |  |  |  |  |  |
|------------------------------------------|-----------------------------------|---------------------------|---------------------------|--|--|--|--|--|
| This page is for der<br>Development/ Use | monstration an<br>r Acceptance Te | on in<br>Close & Return 🗲 |                           |  |  |  |  |  |
| Create HCV PHA Plan                      | Create High Perform<br>Plan       | ner PHA Crea              | Create Qualified PHA Plan |  |  |  |  |  |
| Version 1                                | Version 1                         | Version                   | 1                         |  |  |  |  |  |
| 4<br>Create Small PHA Plan               | Create Standard PH                | IA Plan Crea              | te Troubled PHA Plan      |  |  |  |  |  |
| Version 1                                | Version 1                         | Version                   | 1                         |  |  |  |  |  |

4. Select an appropriate PHA Plan (if more than one option is provided.)

Note: The system will display only Annual Plan type based on PHA type, PHAS and/or SEMAP designation statuses and PHAS and/or SEMAP scores (whichever is applicable.) For example, for Troubled PHA, the system will display only Create Troubled PHA Plan, while for HCV Only PHA the system will display Create HCV PHA Plan and Create High Performer PHA Plan if this HCV PHA meets the definition of the High Performer under SEMAP score.

### Standard PHA

PHAs who have selected this annual plan are completing the <u>HUD-50075-ST</u> standard template. PHAs will also need to complete the certification forms <u>HUD-50077-SL</u> and <u>HUD-50077-ST-HCV-HP</u>.

To qualify as a Standard PHA, the PHA must meet the following requirements:

- Owns or manages 250 or more public housing units and any number of vouchers where the total combined units exceed 550.
- Designated as a Standard Performer (see § 902.11(b)) in the most recent Public Housing Assessment System (PHAS) or Section Eight Management Assessment Program (SEMAP) assessments if administering both programs. Otherwise, PHAS if only administering public housing.

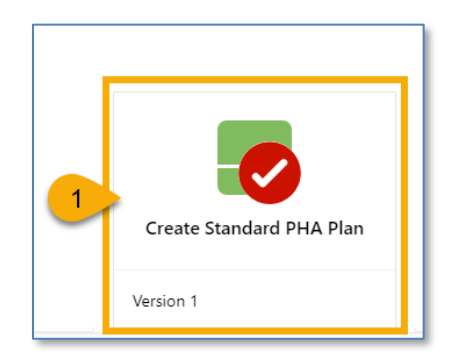

1. Select the Create Standard PHA Plan to begin the submission process.

Once the **Create Standard PHA Plan** is clicked, the user must continue with Step 2 in order to have the plan record created and saved in **Created** status. If the user stops here, the changes will not be saved, and the plan record will not be created.

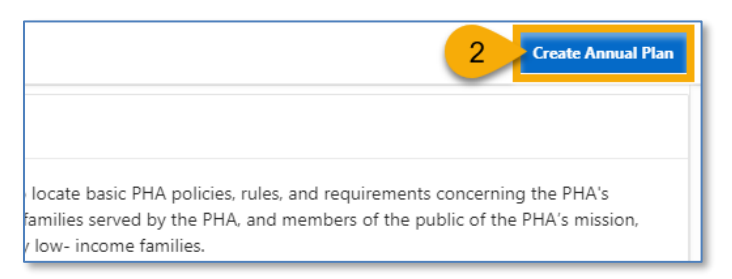

2. Click Create Annual Plan to formally create a submission.

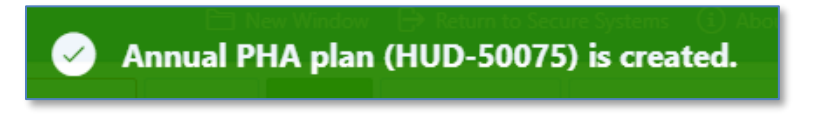

The Annual PHA Plan (HUD-50075) has been created.

#### Completing the HUD-50075-ST

Follow the steps below to complete the Annual PHA Plan submission process.

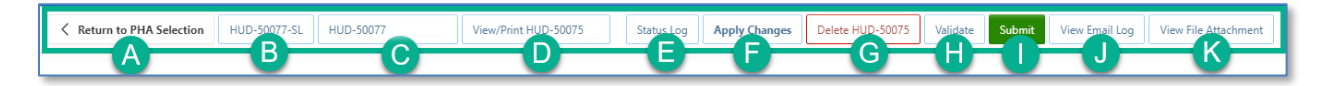

- A. Return to PHA Selection: Click this button to return to the Annual PHA Selection.
- B. **HUD-50077-SL:** Click this button to create the HUD-50077-SL certificate. If there is an existing form created for the same year and same version in the 5-Year Plan submission, the system will automatically identify such form and associate it with the current Annual Plan submission record. By default, this form is set to be manually signed, and does not have an option for an electronic signature submission yet. To manually sign the HUD-50077-SL certificate, the PHA User or PHA Execute Director will have to enter the required details including the information on how the PHA Plan is consistent with its Consolidate Plan, print the certificate, get the signature from the appropriate state or local official, and upload the signed/certified version of the form. Once uploaded, only PHA ED can submit the certificate.
- C. **HUD-50077-ST-HCV-HP:** Click this button to create the HUD-50077-ST-HCV-HP certificate. This is the PHA Certifications of Compliance with the PHA Plans and Related Regulations (Standard, Troubled, HCV-Only, and High Performer PHAs). By default, this form is set to be manually signed, but it does have an option for an electronic signature submission. To manually sign the HUD-50077-ST-HCV-HP certificate, the PHA User or PHA Execute Director will have to enter the required details, print the certificate, get the signature from both: the PHA ED and the Board Chairperson, then upload the signed/certified version of the form. Once uploaded, only PHA ED can submit the certified form. To electronically sign the HUD-50077-ST-HCV-HP certificate PHA Executive Director and the Board Chairperson must log into the Public Housing Portal using the proper credentials, provide the details and submit/certify the form.
- D. View/Print HUD-50075-ST: Click this button to review the HUD-50075-ST in printed format.
- E. **Status Log:** Click this button to review the status changes for the current submission of the Annual PHA Plan.
- F. Apply Changes: Click this button to save any changes to the HUD-50075-ST form.
- G. Delete HUD-50075: Click this button to delete the HUD-50075-ST form.
- H. **Validate:** Click this button to validate the HUD-50075-ST form prior to submission and to identify any missing plan elements required for submission.

- I. **Submit:** Click this button to submit the HUD-50075-ST form to the Field Office (this button is available only for PHA Executive Directors.)
- J. View Email Log: Click this button to review the current and previous email correspondence from FO to PHA related to the current and previous submissions.
- K. View File Attachment: Click this button to review all file attachments associated with the HUD-50075-ST including current submission attachments and any previous submission attachments for the current submission period.

Navigate to Section A. PHA Information.

| PHA Name:                                                                                 | D.C Housing Authority (?)                                                                                             | PHA Code:                                                                                                    | DC001 🕐                                                        | CY:                                                                 | (?)                                                             | ID: 22                                                                              |
|-------------------------------------------------------------------------------------------|----------------------------------------------------------------------------------------------------|----------------------------------------------------------------------------------------------------|----------------------------------------------------------------|---------------------------------------------------------------------|-----------------------------------------------------------------|-------------------------------------------------------------------------------------|
| PHA Type:                                                                                 | 0                                                                                                    | PHA Plan for Fiscal Year Beginning (MM/YYYY):                                                                                                    | ?                                                              | Status:                                                             | Created 🤊                                                       | Version: 1                                                                          |
| HA Inventory (Based on Annu                                                               | ual Contributions Contract (ACC) units                                                                                | at time of FY beginning, above)                                                                                                    |                                                                |                                                                     |                                                                 |                                                                                     |
| ber of Public Housing (PH) Units:                                                         | 8178 ⑦                                                                                                    | Number of Housing Choice Vouchers (HCVs):                                                                                                    | 16469 📀                                                        | Total Combined<br>Units/Vouchers:                                   | 24647                                                           |                                                                                     |
| PHA Plan Submission Type:                                                                 | O Annual Submission Revised A                                                                                         | nnual Submission 💿                                                                                                    |                                                                |                                                                     | PHA Pro                                                         | ogram Type Code: C                                                                  |
| formation relevant to the pub<br>oject (AMP) and main office o<br>upy of their PHA Plans. | 14s must nave the elements listed be<br>lic hearing and proposed PHA Plan ai<br>r central office of the PHA. PHAs are | iow readily available to the public. A PHA must iden<br>re available for inspection by the public. At a minimu<br>strongly encouraged to post complete PHA Plans or | ntity the specific I<br>um, PHAs must p<br>n their official we | ocation(s) where th<br>oost PHA Plans, incl<br>obsite. PHAs are als | e proposed PHA PI<br>luding updates, at e<br>o encouraged to pr | an, PHA Plan Elements, and .<br>ach Asset Management<br>ovide each resident council |

1. How the public can access this PHA Plan: Enter the PHA Plan Locations indication how the public can access this Annual PHA Plan.

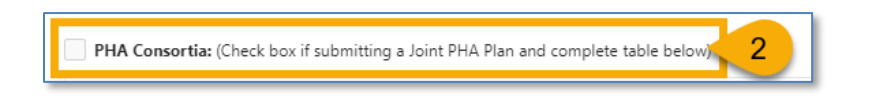

2. **PHA Consortia**: Check this box to see if the PHA is participating in a consortia and submitting a joint PHA plan. The PHA must add itself to the consortia.

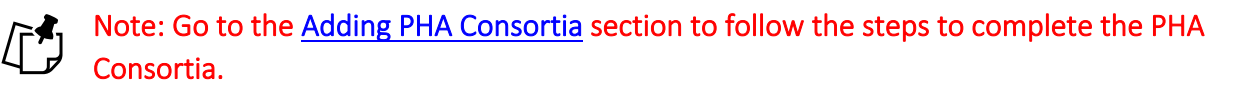

Navigate to Section B. Plan Elements.

| 2~       |              |   | Go Actions ∽                                                                                                    |                               |               |            | Add/Delete/View Plan Elements Attachment 0                                                                     |
|----------|--------------|---|----------------------------------------------------------------------------------------------------|-------------------------------|---------------|------------|----------------------------------------------------------------------------------------------------|
| •        | $\checkmark$ | ☆ | Altmsg = 'pass' 🛛 🕹 🗸                                                                                                    | Altmsg = 'warning'            |               |            |                                                                                                    |
|          | Y            | N | (a) Have the following PHA Plan elements been revised by the PHA?                                                                                                    | (b) If the PHA answered for a | Click to add  | ions (     | c) The PHA must submit its Deconcentration Policy<br>Field Office Review.                                      |
| 2        |              |   | 3 nt of Housing Needs and Strategy for Addressing Needs                                                                                                    |                               | decumentation |            |                                                                                                    |
| <u>,</u> |              | 4 | Deconcentration and Other Policies that Govern Eligibility,<br>Selection, and Admissions.                                                                                                    |                               |               |            |                                                                                                    |
| •        |              |   | Financial Resources.                                                                                                    |                               |               |            |                                                                                                    |
| •        |              |   | Rent Determination.                                                                                                    |                               |               |            |                                                                                                    |
|          | Q,           |   | have a start of a start of the start of the | - and the second time,        | an strand a   | a strength | and a second second second second second second second second second second second second second second second |
|          |              |   |                                                                                                    |                               |               |            |                                                                                                    |
|          |              |   | Sucass. itial Deviation.                                                                                                    |                               |               |            |                                                                                                    |
|          |              |   | Configurat Amondment/Medification                                                                                                    |                               |               |            |                                                                                                    |

Respond to **B.1 Revision of Existing PHA Plan Elements.** 

- Select Y (Yes) or N (No) for each element. If a PHA selects Y (Yes) for any of the elements, then it must describe the revisions for this revised element so Field Office can review it. For all N (No) choices, additional information is not required.
- 4. Click the pencil (  $\checkmark$  ) icon to describe the revisions for each revised element.

| * (a) Have the following PHA Plan elements been revised by the PHA?                                       | 5 · Or On 6      |
|----------------------------------------------------------------------------------------------------|------------------|
| (b) If the PHA answered yes for any element, describe the revisions for each revised element(s):          |                  |
| Enter text here as needed.                                                                                | -7               |
| (c) The PHA must submit its Deconcentration Policy for Field Office Review.<br>Enter text here as needed. | 8                |
| 26 of 3900<br>Create User                                                                                 | Create Date      |
| Last Update User                                                                                          | Last Update Date |
| Cancel                                                                                                    | 9 Update & Close |

5. (a) Have the following PHA Plan elements been revised by the PHA Ensure the appropriate element is selected.

PHA User Guide for HUD-50075 - 2/13/24

- 6. Ensure the selection of **Y** (Yes) is correct. Otherwise change it to **N** (No) and proceed to Step 9.
- 7. (b) If the PHA answered yes for any element, describe the revisions for each revised element(s): Enter the information that describes the revision for the revised element (text only.)
- (c) The PHA must submit its Deconcentration Policy for Field Office Review: This text box is <u>only</u> available for the Deconcentration and Other Policies that Govern Eligibility, Selection, and Admissions revised element. Provide the details in the text box and upload the Deconcentration Policy using the Add/Delete/View Plan Elements Attachment.
- 9. Click Update & Close to save the entered data.

| * B.1 Re | B.1 Revision of Existing PHA Plan Elements.                    |   |                                                                                           |                                                |                              |                                                                               |  |  |  |  |
|----------|----------------------------------------------------------------|---|-------------------------------------------------------------------------------------------|------------------------------------------------|------------------------------|-------------------------------------------------------------------------------|--|--|--|--|
| Q.~      | Q ~ 60 Actions ~ 10 Add/Delete/View Plan Elements Attachment 0 |   |                                                                                           |                                                |                              |                                                                               |  |  |  |  |
| •        | $\checkmark$                                                   | ☆ | Altmsg = 'pass' 🗸 🗸                                                                       | Altmsg = 'warning'                             | ×                            | ۲<br>۲                                                                        |  |  |  |  |
|          | Y                                                              | N | (a) Have the following PHA Plan elements been revised by the PHA?                         | (b) If the PHA answered yes for an each revise | Must upload<br>documentation | c) The PHA must submit its Deconcentration Policy for<br>Field Office Review. |  |  |  |  |
| 1        |                                                                |   | Statement of Housing Needs and Strategy for Addressing Housing<br>Needs                   |                                                |                              |                                                                               |  |  |  |  |
|          |                                                                |   | Deconcentration and Other Policies that Govern Eligibility,<br>Selection, and Admissions. | Enter text here as needed.                     |                              | Enter text here as needed.                                                    |  |  |  |  |

10. Click the Add/Delete/View Plan Elements Attachment button to upload documentation related to the revisions of the PHA Plan elements, including the Deconcentration policy and other policies that govern eligibility, selection, and admissions.

Note: Go to the <u>Uploading Attachments</u> section to follow the steps to complete the attachment process.

| * B.2 | New /        | Activiti | e5.                                                                                                    |                                                                                                    |
|-------|--------------|----------|----------------------------------------------------------------------------------------------------|----------------------------------------------------------------------------------------------------|
| Q     | Q~ Go Actio  |          | Go Actio                                                                                                    | Click to add                                                                                                    |
| •     | $\checkmark$ | ∕ ☆      | Altmsg = 'pass'                                                                                                    | X Altmsg = 'warning'                                                                                                    |
|       | Y            | N        | (a) Does the PHA intend to undertake<br>any new activities related to the<br>following in the PHA's current Fiscal<br>Year? | (b) If any of these activities are planned for the current Fiscal Year, describe the activities. For new demolition activities, describe any public housing development or portion thereof, owned by the PHA for which the PHA has applied or will apply for demolition and/or disposition approval under section 18 of the 1937 Act under the separate demolition/disposition approval process. If using Project-Based Vouchers (PBVs), provide the projected number of project-based units and general locations, and describe how project basing would be consistent with the PHA Plan. |
| 1     |              |          | 11) or Choice Neighborhoods.                                                                                                |                                                                                                    |
| 1     |              | 12       | Mixed Finance Modernization or<br>Development.                                                                              |                                                                                                    |
| 1     |              |          | Demolition and/or Disposition.                                                                                              |                                                                                                    |
| 4     |              |          | Designated Housing for Elderly and/or<br>Disabled Families                                                                  |                                                                                                    |
|       |              |          | NOTES                                                                                                    |                                                                                                    |
| 1     |              |          | Project-Based Vouchers.                                                                                                    |                                                                                                    |
| 1     |              |          | Units with Approved Vacancies for<br>Modernization.                                                                         |                                                                                                    |

Respond to **B.2 New Activities**.

- 11. Select **Y** (Yes) or **N** (No) for each activity. If a PHA selects **Y** (Yes) for any of the activities, then it must describe each new activity for the Field Office review. For all **N** (No) choices, additional information is not required.
- 12. Click the pencil ( 🥓 ) icon to describe the new activity.

| * (a) Does the PHA intend to undertake any new activities related to                                                                                                    | the following in the PHA's current Fiscal Year?                                                                                                    |                                                                                                   |
|----------------------------------------------------------------------------------------------------|----------------------------------------------------------------------------------------------------|---------------------------------------------------------------------------------------------------|
|                                                                                                    | 13 v <mark>0</mark> r                                                                                                    | O N 14                                                                                            |
| (b) If any of these activities are planned for the current Fiscal Year, describe the<br>thereof, owned by the PHA for which the PHA has applied or will apply for dem<br>demolition/disposition approval process. If using Project-Based Vouchers (PBVs)<br>project basing would be consistent with the DHA plan. | activities. For new demolition activities, describe any public h<br>olition and/or disposition approval under section 18 of the 19<br>), provide the projected number of project-based units and g | ousing development or portion<br>937 Act under the separate<br>eneral locations, and describe how |
|                                                                                                    |                                                                                                    | 15                                                                                                |
|                                                                                                    |                                                                                                    |                                                                                                   |
| Create User                                                                                                    | Create Date                                                                                                    |                                                                                                   |
| Last Update User                                                                                                    | Last Update Date                                                                                                    |                                                                                                   |
|                                                                                                    |                                                                                                    |                                                                                                   |
| Cancel                                                                                                    |                                                                                                    | 16 Update & Close                                                                                 |

- 13. (a) Does the PHA intend to undertake any new activities related to the following in the PHA's current Fiscal Year? Ensure the appropriate element is selected.
- 14. Ensure the selection of **Y** (Yes) is correct. Otherwise change it to **N** (No) and proceed to Step 16.
- 15. (b) If any of these activities are planned for the current Fiscal Year, describe the activities. For new demolition activities, describe any public housing development or portion thereof, owned by the PHA for which the PHA has applied or will apply for demolition and/or disposition approval under section 18 of the 1937 Act under the separate demolition/disposition approval process. If using Project-Based Vouchers (PBVs), provide the projected number of project-based units and general locations, and describe how project basing would be consistent with the PHA Plan: Enter the information that describes the planned new activity (text only.)
- 16. Click Update & Close to save the entered data.

| * B.3 | 2 Nev | N Ac         | tivitie | s.                                                                                                    |                                                      |                                                                                                    |
|-------|-------|--------------|---------|----------------------------------------------------------------------------------------------------|------------------------------------------------------|----------------------------------------------------------------------------------------------------|
| C     | ζ~    |              |         | Go Actio                                                                                                    | ns ~                                                 | 17 Add/Delete/View New Activities Attachment 0 📎                                                                                                    |
| •     | ,     | $\checkmark$ | ☆       | Altmsg = 'pass'                                                                                                    |                                                      | ×                                                                                                    |
|       |       | Y            | N       | (a) Does the PHA intend to undertake<br>any new activities related to the<br>following in the PHA's current Fiscal<br>Vear? | Upload documentation as<br>needed for "Y" activities | the current Fiscal Year, describe the activities. For new demolition activities, describe any public housing<br>PHA for which the PHA has applied or will apply for demolition and/or disposition approval under section 18<br>disposition approval process. If using Project-Based Vouchers (PBVs), provide the projected number of project-<br>eral locations and describe how project basing would be consistent with the PHA Plan. |
| 1     | •     | 2            |         | Hope VI or Choice Neighborhoods.                                                                                            | Enter text here as needed.                           |                                                                                                    |
|       |       | _            | _       | Mixed Einanco Medernization or                                                                                              |                                                      |                                                                                                    |

17. Click the **Add/Delete/View Plan New Activities Attachment** button to upload documentation related to the new activity.

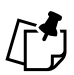

Note: Go to the <u>Uploading Attachments</u> section to follow the steps to complete the attachment process.

| * B.3 Progress Report.<br>Provide a description of the PHA's progress in meeting its Mission and Goals described in the PHA 5-Year and Annual Plan. | Click to upload documentation | Add/Delete/View Progress Report Attachment 0 📎 |
|----------------------------------------------------------------------------------------------------|-------------------------------|------------------------------------------------|
| Enter text here as needed.                                                                                                    |                               | 18                                             |

Respond to **B.3 Progress Report**.

18. Provide a description of the PHA's progress in meeting its Mission and Goals described in the PHA 5-Year and Annual Plan. Enter the information that provides a description of the PHA's progress towards meeting its Mission and Goals (text only.)

| Return to PHA Selection                                                                                                   | HUD-50077-SL | HUD-50077 | View/Print HUD-50075 | Sta 19                                                     | Apply Changes | Delete HUD-50075 | Validate | Submit | View Email Log | View File Attachmen |  |
|----------------------------------------------------------------------------------------------------|--------------|-----------|----------------------|------------------------------------------------------------|---------------|------------------|----------|--------|----------------|---------------------|--|
| * B.3 Progress Report.                                                                                                    |              |           |                      |                                                            |               |                  |          |        |                |                     |  |
| Provide a description of the PHA's progress in meeting its Mission and Goals described in the PHA 5-Year and Annual Plan. |              |           |                      |                                                            |               |                  |          |        |                |                     |  |
| Enter text here as needed                                                                                                 |              |           | Notice all bi        | Notice all buttons are grayed out after text is<br>entered |               |                  |          |        |                |                     |  |
| 25 of 3900                                                                                                    |              |           |                      |                                                            |               |                  |          |        |                |                     |  |

19. Click Apply Changes to save the entry.

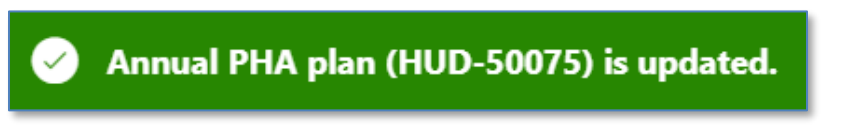

The annual PHA plan is updated.

| * B.3 Progress Report.                                                                                                    |                                                   |
|----------------------------------------------------------------------------------------------------|---------------------------------------------------|
| Provide a description of the PHA's progress in meeting its Mission and Goals described in the PHA 5-Year and Annual Plan. | 20 Add/Delete/View Progress Report Attachment 0 📎 |
| Enter text here as needed.                                                                                                |                                                   |
| 26 of 3000                                                                                                    |                                                   |

20. Once saved, click the Add/Delete/View Progress Report Attachment button to upload related documentation.

## Note: Go to the <u>Uploading Attachments</u> section to follow the steps to complete the attachment process.

| * B.4 Capital Improvements. Include a reference here to the most recent HUD-approved 5-Year Action Plan in EP | PIC and the date that it was approved | Add/Delete/View Capital Improvements Attachment |
|----------------------------------------------------------------------------------------------------|---------------------------------------|-------------------------------------------------|
| Enter text here as needed.                                                                                    | Click to upload<br>documentation      | 21                                              |
|                                                                                                    |                                       |                                                 |

Respond to **B.4 Capital Improvements**.

21. Include a reference here to the most recent HUD-approved 5-Year Action Plan in EPIC and the date that it was approved: Enter the information related to the most recently HUD-approved 5-Year Action Plan in EPIC and the date it was approved (text only.)

| Return to PHA Selection HUD-50077-SL HUD-50077     View/Pi                | tint HUD-50075 Stat 22 Apply Changes Delete HUD-50                 | 0075 Validate Submit View Email Log View File Attachmen    |  |  |  |  |
|---------------------------------------------------------------------------|--------------------------------------------------------------------|------------------------------------------------------------|--|--|--|--|
|                                                                           |                                                                    |                                                            |  |  |  |  |
| * B.4 Capital Improvements. Include a reference here to the most recent H | UD-approved 5-Year Action Plan in EPIC and the date that it was ap | oroved.<br>Add/Delete/View Capital Improvements Attachment |  |  |  |  |
| Enter text here as needed                                                 | Notice all buttons are grayed out after text is<br>entered         |                                                            |  |  |  |  |
|                                                                           |                                                                    |                                                            |  |  |  |  |
| 25 of 3900                                                                |                                                                    |                                                            |  |  |  |  |

22. Click **Apply Changes** to save the entry.

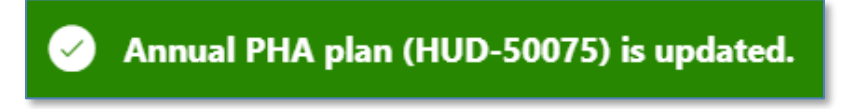

The annual PHA plan is updated.

| * B.4 Capital Improvements. Include a reference here to the most recent HUD-approved 5-Year Action Plan in EPIC and the date that it was approved. |
|----------------------------------------------------------------------------------------------------|
| Enter text here as needed.                                                                                                    |
| 26 of 3900                                                                                                    |

23. Once saved, click the Add/Delete/View Capital Improvements Attachment button to upload documentation related to capital improvements.

## Note: Go to the <u>Uploading Attachments</u> section to follow the steps to complete the attachment process.

| B.5 Most Recent Fiscal Year Audit.<br>* (a) Were there any findings in the most recent FY Audit?<br>(b) If yes, please describe: | OY ○N 24 | Click to upload<br>documentation |
|----------------------------------------------------------------------------------------------------|----------|----------------------------------|
| Enter text here as needed.<br>26 of 3900                                                                                         | 25       |                                  |

Respond to **B.5 Most Recent Fiscal Year Audit**.

- 24. (a) Were there any findings in the most recent FY Audit? Select Y (Yes) or N (No).
- 25. (b) If yes, please describe: If Y (Yes) is selected for (a), then enter a description of the audit findings in the most recent FY Audit (text only.)

| Return to PHA Selection     HUD-50077-SL HUD-50077                                                                         | View/Prin  | t HUD-50075 Stat 26 Apply Changes Delete HUD-   | 50075 Validate Submit | View Email Log View File Attachment |
|----------------------------------------------------------------------------------------------------|------------|-------------------------------------------------|-----------------------|-------------------------------------|
| <ul> <li>B.5 Most Recent Fiscal Year Audit.</li> <li>* (a) Were there any findings in the most recent FY Audit?</li> </ul> | <b>O</b> Y | 🔘 N                                             | Add/Delete/Vio        | ew Audit Attachment 0 📎             |
| (b) If yes, please describe:                                                                                               |            | Notice all buttons are grayed out after text is |                       |                                     |
| Enter text here as needed                                                                                                  |            | entered                                         |                       |                                     |
|                                                                                                    |            |                                                 |                       |                                     |
| 25 of 3900                                                                                                    |            |                                                 |                       |                                     |

26. Click **Apply Changes** to save the entry.

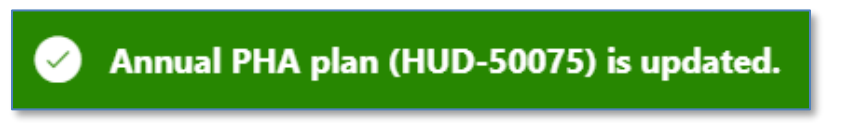

The annual PHA plan is updated.

| B.5 Most Recent Fiscal Year Audit.<br>* (a) Were there any findings in the most recent FY Audit? | <b>O</b> Y _ N | 27 Add/Delete/View Audit Attachment 0 📎 |
|--------------------------------------------------------------------------------------------------|----------------|-----------------------------------------|
| (b) If yes, please describe:                                                                     |                |                                         |
| Enter text here as needed.                                                                       |                |                                         |
|                                                                                                  |                |                                         |
|                                                                                                  |                |                                         |
| 26 of 3900                                                                                       |                |                                         |

27. Once saved, click the Add/Delete/View Audit Attachment button to upload related documentation.

Note: Go to the <u>Uploading Attachments</u> section to follow the steps to complete the attachment process.

Navigate to Section C. Other Document and/or Certification Requirements.

| C.1 Resident Advisory Board (RAB) Comments.                      |                                                    |                 |                                                   |  |  |  |
|------------------------------------------------------------------|----------------------------------------------------|-----------------|---------------------------------------------------|--|--|--|
| * (a) Did the RAB(s) have comments to the PHA Plan?              | О Ү 🔿 № 🖊 28                                       | Click to upload | Add/Delete/View RAB Comments Attachment 0 📎       |  |  |  |
| (b) If yes, comments must be submitted by the PHA as an attachme | nt to the PHA Plan. PHAs must also include a narra | documentation   | the RAB recommendations and the decisions made on |  |  |  |
| Enter text here as needed.                                       |                                                    |                 |                                                   |  |  |  |
|                                                                  |                                                    |                 |                                                   |  |  |  |
|                                                                  |                                                    |                 |                                                   |  |  |  |
|                                                                  |                                                    |                 |                                                   |  |  |  |

Respond to C.1 Resident Advisory Board (RAB) Comments.

- 28. (a) Did the RAB(s) have comments to the PHA Plan: Select Y (Yes) or N (No).
- 29. (b) If yes, comments must be submitted by the PHA as an attachment to the PHA Plan. PHAs must also include a narrative describing their analysis of the RAB recommendations and the decisions made on these recommendations: If Y (Yes) is selected for (a), then submit the narrative with recommendations and attach comments.

| Return to PHA Selection     HUD-50077-SL     HUD-50077     View/Print                                                                                                    | nt HUD-50075 Sta 30 Apply Changes                  | Delete HUD-50075 | Validate Submit    | View Email Log     | View File Attachments |
|----------------------------------------------------------------------------------------------------|----------------------------------------------------|------------------|--------------------|--------------------|-----------------------|
| C.1 Resident Advisory Board (RAB) Comments.  (a) Did the RAB(s) have comments to the PHA Plan?  (b) for a superscript set to a schedule d backs PHA Plan and backs and backs PHA Plan and backs and backs PHA Plan and backs and backs PHA Plan and backs PHA Plan a | ○ N                                                |                  | Add/Delete/V       | iew RAB Comments   | Attachment 0 🕥        |
| (b) If yes, comments must be submitted by the PHA as an attachment to the<br>these recommendations.<br>Enter text here as needed                                                                                                    | Notice all buttons are grayed out after<br>entered | text is lysis of | the KAB recommenda | tions and the deci | sions made on         |
| 25 of 3900                                                                                                    |                                                    |                  |                    |                    |                       |

30. Click Apply Changes to save the entry.

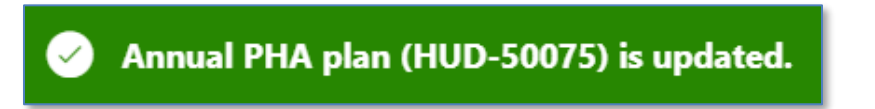

PHA User Guide for HUD-50075 - 2/13/24

The annual PHA plan is updated.

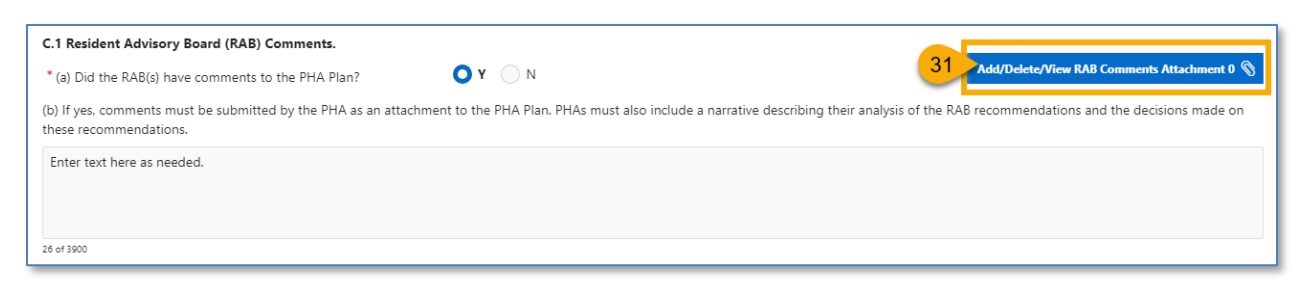

31. Once saved, click the Add/Delete/View RAB Comments Attachment button to upload documentation.

Note: Go to the <u>Uploading Attachments</u> section to follow the steps to complete the attachment process.

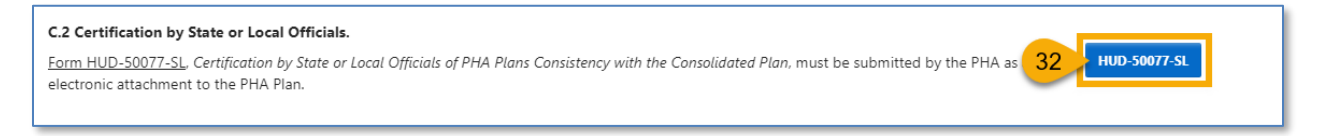

Respond to C.2 Certification by State or Local Officials.

32. Click the **HUD-50077-SL** button to complete the certification. Follow <u>Completing</u> <u>Supplemental Form HUD-50077-SL (Authorizing Official)</u> section to complete the supplemental certification.

| C.3 Civil Rights Certification/Certification Listing Policies and Programs that the PHA has Revised since Submission of its Last Annual Plan.                                                                                                    |    |                     |
|----------------------------------------------------------------------------------------------------|----|---------------------|
| Form HUD-50077-ST-HCV-HP, PHA Certifications of Compliance with PHA Plan, Civil Rights, and Related Laws and Regulations<br>Including PHA Plan Elements that Have Changed, must be submitted by the PHA as an electronic attachment to the PHA Plan. | 33 | HUD-50077-ST-HCV-HP |

Respond to C.3 Civil Rights Certification/Certification Listing Policies and Programs that the PHA has Revised since Submission of its Last Annual Plan.

33. Click the HUD-50077-ST-HCV-HP button to complete the certification. Follow <u>Completing</u> <u>Supplemental Form HUD-50077-ST-HCV-HP (Board Chair)</u> and <u>Completing Supplemental</u> <u>Form HUD-50077-ST-HCV-HP (Executive Director)</u> section to complete the supplemental certification.

| C.4 Challenged Elements. If any element of the PHA Plan is challenged, a PHA must include such information as challenge, and the PHA's response to the public.  (a) Did the public challenge any elements of the Plan?  () Y N 34  If yes, include Challenged Elements. | an attachment with a description of any challenges to Plan elements, the source of the<br>Click to upload<br>documentation |
|----------------------------------------------------------------------------------------------------|----------------------------------------------------------------------------------------------------|
| Enter text here as needed.                                                                                                    | 35                                                                                                    |

Respond to C.4 Challenged Elements. If any element of the PHA Plan is challenged, a PHA must include such information as an attachment with a description of any challenges to Plan elements, the source of the challenge, and the PHA's response to the public.

- 34. (a) Did the public challenge any elements of the Plan? Select Y (Yes) or N (No).
- 35. **If yes, include Challenged Elements.** If Y (Yes) is selected for (a), then submit the Challenged Elements details using the text box and/or attaching the description of Annual Plan challenged elements.

| Return to PHA Selection     HUD-50077-SL     HUD-50077     View,                                                                                                    | Print HUD-50075 Stat 36 Apply Changes Delete HUD-5007                 | 75 Validate Submit View Email Log View File Attachments                                                |
|----------------------------------------------------------------------------------------------------|-----------------------------------------------------------------------|----------------------------------------------------------------------------------------------------|
| C.4 Challenged Elements. If any element of the PHA Plan is challenged, a challenge, and the PHA's response to the public. * (a) Did the public challenge any elements of the Plan? | PHA must include such information as an attachment with a description | of any challenges to Plan elements, the source of the Add/Delete/View Challenged Elements Attachment 0 |
| If yes, include Challenged Elements.<br>Enter text here as needed                                                                                                    | Notice all buttons are grayed out after text is<br>entered            |                                                                                                    |
| 25 of 3900                                                                                                    |                                                                       |                                                                                                    |

36. Click Apply Changes to save the entry.

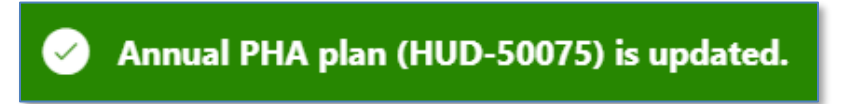

The annual PHA plan is updated.

| C.4 Challenged Elements. If any element of the PHA Plan is ch<br>challenge, and the PHA's response to the public. | allenged, a PHA must include such information as an attac | chment with a description of any challenges to Plan elements, the source of the |
|----------------------------------------------------------------------------------------------------|-----------------------------------------------------------|---------------------------------------------------------------------------------|
| * (a) Did the public challenge any elements of the Plan?                                                          | OY N                                                      | 37 Add/Delete/View Challenged Elements Attachment 0                             |
| If yes, include Challenged Elements.                                                                              |                                                           |                                                                                 |
| Enter text here as needed.                                                                                        |                                                           |                                                                                 |
| 26 of 3900                                                                                                    |                                                           |                                                                                 |

37. Once saved, click the Add/Delete/View Challenged Elements Attachment button to upload Challenged Elements documentation.

Note: Go to the <u>Uploading Attachments</u> section to follow the steps to complete the attachment process.

| C.5 Troubled PHA.  • (a) Does the PHA have any current Memorandum of Agreement. Performance Improvement Plan, or Recovery Plan in place? | ● N/A ③ 38 | Add/Delete/View M<br>Do not upload<br>documentation | OA/Improvement/Recovery Plan 0 |
|----------------------------------------------------------------------------------------------------|------------|-----------------------------------------------------|--------------------------------|
|----------------------------------------------------------------------------------------------------|------------|-----------------------------------------------------|--------------------------------|

Respond to C.5 Troubled PHA.

38. (a) Does the PHA have any current Memorandum of Agreement, Performance Improvement Plan, or Recovery Plan in place? Select N/A.

| Keturn to PHA Selection         Keturn to FO Report         HUD-50077-SL         HUD-50077-ST-HCV-HR | P View/Print HUD-50075-ST            | Stat 39 Apply Changes Dele | te HUD-50075 Validate Submit | View Email Log                 |
|----------------------------------------------------------------------------------------------------|--------------------------------------|----------------------------|------------------------------|--------------------------------|
| C.5 Troubled PHA.                                                                                    | Notice all buttons are               | grayed out after selection |                              |                                |
| * (a) Does the PHA have any current Memorandum of Agreement, Performance Improvem                    | ent Plan, or Recovery Plan in place? | <b>O</b> N/A ⑦             | Add/Delete/View MOA          | /Improvement/Recovery Plan 0 📎 |

39. Click Apply Changes to save the entry.

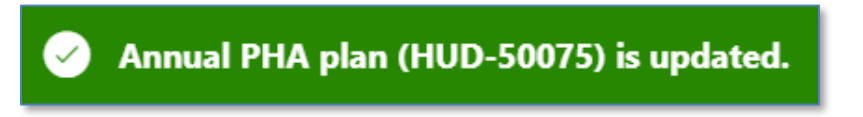

The annual PHA plan is updated.

Navigate to Section D. Affirmatively Furthering Fair Housing (AFFH)

| D.1 Affirmatively Furth                                                                               | ering Fair Housing (AFFH).                                                                                                    |                                                                                                    |                                                                                                    |
|----------------------------------------------------------------------------------------------------|----------------------------------------------------------------------------------------------------|----------------------------------------------------------------------------------------------------|----------------------------------------------------------------------------------------------------|
| Provide a statement of<br>5.154(d)(5). Use the ch<br>PHA is required to sub<br>to August 17, 2015. Se | the PHA's strategies and actions to a<br>art provided below. (PHAs should ac<br>mit an AFH, the PHA is not obligated<br>a Instructions for further detail on co | chieve fair housing goals outlined in<br>d as many goals as necessary to over<br>to complete this chart. The PHA will<br>mpleting this item. | an accepted Assessment of Fair Housing (AFH) consistent with 24 CFR §<br>come fair housing issues and contributing factors.) Until such time as the<br>fulfill, nevertheless, the requirements at 24 CFR § 903.7(o) enacted prior |
| Qv                                                                                                    | $_{\rm Go}$ Actions $\sim$                                                                                                    |                                                                                                    | 40 + Add Fair Housing Goal                                                                                                    |
|                                                                                                    |                                                                                                    | Q                                                                                                    |                                                                                                    |
|                                                                                                    |                                                                                                    | No data found.                                                                                                    |                                                                                                    |

Respond to D.1 Affirmatively Furthering Fair Housing (AFFH).

40. Click + Add Fair Housing Goal to add fair housing goals.

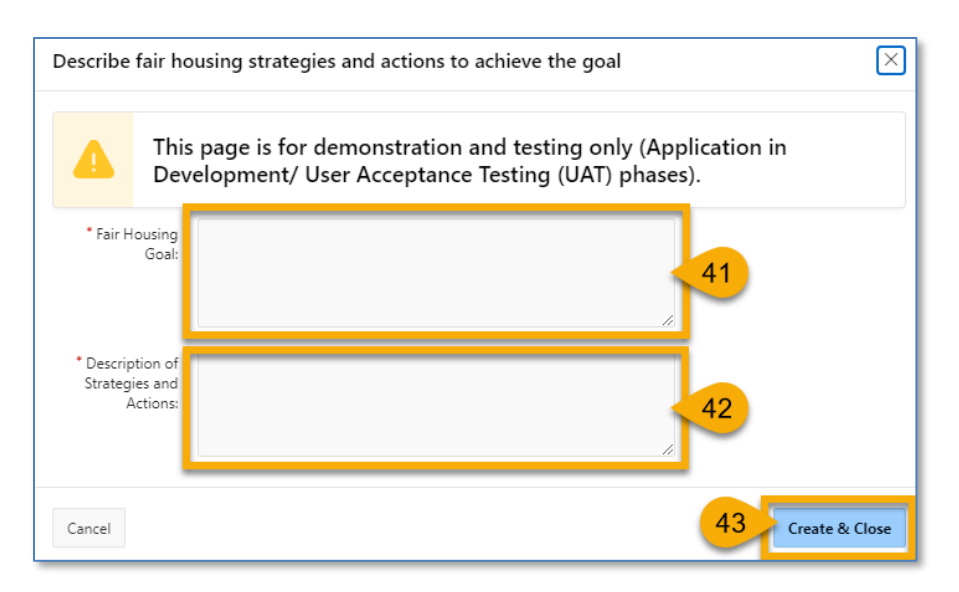

- 41. Fair Housing Goal: Describe the fair housing goal.
- 42. **Description of Strategies and Actions**: Describe the fair housing strategies and actions to achieve the goal.
- 43. Click the Create & Close button to complete the goal.

|   | C | Click the Fair Housing Go Actions ✓                   |                                                                  | Click to add a | another  | + Add Fair        | Housing Goal |
|---|---|-------------------------------------------------------|------------------------------------------------------------------|----------------|----------|-------------------|--------------|
|   | 5 | Fair Housing Goal                                     | Describe fair housing strategies and actions to achieve the goal | goui           |          | Last Updated User | Delete       |
|   | 1 | Enter test here as needed. Enter test here as needed. | Enter test here as needed. Enter test here as needed.            | ED Us          | Click to | delete            |              |
|   | 1 | Enter test here as needed.                            | Enter test here as needed.                                       | ED US the g    |          | goal              | Ü            |
| l |   |                                                       |                                                                  |                |          |                   | 1 - 2 of 2   |

Scroll down to add additional supporting documents.

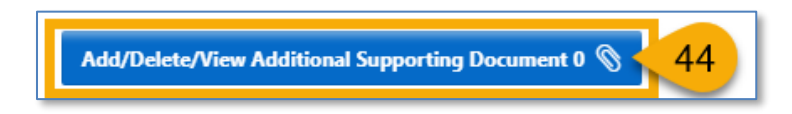

44. Click Add/Delete/View Additional Supporting Document button to add any other additional documents to this Annual Plan.

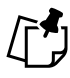

Note: Go to the <u>Uploading Attachments</u> section to follow the steps to complete the attachment process.

### Troubled PHA

PHAs who have selected this annual plan are completing the <u>HUD-50075-ST</u> standard template. PHAs will also need to complete the certification forms <u>HUD-50077-SL</u> and <u>HUD-50077-ST-HCV-HP</u>.

The designation of the PHA as Troubled is based on the following criteria:

• Any PHA that is designated Troubled (see § 902.75) on the most recent PHAS or SEMAP assessments if administering both programs. Otherwise, PHAS if only administering public housing or SEMAP if only administering Housing Choice Vouchers.

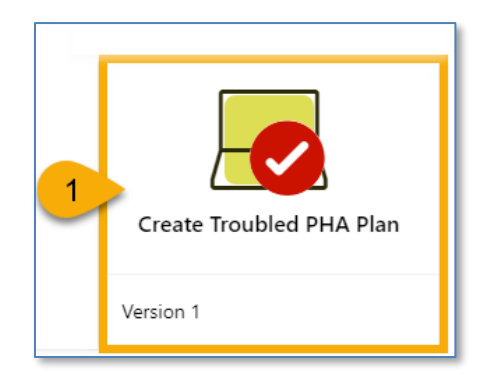

1. Select the **Create Troubled PHA Plan** to begin the submission process.

Once the **Create Troubled PHA Plan** is clicked, the user must continue with Step 2 in order to have the plan record created and saved **Created** status. If the user stops here, the changes will not be saved, and the plan record will not be created.

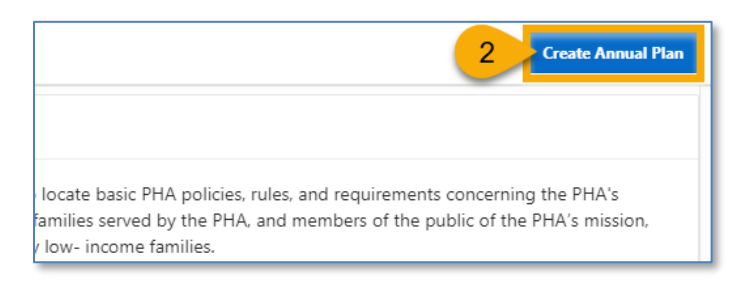

2. Click Create Annual Plan to formally create a submission.

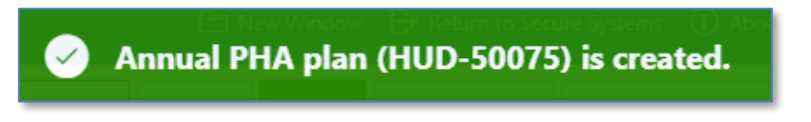

The Annual PHA Plan (HUD-50075) has been created.

#### *Completing the HUD-50075-ST*

Follow the steps below to complete the created Annual PHA Plan submission process.

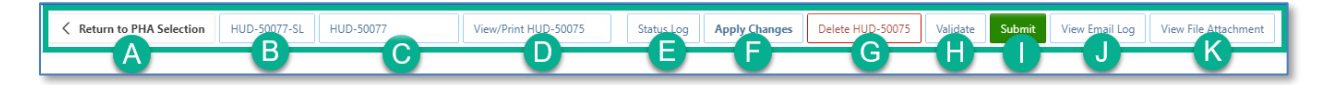

- A. Return to PHA Selection: Click this button to return to the Annual PHA Selection.
- B. **HUD-50077-SL:** Click this button to create the HUD-50077-SL certificate. If there is an existing form created for the same year and same version in the 5-Year Plan submission, the system will automatically identify such form and associate it with the current Annual Plan submission record. By default, this form is set to be manually signed, and does not have an option for an electronic signature submission yet. To manually sign the HUD-50077-SL certificate, the PHA User or PHA Execute Director will have to enter the required details including the information on how the PHA Plan is consistent with its Consolidate Plan, print the certificate, get the signature from the appropriate state or local official, and upload the signed/certified version of the form. Once uploaded, only PHA ED can submit the certificate.
- C. **HUD-50077-ST-HCV-HP:** Click this button to create the HUD-50077-ST-HCV-HP certificate. This is the PHA Certifications of Compliance with the PHA Plans and Related Regulations (Standard, Troubled, HCV-Only, and High Performer PHAs). By default, this form is set to be manually signed, but it does have an option for an electronic signature submission. To manually sign the HUD-50077-ST-HCV-HP certificate, the PHA User or PHA Execute Director will have to enter the required details, print the certificate, get the signature from both: the PHA ED and the Board Chairperson, then upload the signed/certified version of the form. Once uploaded, only PHA ED can submit the certified form. To electronically sign the HUD-50077-ST-HCV-HP certificate PHA Executive Director and the Board Chairperson must log into the Public Housing Portal using the proper credentials, provide the details and submit/certify the form.
- D. View/Print HUD-50075-ST: Click this button to review the HUD-50075-ST in printed format.
- E. **Status Log:** Click this button to review the status changes for the current submission of the Annual PHA Plan.
- F. Apply Changes: Click this button to save any changes to the HUD-50075-ST form.
- G. Delete HUD-50075: Click this button to delete the HUD-50075-ST form.
- H. **Validate:** Click this button to validate the HUD-50075-ST form prior to submission and to identify any missing plan elements required for submission.

- I. **Submit:** Click this button to submit the HUD-50075-ST form to the Field Office (this button is available only for PHA Executive Directors.)
- J. View Email Log: Click this button to review the current and previous email correspondence from FO to PHA related to the current and previous submissions.
- K. View File Attachment: Click this button to review all file attachments associated with the HUD-50075-ST including current submission attachments and any previous submission attachments for the current period.

| PHA Type:       ⑦       PHA Plan for Fiscal Year Beginning (MM/YYYY):       ⑦       Status:       Created ⑦       Version:       1         PHA Inventory (Based on Annual Contributions Contract (ACC) units at time of FY beginning, above)       Imber of Public Housing (PH) Units:       8178 ⑦       Number of Housing Choice Vouchers (HCVs):       16469 ⑦       Total Combined Units/Vouchers:       24647       Year PHA Plan Submission Type: <ul> <li>PHA Plan Submission Type:</li> <li>O Annual Submission</li> <li>Revised Annual Submission</li> <li>⑦</li> <li>PHA Plan must identify the specific location(s) where the proposed PHA Plan, PHA Plan Element</li> <li>PHA Plan Submission</li> <li>PHA Plan Submission<th>PHA Type:<br/>PHA Inventory (Based on Annual Cor<br/>umber of Public Housing (PH) Units: 8178<br/>PHA Dian Submission Time: •</th><th>⑦<br/>ntributions Contract (ACC) uni<br/>8 ⑦</th><th>PHA Plan for Fiscal Year Beginning (MM/YYYY):<br/>is at time of FY beginning, above)<br/>Number of Housing Choice Vouchers (HCVs):</th><th>0</th><th>Status:</th><th>Created 🕐</th><th>Version: 1</th></li></ul> | PHA Type:<br>PHA Inventory (Based on Annual Cor<br>umber of Public Housing (PH) Units: 8178<br>PHA Dian Submission Time: • | ⑦<br>ntributions Contract (ACC) uni<br>8 ⑦                       | PHA Plan for Fiscal Year Beginning (MM/YYYY):<br>is at time of FY beginning, above)<br>Number of Housing Choice Vouchers (HCVs): | 0                                      | Status:                                     | Created 🕐                                 | Version: 1                                          |
|----------------------------------------------------------------------------------------------------|----------------------------------------------------------------------------------------------------|------------------------------------------------------------------|----------------------------------------------------------------------------------------------------|----------------------------------------|---------------------------------------------|-------------------------------------------|-----------------------------------------------------|
| PHA Inventory (Based on Annual Contributions Contract (ACC) units at time of FY beginning, above)       Total Combined       24647         umber of Public Housing (PH) Units:       8178 ③       Number of Housing Choice Vouchers (HCVs);       16469 ③       Total Combined       24647         PHA Plan Submission Type:       • Annual Submission        @       PHA Program Type Code;       C         Availability of Information. PHAs must have the elements listed below readily available to the public. A PHA must identify the specific location(s) where the proposed PHA Plan, PHA Plan Element                                                                                                    | PHA Inventory (Based on Annual Cor<br>umber of Public Housing (PH) Units: 8178                                             | ntributions Contract (ACC) uni<br>8 ⑦                            | s at time of FY beginning, above)<br>Number of Housing Choice Vouchers (HCVs):                                                   | 0                                      |                                             |                                           |                                                     |
| umber of Public Housing (PH) Units       8178 (*)       Number of Housing Choice Vouchers (HCVs);       16469 (*)       Total Combined<br>Units/Vouchers;       24647         PHA Plan Submission Type;       Annual Submission       Revised Annual Submission       (*)       PHA Plan function (*)       PHA Plan function (*)       PHA Plan fu                                                                                                    | PHA Plan Submission Type:                                                                                                  | 8 💿                                                              | Number of Housing Choice Vouchers (HCVs):                                                                                        | ~                                      |                                             |                                           |                                                     |
| PHA Plan Submission Type: • Annual Submission · Revised Annual Submission · PHA Program Type Code: C Availability of Information. PHAs must have the elements listed below readily available to the public. A PHA must identify the specific location(s) where the proposed PHA Plan, PHA Plan Element                                                                                                    | PHA Plan Submission Type:                                                                                                  |                                                                  |                                                                                                    | 16469 🕐                                | Total Combined<br>Units/Vouchers:           | 24647                                     |                                                     |
| Availability of Information. PHAs must have the elements listed below readily available to the public. A PHA must identify the specific location(s) where the proposed PHA Plan. PHA Plan Element                                                                                                    |                                                                                                    | Annual Submission Revised                                        | Annual Submission                                                                                                    |                                        |                                             | PHA Pro                                   | ogram Type Code: C                                  |
| information relevant to the public hearing and proposed PHA Plan are available for inspection by the public. At a minimum, PHAs must post PHA Plans, including updates, at each Asset Manageme<br>Project (AMP) and main office or central office of the PHA. PHAs are strongly encouraged to post complete PHA Plans on their official website. PHAs are also encouraged to provide each resident c<br>copy of their PHA Plans.                                                                                                    | information relevant to the public hea<br>Project (AMP) and main office or centr<br>copy of their PHA Plans.               | aring and proposed PHA Plan a<br>ral office of the PHA. PHAs are | are available for inspection by the public. At a minimus strongly encouraged to post complete PHA Plans of                       | um, PHAs must p<br>n their official we | oost PHA Plans, incl<br>bsite. PHAs are als | uding updates, at e<br>o encouraged to pr | ach Asset Management<br>ovide each resident council |

Navigate to section A. PHA Information.

1. How the public can access this PHA Plan: Enter PHA Plan Locations indicating how the public can access this Annual PHA Plan.

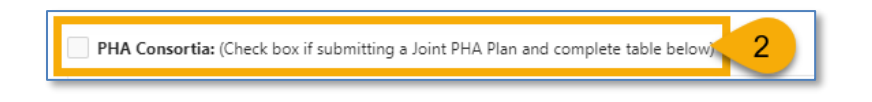

2. **PHA Consortia**: Check this box, if the PHA is participating in a consortia and submitting a joint PHA plan. The PHA must add itself to the consortia.

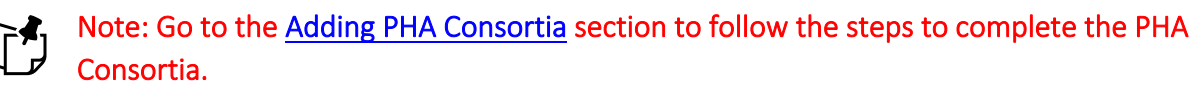

Navigate to section B. Plan Elements.

| 2~       |              |   | Go Actions ∽                                                                                                    |                             |               |        | Add/Delete/View Plan Elements Attachment 0                                                                       |
|----------|--------------|---|----------------------------------------------------------------------------------------------------|-----------------------------|---------------|--------|----------------------------------------------------------------------------------------------------|
| •        | $\checkmark$ | ☆ | Altmsg = 'pass' 🛛 🕹 🗸                                                                                                    | Altmsg = 'warning'          |               |        |                                                                                                    |
|          | Y            | N | (a) Have the following PHA Plan elements been revised by the PHA?                                                                                                    | (b) If the PHA answered for | Click to add  | ions ( | c) The PHA must submit its Deconcentration Policy<br>Field Office Review.                                        |
| 2        |              |   | 3 nt of Housing Needs and Strategy for Addressing Needs                                                                                                    |                             | decumentation |        |                                                                                                    |
| <u>,</u> |              | 4 | Deconcentration and Other Policies that Govern Eligibility,<br>Selection, and Admissions.                                                                                                    |                             |               |        |                                                                                                    |
| •        |              |   | Financial Resources.                                                                                                    |                             |               |        |                                                                                                    |
| •        |              |   | Rent Determination.                                                                                                    |                             |               |        |                                                                                                    |
|          | Q,           |   | have a start of a start of the start of the | - and the second data ,     | an strand a   |        | and the second second second second second second second second second second second second second second second |
|          |              |   |                                                                                                    |                             |               |        |                                                                                                    |
|          |              |   | Sucass. itial Deviation.                                                                                                    |                             |               |        |                                                                                                    |
|          |              |   | Configurat Amondment/Medification                                                                                                    |                             |               |        |                                                                                                    |

Respond to **B.1 Revision of Existing PHA Plan Elements:** 

- Select Y (Yes) or N (No) for each element. If a PHA selects Y (Yes) for any of the elements, then it must describe the revisions for this revised element so Field Office can review it. For all N (No) choices, additional information is not required.
- 4. Click the pencil (  $\checkmark$  ) icon to describe the revisions for each revised element.

| * (a) Have the following PHA Plan elements been revised by the PHA?                                       | 5 · Or Or 6      |
|----------------------------------------------------------------------------------------------------|------------------|
| (b) If the PHA answered yes for any element, describe the revisions for each revised element(s):          |                  |
| Enter text here as needed.                                                                                | -7               |
| (c) The PHA must submit its Deconcentration Policy for Field Office Review.<br>Enter text here as needed. | 8                |
| 26 of 3900<br>Create User                                                                                 | Create Date      |
| Last Update User                                                                                          | Last Update Date |
| Cancel                                                                                                    | 9 Update & Close |

5. (a) Have the following PHA Plan elements been revised by the PHA? Ensure the appropriate element is selected.

PHA User Guide for HUD-50075 - 2/13/24

- 6. Ensure the selection of **Y** (Yes) is correct. Otherwise change it to **N** (No) and continue to Step 9.
- 7. (b) If the PHA answered yes for any element, describe the revisions for each revised element(s): Enter the information that describes the revision for the revised element (text only).
- (c) The PHA must submit its Deconcentration Policy for Field Office Review: This text box is <u>only</u> available for the Deconcentration and Other Policies that Govern Eligibility, Selection, and Admissions revised element. Provide the details in the text box and upload the Deconcentration Policy using the Add/Delete/View Plan Elements Attachment.
- 9. Click Update & Close to save the entered data.

| * B.1 Re | evisio       | n of E | xisting PHA Plan Elements.                                                                |                                                |                                                                                                 |                                              |  |
|----------|--------------|--------|-------------------------------------------------------------------------------------------|------------------------------------------------|-------------------------------------------------------------------------------------------------|----------------------------------------------|--|
| Q.~      | ,            |        | Go Actions ~                                                                              |                                                | 10                                                                                              | Add/Delete/View Plan Elements Attachment 0 📎 |  |
| •        | $\checkmark$ | ☆      | Altmsg = 'pass' 🗸 🗸                                                                       | Altmsg = 'warning'                             | ×                                                                                               | L L                                          |  |
|          | Y            | N      | (a) Have the following PHA Plan elements been revised by the PHA?                         | (b) If the PHA answered yes for an each revise | Must upload<br>documentation<br>:) The PHA must submit its Deconcentrat<br>Field Office Review. |                                              |  |
| 1        |              |        | Statement of Housing Needs and Strategy for Addressing Housing<br>Needs                   |                                                |                                                                                                 |                                              |  |
|          |              |        | Deconcentration and Other Policies that Govern Eligibility,<br>Selection, and Admissions. | Enter text here as needed.                     | E                                                                                               | Inter text here as needed.                   |  |

10. Click the Add/Delete/View Plan Elements Attachment button to upload documentation related to the revisions of the PHA Plan elements, including the Deconcentration policy and other policies that govern eligibility, selection, and admissions.

Note: Go to the <u>Uploading Attachments</u> section to follow the steps to complete the attachment process.

| * B.2 | New /        | Activiti | e5.                                                                                                    |                                                                                                    |
|-------|--------------|----------|----------------------------------------------------------------------------------------------------|----------------------------------------------------------------------------------------------------|
| Q     | ~            |          | Go Actio                                                                                                    | Click to add                                                                                                    |
| •     | $\checkmark$ | ∕ ☆      | Altmsg = 'pass'                                                                                                    | X V Altmsg = 'warning'                                                                                                    |
|       | Y            | N        | (a) Does the PHA intend to undertake<br>any new activities related to the<br>following in the PHA's current Fiscal<br>Year? | (b) If any of these activities are planned for the current Fiscal Year, describe the activities. For new demolition activities, describe any public housing development or portion thereof, owned by the PHA for which the PHA has applied or will apply for demolition and/or disposition approval under section 18 of the 1937 Act under the separate demolition/disposition approval process. If using Project-Based Vouchers (PBVs), provide the projected number of project-based units and general locations, and describe how project basing would be consistent with the PHA Plan. |
| 1     |              |          | 11) or Choice Neighborhoods.                                                                                                |                                                                                                    |
| 1     |              | 12       | Mixed Finance Modernization or<br>Development.                                                                              |                                                                                                    |
| 1     |              |          | Demolition and/or Disposition.                                                                                              |                                                                                                    |
| 4     |              |          | Designated Housing for Elderly and/or<br>Disabled Families                                                                  |                                                                                                    |
|       |              |          | NOTES                                                                                                    |                                                                                                    |
| 1     |              |          | Project-Based Vouchers.                                                                                                    |                                                                                                    |
| 1     |              |          | Units with Approved Vacancies for<br>Modernization.                                                                         |                                                                                                    |

#### Respond to **B.2 New Activities**.

- 11. Select **Y** (Yes) or **N** (No) for each activity. If a PHA selects Y (Yes) for any of the activities, then it must describe each new activity for the Field Office review. For all N (No) choices, additional information is not required.
- 12. Click the pencil ( 🥓 ) icon to describe the new activity.

| * (a) Does the PHA intend to undertake any new activi                                                                                                    | ties related to the following in the PHA's current Fiscal Year?                                                                                                    |                                      |
|----------------------------------------------------------------------------------------------------|----------------------------------------------------------------------------------------------------|--------------------------------------|
|                                                                                                    | 13 ~ Or On 14                                                                                                    |                                      |
| (b) If any of these activities are planned for the current Fiscal Ye<br>thereof, owned by the PHA for which the PHA has applied or w<br>demolition/disposition approval process. If using Project-Based<br>project basing would be consistent with the PHA Plan | ar, describe the activities. For new demolition activities, describe any public housing development<br>Il apply for demolition and/or disposition approval under section 18 of the 1937 Act under the sep<br>Vouchers (PBVs), provide the projected number of project-based units and general locations, and | or portion<br>varate<br>describe how |
|                                                                                                    | -15                                                                                                    |                                      |
|                                                                                                    |                                                                                                    |                                      |
| Create User                                                                                                    | Create Date                                                                                                    |                                      |
| Last Update User                                                                                                    | Last Update Date                                                                                                    |                                      |
|                                                                                                    |                                                                                                    |                                      |
| Cancel                                                                                                    | 16 Up                                                                                                    | date & Close                         |

- 13. (a) Does the PHA intend to undertake any new activities related to the following in the PHA's current Fiscal Year? Ensure the appropriate element is selected.
- 14. Ensure the selection of **Y** (Yes) is correct. Otherwise change it to **N** (No) and proceed to Step 16.
- 15. (b) If any of these activities are planned for the current Fiscal Year, describe the activities. For new demolition activities, describe any public housing development or portion thereof, owned by the PHA for which the PHA has applied or will apply for demolition and/or disposition approval under section 18 of the 1937 Act under the separate demolition/disposition approval process. If using Project-Based Vouchers (PBVs), provide the projected number of project-based units and general locations, and describe how project basing would be consistent with the PHA Plan: Enter in information that describes the planned new activity (text only.)
- 16. Click **Update & Close** to save the entered data.
| * B.3 | * B.2 New Activities. |              |   |                                                                                                    |                                                      |                                                                                                    |  |  |  |  |
|-------|-----------------------|--------------|---|----------------------------------------------------------------------------------------------------|------------------------------------------------------|----------------------------------------------------------------------------------------------------|--|--|--|--|
| C     | ζ~                    |              |   | Go Actio                                                                                                    | ns ~                                                 | 17 Add/Delete/View New Activities Attachment 0 📎                                                                                                    |  |  |  |  |
| •     | ,                     | $\checkmark$ | ☆ | Altmsg = 'pass'                                                                                                    |                                                      | ×                                                                                                    |  |  |  |  |
|       |                       | Y            | N | (a) Does the PHA intend to undertake<br>any new activities related to the<br>following in the PHA's current Fiscal<br>Vear? | Upload documentation as<br>needed for "Y" activities | the current Fiscal Year, describe the activities. For new demolition activities, describe any public housing<br>PHA for which the PHA has applied or will apply for demolition and/or disposition approval under section 18<br>disposition approval process. If using Project-Based Vouchers (PBVs), provide the projected number of project-<br>eral locations and describe how project basing would be consistent with the PHA Plan. |  |  |  |  |
| 1     | •                     | 2            |   | Hope VI or Choice Neighborhoods.                                                                                            | Enter text here as needed.                           |                                                                                                    |  |  |  |  |
|       |                       | _            | _ | Mixed Einanco Medernization or                                                                                              |                                                      |                                                                                                    |  |  |  |  |

17. Click the **Add/Delete/View Plan New Activities Attachment** button to upload documentation related to the new activity.

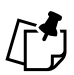

Note: Go to the <u>Uploading Attachments</u> section to follow the steps to complete the attachment process.

| * B.3 Progress Report.<br>Provide a description of the PHA's progress in meeting its Mission and Goals described in the PHA 5-Year and Annual Plan. | Click to upload documentation | Add/Delete/View Progress Report Attachment 0 📎 |
|----------------------------------------------------------------------------------------------------|-------------------------------|------------------------------------------------|
| Enter text here as needed.                                                                                                    |                               | 18                                             |

Respond to **B.3 Progress Report**.

18. Provide a description of the PHA's progress in meeting its Mission and Goals described in the PHA 5-Year and Annual Plan. Enter the information that provides a description of the PHA's progress towards meeting its Mission and Goals (text only.)

| Return to PHA Selection  | HUD-50077-SL                                                                                                    | HUD-50077 | View/Print HUD-50075 | Sta 19                 | Apply Changes         | Delete HUD-50075 | Validate | Submit | View Email Log | View File Attachmen |
|--------------------------|----------------------------------------------------------------------------------------------------|-----------|----------------------|------------------------|-----------------------|------------------|----------|--------|----------------|---------------------|
| * B.3 Progress Report.   |                                                                                                    |           |                      |                        |                       |                  |          |        |                |                     |
| Provide a description of | Provide a description of the PHA's progress in meeting its Mission and Goals described in the PHA 5-Year and Annual Plan. |           |                      |                        |                       |                  |          |        |                |                     |
| Enter text here as need  | ed                                                                                                    |           | Notice all b         | outtons are g<br>enter | rayed out afte<br>red | er text is       |          |        |                |                     |
| 25 of 3900               |                                                                                                    |           |                      |                        |                       |                  |          |        |                |                     |

19. Click Apply Changes to save the entry.

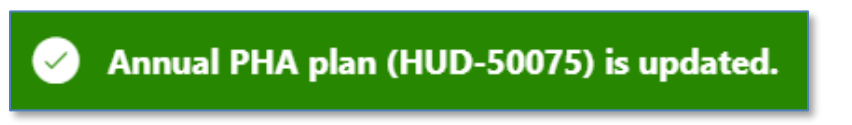

| * B.3 Progress Report.                                                                                                    |                                                   |
|----------------------------------------------------------------------------------------------------|---------------------------------------------------|
| Provide a description of the PHA's progress in meeting its Mission and Goals described in the PHA 5-Year and Annual Plan. | 20 Add/Delete/View Progress Report Attachment 0 📎 |
| Enter text here as needed.                                                                                                |                                                   |
| 26 of 3000                                                                                                    |                                                   |

20. Once saved, click the Add/Delete/View Progress Report Attachment button to upload related documentation.

# Note: Go to the <u>Uploading Attachments</u> section to follow the steps to complete the attachment process.

| * B.4 Capital Improvements. Include a reference here to the most recent HUD-approved 5-Year Action Plan in EPIC and the date that it was approved. |                            |                                  |    |  |  |  |  |  |  |
|----------------------------------------------------------------------------------------------------|----------------------------|----------------------------------|----|--|--|--|--|--|--|
|                                                                                                    | Enter text here as needed. | Click to upload<br>documentation | 21 |  |  |  |  |  |  |
|                                                                                                    |                            |                                  |    |  |  |  |  |  |  |

Respond to **B.4 Capital Improvements**.

21. Include a reference here to the most recent HUD-approved 5-Year Action Plan in EPIC and the date that it was approved: Enter the information related to the most recently HUD-approved 5-Year Action Plan in EPIC and the date that it was approved (text only.)

| Return to PHA Selection HUD-50077-SL HUD-50077     View/Pi                                                                                         | tint HUD-50075 Stat 22 Apply Changes Delete HUD-50         | Validate Submit View Email Log View File Attachmen |  |  |  |  |  |  |  |
|----------------------------------------------------------------------------------------------------|------------------------------------------------------------|----------------------------------------------------|--|--|--|--|--|--|--|
|                                                                                                    |                                                            |                                                    |  |  |  |  |  |  |  |
| * B.4 Capital Improvements. Include a reference here to the most recent HUD-approved 5-Year Action Plan in EPIC and the date that it was approved. |                                                            |                                                    |  |  |  |  |  |  |  |
| Enter text here as needed                                                                                                    | Notice all buttons are grayed out after text is<br>entered |                                                    |  |  |  |  |  |  |  |
|                                                                                                    |                                                            |                                                    |  |  |  |  |  |  |  |
| 25 of 3900                                                                                                    |                                                            |                                                    |  |  |  |  |  |  |  |

22. Click **Apply Changes** to save the entry.

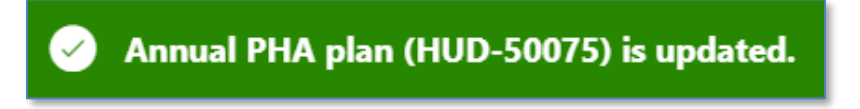

| * B.4   | 4 Capital Improvements. Include a reference here to the most recent HUD-approved 5-Year Action Plan in EPIC and the date that it was approved. |
|---------|----------------------------------------------------------------------------------------------------|
| Ent     | iter text here as needed.                                                                                                    |
| 26 of 3 | 3900                                                                                                    |

23. Once saved, click the Add/Delete/View Capital Improvements Attachment button to upload documentation related to capital improvements.

# Note: Go to the <u>Uploading Attachments</u> section to follow the steps to complete the attachment process.

| B.5 Most Recent Fiscal Year Audit.  • (a) Were there any findings in the most recent FY Audit? (b) If yes please describe: | <b>○</b> Ÿ ○N 24 | Click to upload<br>documentation |
|----------------------------------------------------------------------------------------------------|------------------|----------------------------------|
| Enter text here as needed.                                                                                                 | 25               |                                  |

Respond to B.5 Most Recent Fiscal Year Audit.

- 24. (a) Were there any findings in the most recent FY Audit? Select Y (Yes) or N (No).
- 25. **If yes, please describe**: If Y (Yes) is selected for (a), then enter a description of the audit findings in the most recent FY Audit (text only.)

| Return to PHA Selection     HUD-50077-SL     HUD-50077                                                                   | View/Pri   | int HUD-50075                                   | Apply Changes | Delete HUD-50 | 075 Validate | Submit View Email Log        | View File Attachment |
|----------------------------------------------------------------------------------------------------|------------|-------------------------------------------------|---------------|---------------|--------------|------------------------------|----------------------|
| <ul> <li>B.5 Most Recent Fiscal Year Audit.</li> <li>(a) Were there any findings in the most recent FY Audit?</li> </ul> | <b>O</b> Y | N                                               |               |               | Ade          | d/Delete/View Audit Attachmo | ent 0 📎              |
| (b) If yes, please describe:                                                                                             |            | Notice all buttons are grayed out after text is |               |               |              |                              |                      |
| Enter text here as needed                                                                                                | entered    |                                                 |               |               |              |                              |                      |
| 25 of 9900                                                                                                    |            |                                                 |               |               |              |                              |                      |

26. Click Apply Changes to save the entry.

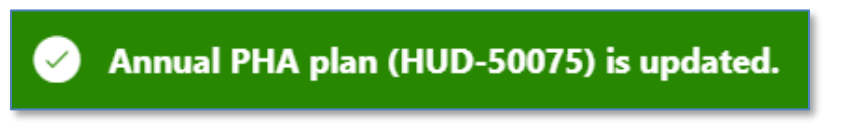

| B.5 Most Recent Fiscal Year Audit.<br>* (a) Were there any findings in the most recent FY Audit? | <b>O</b> Y _ N | 27 Add/Delete/View Audit Attachment 0 🕥 |
|--------------------------------------------------------------------------------------------------|----------------|-----------------------------------------|
| (b) If yes, please describe:                                                                     |                |                                         |
| Enter text here as needed.                                                                       |                |                                         |
|                                                                                                  |                |                                         |
|                                                                                                  |                |                                         |
| 26 of 3900                                                                                       |                |                                         |

27. Once saved, click the Add/Delete/View Audit Attachment button to upload related documentation.

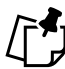

## Note: Go to the <u>Uploading Attachments</u> section to follow the steps to complete the attachment process.

Navigate to Section C. Other Document and/or Certification Requirements.

| C.1 Resident Advisory Board (RAB) Comments.                      |                                                     |                 |                                                   |  |  |  |  |  |  |
|------------------------------------------------------------------|-----------------------------------------------------|-----------------|---------------------------------------------------|--|--|--|--|--|--|
| * (a) Did the RAB(s) have comments to the PHA Plan?              | О Ү 🗌 № 🔽 28                                        | Click to upload | Add/Delete/View RAB Comments Attachment 0 📎       |  |  |  |  |  |  |
| (b) If yes, comments must be submitted by the PHA as an attachme | ent to the PHA Plan. PHAs must also include a narra | documentation   | the RAB recommendations and the decisions made on |  |  |  |  |  |  |
| these recommendations.                                           | these recommendations.                              |                 |                                                   |  |  |  |  |  |  |
| Enter text here as needed.                                       | Enter text here as needed.                          |                 |                                                   |  |  |  |  |  |  |
|                                                                  | 29                                                  |                 |                                                   |  |  |  |  |  |  |
|                                                                  |                                                     |                 |                                                   |  |  |  |  |  |  |
|                                                                  |                                                     |                 |                                                   |  |  |  |  |  |  |

Respond to C.1 Resident Advisory Board (RAB) Comments.

- 28. (a) Did the RAB(s) have comments to the PHA Plan: Select Y (Yes) or N (No.)
- 29. (b) If yes, comments must be submitted by the PHA as an attachment to the PHA Plan. PHAs must also include a narrative describing their analysis of the RAB recommendations and the decisions made on these recommendations: If Y (Yes) is selected for (a), then submit the narrative with recommendations and attach comments.

| Return to PHA Selection     HUD-50077-SL     HUD-50077     View/Prin                                                                                                    | nt HUD-50075 Sta 30 Apply Changes Delete H              | HUD-50075 Validate Submit View Email Log View File Attachments |
|----------------------------------------------------------------------------------------------------|---------------------------------------------------------|----------------------------------------------------------------|
| C.1 Resident Advisory Board (RAB) Comments.<br>* (a) Did the RAB(s) have comments to the PHA Plan?<br>(b) If yes, comments must be submitted by the PHA as an attachment to the<br>these recommendations. | Notice all buttons are grayed out after text is entered | Add/Delete/View RAB Comments Attachment 0 📎                    |
| Enter text here as needed                                                                                                    |                                                         |                                                                |

30. Click Apply Changes to save the entry.

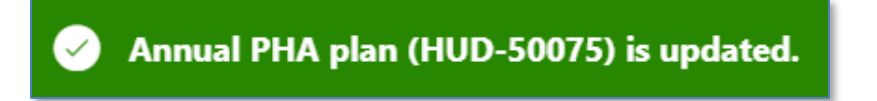

The annual PHA plan is updated.

| C.1 Resident Advisory Board (RAB) Comments.                                               |                                                                             |                                                              |
|-------------------------------------------------------------------------------------------|-----------------------------------------------------------------------------|--------------------------------------------------------------|
| * (a) Did the RAB(s) have comments to the PHA Plan?                                       | <b>O</b> Y                                                                  | 31 Add/Delete/View RAB Comments Attachment 0 📎               |
| (b) If yes, comments must be submitted by the PHA as an attachm<br>these recommendations. | ent to the PHA Plan. PHAs must also include a narrative describing their ar | nalysis of the RAB recommendations and the decisions made on |
| Enter text here as needed.                                                                |                                                                             |                                                              |
|                                                                                           |                                                                             |                                                              |
| 26 of 3900                                                                                |                                                                             |                                                              |

31. Once saved, click the Add/Delete/View RAB Comments Attachment button to upload documentation.

Note: Go to the <u>Uploading Attachments</u> section to follow the steps to complete the attachment process.

| C.2 Certification by State or Local Officials.                                                                                                    |                |
|----------------------------------------------------------------------------------------------------|----------------|
| Form HUD-50077-SL, Certification by State or Local Officials of PHA Plans Consistency with the Consolidated Plan, must be submitted by the PHA as electronic attachment to the PHA Plan. | 2 HUD-50077-SL |

Respond to C.2 Certification by State or Local Officials.

32. Click the **HUD-50077-SL** button to complete the certification. Follow <u>Completing</u> <u>Supplemental Form HUD-50077-SL (Authorizing Official)</u> section to complete the supplemental certification.

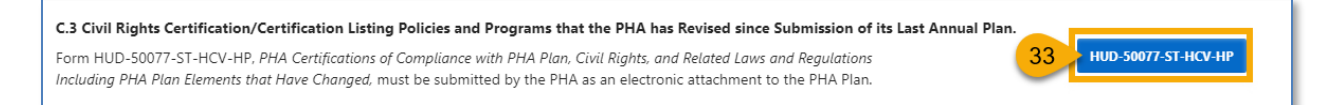

Respond to C.3 Civil Rights Certification/Certification Listing Policies and Programs that the PHA has Revised since Submission of its Last Annual Plan.

33. Click the HUD-50077-ST-HCV-HP button to complete the certification. Follow <u>Completing</u> <u>Supplemental Form HUD-50077-ST-HCV-HP (Board Chair)</u> and <u>Completing Supplemental</u> <u>Form HUD-50077-ST-HCV-HP (Executive Director)</u> section to complete the supplemental certification.

| C.4 Challenged Elements. If any element of the PHA Plan is challenged, a PHA must include such information as challenge, and the PHA's response to the public.  (a) Did the public challenge any elements of the Plan?  () Y N 34  If yes, include Challenged Elements. | an attachment with a description of any challenges to Plan elements, the source of the<br>Click to upload<br>documentation |
|----------------------------------------------------------------------------------------------------|----------------------------------------------------------------------------------------------------|
| Enter text here as needed.                                                                                                    | 35                                                                                                    |

Respond to C.4 Challenged Elements. If any element of the PHA Plan is challenged, a PHA must include such information as an attachment with a description of any challenges to Plan elements, the source of the challenge, and the PHA's response to the public.

- 34. (a) Did the public challenge any elements of the Plan? Select Y (Yes) or N (No).
- 35. **If yes, include Challenged Elements.** If Y (Yes) is selected for (a), then submit the Challenged Elements details using the text box and/or attaching the description of Annual Plan challenged elements.

| Return to PHA Selection     HUD-50077-SL     HUD-50077     View,                                                                                                    | Print HUD-50075 Stat 36 Apply Changes Delete HUD-5007                 | 75 Validate Submit View Email Log View File Attachments                                                |
|----------------------------------------------------------------------------------------------------|-----------------------------------------------------------------------|----------------------------------------------------------------------------------------------------|
| C.4 Challenged Elements. If any element of the PHA Plan is challenged, a challenge, and the PHA's response to the public. * (a) Did the public challenge any elements of the Plan? | PHA must include such information as an attachment with a description | of any challenges to Plan elements, the source of the Add/Delete/View Challenged Elements Attachment 0 |
| If yes, include Challenged Elements.<br>Enter text here as needed                                                                                                    | Notice all buttons are grayed out after text is<br>entered            |                                                                                                    |
| 25 of 3900                                                                                                    |                                                                       |                                                                                                    |

36. Click Apply Changes to save the entry.

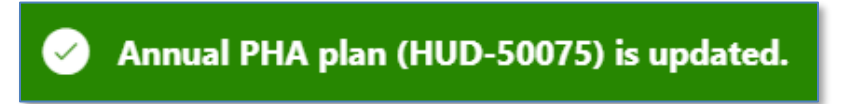

The annual PHA plan is updated.

| C.4 Challenged Elements. If any element of the PHA Plan is ch<br>challenge, and the PHA's response to the public. | allenged, a PHA must include such information as an at | tachment with a description of any challenges to Plan elements, the source of the |
|----------------------------------------------------------------------------------------------------|--------------------------------------------------------|-----------------------------------------------------------------------------------|
| * (a) Did the public challenge any elements of the Plan?                                                          | OY N                                                   | 37 Add/Delete/View Challenged Elements Attachment 0                               |
| If yes, include Challenged Elements.                                                                              |                                                        |                                                                                   |
| Enter text here as needed.                                                                                        |                                                        |                                                                                   |
| 26 of 3900                                                                                                    |                                                        |                                                                                   |

37. Once saved, click the Add/Delete/View Challenged Elements Attachment button to upload Challenged Elements documentation.

Note: Go to the <u>Uploading Attachments</u> section to follow the steps to complete the attachment process.

| C.5 Troubled PHA.<br>* (a) Does the PHA have any current Memorandum of Agreement, Performance In<br>in place?<br>(b) If yes, please describe: | mprovement Plan, or Recovery Plan | ⊖ y | 8 Add/Delete/V<br>Click to upload<br>documentation | iew MOA/Improvement/Recovery Plan |
|----------------------------------------------------------------------------------------------------|-----------------------------------|-----|----------------------------------------------------|-----------------------------------|
|                                                                                                    |                                   | 39  |                                                    |                                   |

Respond to C.5 Troubled PHA.

- 38. (a) Does the PHA have any current Memorandum of Agreement, Performance Improvement Plan, or Recovery Plan in place? Select Y (Yes) or N (No.)
- 39. **If yes, please describe:** Provide the description of the Memorandum of Agreement, Performance Improvement Plan, or Recovery Plan in place.

| Return to PHA Selection     HUD-50077-SL     HUD-50077     View/Pri                                                 | it HUD-50075 Stat 40 Apply Changes                  | Delete HUD-50075 | Validate Submit | View Email Log   | View File Attachments |
|----------------------------------------------------------------------------------------------------|-----------------------------------------------------|------------------|-----------------|------------------|-----------------------|
| C.5 Troubled PHA.                                                                                                   | are Improvement Plan or Recovery Plan in <b>O Y</b> | N (2)            | Add/Delete/V    | iew MOA/Improver | nent/Recovery Plan    |
| (a) Does the FTA have any current menoralicant of Agreement, renormal<br>place?<br>(b) If ves, please describe: (?) | Notice all buttons are grayed out after             | r text is        |                 |                  |                       |
| Enter text here as needed.                                                                                          | entered                                             |                  |                 |                  |                       |
| 26 of 3800                                                                                                    |                                                     |                  |                 |                  |                       |

40. Click **Apply Changes** to save the entry.

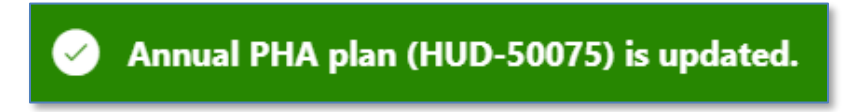

The annual PHA plan is updated.

| C.5 Troubled PHA.  * (a) Does the PHA have any current Memorandum of Agreement, Performance Improvement Plan, or Recovery Plan in place? | ) Y 🔵 N | ? | 41 Add/Delete/View MOA/Improvement/Recovery Plan |
|----------------------------------------------------------------------------------------------------|---------|---|--------------------------------------------------|
| (b) If yes, please describe:                                                                                                    |         |   |                                                  |

41. Once saved, click the Add/Delete/View MOA/Improvement/Recovery Plan button to upload related documentation.

PHA User Guide for HUD-50075 - 2/13/24

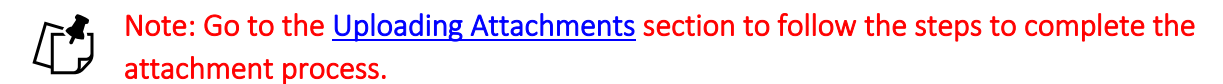

Navigate to Section D. Affirmatively Furthering Fair Housing (AFFH)

| D.1 Affirmatively Furth                                                                               | nering Fair Housing (AFFH).                                                                                                    |                                                                                                    |
|----------------------------------------------------------------------------------------------------|----------------------------------------------------------------------------------------------------|----------------------------------------------------------------------------------------------------|
| Provide a statement of<br>5.154(d)(5). Use the ch<br>PHA is required to sub<br>to August 17, 2015. Se | f the PHA's strategies and actions to achieve fair housi<br>lart provided below. (PHAs should add as many goals<br>mit an AFH, the PHA is not obligated to complete this<br>ee Instructions for further detail on completing this ite | ng goals outlined in an accepted Assessment of Fair Housing (AFH) consistent with 24 CFR §<br>as necessary to overcome fair housing issues and contributing factors.) Until such time as the<br>: chart. The PHA will fulfill, nevertheless, the requirements at 24 CFR § 903.7(o) enacted prior<br>m. |
| Qv                                                                                                    | Go Actions ~                                                                                                    | 42 + Add Fair Housing Goal                                                                                                    |
|                                                                                                    |                                                                                                    | Q                                                                                                    |
|                                                                                                    |                                                                                                    | No data found.                                                                                                    |

Respond to D.1 Affirmatively Furthering Fair Housing (AFFH).

42. Click + Add Fair Housing Goal to add fair housing goals.

| Describe fair ho                               | ousing strategies and actions to achieve the goal                                                                 | $\times$ |
|------------------------------------------------|----------------------------------------------------------------------------------------------------|----------|
| 1 This<br>Dev                                  | s page is for demonstration and testing only (Application in<br>/elopment/ User Acceptance Testing (UAT) phases). |          |
| * Fair Housing<br>Goal:                        | 43                                                                                                    |          |
| * Description of<br>Strategies and<br>Actions: | 44                                                                                                    |          |
| Cancel                                         | 45 Create & C                                                                                                    | Close    |

- 43. Fair Housing Goal: Describe the fair housing goal.
- 44. **Description of Strategies and Actions**: Describe the fair housing strategies and actions to achieve the goal.
- 45. Click the Create & Close button to complete the goal.

| C | С | Click the Fair Housing<br>Goal to review              |                                                                  | Click to add a | another  |             | dd Fair Hous | sing Goal  |
|---|---|-------------------------------------------------------|------------------------------------------------------------------|----------------|----------|-------------|--------------|------------|
|   | 7 | Fair Housing Goal                                     | Describe fair housing strategies and actions to achieve the goal | goui           |          | Last Update | d User       | Delete     |
| 1 |   | Enter test here as needed. Enter test here as needed. | Enter test here as needed. Enter test here as needed.            | ED Us          | Click to | delete      |              |            |
| / |   | Enter test here as needed.                            | Enter test here as needed.                                       | ED Us          | the g    | goal        |              | Ū          |
|   |   |                                                       |                                                                  |                |          |             |              | 1 - 2 of 2 |

Scroll down to add additional supporting documents.

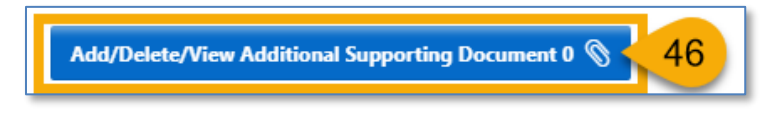

46. Click Add/Delete/View Supporting Documents to add attachments.

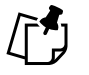

Note: Go to the <u>Uploading Attachments</u> section to follow the steps to complete the attachment process.

### High-Performer PHA

PHAs who have selected this annual plan are completing the <u>HUD-50075-HP</u> template. PHAs will also need to complete the certification forms <u>HUD-50077-SL</u> and <u>HUD-50077-ST-HCV-HP</u>.

To qualify as a High-Performer PHA, the PHA must meet the following requirements:

- Owns or manages any number of public housing units and any number of vouchers where the total combined units exceed 550.
- Designated as a high performer (see § 902.11(a)) on both of the most recent PHAS and SEMAP assessments if administering both programs. Otherwise, PHAS if only administering public housing or SEMAP if only administering Housing Choice Vouchers.

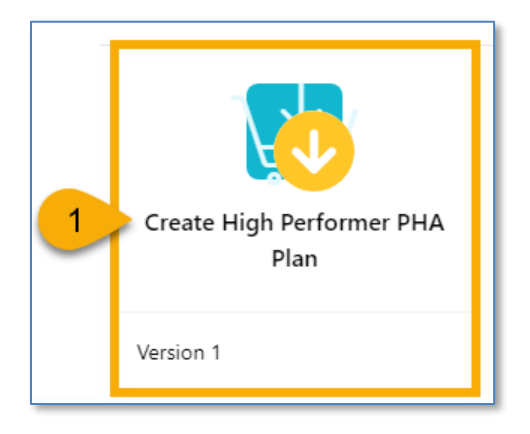

1. Select the Create High Performer PHA Plan to begin the submission process.

Once the **Create High Performer PHA Plan** is clicked, the user must continue with Step 2 in order to have the plan record created and saved in **Created** status. If the user stops here, the changes will not be saved, and the plan record will not be created.

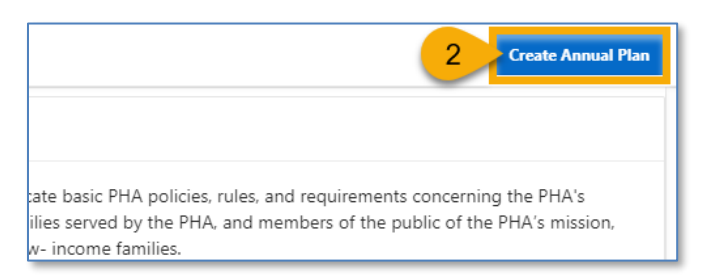

2. Click Create Annual Plan to formally create a submission.

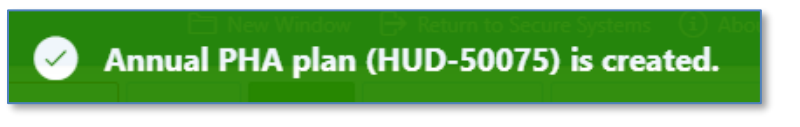

The Annual PHA Plan (HUD-50075) has been created.

#### Completing the HUD-50075-HP

Follow the steps below to complete the Annual PHA Plan submission process.

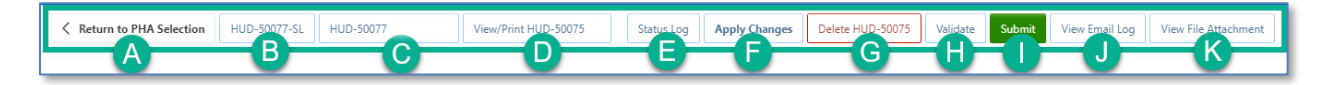

- A. Return to PHA Selection: Click this button to return to the Annual PHA Selection.
- B. HUD-50077-SL: Click this button to create the HUD-50077-SL certificate. If there is an existing form created for the same year and same version in the 5-Year Plan submission, the system will automatically identify such forms and associate it with the current Annual Plan submission record. By default, this form is set to be manually signed, and does not have an option for an electronic signature submission yet. To manually sign the HUD-50077-SL certificate, the PHA User or PHA Execute Director will have to enter the required details including the information on how the PHA Plan is consistent with its Consolidate Plan, print the certificate, get the signature from the appropriate state or local official, and upload the signed/certified version of the form. Once uploaded, only PHA ED can submit the certificate.
- C. **HUD-50077-ST-HCV-HP:** Click this button to create the HUD-50077-ST-HCV-HP certificate. This is the PHA Certifications of Compliance with the PHA Plans and Related Regulations (Standard, Troubled, HCV-Only, and High Performer PHAs). By default, this form is set to be manually signed, but it does have an option for an electronic signature submission. To manually sign the HUD-50077-ST-HCV-HP certificate, the PHA User or PHA Execute Director will have to enter the required details, print the certificate, get the signature from both: the PHA ED and the Board Chairperson, then upload the signed/certified version of the form. Once uploaded, only PHA ED can submit the certified form. To electronically sign the HUD-50077-ST-HCV-HP certificate PHA Executive Director and the Board Chairperson must log into the Public Housing Portal using the proper credentials, provide the details and submit/certify the form.
- D. View/Print HUD-50075-HP: Click this button to review the HUD-50075-HP in printed format.
- E. **Status Log:** Click this button to review the status changes for the current submission of the Annual PHA Plan.
- F. Apply Changes: Click this button to save any changes to the HUD-50075-HP form.
- G. Delete HUD-50075: Click this button to delete the HUD-50075-HP form.
- H. **Validate:** Click this button to validate the HUD-50075-HP form prior to submission and to identify any missing plan elements required for submission.

- L. **Submit:** Click this button to submit the HUD-50075-HP form to the Field Office (this button is available only for PHA Executive Directors.)
- I. **View Email Log**: Click this button to review the current and previous email correspondence from FO to PHA related to the current and previous submissions.
- J. View File Attachment: Click this button to review all file attachments associated with the HUD-50075-HP including current submission attachments and any previous submission attachments for the current submission period.

Navigate to Section A. PHA Information.

| PHA Name:                                                                                                    | D.C Housing Authority (?)                                                                                           | PHA Code:                                                                                                    | DC001 🕐                                                       | CY:                                                               | (?)                                                               | ID: 22                                                                            |
|----------------------------------------------------------------------------------------------------|----------------------------------------------------------------------------------------------------|----------------------------------------------------------------------------------------------------|---------------------------------------------------------------|-------------------------------------------------------------------|-------------------------------------------------------------------|-----------------------------------------------------------------------------------|
| PHA Type:                                                                                                    | 0                                                                                                    | PHA Plan for Fiscal Year Beginning (MM/YYYY):                                                                                                    | ?                                                             | Status:                                                           | Created 🤊                                                         | Version: 1                                                                        |
| HA Inventory (Based on Ann                                                                                                  | ual Contributions Contract (ACC) uni                                                                                | ts at time of FY beginning, above)                                                                                                    |                                                               |                                                                   |                                                                   |                                                                                   |
| ber of Public Housing (PH) Units:                                                                                           | 8178 🥑                                                                                                    | Number of Housing Choice Vouchers (HCVs):                                                                                                    | 16469 🔊                                                       | Total Combined<br>Units/Vouchers:                                 | 24647                                                             |                                                                                   |
| PHA Plan Submission Type:                                                                                                   | O Annual Submission Revised                                                                                         | Annual Submission 💿                                                                                                    |                                                               |                                                                   | PHA Pro                                                           | ogram Type Code: C                                                                |
| railability of Information. Pl<br>formation relevant to the pub<br>oject (AMP) and main office of<br>you of their PHA Plans | HAs must have the elements listed b<br>vlic hearing and proposed PHA Plan<br>or central office of the PHA. PHAs are | elow readily available to the public. A PHA must iden<br>are available for inspection by the public. At a minimi<br>e strongly encouraged to post complete PHA Plans o | tify the specific l<br>um, PHAs must p<br>n their official we | ocation(s) where th<br>ost PHA Plans, incl<br>bsite. PHAs are als | ne proposed PHA Pli<br>luding updates, at e<br>o encouraged to pr | an, PHA Plan Elements, and<br>ach Asset Management<br>ovide each resident council |

1. How the public can access this PHA Plan: Enter the PHA Plan Locations indication how the public can access this PHA Plan associated with the Annual PHA Plan.

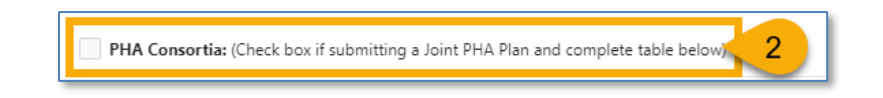

2. **PHA Consortia:** Check this box, if the PHA is participating in a consortia and submitting a joint PHA plan. The PHA must add itself to the consortia.

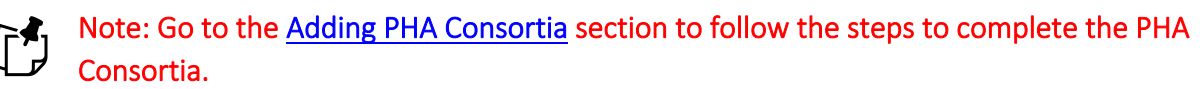

Navigate to section B. Plan Elements.

| 2~ | /            |   | Go Actions ~                                                                                                    |                                 |                     | Add/Delete/View Plan Elements Attachment 0                                                                                                    |
|----|--------------|---|----------------------------------------------------------------------------------------------------|---------------------------------|---------------------|----------------------------------------------------------------------------------------------------|
| •  | $\checkmark$ | ☆ | Altmsg = 'pass' 🛛 🕹 🗸                                                                                                    | Altmsg = 'warning'              |                     |                                                                                                    |
|    | Y            | N | (a) Have the following PHA Plan elements been revised by the PHA?                                                                                                    | b) If the PHA answered<br>for e | Click to add        | ions (c) The PHA must submit its Deconcentration Policy<br>Field Office Review.                                                                                                    |
| 2  |              |   | 3 nt of Housing Needs and Strategy for Addressing<br>Needs                                                                                                    |                                 | documentation       |                                                                                                    |
| 2  | <            | 4 | Deconcentration and Other Policies that Govern Eligibility,<br>Selection, and Admissions.                                                                                                    |                                 |                     |                                                                                                    |
| •  |              |   | Financial Resources.                                                                                                    |                                 |                     |                                                                                                    |
| •  |              |   | Rent Determination.                                                                                                    |                                 |                     |                                                                                                    |
| •  | Q,           |   | and a start of the start of the |                                 | an and a set of the | and the second second s |
|    |              |   |                                                                                                    |                                 |                     |                                                                                                    |
|    |              |   | ວບແລະພະ,tial Deviation.                                                                                                    |                                 |                     |                                                                                                    |
| 0  |              |   | Significant Amendment/Modification                                                                                                    |                                 |                     |                                                                                                    |

Respond to **B.1 Revision of Existing PHA Plan Elements.** 

- Select Y (Yes) or N (No) for each element. If a PHA selects Y (Yes) for any of the elements, then it must describe the revisions for this revised element so Field Office can review it. For all N (No) choices, additional information is not required.
- 4. Click the pencil (  $\checkmark$  ) icon to describe the revisions for each revised element.

| $^{st}$ (a) Have the following PHA Plan elements been revised by the PHA since its last ${f An}$ | nual <u>PHA Plan</u> submission? |
|--------------------------------------------------------------------------------------------------|----------------------------------|
|                                                                                                  | <b>5</b> ∨ <b>0</b> Y ∩ M 6      |
| (b) If the PHA answered yes for any element, describe the revisions for each element below:      |                                  |
|                                                                                                  | -7                               |
| (c) The PHA must submit its Deconcentration Policy for Field Office Review.                      |                                  |
|                                                                                                  | 8                                |
| Create User                                                                                      | Create Date                      |
| Last Update User                                                                                 | Last Update Date                 |
| Cancel                                                                                           | 9 Update & Close                 |

5. (a) Have the following PHA Plan elements been revised by the PHA since its last Annual PHA Plan submission? Ensure the appropriate element is selected.

- 6. Ensure the selection of **Y** (Yes) is correct. Otherwise change it to **N** (No) and proceed to Step 9.
- 7. (b) If the PHA answered yes for any element, describe the revisions for each element below: Enter in information that describes the revision for the revised element (text only.)
- (c) The PHA must submit its Deconcentration Policy for Field Office Review: This text box is <u>only</u> available for the Deconcentration and Other Policies that Govern Eligibility, Selection, and Admissions revised element. Provide the details in the text box and upload the Deconcentration Policy using the Add/Delete/View Plan Elements Attachment.
- 9. Click Update & Close to save the entered data.

| Q ~       Go       Actions ~       10       Add/Delete/View Plan Elements Attachme         V       Q Actions ~       Q Attmsg = 'pass'       X       Q Attmsg = 'warning'         V       N       (a) Have the following PHA Plan elements been revised by the PHA?       (b) If the PHA answered yes for a each revise       Must upload documentation       The PHA must submit its Deconcentration Phase         Statement of Housing Needs and Strategy for Addressing Housing Needs       Statement of Housing Needs and Strategy for Addressing Housing       Enter text here as needed.       Enter text here as needed.   | * B.1 I | Revisio      | on of I | xisting PHA Plan Elements.                                                                |                                                                 |                                                                               |
|----------------------------------------------------------------------------------------------------|---------|--------------|---------|-------------------------------------------------------------------------------------------|-----------------------------------------------------------------|-------------------------------------------------------------------------------|
| ✓         ★ Altmsg = 'pass'         ×         ✓         ▲ Altmsg = 'warning'           Y         N         (a) Have the following PHA Plan elements been revised by the PHA?         (b) If the PHA answered yes for at each revise         Must upload documentation           ✓         N         Statement of Housing Needs and Strategy for Addressing Housing Needs         (b) If the PHA answered yes for at each revise         Must upload documentation           ✓         D         Deconcentration and Other Policies that Govern Eligibility.         Enter text here as needed.         Enter text here as needed. | Q       | ~            |         | Go Actions ∽                                                                              |                                                                 | 10 Add/Delete/View Plan Elements Attachment 0 📎                               |
| v     N     (a) Have the following PHA Plan elements been revised by the PHA?     (b) If the PHA answered yes for a each revise     Must upload documentation     (c) The PHA must submit its Deconcentration Pried Office Review.       v     Image: Statement of Housing Needs and Strategy for Addressing Housing Needs     Image: Statement of Housing Needs and Strategy for Addressing Housing     Image: Statement of Housing Needs and Other Policies that Govern Eligibility.     Image: Enter text here as needed.     Image: Enter text here as needed.                                                                | •       | $\checkmark$ | ☆       | Altmsg = 'pass' 🗸 🗸                                                                       | Altmsg = 'warning'                                              |                                                                               |
| <ul> <li>Statement of Housing Needs and Strategy for Addressing Housing<br/>Needs</li> <li>Deconcentration and Other Policies that Govern Eligibility.<br/>Selection and Admissions</li> <li>Enter text here as needed.</li> </ul>                                                                                                    |         | Y            | N       | (a) Have the following PHA Plan elements been revised by the PHA?                         | (b) If the PHA answered yes for an<br>each revise documentation | c) The PHA must submit its Deconcentration Policy for<br>Field Office Review. |
| Deconcentration and Other Policies that Govern Eligibility,<br>Selection, and Admissions. Enter text here as needed.                                                                                                    | 1       |              |         | Statement of Housing Needs and Strategy for Addressing Housing Needs                      |                                                                 | З î                                                                           |
|                                                                                                    | 1       |              |         | Deconcentration and Other Policies that Govern Eligibility,<br>Selection, and Admissions. | Enter text here as needed.                                      | Enter text here as needed.                                                    |

10. Click the Add/Delete/View Plan Elements Attachment button to upload documentation related to the revisions of the PHA Plan elements, including the Deconcentration policy and other policies that govern eligibility, selection, and admissions.

Note: Go to the <u>Uploading Attachments</u> section to follow the steps to complete the attachment process.

| * B.2 | New /        | Activiti | e5.                                                                                                    |                                                                                                    |
|-------|--------------|----------|----------------------------------------------------------------------------------------------------|----------------------------------------------------------------------------------------------------|
| Q     | Qv           |          | Go Actio                                                                                                    | Click to add                                                                                                    |
| •     | $\checkmark$ | ∕ ☆      | Altmsg = 'pass'                                                                                                    | X Altmsg = 'warning'                                                                                                    |
|       | Y            | N        | (a) Does the PHA intend to undertake<br>any new activities related to the<br>following in the PHA's current Fiscal<br>Year? | (b) If any of these activities are planned for the current Fiscal Year, describe the activities. For new demolition activities, describe any public housing development or portion thereof, owned by the PHA for which the PHA has applied or will apply for demolition and/or disposition approval under section 18 of the 1937 Act under the separate demolition/disposition approval process. If using Project-Based Vouchers (PBVs), provide the projected number of project-based units and general locations, and describe how project basing would be consistent with the PHA Plan. |
| 1     |              |          | 11) or Choice Neighborhoods.                                                                                                |                                                                                                    |
| 1     |              | 12       | Mixed Finance Modernization or<br>Development.                                                                              |                                                                                                    |
| 1     |              |          | Demolition and/or Disposition.                                                                                              |                                                                                                    |
| 4     |              |          | Designated Housing for Elderly and/or<br>Disabled Families                                                                  |                                                                                                    |
|       |              |          | NOTES                                                                                                    |                                                                                                    |
| 1     |              |          | Project-Based Vouchers.                                                                                                    |                                                                                                    |
| 1     |              |          | Units with Approved Vacancies for<br>Modernization.                                                                         |                                                                                                    |

#### Respond to **B.2 New Activities**.

- 11. Select **Y** (Yes) or **N** (No) for each activity. If a PHA selects **Y** (Yes) for any of the activities, then it must describe each new activity for the Field Office review. For all **N** (No) choices, additional information is not required.
- 12. Click the pencil ( 🥕 ) icon to describe the new activity.

| * (a) Does the PHA intend to undertake any new activi                                                                                                    | ties related to the following in the PHA's current Fiscal Year?                                                                                                    |                                      |
|----------------------------------------------------------------------------------------------------|----------------------------------------------------------------------------------------------------|--------------------------------------|
|                                                                                                    | 13 v Or ON 14                                                                                                    |                                      |
| (b) If any of these activities are planned for the current Fiscal Ye<br>thereof, owned by the PHA for which the PHA has applied or w<br>demolition/disposition approval process. If using Project-Based<br>project basing would be consistent with the PHA Plan | ar, describe the activities. For new demolition activities, describe any public housing development<br>II apply for demolition and/or disposition approval under section 18 of the 1937 Act under the sep<br>Vouchers (PBVs), provide the projected number of project-based units and general locations, and | or portion<br>parate<br>describe how |
|                                                                                                    | -15                                                                                                    |                                      |
|                                                                                                    |                                                                                                    |                                      |
| Create User                                                                                                    | Create Date                                                                                                    |                                      |
| Last Update User                                                                                                    | Last Update Date                                                                                                    |                                      |
|                                                                                                    |                                                                                                    |                                      |
| Cancel                                                                                                    | <b>16</b>                                                                                                    | odate & Close                        |

- 13. (a) Does the PHA intend to undertake any new activities related to the following in the 'HA's current Fiscal Year? Ensure the appropriate element is selected.
- 14. Ensure the selection of **Y** (Yes) is correct. Otherwise change it to **N** (No) and proceed to Step 16.
- 15. (b) If any of these activities are planned for the current Fiscal Year, describe the activities. For new demolition activities, describe any public housing development or portion thereof, owned by the PHA for which the PHA has applied or will apply for demolition and/or disposition approval under section 18 of the 1937 Act under the separate demolition/ disposition approval process. If using Project-Based Vouchers (PBVs), provide the projected number of project-based units and general locations, and describe how project basing would be consistent with the PHA Plan: Enter the information that describes the planned new activity (text only.)
- 16. Click Update & Close to save the entered data.

| * B.3 | 2 Nev | v Ac         | tivitie | ·S.                                                                                                    |                                                      |                                                                                                    |
|-------|-------|--------------|---------|----------------------------------------------------------------------------------------------------|------------------------------------------------------|----------------------------------------------------------------------------------------------------|
| C     | λ~    |              |         | Go Actic                                                                                                    | ns ~                                                 | 17 Add/Delete/View New Activities Attachment 0 📎                                                                                                    |
| `     | ,     | $\checkmark$ | ☆       | Altmsg = 'pass'                                                                                                    |                                                      | ×                                                                                                    |
|       | ,     | Y            | N       | (a) Does the PHA intend to undertake<br>any new activities related to the<br>following in the PHA's current Fiscal<br>Vear? | Upload documentation as<br>needed for "Y" activities | the current Fiscal Year, describe the activities. For new demolition activities, describe any public housing<br>PHA for which the PHA has applied or will apply for demolition and/or disposition approval under section 18<br>disposition approval process. If using Project-Based Vouchers (PBVs), provide the projected number of project- |
| 1     |       | -            |         | Hope VI or Choice Neighborhoods.                                                                                            | Enter text here as needed.                           |                                                                                                    |
|       |       | _            | _       | Mixed Einanco Medernization or                                                                                              |                                                      |                                                                                                    |

17. Click the **Add/Delete/View Plan New Activities Attachment** button to upload documentation related to the new the new activity.

Note: Go to the <u>Uploading Attachments</u> section to follow the steps to complete the attachment process.

| * B.3 Progress Report.                                                                                         | Click to upload |
|----------------------------------------------------------------------------------------------------|-----------------|
| Provide a description of the PHA's progress in meeting its Mission and Goals described in the PHA 5-Year Plan. | documentation   |
|                                                                                                    | 18              |

Respond to **B.3 Progress Report.** 

[^]

18. Provide a description of the PHA's progress in meeting its Mission and Goals described in the PHA 5-Year Plan. Enter the information that provides a description of the PHA's progress towards meeting its Mission and Goals (text only.)

| Return to PHA Selection  | HUD-50077-SL      | HUD-50077-ST-HCV-HP      | View/Print HUD-500  | 5-HP Sta        | 19                     | Apply Changes          | Delete HUD-50075 | Validate | Submit       | View Email Log    | View File Attachments |
|--------------------------|-------------------|--------------------------|---------------------|-----------------|------------------------|------------------------|------------------|----------|--------------|-------------------|-----------------------|
| * B.3 Progress Report.   |                   |                          |                     |                 |                        |                        |                  |          |              |                   |                       |
| Provide a description of | the PHA's progres | s in meeting its Mission | and Goals described | in the PHA 5-Ye | ear Plan               |                        |                  | A        | ld/Delete/Vi | ew Progress Repor | t Attachment 0 🕥      |
| Enter text here as need  | ed.               |                          | Notic               | e all buttons   | s are <u>c</u><br>ente | grayed out afte<br>red | er text is       |          |              |                   |                       |
|                          |                   |                          | _                   |                 |                        |                        |                  |          |              |                   |                       |

19. Click **Apply Changes** to save the entry.

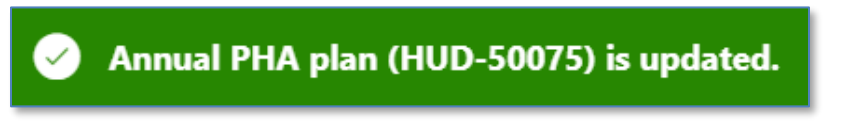

| * <b>B.3 Progress Report.</b><br>Provide a description of the PHA's progress in meeting its Mission and Goals described in the PHA 5-Year Plan. | 20 Add/Delete/View Progress Report Attachment 0 🕥 |
|----------------------------------------------------------------------------------------------------|---------------------------------------------------|
|                                                                                                    |                                                   |

20. Once saved, click the Add/Delete/View Progress Report Attachment button to upload related documentation.

Note: Go to the <u>Uploading Attachments</u> section to follow the steps to complete the attachment process.

| * B.4 Capital Improvements. Include a reference here to the most recent HUD-approved 5-Year Action Plan in | EPIC and the date that it was approve | d.<br>Add/Delete/View Capital Improvements Attachment |
|----------------------------------------------------------------------------------------------------|---------------------------------------|-------------------------------------------------------|
| Enter text here as needed.                                                                                 | Click to upload<br>documentation      | 21                                                    |
|                                                                                                    |                                       |                                                       |

Respond to **B.4 Capital Improvements.** 

21. Include a reference here to the most recent HUD-approved 5-Year Action Plan in EPIC and the date that it was approved: Enter the information related to the most recently HUD-approved 5-Year Action Plan in EPIC and the date it was approved (text only.)

| Return to PHA Selection HUD-50077-SL HUD-50077     View/Pr                       | int HUD-50075 Stat 22 Apply Changes Delete HUD-50                   | 075 Validate Submit View Email Log View File Attachmen    |
|----------------------------------------------------------------------------------|---------------------------------------------------------------------|-----------------------------------------------------------|
|                                                                                  |                                                                     |                                                           |
| * <b>B.4 Capital Improvements.</b> Include a reference here to the most recent H | UD-approved 5-Year Action Plan in EPIC and the date that it was app | roved.<br>Add/Delete/View Capital Improvements Attachment |
| Enter text here as needed                                                        | Notice all buttons are grayed out after text is                     |                                                           |
|                                                                                  |                                                                     |                                                           |
| 25 of 3900                                                                       |                                                                     |                                                           |

22. Click Apply Changes to save the entry.

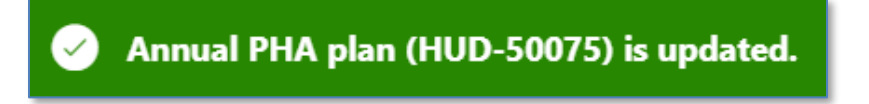

| * B.4 Capital Improvements. Include a reference here to the most recent HUD-approved 5-Year Action Plan in EPIC and the date that it was approved. |
|----------------------------------------------------------------------------------------------------|
| Enter text here as needed.                                                                                                    |
| 26 of 3900                                                                                                    |

23. Once saved, click the Add/Delete/View Capital Improvements Attachment button to upload documentation related to capital improvements.

# Note: Go to the <u>Uploading Attachments</u> section to follow the steps to complete the attachment process.

| B.5 Most Recent Fiscal Year Audit.<br>* (a) Were there any findings in the most recent FY Audit?<br>(b) If yes, please describe: | OY ○N 24 | Click to upload<br>documentation |
|----------------------------------------------------------------------------------------------------|----------|----------------------------------|
| Enter text here as needed.<br>26 of 3900                                                                                         | 25       |                                  |

Respond to B.5 Most Recent Fiscal Year Audit.

- 24. (a) Were there any findings in the most recent FY Audit? Select Y (Yes) or N (No.)
- 25. **If yes, please describe**: If Y (Yes) is selected for (a), then enter a description of the audit findings in the most recent FY Audit (text only.)

| Return to PHA Selection     HUD-50077-SL     HUD-50077                                                                   | View/Pri   | int HUD-50075    | Apply Changes          | Delete HUD-50 | 075 Validate | Submit View Email Log        | View File Attachment |
|----------------------------------------------------------------------------------------------------|------------|------------------|------------------------|---------------|--------------|------------------------------|----------------------|
| <ul> <li>B.5 Most Recent Fiscal Year Audit.</li> <li>(a) Were there any findings in the most recent FY Audit?</li> </ul> | <b>O</b> Y | N                |                        |               | Ade          | d/Delete/View Audit Attachmo | ent 0 📎              |
| (b) If yes, please describe:                                                                                             |            | Notice all butto | ns are grayed out afte | er text is    |              |                              |                      |
| Enter text here as needed                                                                                                |            |                  | entered                |               |              |                              |                      |
| 25 of 9900                                                                                                    |            |                  |                        |               |              |                              |                      |

26. Click **Apply Changes** to save the entry.

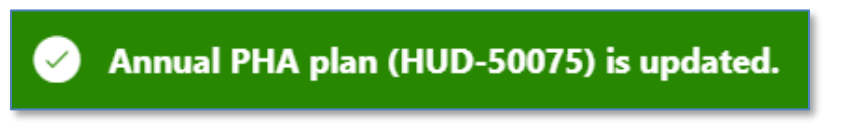

| B.5 Most Recent Fiscal Year Audit.<br>* (a) Were there any findings in the most recent FY Audit? | <b>O</b> Y _ N | 27 Add/Delete/View Audit Attachment 0 🕥 |
|--------------------------------------------------------------------------------------------------|----------------|-----------------------------------------|
| (b) If yes, please describe:                                                                     |                |                                         |
| Enter text here as needed.                                                                       |                |                                         |
|                                                                                                  |                |                                         |
|                                                                                                  |                |                                         |
| 26 of 3900                                                                                       |                |                                         |

27. Once saved, click the Add/Delete/View Audit Attachment button to upload related documentation.

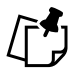

## Note: Go to the <u>Uploading Attachments</u> section to follow the steps to complete the attachment process.

Navigate to Section C. Other Document and/or Certification Requirements.

| C.1 Resident Advisory Board (RAB) Comments.                      |                                                     |                 |                                                   |  |  |  |  |
|------------------------------------------------------------------|-----------------------------------------------------|-----------------|---------------------------------------------------|--|--|--|--|
| * (a) Did the RAB(s) have comments to the PHA Plan?              | О Ү 🗌 № 🔽 28                                        | Click to upload | Add/Delete/View RAB Comments Attachment 0 📎       |  |  |  |  |
| (b) If yes, comments must be submitted by the PHA as an attachme | ent to the PHA Plan. PHAs must also include a narra | documentation   | the RAB recommendations and the decisions made on |  |  |  |  |
| these recommendations.                                           |                                                     |                 | -                                                 |  |  |  |  |
| Enter text here as needed.                                       |                                                     |                 |                                                   |  |  |  |  |
|                                                                  | 29                                                  |                 |                                                   |  |  |  |  |
|                                                                  | -                                                   |                 |                                                   |  |  |  |  |
|                                                                  |                                                     |                 |                                                   |  |  |  |  |

Respond to C.1 Resident Advisory Board (RAB) Comments.

- 28. (a) Did the RAB(s) have comments to the PHA Plan: Select Y (Yes) or N (No.)
- 29. (b) If yes, comments must be submitted by the PHA as an attachment to the PHA Plan. PHAs must also include a narrative describing their analysis of the RAB recommendations and the decisions made on these recommendations: If Y (Yes) is selected for (a), then submit the narrative with recommendations and attach comments.

| Return to PHA Selection     HUD-50077-SL     HUD-50077     View/Pri                                                                                                    | nt HUD-50075 Sta 30 Apply Changes Dele                  | ete HUD-50075 Validate Submit View Email Log View File Attachments |
|----------------------------------------------------------------------------------------------------|---------------------------------------------------------|--------------------------------------------------------------------|
| C.1 Resident Advisory Board (RAB) Comments. * (a) Did the RAB(s) have comments to the PHA Plan? (b) If yes, comments must be submitted by the PHA as an attachment to the these recommendations. | Notice all buttons are grayed out after text<br>entered | Add/Delete/View RAB Comments Attachment 0 📎                        |
| Enter text here as needed                                                                                                    |                                                         |                                                                    |

30. Click Apply Changes to save the entry.

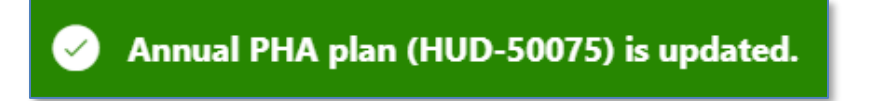

The annual PHA plan is updated.

| C.1 Resident Advisory Board (RAB) Comments.                                               |                                                                        |                                                                   |
|-------------------------------------------------------------------------------------------|------------------------------------------------------------------------|-------------------------------------------------------------------|
| * (a) Did the RAB(s) have comments to the PHA Plan?                                       | <b>O</b> Y _ N                                                         | Add/Delete/View RAB Comments Attachment 0 📎                       |
| (b) If yes, comments must be submitted by the PHA as an attachn<br>these recommendations. | ent to the PHA Plan. PHAs must also include a narrative describing the | eir analysis of the RAB recommendations and the decisions made on |
| Enter text here as needed.                                                                |                                                                        |                                                                   |
|                                                                                           |                                                                        |                                                                   |
| 26 of 3900                                                                                |                                                                        |                                                                   |

31. Once saved, click the Add/Delete/View RAB Comments Attachment button to upload documentation.

Note: Go to the <u>Uploading Attachments</u> section to follow the steps to complete the attachment process.

| C.2 Certification by State or Local Officials.                                                                                                    |  |
|----------------------------------------------------------------------------------------------------|--|
| Form HUD-50077-SL, Certification by State or Local Officials of PHA Plans Consistency with the Consolidated Plan, must be submitted by the PHA as<br>electronic attachment to the PHA Plan. |  |
|                                                                                                    |  |

Respond to C.2 Certification by State or Local Officials.

32. Click the **HUD-50077-SL** button to complete the certification. Follow <u>Completing</u> <u>Supplemental Form HUD-50077-SL (Authorizing Official)</u> section to complete the supplemental certification.

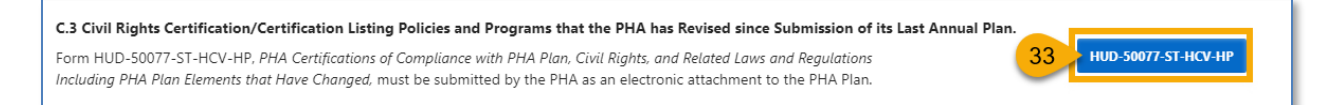

Respond to C.3 Civil Rights Certification/Certification Listing Policies and Programs that the PHA has Revised since Submission of its Last Annual Plan.

33. Click the HUD-50077-ST-HCV-HP button to complete the certification. Follow <u>Completing</u> <u>Supplemental Form HUD-50077-ST-HCV-HP (Board Chair)</u> and <u>Completing Supplemental</u> <u>Form HUD-50077-ST-HCV-HP (Executive Director)</u> section to complete the supplemental certification.

| C.4 Challenged Elements. If any element of the PHA Plan is challenged, a PHA must include such information as challenge, and the PHA's response to the public.  * (a) Did the public challenge any elements of the Plan?  If yes, include Challenged Elements. | s an attachment with a description of any challenges to Plan elements, the source of the<br>Click to upload<br>documentation |
|----------------------------------------------------------------------------------------------------|----------------------------------------------------------------------------------------------------|
| Enter text here as needed.                                                                                                    | 35                                                                                                    |

Respond to C.4 Challenged Elements. If any element of the PHA Plan is challenged, a PHA must include such information as an attachment with a description of any challenges to Plan elements, the source of the challenge, and the PHA's response to the public.

- 34. (a) Did the public challenge any elements of the Plan? Select Y (Yes) or N (No).
- 35. **If yes, include Challenged Elements.** If Y (Yes) is selected for (a), then submit the Challenged Elements details using the text box and/or attaching the description of Annual Plan challenged elements.

| Return to PHA Selection     HUD-50077-SL     HUD-50077     View/                                                                                                    | trint HUD-50075 Stat 36 Apply Changes Delet                                                                                                    | te HUD-50075     | Validate Submit                         | View Email Log   | View File Attachments             |
|----------------------------------------------------------------------------------------------------|----------------------------------------------------------------------------------------------------|------------------|-----------------------------------------|------------------|-----------------------------------|
| C.4 Challenged Elements. If any element of the PHA Plan is challenged, a challenge, and the PHA's response to the public.  (a) Did the public challenge any elements of the Plan?  If yes, include Challenged Elements.  Enter text here as needed | PHA must include such information as an attachment with a one of the such information as an attachment with a one of the subscripts of the subscripts of the | description of a | any challenges to Plan<br>Add/Delete/Vi | elements, the so | urce of the<br>nents Attachment 0 |
| 25 of 3900                                                                                                    |                                                                                                    |                  |                                         |                  |                                   |

#### 36. Click Apply Changes to save the entry.

| C.4 Challenged Elements. If any element of the PHA Plan is challe<br>challenge, and the PHA's response to the public.<br>* (a) Did the public challenge any elements of the Plan? | nged, a PHA must include such information as an attachment with a descriptio ${f V}$ ${igcup}$ N | on of any challenges to Plan elements, the source of the |
|----------------------------------------------------------------------------------------------------|--------------------------------------------------------------------------------------------------|----------------------------------------------------------|
| Enter text here as needed.                                                                                                    |                                                                                                  |                                                          |

37. Once saved, click the Add/Delete/View Challenged Elements Attachment button to upload documentation.

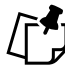

## Note: Go to the <u>Uploading Attachments</u> section to follow the steps to complete the attachment process.

Navigate to Section D. Affirmatively Furthering Fair Housing (AFFH)

PHA User Guide for HUD-50075 - 2/13/24

| D.1 Affirmatively Furt                                                                                                    | hering Fair Housing (AFFH). |                            |  |  |
|----------------------------------------------------------------------------------------------------|-----------------------------|----------------------------|--|--|
| Provide a statement of the PHA's strategies and actions to achieve fair housing goals outlined in an accepted Assessment of Fair Housing (AFH) consistent with 24 CFR § 5.154(d)(5). Use the chart provided below. (PHAs should add as many goals as necessary to overcome fair housing issues and contributing factors.) Until such time as the PHA is required to submit an AFH, the PHA is not obligated to complete this chart. The PHA will fulfill, nevertheless, the requirements at 24 CFR § 903.7(o) enacted prior to August 17, 2015. See Instructions for further detail on completing this item. |                             |                            |  |  |
| Q~                                                                                                    | Go Actions ~                | 38 + Add Fair Housing Goal |  |  |
|                                                                                                    | (                           | 2                          |  |  |
|                                                                                                    | No di                       | ta found.                  |  |  |

Respond to D.1 Affirmatively Furthering Fair Housing (AFFH):

38. Click + Add Fair Housing Goal to add fair housing goals.

| Describe fair housing strategies and actions to achieve the goal |                                                                                                    |       |
|------------------------------------------------------------------|----------------------------------------------------------------------------------------------------|-------|
| 1 This<br>Dev                                                    | s page is for demonstration and testing only (Application in<br>/elopment/ User Acceptance Testing (UAT) phases). |       |
| * Fair Housing<br>Goal:                                          | 39                                                                                                    |       |
| * Description of<br>Strategies and<br>Actions:                   | 40                                                                                                    |       |
| Cancel                                                           | 41 Create &                                                                                                    | Close |

- 39. Fair Housing Goal: Describe the fair housing goal.
- 40. Description **of Strategies and Actions**: Describe the fair housing strategies and actions to achieve the goal.
- 41. Click the **Create & Close** button to complete the goal.

| (   | C                 | lick the Fair Housing<br>Goal to review               | Click to add another                                             | + Add Fair Housing Goal |                   |            |
|-----|-------------------|-------------------------------------------------------|------------------------------------------------------------------|-------------------------|-------------------|------------|
|     | Fair Housing Goal |                                                       | Describe fair housing strategies and actions to achieve the goal | gou                     | Last Updated User | Delete     |
|     | /                 | Enter test here as needed. Enter test here as needed. | Enter test here as needed. Enter test here as needed.            | ED Us Click to          | delete            |            |
| - 4 | /                 | Enter test here as needed.                            | Enter test here as needed.                                       |                         | goal              | Ū          |
|     |                   |                                                       |                                                                  |                         |                   | 1 - 2 of 2 |

Scroll down to add additional supporting documents.

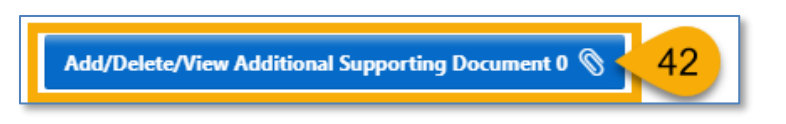

42. Click **Add/Delete/View Supporting Documents** button to add any other additional documents to this Annual Plan.

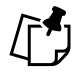

Note: Go to the <u>Uploading Attachments</u> section to follow the steps to complete the attachment process.

### Small PHA

PHAs who have selected this annual plan are completing the <u>HUD-50075-SM</u>, template. PHAs will also need to complete the certification forms <u>HUD-50077-SL</u> and <u>HUD-50077-CRT-SM</u>.

To qualify as a Small PHA the PHA must meet the following requirements:

- Owns or manages between 1 and 249 public housing units and any number of vouchers where the total combined units exceed 550.
- Not designated as a troubled PHA in the most recent PHAS or SEMAP assessment, or at risk of being designated as troubled.
- Small PHAs may also be High Performer PHAs if they meet the definition of High Performer above. Small PHAs that choose to submit Annual PHA Plans as High Performers must submit streamlined Annual PHA Plans using the 50075-HP template.

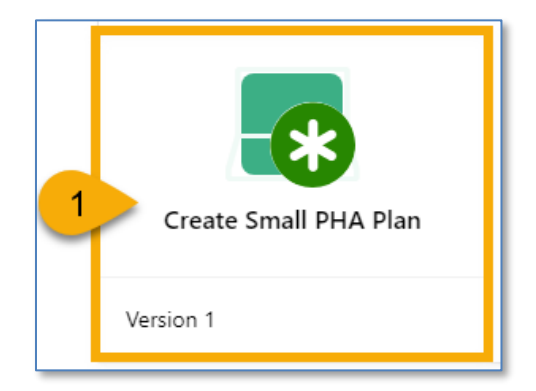

1. Select the Create Small PHA Plan to begin the submission process.

Once the **Create Small PHA Plan** is clicked, the user must continue with Step 2 in order to have the plan record created and saved in **Created** status. If the user stops here, the changes will not be saved, and the plan record will not be created.

| SMALL PHAs: Please answer the following question. Please note that                   | at you will not be able to change this answer once you created annual PHA plan |  |
|--------------------------------------------------------------------------------------|--------------------------------------------------------------------------------|--|
| * Are you submitting a 5-Year PHA Plan along with the Annual PHA Plan for this year? |                                                                                |  |

2. Are you submitting a 5-Year PHA Plan along with the Annual PHA Plan for this year?: Select Y (Yes) or N (No.)

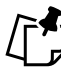

Note: If the PHA user selected Y for submitting the 5-Year Plan, then follow the <u>Completing the HUD-50075-SM (Plan Elements Submitted with 5-Year PHA Plan)</u> section. If the PHA user selected N for submitting the 5-Year Plan, then follow the <u>Completing the</u> <u>HUD-50075-SM (Plan Elements Submitted Years 1-4)</u>.

|                                                            | 3 Create Annual Plan             |
|------------------------------------------------------------|----------------------------------|
|                                                            |                                  |
| te basic PHA policies, rules, and require                  | ments concerning the PHA's       |
| ies served by the PHA, and members of<br>- income families | the public of the PHA's mission, |

3. Click **Create Annual Plan** to formally create a submission.

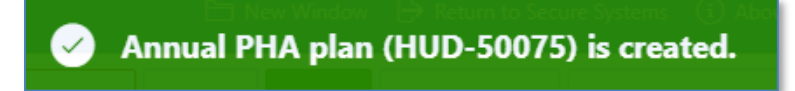

The Annual PHA Plan (HUD-50075) has been created.

#### Completing the HUD-50075-SM (Plan Elements Submitted with 5-Year PHA Plan)

Follow the steps below to complete the created Annual PHA Plan submission process to submitted status.

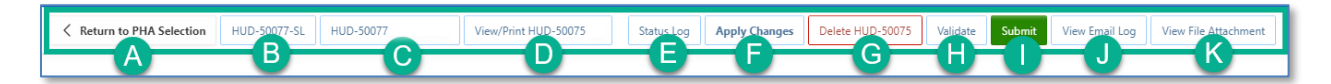

- A. Return to PHA Selection: Click this button to return to the Annual PHA Selection.
- B. **HUD-50077-SL:** Click this button to create the HUD-50077-SL certificate. If there is an existing form created for the same year and same version in the 5-Year Plan submission, the system will automatically identify such form and associate it with the current Annual Plan submission record. By default, this form is set to be manually signed, and does not have an option for an electronic signature submission yet. To manually sign the HUD-50077-SL certificate, the PHA User or PHA Execute Director will have to enter the required details including the information on how the PHA Plan is consistent with its Consolidate Plan, print the certificate, get the signature from the appropriate state or local official, and upload the signed/certified version of the form. Once uploaded, only PHA ED can submit the certificate.
- C. **HUD-50077-CRT-SM:** Click this button to create the <u>HUD-50077-CRT-SM</u> certificate. This is the PHA Certifications of Compliance with PHA Plan and Related Regulations (Small PHAs.) By default, this form is set to be manually signed, but it does have an option for an electronic signature submission. To manually sign the HUD-50077-CRT-SM certificate, the PHA User or PHA Execute Director will have to enter the required details, print the certificate, get the signature from both: the PHA ED and the Board Chairperson, then upload the signed/certified version of the form. Once uploaded, only PHA ED can submit the certified form. To electronically sign the HUD-50077-CRT-SM certificate PHA Executive Director and the Board Chairperson must log into the Public Housing Portal using the proper credentials, provide the details and submit/certify the form.
- D. View/Print HUD-50075-SM: Click this button to review the HUD-50075-SM in printed format.
- E. **Status Log:** Click this button to review the status changes for the current submission of the Annual PHA Plan.
- F. Apply Changes: Click this button to save any changes to the HUD-50075-SM form.
- G. Delete HUD-50075: Click this button to delete the HUD-50075-SM form.
- H. **Validate:** Click this button to validate the HUD-50075-SM form prior to submission and to identify any missing plan elements required for submission.

- I. **Submit:** Click this button to submit the HUD-50075-SM form to the Field Office (this button is available only for PHA Executive Directors.)
- J. View Email Log: Click this button to review the current and previous and current email FO correspondence from FO to PHA related to the current and previous submissions.
- K. View File Attachment: Click this button to review all file attachments associated with the HUD-50075-SM including current submission attachments and any previous submission attachments for the current submission period.

Navigate to Section A. PHA Information.

| PHA Name:                                                        | D.C Housing Authority 🕐                                                                                               | PHA Code:                                                                                                    | DC001 🕐                                                        | CY:                                                               | (?)                                                               | ID: 22                                                                            |
|------------------------------------------------------------------|----------------------------------------------------------------------------------------------------|----------------------------------------------------------------------------------------------------|----------------------------------------------------------------|-------------------------------------------------------------------|-------------------------------------------------------------------|-----------------------------------------------------------------------------------|
| PHA Type:                                                        | 0                                                                                                    | PHA Plan for Fiscal Year Beginning (MM/YYYY):                                                                                                    | ?                                                              | Status:                                                           | Created 🤊                                                         | Version: 1                                                                        |
| HA Inventory (Based on Ann                                       | ual Contributions Contract (ACC) unit                                                                                 | at time of FY beginning, above)                                                                                                    |                                                                |                                                                   |                                                                   |                                                                                   |
| ber of Public Housing (PH) Units:                                | 8178 ⑦                                                                                                    | Number of Housing Choice Vouchers (HCVs):                                                                                                    | 16469 ?                                                        | Total Combined<br>Units/Vouchers:                                 | 24647                                                             |                                                                                   |
| PHA Plan Submission Type:                                        | O Annual Submission O Revised A                                                                                       | nnual Submission 💿                                                                                                    |                                                                |                                                                   | PHA Pr                                                            | ogram Type Code: C                                                                |
| formation relevant to the pub<br>roject (AMP) and main office of | HAs must have the elements listed be<br>lic hearing and proposed PHA Plan a<br>or central office of the PHA. PHAs are | iow readily available to the public. A PHA must iden<br>re available for inspection by the public. At a minimi<br>strongly encouraged to post complete PHA Plans o | ntify the specific l<br>um, PHAs must p<br>n their official we | ocation(s) where th<br>ost PHA Plans, inc<br>ibsite. PHAs are als | ne proposed PHA PI<br>luding updates, at e<br>so encouraged to pr | an, PHA Plan Elements, and<br>ach Asset Management<br>ovide each resident council |

1. How the public can access this PHA Plan: Enter the PHA Plan Locations indication how the public can access this PHA Plan associated with the Annual PHA plan.

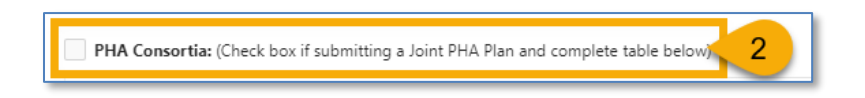

2. **PHA Consortia**: Check this box, if the PHA is participating in a consortia and submitting a joint PHA plan. The PHA must add itself to the consortia.

Note: Go to the <u>Adding PHA Consortia</u> section to follow the steps to complete the PHA Consortia.

Navigate to Section B. Plan Elements with 5-Year PHA Plans.

| * B.1 | * B.1 Revision of Existing PHA Plan Elements. |          |                                                                                                    |                        |                    |         |                                                                                |  |  |  |  |
|-------|-----------------------------------------------|----------|----------------------------------------------------------------------------------------------------|------------------------|--------------------|---------|--------------------------------------------------------------------------------|--|--|--|--|
| Q     | ~                                             |          | Go Actions ∽                                                                                                    |                        |                    |         | Add/Delete/View Plan Elements Attachment 0 🔇                                   |  |  |  |  |
| •     | $\checkmark$                                  | ☆        | Altmsg = 'pass' 🗙 🖌 🛃 Altmsg = 'wa                                                                                               | ming'                  | Click to add       |         |                                                                                |  |  |  |  |
|       | Y                                             | N        | (a) Have the following PHA Plan elements been revised by the PHA since its last <u>Five-</u><br><u>Year PHA Plan</u> submission? | (b) If the PHA a<br>re | documentation      | ibe the | (c) The PHA must submit its Deconcentration Policy for<br>Field Office Review. |  |  |  |  |
| 1     |                                               |          | 3 nt of Housing Needs and Strategy for Addressing Housing Needs.                                                                 |                        |                    |         | <u>^</u>                                                                       |  |  |  |  |
| 1     |                                               | 4        | Deconcentration and Other Policies that Govern Eligibility, Selection, and Admissions.                                           |                        |                    |         |                                                                                |  |  |  |  |
| 1     |                                               | <b>~</b> | Financial Resources.                                                                                                    |                        |                    |         |                                                                                |  |  |  |  |
| ~     | 9                                             | 0        | Rent Determination                                                                                                    | and and and            | الر المر المر المر | A.A     | and a present                                                                  |  |  |  |  |
| /     | -                                             |          | Significant Amendment/Modification                                                                                               |                        |                    |         |                                                                                |  |  |  |  |
| 4     |                                               |          |                                                                                                    |                        |                    |         | •                                                                              |  |  |  |  |
|       |                                               |          |                                                                                                    |                        |                    |         | 1 - 7 of 7                                                                     |  |  |  |  |

Respond to **B.1 Revision of Existing PHA Plan Elements:** 

- 3. Select **Y** (Yes) or **N** (No) for each element. If a PHA selects the element **Y** (Yes) for any of the elements, then it must describe the revisions for this revised element so Field Office can review it. For all N (No) choices, additional information is not required.
- 4. Click the pencil (  $\checkmark$  ) icon to describe the revisions for each revised element.

| * (a) Have the following PHA Plan elements been revised by the PHA since its last Five-Year PHA Plan submission? |                  |  |  |  |  |  |  |  |
|----------------------------------------------------------------------------------------------------|------------------|--|--|--|--|--|--|--|
| Deconcentration and Other Policies that Govern Eligibility, Selection, and Admissions.                           | 5 ~ Or Or 6      |  |  |  |  |  |  |  |
| (b) If the PHA answered yes for any element, describe the revisions for each element(s):                         |                  |  |  |  |  |  |  |  |
|                                                                                                    | -7               |  |  |  |  |  |  |  |
| (c) The PHA must submit its Deconcentration Policy for Field Office Review.                                      |                  |  |  |  |  |  |  |  |
|                                                                                                    | 8                |  |  |  |  |  |  |  |
| Create User                                                                                                    | Create Date      |  |  |  |  |  |  |  |
| Last Update User                                                                                                 | Last Update Date |  |  |  |  |  |  |  |
| Cancel                                                                                                    | 9 Update & Close |  |  |  |  |  |  |  |

- 5. (a) Have the following PHA Plan elements been revised by the PHA since its last <u>Five-Year</u> <u>PHA Plan submission</u>? Ensure the appropriate element is selected.
- Ensure the selection of Y (Yes) is correct. Otherwise change it to N (No) and proceed to Step 9.

- 7. (b) If the PHA answered yes for any element, describe the revisions for each element(s): Enter the information that describes the revision for the revised element (text only.)
- (c) The PHA must submit its Deconcentration Policy for Field Office Review: This text box is <u>only</u> available for the Deconcentration and Other Policies that Govern Eligibility, Selection, and Admissions revised element. Provide the details in the text box and upload the Deconcentration Policy using the Add/Delete/View Plan Elements Attachment.
- 9. Click Update & Close to save the entered data.

| *                                             | * B.1 Revision of Existing PHA Plan Elements. |                                                                                           |   |                                                                                           |                                                                                            |                               |  |  |  |  |  |  |
|-----------------------------------------------|-----------------------------------------------|-------------------------------------------------------------------------------------------|---|-------------------------------------------------------------------------------------------|--------------------------------------------------------------------------------------------|-------------------------------|--|--|--|--|--|--|
| Q ~ Go Actions ~ 10 Add/Delete/View Plan Elem |                                               |                                                                                           |   |                                                                                           |                                                                                            |                               |  |  |  |  |  |  |
|                                               | •                                             | $\checkmark$                                                                              | ☆ | Altmsg = 'pass' 🗸 🗸                                                                       | Altmsg = 'warning'                                                                         |                               |  |  |  |  |  |  |
|                                               |                                               | Y                                                                                         | N | (a) Have the following PHA Plan elements been revised by the PHA?                         | (b) If the PHA answered yes for an each revise Must upload documentation Field Office Revi | ncentration Policy for<br>ew. |  |  |  |  |  |  |
|                                               | /                                             |                                                                                           |   | Statement of Housing Needs and Strategy for Addressing Housing Needs                      |                                                                                            | <b>^</b>                      |  |  |  |  |  |  |
|                                               | 1                                             | Deconcentration and Other Policies that Govern Eligibility,<br>Selection, and Admissions. |   | Deconcentration and Other Policies that Govern Eligibility,<br>Selection, and Admissions. | Enter text here as needed.                                                                 |                               |  |  |  |  |  |  |
|                                               |                                               |                                                                                           |   |                                                                                           |                                                                                            |                               |  |  |  |  |  |  |

10. Click the Add/Delete/View Plan Elements Attachment button to upload policy related to Deconcentration policy and other policies that govern eligibility, selection, and admissions.

Note: Go to the <u>Uploading Attachments</u> section to follow the steps to complete the attachment process.

| * B.2 | New A        | ctiviti | es.                                                                                                    | Click to add                                                                                                    |
|-------|--------------|---------|----------------------------------------------------------------------------------------------------|----------------------------------------------------------------------------------------------------|
| Q     | ~            |         | Go Act                                                                                                    | documentation Add/Delete/View New Activities Attachment 0 S                                                                                                    |
| •     | $\checkmark$ | ☆       | Altmsg = 'pass'                                                                                                    | X V Altmsg = 'warning' X                                                                                                    |
|       | Y            | N       | (a) Does the PHA intend to undertake<br>any new activities related to the<br>following in the PHA's current Fiscal<br>Year? | (b) If any of these activities are planned for the current Fiscal Year, describe the activities. For new demolition activities, describe any public housing<br>development or portion thereof, owned by the PHA for which the PHA has applied or will apply for demolition and/or disposition approval under<br>section 18 of the 1937 Act under the separate demolition/disposition approval process. If using Project-Based Vouchers (PBVs), provide the projected<br>number of project-based units and general locations, and describe how project basing would be consistent with the PHA Plan.                                                                                                    |
| 1     |              |         | 11 or Choice Neighborhoods.                                                                                                 |                                                                                                    |
| 1     |              |         | Mixed Finance Modernization or<br>Development.                                                                              |                                                                                                    |
| 1     | 12           |         | Demolition and/or Disposition.                                                                                              |                                                                                                    |
| _     |              |         | Conversion of Public Housing to Tenant<br>Based Assistance.                                                                 | والمحافظ والمراجع والمحافظ والمحافظ والمح |
| /     |              | 0       | Capital Fund Community Facilities<br>Grants or Emergency Safety and<br>Security Grants).                                    |                                                                                                    |

Respond to **B.2 New Activities**.

- 11. Select **Y** (Yes) or **N** (No) for each activity. If a PHA selects **Y** (Yes) for any of the activities, then it must describe each new activity for the Field Office review. For all **N** (No) choices, additional information is not required.
- 12. Click the pencil ( 🥕 ) icon to describe new activity.

| * (a) Does the PHA intend to undertake any new activities rela                                                                                                    | ited to the following in the PHA's current Fiscal Year? |                   |  |  |  |  |  |  |
|----------------------------------------------------------------------------------------------------|---------------------------------------------------------|-------------------|--|--|--|--|--|--|
|                                                                                                    | 13 v Or                                                 | <u>○ N</u> 14     |  |  |  |  |  |  |
| (b) If any of these activities are planned for the current Fiscal Year, describe the activities. For new demolition activities, describe any public housing development or portion thereof, owned by the PHA for which the PHA has applied or will apply for demolition and/or disposition approval under section 18 of the 1937 Act under the separate demolition/disposition approval process. If using Project-Based Vouchers (PBVs), provide the projected number of project-based units and general locations, and describe how project basing mould be consistent with the DHA Dian. |                                                         |                   |  |  |  |  |  |  |
|                                                                                                    |                                                         | 15                |  |  |  |  |  |  |
|                                                                                                    |                                                         |                   |  |  |  |  |  |  |
| Create User                                                                                                    | Create Date                                             |                   |  |  |  |  |  |  |
| Last Update User                                                                                                    | Last Update Date                                        |                   |  |  |  |  |  |  |
|                                                                                                    |                                                         |                   |  |  |  |  |  |  |
| Cancel                                                                                                    |                                                         | 16 Update & Close |  |  |  |  |  |  |

- 13. (a) Does the PHA intend to undertake any new activities related to the following in the PHA's current Fiscal Year? Ensure the appropriate activity is selected.
- 14. Ensure the selection of **Y** (Yes) is correct. Otherwise change it to **N** (No) and proceed to Step 16.
- 15. (b) If any of these activities are planned for the current Fiscal Year, describe the activities. For new demolition activities, describe any public housing development or portion thereof, owned by the PHA for which the PHA has applied or will apply for demolition and/or disposition approval under section 18 of the 1937 Act under the separate demolition/disposition approval process. If using Project-Based Vouchers (PBVs), provide the projected number of project-based units and general locations, and describe how project basing would be consistent with the PHA Plan: Enter the information that describes the planned new activity (text only.)
- 16. Click **Update & Close** to save the entered data.

| * B.3 | 2 Nev | v Ac         | tivitie | ·S.                                                                                                    |                                                      |                                                                                                    |
|-------|-------|--------------|---------|----------------------------------------------------------------------------------------------------|------------------------------------------------------|----------------------------------------------------------------------------------------------------|
| C     | λ~    |              |         | Go Actic                                                                                                    | ns ~                                                 | 17 Add/Delete/View New Activities Attachment 0 📎                                                                                                    |
| `     | ,     | $\checkmark$ | ☆       | Altmsg = 'pass'                                                                                                    |                                                      | ×                                                                                                    |
|       | ,     | Y            | N       | (a) Does the PHA intend to undertake<br>any new activities related to the<br>following in the PHA's current Fiscal<br>Vear? | Upload documentation as<br>needed for "Y" activities | the current Fiscal Year, describe the activities. For new demolition activities, describe any public housing<br>PHA for which the PHA has applied or will apply for demolition and/or disposition approval under section 18<br>disposition approval process. If using Project-Based Vouchers (PBVs), provide the projected number of project-<br>eral locations, and describe how mories thasing would be consistent with the PHA Plan. |
| 1     |       | -            |         | Hope VI or Choice Neighborhoods.                                                                                            | Enter text here as needed.                           |                                                                                                    |
|       |       | _            | _       | Mixed Einanco Medernization or                                                                                              |                                                      |                                                                                                    |

17. Click the **Add/Delete/View Plan New Activities Attachment** button to upload documentation related to the new activity.

Note: Go to the <u>Uploading Attachments</u> section to follow the steps to complete the attachment process.

| * B.3 Progress Report.                                                                                         | Click to upload |
|----------------------------------------------------------------------------------------------------|-----------------|
| Provide a description of the PHA's progress in meeting its Mission and Goals described in the PHA 5-Year Plan. | documentation   |
|                                                                                                    | -18             |

Respond to **B.3 Progress Report. Provide a description of the PHA's progress in meeting its** Mission and Goals described in the PHA 5-Year Plan.

18. Enter the information that provides a description of the PHA's progress towards meeting its Mission and Goals (text only.)

| Return to PHA Selection  | HUD-50077-SL                                                                                                   | HUD-50077-ST-HCV-HP                             | View/Print HUD-50075- | HP Sta 19 | Apply Changes | Delete HUD-50075 | Validate          | Submit           | View Email Log | View File Attachments |
|--------------------------|----------------------------------------------------------------------------------------------------|-------------------------------------------------|-----------------------|-----------|---------------|------------------|-------------------|------------------|----------------|-----------------------|
| * B.3 Progress Report.   |                                                                                                    |                                                 |                       |           |               |                  |                   |                  |                |                       |
| Provide a description of | Provide a description of the PHA's progress in meeting its Mission and Goals described in the PHA 5-Year Plan. |                                                 |                       |           |               |                  |                   |                  |                |                       |
| Enter text here as need  | Notice                                                                                                    | Notice all buttons are grayed out after text is |                       |           |               | a/Delete/Vio     | ew Progress Repor | t Attachment 0 📎 |                |                       |
|                          |                                                                                                    |                                                 |                       | ente      | leu           |                  |                   |                  |                |                       |
|                          |                                                                                                    |                                                 |                       |           |               |                  |                   |                  |                |                       |

19. Click **Apply Changes** to save the entry.

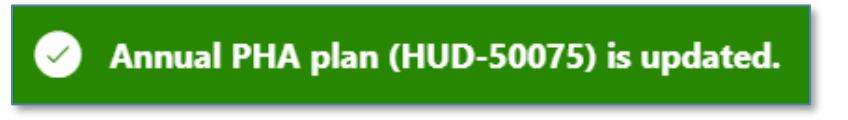

| * <b>B.3 Progress Report.</b><br>Provide a description of the PHA's progress in meeting its Mission and Goals described in the PHA 5-Year Plan. | 20 Add/Delete/View Progress Report Attachment 0 📎 |
|----------------------------------------------------------------------------------------------------|---------------------------------------------------|
|                                                                                                    |                                                   |

20. Once saved, click the Add/Delete/View Progress Report Attachment button to upload related documentation.

Note: Go to the <u>Uploading Attachments</u> section to follow the steps to complete the attachment process.

| * B.4 Capital Improvements. Include a reference here to the most recent HUD-approved 5-Year Action Plan in Ef | PIC and the date that it was approve | d.<br>• Add/Delete/View Capital Improvements Attachment |
|----------------------------------------------------------------------------------------------------|--------------------------------------|---------------------------------------------------------|
| Enter text here as needed.                                                                                    | Click to upload<br>documentation     | 21                                                      |
|                                                                                                    |                                      |                                                         |

Respond to B.4 Capital Improvements. Include a reference here to the most recent HUDapproved 5-Year Action Plan in EPIC and the date that it was approved:

21. Enter the information related to the most recently HUD-approved 5-Year Action Plan in EPIC and the date that it was approved (text only.).

| Return to PHA Selection HUD-50077-SL HUD-50077     View/Pn                 | Int HUD-50075 Stat 22 Apply Changes Delete HUD-                   | 50075 Validate Submit View Email Log View File Attachmen    |
|----------------------------------------------------------------------------|-------------------------------------------------------------------|-------------------------------------------------------------|
|                                                                            |                                                                   |                                                             |
| * B.4 Capital Improvements. Include a reference here to the most recent HI | JD-approved 5-Year Action Plan in EPIC and the date that it was a | oproved.<br>Add/Delete/View Capital Improvements Attachment |
| Enter text here as needed                                                  | Notice all buttons are grayed out after text is<br>entered        |                                                             |
|                                                                            |                                                                   | 1                                                           |
| 25 of 3900                                                                 |                                                                   |                                                             |

22. Click Apply Changes to save the entry.

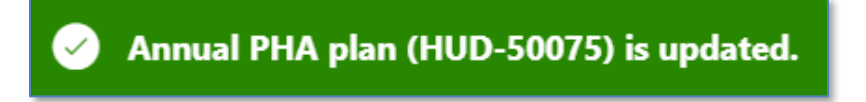

| * B.4 Capital Improvements. Include a reference here to the most recent HUD-approved 5-Year Action Plan in EPIC and the date that it was approved. |   |
|----------------------------------------------------------------------------------------------------|---|
| Enter text here as needed.                                                                                                    |   |
| 26 of 3900                                                                                                    | Į |

23. Once saved, click the Add/Delete/View Capital Improvements Attachment button to upload documentation related to capital improvements.

# Note: Go to the <u>Uploading Attachments</u> section to follow the steps to complete the attachment process.

| B.5 Most Recent Fiscal Year Audit.<br>* (a) Were there any findings in the most recent FY Audit?<br>(b) If yes, please describe: | O Y () N (24) | Click to upload<br>documentation |
|----------------------------------------------------------------------------------------------------|---------------|----------------------------------|
| Enter text here as needed.<br>20 of 3000                                                                                         | 25            |                                  |

Respond to **B.5 Most Recent Fiscal Year Audit.** 

- 24. (a) Were there any findings in the most recent FY Audit? Select Y (Yes) or N (No).
- 25. **If yes, please describe**: If Y (Yes) is selected for (a), then enter a description of the audit findings in the most recent FY Audit (text only.)

| Return to PHA Selection     HUD-50077-SL HUD-50077                                                                       | View/Pri   | Int HUD-50075 Stat 26 Apply Changes Delete HUD  | -50075 Validate Submit View Email Log View File Attachment |
|----------------------------------------------------------------------------------------------------|------------|-------------------------------------------------|------------------------------------------------------------|
| <ul> <li>B.5 Most Recent Fiscal Year Audit.</li> <li>(a) Were there any findings in the most recent FY Audit?</li> </ul> | <b>O</b> Y | N                                               | Add/Delete/View Audit Attachment 0 🕥                       |
| (b) If yes, please describe:                                                                                             |            | Notice all buttons are grayed out after text is |                                                            |
| Enter text here as needed                                                                                                |            | entered                                         |                                                            |
|                                                                                                    |            |                                                 |                                                            |
| 25 of 3900                                                                                                    |            |                                                 |                                                            |

26. Click **Apply Changes** to save the entry.

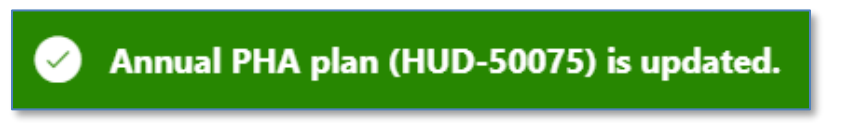

| B.5 Most Recent Fiscal Year Audit.<br>* (a) Were there any findings in the most recent FY Audit? | <b>O</b> Y _ N | 27 Add/Delete/View Audit Attachment 0 📎 |
|--------------------------------------------------------------------------------------------------|----------------|-----------------------------------------|
| (b) If yes, please describe:                                                                     |                |                                         |
| Enter text here as needed.                                                                       |                |                                         |
|                                                                                                  |                |                                         |
|                                                                                                  |                |                                         |
| 26 of 3900                                                                                       |                |                                         |

27. Once saved, click the **Add/Delete/View Audit Attachment** to upload related documentation.

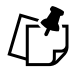

## Note: Go to the <u>Uploading Attachments</u> section to follow the steps to complete the attachment process.

Navigate to Section C. Other Document and/or Certification Requirements for Annual Plan Submissions.

| C.1 Resident Advisory Board (RAB) Comments.                                               |                                                    |                 |                                                   |
|-------------------------------------------------------------------------------------------|----------------------------------------------------|-----------------|---------------------------------------------------|
| * (a) Did the RAB(s) have comments to the PHA Plan?                                       | О Ч 🔿 № 🔽 28                                       | Click to upload | Add/Delete/View RAB Comments Attachment 0 📎       |
| (b) If yes, comments must be submitted by the PHA as an attachment these recommendations. | nt to the PHA Plan. PHAs must also include a narra | documentation   | the RAB recommendations and the decisions made on |
| Enter text here as needed.                                                                |                                                    |                 |                                                   |
|                                                                                           | 29                                                 |                 |                                                   |
|                                                                                           | -                                                  |                 |                                                   |
|                                                                                           |                                                    |                 |                                                   |

Respond to C.1 Resident Advisory Board (RAB) Comments.

- 28. (a) Did the RAB(s) have comments to the PHA Plan: Select Y (Yes) or N (No.)
- 29. (b) If yes, comments must be submitted by the PHA as an attachment to the PHA Plan. PHAs must also include a narrative describing their analysis of the RAB recommendations and the decisions made on these recommendations: If Y (Yes) is selected for (a), then submit the narrative with recommendations and attach comments.

| Return to PHA Selection     HUD-50077-SL     HUD-50077     View/P                                                                                                    | int HUD-50075 Sta 30 Apply Changes                        | Delete HUD-50075    | Validate Submit | View Email Log  | View File Attachments |
|----------------------------------------------------------------------------------------------------|-----------------------------------------------------------|---------------------|-----------------|-----------------|-----------------------|
| C.1 Resident Advisory Board (RAB) Comments.<br>* (a) Did the RAB(s) have comments to the PHA Plan?<br>(b) If yes, comments must be submitted by the PHA as an attachment to the<br>these recommendations.<br>Enter text here as needed | ∩ N<br>Notice all buttons are grayed out after<br>entered | text is lysis of th | Add/Delete/Vi   | ew RAB Comments | Attachment 0 🚫        |
| 25 of 3900                                                                                                    |                                                           |                     |                 |                 |                       |

30. Click Apply Changes to save the entry.

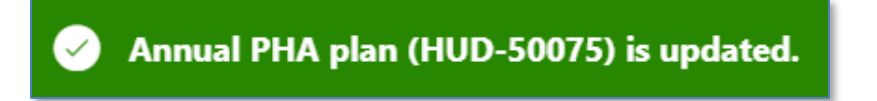

The annual PHA plan is updated.

| C.1 Resident Advisory Board (RAB) Comments.                                               |                                                                        |                                                                   |
|-------------------------------------------------------------------------------------------|------------------------------------------------------------------------|-------------------------------------------------------------------|
| * (a) Did the RAB(s) have comments to the PHA Plan?                                       | <b>O</b> Y _ N                                                         | Add/Delete/View RAB Comments Attachment 0 📎                       |
| (b) If yes, comments must be submitted by the PHA as an attachn<br>these recommendations. | ent to the PHA Plan. PHAs must also include a narrative describing the | eir analysis of the RAB recommendations and the decisions made on |
| Enter text here as needed.                                                                |                                                                        |                                                                   |
|                                                                                           |                                                                        |                                                                   |
| 26 of 3900                                                                                |                                                                        |                                                                   |

31. Once saved, click the Add/Delete/View RAB Comments Attachment button to upload documentation.

Note: Go to the <u>Uploading Attachments</u> section to follow the steps to complete the attachment process.

| C.2 Certification by State or Local Officials.                                                                                                    |                |
|----------------------------------------------------------------------------------------------------|----------------|
| Form HUD-50077-SL, Certification by State or Local Officials of PHA Plans Consistency with the Consolidated Plan, must be submitted by the PHA as electronic attachment to the PHA Plan. | 2 HUD-50077-SL |

Respond to C.2 Certification by State or Local Officials.

32. Click the **HUD-50077-SL** button to complete the certification. Follow <u>Completing</u> <u>Supplemental Form HUD-50077-SL (Authorizing Official)</u> section to complete the supplemental certification.

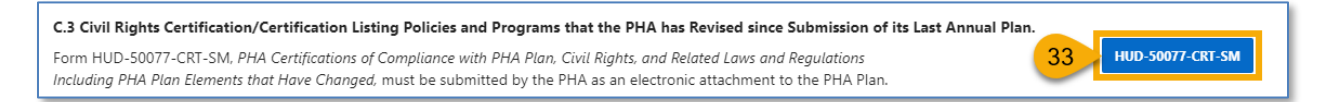

Respond to C.3 Civil Rights Certification/Certification Listing Policies and Programs that the PHA has Revised since Submission of its Last Annual Plan.

33. Click the HUD-50077-CTR-SM button to complete the certification. Follow <u>Completing</u> <u>Supplemental Form HUD-50077-CRT-SM (Board Chair)</u> or <u>Completing Supplemental Form</u> <u>HUD-50077-CRT-SM (Executive Director)</u> section to complete the supplemental certification.

| C.4 Challenged Elements. If any element of the PHA Plan is challenged, a PHA must include such information as challenge, and the PHA's response to the public.  * (a) Did the public challenge any elements of the Plan?  If yes, include Challenged Elements. | an attachment with a description of any challenges to Plan elements, the source of the<br>Click to upload<br>documentation |
|----------------------------------------------------------------------------------------------------|----------------------------------------------------------------------------------------------------|
| Enter text here as needed.                                                                                                    | 35                                                                                                    |

Respond to C.4 Challenged Elements. If any element of the PHA Plan is challenged, a PHA must include such information as an attachment with a description of any challenges to Plan elements, the source of the challenge, and the PHA's response to the public.

- 34. (a) Did the public challenge any elements of the Plan? Select Y (Yes) or N (No.)
- 35. **If yes, include Challenged Elements.** If Y (Yes) is selected for (a), then submit the Challenged Elements details using the text box and/or attaching the description of Annual Plan challenged elements.

| Return to PHA Selection     HUD-50077-SL     HUD-50077     View/Pri                                                                                                    | t HUD-50075 Stat 36 Apply Changes Delete HU                | D-50075 Validate Submit View Email Log View File Attachments |  |  |
|----------------------------------------------------------------------------------------------------|------------------------------------------------------------|--------------------------------------------------------------|--|--|
| C.4 Challenged Elements. If any element of the PHA Plan is challenged, a PHA must include such information as an attachment with a description of any challenges to Plan elements, the source of the challenge, and the PHA's response to the public. *(a) Did the public challenge any elements of the Plan? Y N Add/Delete/View Challenged Elements Attachment 0 |                                                            |                                                              |  |  |
| If yes, include Challenged Elements.<br>Enter text here as needed                                                                                                    | Notice all buttons are grayed out after text is<br>entered |                                                              |  |  |
| 25 of 3900                                                                                                    |                                                            |                                                              |  |  |

36. Click Apply Changes to save the entry.

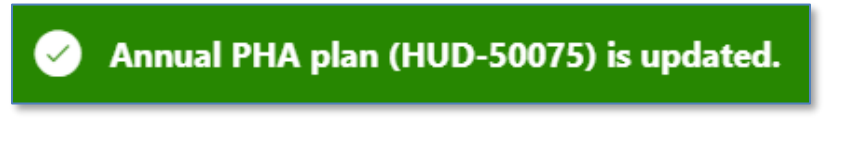

The annual PHA plan is updated.

| C.4 Challenged Elements. If any element of the PHA PIan is challenged, a PHA must include such information as an attachment with a description of any challenges to PIan elements, the source of the challenge, and the PHA's response to the public. |      |                                                     |  |
|----------------------------------------------------------------------------------------------------|------|-----------------------------------------------------|--|
| * (a) Did the public challenge any elements of the Plan?                                                                                                    | OY N | 37 Add/Delete/View Challenged Elements Attachment 0 |  |
| If yes, include Challenged Elements.                                                                                                    |      |                                                     |  |
| Enter text here as needed.                                                                                                    |      |                                                     |  |
| 26 of 3900                                                                                                    |      |                                                     |  |

37. Once saved, click the **Add/Delete/View Challenged Elements Attachment** button to upload Challenged Elements documentation.

PHA User Guide for HUD-50075 - 2/13/24
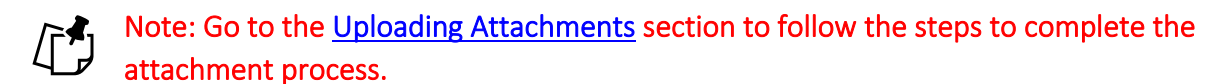

Navigate to Section D. Affirmatively Furthering Fair Housing (AFFH)

| D.1 Affirmatively Furthering Fair Housing (AFFH).                                                     |                                                                                                    |                                                                                                    |  |  |  |  |  |  |  |  |
|----------------------------------------------------------------------------------------------------|----------------------------------------------------------------------------------------------------|----------------------------------------------------------------------------------------------------|--|--|--|--|--|--|--|--|
| Provide a statement of<br>5.154(d)(5). Use the ch<br>PHA is required to sub<br>to August 17, 2015. Se | f the PHA's strategies and actions to a<br>lart provided below. (PHAs should ad<br>mit an AFH, the PHA is not obligated<br>e Instructions for further detail on co | chieve fair housing goals outlined in an accepted Assessment of Fair Housing (AFH) consistent with 24 CFR §<br>d as many goals as necessary to overcome fair housing issues and contributing factors.) Until such time as the<br>to complete this chart. The PHA will fulfill, nevertheless, the requirements at 24 CFR § 903.7(o) enacted prior<br>mpleting this item. |  |  |  |  |  |  |  |  |
| Q×                                                                                                    | $Go \qquad \text{Actions}  \lor $                                                                                                    | 38 + Add Fair Housing Goal                                                                                                    |  |  |  |  |  |  |  |  |
|                                                                                                    |                                                                                                    | Q                                                                                                    |  |  |  |  |  |  |  |  |
|                                                                                                    |                                                                                                    | No data found.                                                                                                    |  |  |  |  |  |  |  |  |

Respond to D.1 Affirmatively Furthering Fair Housing (AFFH):

38. Click + Add Fair Housing Goal to add fair housing goals.

| Describe fair ho                               | ousing strategies and actions to achieve the goal                                                                 | $\times$ |
|------------------------------------------------|----------------------------------------------------------------------------------------------------|----------|
| 1 This<br>Dev                                  | s page is for demonstration and testing only (Application in<br>relopment/ User Acceptance Testing (UAT) phases). |          |
| * Fair Housing<br>Goal:                        | 39                                                                                                    |          |
| * Description of<br>Strategies and<br>Actions: | 40                                                                                                    |          |
| Cancel                                         | 41 Create & C                                                                                                    | Close    |

- 39. Fair Housing Goal: Describe the fair housing goal.
- 40. **Description of Strategies and Actions**: Describe the fair housing strategies and actions to achieve the goal.
- 41. Click the **Create & Close** button to complete the goal.

| 0 | Click the Fair Housing G₀ Actions ✓                   | Go Actions >                                                     |       |          | + Add Fair Ho     | using Goal |
|---|-------------------------------------------------------|------------------------------------------------------------------|-------|----------|-------------------|------------|
| 5 | Fair Housing Goal                                     | Describe fair housing strategies and actions to achieve the goal | goui  |          | Last Updated User | Delete     |
| 1 | Enter test here as needed. Enter test here as needed. | Enter test here as needed. Enter test here as needed.            | ED Us | Click to | delete            | ۲          |
| 1 | Enter test here as needed.                            | Enter test here as needed.                                       | ED Us | the g    | goal              | Ū          |
|   |                                                       |                                                                  |       |          |                   | 1 - 2 of 2 |

Scroll down to add additional supporting documents.

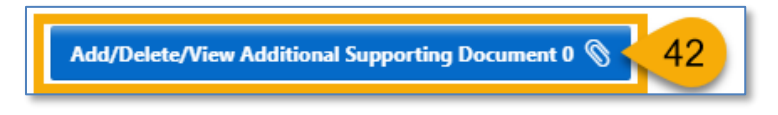

42. Click **Add/Delete/View Supporting Documents** button to add any other additional documents to this Annual Plan.

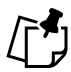

Note: Go to the <u>Uploading Attachments</u> section to follow the steps to complete the attachment process.

### Completing the HUD-50075-SM (Plan Elements Submitted Years 1-4)

Follow the steps below to complete the created PHA Plan submission process to submitted status.

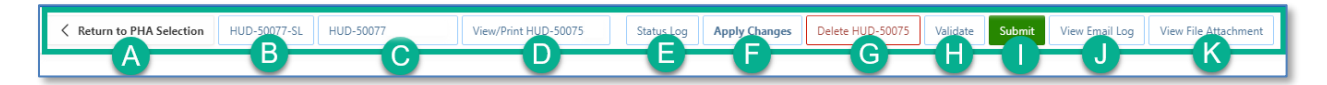

- A. Return to PHA Selection: Click this button to return to the Annual PHA Selection.
- B. **HUD-50077-SL:** Click this button to create the HUD-50077-SL certificate. If there is an existing form created for the same year and same version in the 5-Year Plan submission, the system will automatically identify such form and associate it with the current Annual Plan submission record. By default, this form is set to be manually signed, and does not have an option for an electronic signature submission yet. To manually sign the HUD-50077-SL certificate, the PHA User or PHA Execute Director will have to enter the required details including the information on how the PHA Plan is consistent with its Consolidate Plan, print the certificate, get the signature from the appropriate state or local official, and upload the signed/certified version of the form. Once uploaded, only PHA ED can submit the certificate.
- C. **HUD-50077-CRT-SM:** Click this button to create the <u>HUD-50077-CRT-SM</u> certificate. This is the PHA Certifications of Compliance with PHA Plan and Related Regulations (Small PHAs.) By default, this form is set to be manually signed, but it does have an option for an electronic signature submission. To manually sign the HUD-50077-CRT-SM certificate, the PHA User or PHA Execute Director will have to enter the required details, print the certificate, get the signature from both: the PHA ED and the Board Chairperson, then upload the signed/certified version of the form. Once uploaded, only PHA ED can submit the certified form. To electronically sign the HUD-50077-CRT-SM certificate PHA Executive Director and the Board Chairperson must log into the Public Housing Portal using the proper credentials, provide the details and submit/certify the form.
- D. View/Print HUD-50075-SM: Click this button to review the HUD-50075-SM in printed format.
- E. **Status Log:** Click this button to review the status changes for the current submission of the Annual PHA Plan.
- F. Apply Changes: Click this button to save any changes to the HUD-50075-SM form.
- G. Delete HUD-50075: Click this button to delete the HUD-50075-SM form.
- H. **Validate:** Click this button to validate the HUD-50075-SM form prior to submission and to identify any missing plan elements required for submission.

- I. **Submit:** Click this button to submit the HUD-50075-SM form to the Field Office (this button is available only for PHA Executive Directors.)
- J. View Email Log: Click this button to review the current and previous and current email FO correspondence from FO to PHA related to the current and previous submissions.
- K. View File Attachment: Click this button to review all file attachments associated with the HUD-50075-SM including current submission attachments and any previous submission attachments for the current submission period.

Navigate to Section A. PHA Information.

| PHA Name:                                                                                 | D.C Housing Authority (?)                                                                                             | PHA Code:                                                                                                    | DC001 🕐                                | CY:                                                                 | (?)                                                             | ID: 22                                                                              |
|-------------------------------------------------------------------------------------------|----------------------------------------------------------------------------------------------------|----------------------------------------------------------------------------------------------------|----------------------------------------|---------------------------------------------------------------------|-----------------------------------------------------------------|-------------------------------------------------------------------------------------|
| PHA Type:                                                                                 | 0                                                                                                    | PHA Plan for Fiscal Year Beginning (MM/YYYY):                                                                                                    | ?                                      | Status:                                                             | Created 🤊                                                       | Version: 1                                                                          |
| HA Inventory (Based on Annu                                                               | ual Contributions Contract (ACC) units                                                                                | at time of FY beginning, above)                                                                                                    |                                        |                                                                     |                                                                 |                                                                                     |
| ber of Public Housing (PH) Units:                                                         | 8178 ⑦                                                                                                    | Number of Housing Choice Vouchers (HCVs):                                                                                                    | 16469 📀                                | Total Combined<br>Units/Vouchers:                                   | 24647                                                           |                                                                                     |
| PHA Plan Submission Type:                                                                 | O Annual Submission Revised A                                                                                         | nnual Submission 💿                                                                                                    |                                        |                                                                     | PHA Pro                                                         | ogram Type Code: C                                                                  |
| formation relevant to the pub<br>oject (AMP) and main office o<br>upy of their PHA Plans. | 14s must nave the elements listed be<br>lic hearing and proposed PHA Plan ai<br>r central office of the PHA. PHAs are | iow readily available to the public. A PHA must iden<br>re available for inspection by the public. At a minimu<br>strongly encouraged to post complete PHA Plans or | um, PHAs must p<br>n their official we | ocation(s) where th<br>oost PHA Plans, incl<br>obsite. PHAs are als | e proposed PHA PI<br>luding updates, at e<br>o encouraged to pr | an, PHA Plan Elements, and .<br>ach Asset Management<br>ovide each resident council |

1. How the public can access this PHA Plan: Enter the PHA Plan Locations indication how the public can access this Annual PHA Plan.

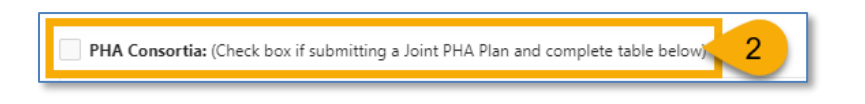

- 2. **PHA Consortia**: Check this box, if the PHA is participating in a consortia and submitting a joint PHA plan. The PHA must add itself to the consortia.
- Note: Go to the <u>Adding PHA Consortia</u> section to follow the steps to complete the PHA Consortia.

Navigate to Section B. Plan Elements Submitted All Other Years (Years 1-4)).

| * B.1 M | New A        | ctivitie | 25                                                                                                    |                                                                                                    |                                                                                                    |                     |               |                                                                                                    |                                                                                   |
|---------|--------------|----------|----------------------------------------------------------------------------------------------------|----------------------------------------------------------------------------------------------------|----------------------------------------------------------------------------------------------------|---------------------|---------------|----------------------------------------------------------------------------------------------------|-----------------------------------------------------------------------------------|
| Q       | ~            |          | Go Acti                                                                                                    | ions 🗸                                                                                                    |                                                                                                    |                     |               | Add/Delete/View Years 1-4 N                                                                                                    | lew Activities Attachment 0 📎                                                     |
| •       | $\checkmark$ | ☆        | Altmsg = 'pass'                                                                                                    | 🛛 🗸 🗹 📩 Altmsg = 'warning'                                                                                                    | ×                                                                                                    |                     |               |                                                                                                    |                                                                                   |
|         | Y            | N        | (a) Does the PHA intend to undertake<br>any new activities related to the<br>following in the PHA's current Fiscal<br>Year? | (b) If any of these activities are planned for the<br>activities, describe any public housing develop<br>has applied or will apply for demolition and/or<br>separate demoliti | e current Fiscal Year, describe the activ<br>ment or portion thereof, owned by th<br>disposition approval under section 18<br>ion/disposition approval process. | Click to<br>documen | add<br>tation | oject-Based Vouchers, provide the<br>iber of project-based units, general<br>escribe how project-basing would be<br>istent with the PHA Plan. | (d) The PHA must submit its<br>Deconcentration Policy for<br>Field Office Review. |
| 1       |              |          | 3 or Choice Neighborhoods.                                                                                                  |                                                                                                    |                                                                                                    |                     |               |                                                                                                    |                                                                                   |
| 1       | 4            |          | Mixed Finance Modernization or<br>Development.                                                                              |                                                                                                    |                                                                                                    |                     |               |                                                                                                    |                                                                                   |
| -       | 0            | 0        | Demolition and/or Disposition.                                                                                              | p. g. t. and and and and and and and and and and                                                                                                    | the second second second second second second second second second second second second second second second s                                                  | و و الم الم         |               | and the second second second second second second second second second second second second second second second                              | - Annal                                                                           |
| 1       | U            |          | Capital Fund Community Facilities Grants<br>or Emergency Safety and Security<br>Grants).                                    |                                                                                                    |                                                                                                    |                     |               |                                                                                                    |                                                                                   |
|         |              |          |                                                                                                    |                                                                                                    |                                                                                                    |                     |               |                                                                                                    | 1 - 8 of 8                                                                        |

Respond to **B.1 New Activities**.

- 3. Select **Y** (Yes) or **N** (No) for each activity. If a PHA selects **Y** (Yes) for any of the activities, then it must describe each new activity for the Field Office review. For all **N** (No) choices, additional information is not required.
- 4. Click the pencil ( 🥕 ) icon to describe new activity.

| * (a) Does the PHA intend t                                                                                                    | o undertake any new activities related to the following in the PHA's current Fiscal Year? |  |  |  |  |  |  |  |  |
|----------------------------------------------------------------------------------------------------|-------------------------------------------------------------------------------------------|--|--|--|--|--|--|--|--|
|                                                                                                    | 5 V ON 6                                                                                  |  |  |  |  |  |  |  |  |
| (b) If any of these activities are planned for the current Fiscal Year, describe the activities. For new demolition activities, describe any public housing development or portion thereof, owned by the PHA for which the PHA has applied or will apply for demolition and/or disposition approval under section 18 of the 1937 Act under the separate demolition/disposition approval process. |                                                                                           |  |  |  |  |  |  |  |  |
| -7                                                                                                    |                                                                                           |  |  |  |  |  |  |  |  |
| (c) If using Project-Based Vouchers, provide the projected number of project-based units, general locations, and describe how project-basing would be consistent with the PHA Plan.                                                                                                    |                                                                                           |  |  |  |  |  |  |  |  |
| Create User                                                                                                    | Create Date                                                                               |  |  |  |  |  |  |  |  |
| Last Update User                                                                                                    | Last Update Date                                                                          |  |  |  |  |  |  |  |  |
| Cancel                                                                                                    | 9 Update & Close                                                                          |  |  |  |  |  |  |  |  |

5. (a) Does the PHA intend to undertake any new activities related to the following in the PHA's current Fiscal Year? Ensure the appropriate activity is selected.

- 6. Ensure the selection of **Y** (Yes) is correct. Otherwise change it to **N** (No) then proceed to Step 9.
- 7. (b) If any of these activities are planned for the current Fiscal Year, describe the activities. For new demolition activities, describe any public housing development or portion thereof, owned by the PHA for which the PHA has applied or will apply for demolition and/or disposition approval under section 18 of the 1937 Act under the separate demolition/disposition approval process.: Enter in text that describes the planned activities for the new activity.
- 8. (c) If using Project-Based Vouchers, provide the projected number of project-based units, general locations, and describe how project-basing would be consistent with the PHA Plan.: This text box is <u>only</u> available for element, Project Based Vouchers. Enter information that describes the projected number of project-based units and general locations.

| * B.1 | New A                                                                      | ctivitie | 25                                                                                                    |                                                                                                    |                                                                                                    |  |  |  |  |  |
|-------|----------------------------------------------------------------------------|----------|----------------------------------------------------------------------------------------------------|----------------------------------------------------------------------------------------------------|----------------------------------------------------------------------------------------------------|--|--|--|--|--|
| Q     | Q v Go Actions v 10 Add/Deleter/View Years 1-4 New Activities Attachment 0 |          |                                                                                                    |                                                                                                    |                                                                                                    |  |  |  |  |  |
| •     | $\checkmark$                                                               | ☆        | Altmsg = 'pass'                                                                                                    | X V Altmsg = 'warning' X                                                                                                    |                                                                                                    |  |  |  |  |  |
|       | Y                                                                          | N        | (a) Does the PHA intend to undertake<br>any new activities related to the<br>following in the PHA's current Fiscal<br>Year? | (b) If any of these activities are planned for the current Fiscal Year, describe the activities. For new activities, describe any public housing development or portion thereof, owned by the PHA for which has applied or will apply for demolition and/or disposition approval noder section 18 per compared to the section of the section 18 per compared to the section 18 per compared to the section 18 per c | demolition (c) If using Project-Based Vouchers, provide the<br>projected number of project-based units, general<br>consistent with the PHA Plan. (d) The PHA must submit its<br>beconcentration Policy for<br>Field Office Review. |  |  |  |  |  |
| 1     | 4                                                                          | U        | Hope VI or Choice Neighborhoods.                                                                                            | Mu                                                                                                    | ust upload                                                                                                    |  |  |  |  |  |
| 2     | ×0.                                                                        |          | Mixed Finance Modernization or                                                                                              | doci                                                                                                    | umentation                                                                                                    |  |  |  |  |  |
| /     |                                                                            |          | Conversion of Public Housing to Project-<br>Based Assistance under RAD.                                                     |                                                                                                    |                                                                                                    |  |  |  |  |  |
| 1     |                                                                            |          | Project Based Vouchers.                                                                                                    | Enter text here as needed.                                                                                                    | Enter text here as needed.                                                                                                    |  |  |  |  |  |
| 1     |                                                                            |          | Units with Approved Vacancies for<br>Modernization.                                                                         |                                                                                                    |                                                                                                    |  |  |  |  |  |

9. Click Update & Close to save the entered data.

10. Click the Add/Delete/View Years 1-4 Activities Attachment button to upload Deconcentration Policy and any additional documentation for any other new activity.

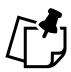

Note: Go to the <u>Uploading Attachments</u> section to follow the steps to complete the attachment process.

| * B.2 Capital Improvements. Include a reference here to the most recent HUD-approved 5-Year Action Plan in EPIC and | the date that it was appro | ved.                                                          |
|----------------------------------------------------------------------------------------------------|----------------------------|---------------------------------------------------------------|
|                                                                                                    |                            | Add/Delete/View Years 1-4 Capital Improvements Attachment 0 🕥 |
|                                                                                                    | documentation              | -11                                                           |

Respond to **B.2 Capital Improvements.** 

11. Include a reference here to the most recent HUD-approved 5-Year Action Plan in EPIC and the date that it was approved: Enter information including a reference to the most recent HUD-approved 5-Year Action Plan in EPIC and the date that it was approved.

| Return to PHA Selection     HUD-50077-SL     HUD-50077-CRT-SM     View/Print                       | HUD-50075-SM                                                                                                    | Delete HUD-50075 Validate Submit View Email Log View File Attachments    |
|----------------------------------------------------------------------------------------------------|----------------------------------------------------------------------------------------------------|--------------------------------------------------------------------------|
| B.2 Capital Improvements. Include a reference here to the most recent H Enter text here as needed. | IUD-approved 5-Year Action Plan in EPIC and the date that it was app<br>Notice all buttons are grayed out after text is<br>entered | YOVEd.<br>Add//Delete/View Years 1-4 Capital Improvements Attachment 0 📎 |
| 26 of 3900                                                                                         |                                                                                                    |                                                                          |

12. Click Apply Changes to save the entry.

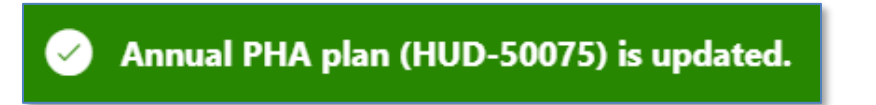

The annual PHA plan is updated.

| * B.2 Capital Improvements. Include a reference here to the most recent HUD-approved 5-Year Action Plan in EPIC and the date that it was approved. | Years 1-4 Capital Improvements Attachment 0 🕥 |
|----------------------------------------------------------------------------------------------------|-----------------------------------------------|
|                                                                                                    |                                               |
|                                                                                                    |                                               |

13. Once saved, click the Add/Delete/View Years 1-4 Capital Improvements Attachment button to upload documentation.

Note: Go to the <u>Uploading Attachments</u> section to follow the steps to complete the attachment process.

Navigate to Section C. Other Document and/or Certification Requirements fir Annual Plan Submissions.

| C.1 Resident Advisory Board (RAB) Comments.                                               |                                                          |                 |                                               |
|-------------------------------------------------------------------------------------------|----------------------------------------------------------|-----------------|-----------------------------------------------|
| * (a) Did the RAB(s) have comments to the PHA Plan?                                       | OY ○N 14                                                 | Click to upload | Add/Delete/View RAB Comments Attachment 0 📎   |
| (b) If yes, comments must be submitted by the PHA as an attachn<br>these recommendations. | nent to the PHA Plan. PHAs must also include a narrative | documentation   | RAB recommendations and the decisions made on |
| Enter text here as needed.                                                                |                                                          |                 |                                               |
|                                                                                           | •                                                        | 15              |                                               |
| 26 of 3900                                                                                |                                                          |                 |                                               |

Respond to C.1 Resident Advisory Board (RAB) Comments.

- 14. (a) Did the RAB(s) have comments to the PHA Plan: Select Y (Yes) or N (No.).
- 15. (b) If yes, comments must be submitted by the PHA as an attachment to the PHA Plan. PHAs must also include a narrative describing their analysis of the RAB recommendations and the decisions made on these recommendations: If Y (Yes) is selected for (a), then submit the narrative with recommendations and attach comments.

| Return to PHA Selection                                                                   | HUD-50077-SL                                                                                                    | HUD-50077 | View/Pri | nt HUD-50075 | Sta 1 | Apply Changes | Delete HUD | -50075 | Validate | Submit | View Email Log | View File Attachments |
|-------------------------------------------------------------------------------------------|----------------------------------------------------------------------------------------------------|-----------|----------|--------------|-------|---------------|------------|--------|----------|--------|----------------|-----------------------|
| C.1 Resident Advisory (a) Did the RAB(s) hav (b) If yes, comments mu there accommendation | C.1 Resident Advisory Board (RAB) Comments. * (a) Did the RAB(s) have comments to the PHA Plan? (b) If yes, comments must be submitted by the PHA as an attachment to the server commendations? (c) If yes, commendations? (c) If yes, comments must be submitted by the PHA as an attachment to the server commendations? (c) If yes, commendations? (c) If yes, comments must be submitted by the PHA as an attachment to the server commendations? (c) If yes, commendations? (c) If yes, com |           |          |              |       |               |            |        |          |        |                |                       |
| Enter text here as need                                                                   | ed                                                                                                    |           |          |              | en    | tered         |            |        |          |        |                |                       |
| 25 of 3900                                                                                |                                                                                                    |           |          |              |       |               |            |        |          |        |                |                       |

16. Click Apply Changes to save the entry.

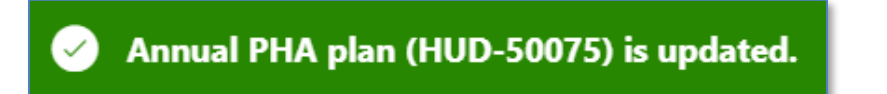

The annual PHA plan is updated.

| nent 0 📎 |
|----------|
| ade on   |
|          |
|          |
|          |
| 1        |

17. Once saved, click the Add/Delete/View RAB Comments Attachment button to upload documentation.

Note: Go to the <u>Uploading Attachments</u> section to follow the steps to complete the attachment process.

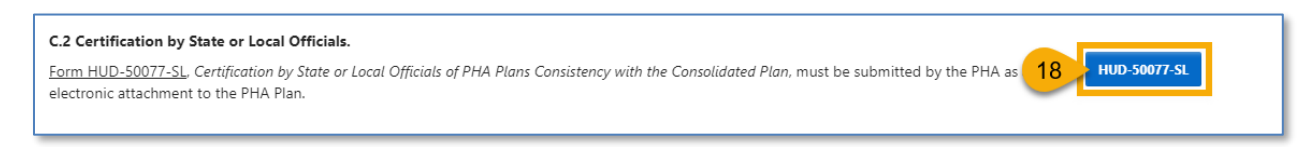

Respond to C.2 Certification by State or Local Officials.

 Click the HUD-50077-SL button to complete the certification. Follow <u>Completing</u> <u>Supplemental Form HUD-50077-SL (Authorizing Official)</u> section to complete the supplemental certification.

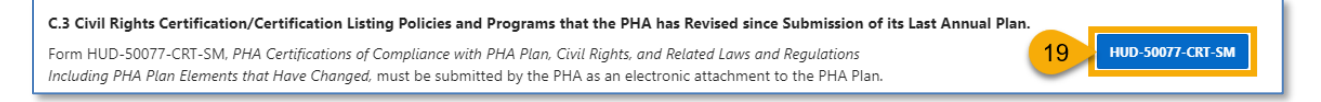

Respond to C.3 Civil Rights Certification/Certification Listing Policies and Programs that the PHA has Revised since Submission of its Last Annual Plan.

 Click the HUD-50077-CRT-SM button to complete the certification. Follow <u>Completing</u> <u>Supplemental Form HUD-50077-CRT-SM (Board Chair)</u> and <u>Completing Supplemental</u> <u>Form HUD-50077-CRT-SM (Executive Director)</u> section to complete the supplemental certification.

| C.4 Challenged Elements. If any element of the PHA Plan is challenged, a PHA must include such information as an attichallenge, and the PHA's response to the public.  * (a) Did the public challenge any elements of the Plan?  If yes, include Challenged Elements. | Click to upload documentation |
|----------------------------------------------------------------------------------------------------|-------------------------------|
| Enter text here as needed.                                                                                                    | 21                            |

Respond to C.4 Challenged Elements. If any element of the PHA Plan is challenged, a PHA must include such information as an attachment with a description of any challenges to Plan elements, the source of the challenge, and the PHA's response to the public.

- 20. (a) Did the public challenge any elements of the Plan? Select Y (Yes) or N (No).
- 21. **If yes, include Challenged Elements.** If Y (Yes) is selected for (a), then submit the Challenged Elements details using the text box and/or attaching the description of Annual Plan challenged elements.

| Return to PHA Selection                                                         | HUD-50077-SL                                                      | HUD-50077                                           | View/Pri        | nt HUD-50075      | Stat 22        | Apply Changes       | Delete HUD-    | 50075 Vali    | idate Submit                       | View Email Log                         | View File Attachments             |
|---------------------------------------------------------------------------------|-------------------------------------------------------------------|-----------------------------------------------------|-----------------|-------------------|----------------|---------------------|----------------|---------------|------------------------------------|----------------------------------------|-----------------------------------|
| C.4 Challenged Elemen<br>challenge, and the PHA's<br>* (a) Did the public chall | s. If any element<br>response to the<br>enge any elemen           | of the PHA Plan is ch<br>public.<br>ts of the Plan? | hallenged, a PF | HA must include s | uch informatio | on as an attachment | with a descrip | tion of any c | hallenges to Plan<br>Add/Delete/Vi | elements, the so<br>ew Challenged Eler | urce of the<br>nents Attachment 0 |
| If yes, include Challenge                                                       | If yes, include Challenged Elements.<br>Enter text here as needed |                                                     |                 |                   | ent            | ered                | er text is     |               |                                    |                                        |                                   |
| 25 of 3900                                                                      |                                                                   |                                                     |                 |                   |                |                     |                |               |                                    |                                        |                                   |

22. Click Apply Changes to save the entry.

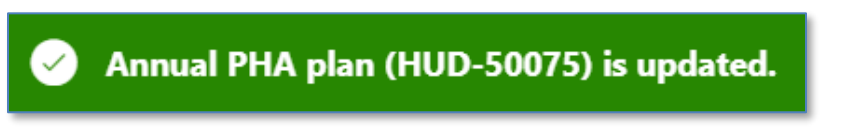

The annual PHA plan is updated.

| C.4 Challenged Elements. If any element of the PHA Plan is cha<br>challenge, and the PHA's response to the public.       | llenged, a PHA must include such information as an attach | ment with a description of any challenges to Plan elements, the source of the |
|----------------------------------------------------------------------------------------------------|-----------------------------------------------------------|-------------------------------------------------------------------------------|
| <ul> <li>(a) Did the public challenge any elements of the Plan?</li> <li>If yes, include Challenged Elements.</li> </ul> | OY N                                                      | 23 Add/Delete/View Challenged Elements Attachment 0                           |
| Enter text here as needed.                                                                                               |                                                           |                                                                               |
| 26 of 3900                                                                                                    |                                                           |                                                                               |

23. Once saved, click the Add/Delete/View Challenged Elements Attachment button to upload Challenged Elements documentation.

Note: Go to the <u>Uploading Attachments</u> section to follow the steps to complete the attachment process.

Navigate to Section D. Affirmatively Furthering Fair Housing (AFFH)

| D.1 Affirmatively Furt                                                                               | thering Fair Housing (AFFH).                                                                                                    |                                                                                                    |
|----------------------------------------------------------------------------------------------------|----------------------------------------------------------------------------------------------------|----------------------------------------------------------------------------------------------------|
| Provide a statement o<br>5.154(d)(5). Use the cl<br>PHA is required to sul<br>to August 17, 2015. So | of the PHA's strategies and actions to achieve f<br>hart provided below. (PHAs should add as ma<br>bmit an AFH, the PHA is not obligated to com<br>ee Instructions for further detail on completin | fair housing goals outlined in an accepted Assessment of Fair Housing (AFH) consistent with 24 CFR §<br>iny goals as necessary to overcome fair housing issues and contributing factors.) Until such time as the<br>plete this chart. The PHA will fulfill, nevertheless, the requirements at 24 CFR § 903.7(o) enacted prior<br>ig this item. |
| Q~                                                                                                   | Go Actions ∽                                                                                                    | 24 + Add Fair Housing Goal                                                                                                    |
|                                                                                                    |                                                                                                    | Q                                                                                                    |
|                                                                                                    |                                                                                                    | No data found.                                                                                                    |

Respond to D.1 Affirmatively Furthering Fair Housing (AFFH):

24. Click + Add Fair Housing Goal to add fair housing goals.

| Describe fair h                                | ousing strategies and actions to achieve the goal                                                                 | $\times$ |
|------------------------------------------------|----------------------------------------------------------------------------------------------------|----------|
| This<br>Dev                                    | s page is for demonstration and testing only (Application in<br>velopment/ User Acceptance Testing (UAT) phases). |          |
| * Fair Housing<br>Goal:                        | 25                                                                                                    |          |
| * Description of<br>Strategies and<br>Actions: | 26                                                                                                    |          |
| Cancel                                         | 27 Create &                                                                                                    | Close    |

- 25. Fair Housing Goal: Describe the fair housing goal.
- 26. **Description of Strategies and Actions**: Describe the fair housing strategies and actions to achieve the goal.
- 27. Click the Create & Close button to complete the goal.

| C | Click the Fair Housing Go Actions ~                   |                                                                  | Click to add another | + Add Fair Housing Goal |            |  |
|---|-------------------------------------------------------|------------------------------------------------------------------|----------------------|-------------------------|------------|--|
|   | Fair Housing Goal                                     | Describe fair housing strategies and actions to achieve the goal | goal                 | Last Updated User       | Delete     |  |
| 1 | Enter test here as needed. Enter test here as needed. | Enter test here as needed. Enter test here as needed.            | ED Us Click to       | delete                  | T          |  |
| / | Enter test here as needed.                            | Enter test here as needed.                                       | ED US                | oal                     |            |  |
|   |                                                       |                                                                  |                      |                         | 1 - 2 of 2 |  |

Scroll down to add additional supporting documents.

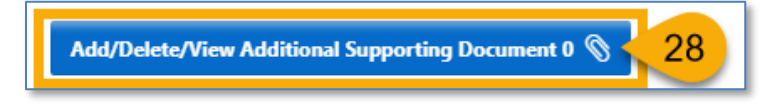

28. Click Add/Delete/View Supporting Documents to add any other additional documents to this Annual Plan.

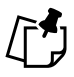

Note: Go to the <u>Uploading Attachments</u> section to follow the steps to complete the attachment process.

## Housing Choice Voucher (HCV) Only PHA

PHAs who have selected this annual plan are completing the <u>HUD-50075-HCV</u> template. PHAs will also need to complete the certification forms <u>HUD-50077-SL</u> and <u>HUD-50077-ST-HCV-HP</u>.

To qualify as a Housing Choice Voucher (HCV)-Only PHA, the PHA must meet the following requirements:

- Administers more than 550 units in HCVs and does not own or manage public housing units.
- Not designated as troubled in its most recent SEMAP assessment.
- HCV-Only PHAs may also be High Performer PHAs if they meet the definition of High Performer under SEMAP above. HCV-Only PHAs that choose to submit Annual PHA Plans as High Performers must submit streamlined Annual PHA Plans using the 50075-HP template.

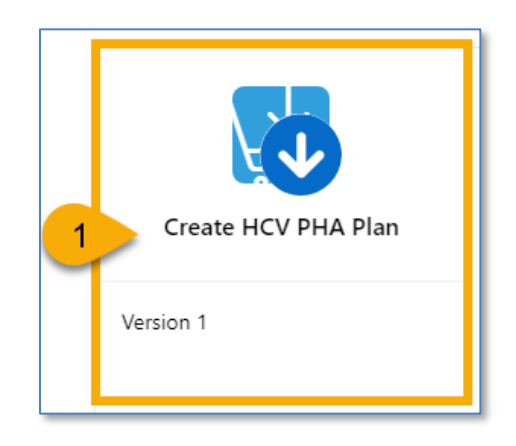

1. Select the Create HCV PHA Plan to begin the submission process.

Once the **Create HCV PHA Plan** is clicked, the user must continue with Step 2 in order to have the plan record created and saved in **Created** status. If the user stops here, the changes will not be saved, and the plan record will not be created.

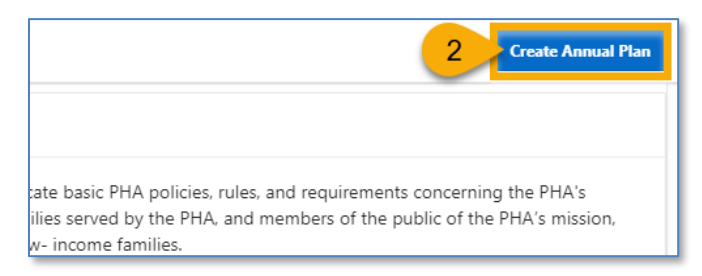

2. Click Create Annual Plan to formally create a submission.

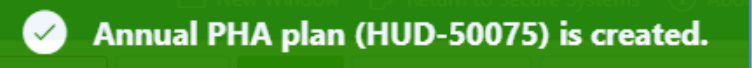

The Annual PHA Plan (HUD-50075) has been created.

#### *Completing the HUD-50075-HCV*

Follow the steps below to complete the created Annual PHA Plan submission process to submitted status.

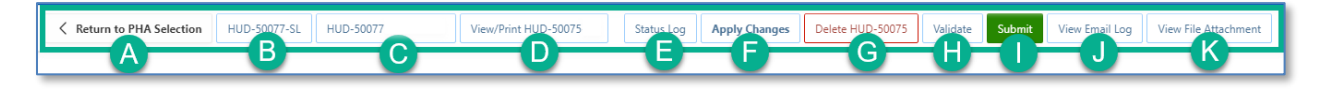

- A. Return to PHA Selection: Click this button to return to the Annual PHA Selection.
- B. **HUD-50077-SL:** Click this button to create the HUD-50077-SL certificate. If there is an existing form created for the same year and same version in the 5-Year Plan submission, the system will automatically identify such form and associate it with the current Annual Plan submission record. By default, this form is set to be manually signed, and does not have an option for an electronic signature submission yet. To manually sign the HUD-50077-SL certificate, the PHA User or PHA Execute Director will have to enter the required details including the information on how the PHA Plan is consistent with its Consolidate Plan, print the certificate, get the signature from the appropriate state or local official, and upload the signed/certified version of the form. Once uploaded, only PHA ED can submit the certificate.
- C. **HUD-50077-ST-HCV-HP:** Click this button to create the HUD-50077-ST-HCV-HP certificate. This is the PHA Certifications of Compliance with the PHA Plans and Related Regulations (Standard, Troubled, HCV-Only, and High Performer PHAs). By default, this form is set to be manually signed, but it does have an option for an electronic signature submission. To manually sign the HUD-50077-ST-HCV-HP certificate, the PHA User or PHA Execute Director will have to enter the required details, print the certificate, get the signature from both: the PHA ED and the Board Chairperson, then upload the signed/certified version of the form. Once uploaded, only PHA ED can submit the certified form. To electronically sign the HUD-50077-ST-HCV-HP certificate PHA Executive Director and the Board Chairperson must log into the Public Housing Portal using the proper credentials, provide the details and submit/certify the form.
- D. View/Print HUD-50075-HCV: Click this button to review the HUD-50075-HCV in printed format.

- E. **Status Log:** Click this button to review the status changes for the current submission of the Annual PHA Plan.
- F. Apply Changes: Click this button to save any changes to the HUD-50075-HCV form.
- G. Delete HUD-50075: Click this button to delete the HUD-50075-HCV form.
- H. Validate: Click this button to validate the HUD-50075-HCV form prior to submission and to identify any missing plan elements required for submission.
- I. **Submit:** Click this button to submit the HUD-50075-HCV form to the Field Office (this button is available only for PHA Executive Directors.)
- J. View Email Log: Click this button to review the current and previous email correspondence from FO to PHA related to the current and previous submissions.
- K. View File Attachment: Click this button to review all file attachments associated with the HUD-50075-HCV including current submission attachments and any previous submission attachments for the current submission period.

Navigate to Section A. PHA Information.

| <ul> <li>A. PHA Information</li> </ul>                                                                                              |                                                                                                    |                                                                                                    |                                                                |                                                                  |                                                                 |                                                                                            |
|----------------------------------------------------------------------------------------------------|----------------------------------------------------------------------------------------------------|----------------------------------------------------------------------------------------------------|----------------------------------------------------------------|------------------------------------------------------------------|-----------------------------------------------------------------|--------------------------------------------------------------------------------------------|
| PHA Name:                                                                                                    | D.C Housing Authority 🕐                                                                                             | PHA Code:                                                                                                    | DC001 (?)                                                      | CY:                                                              | ?                                                               | ID: 22                                                                                     |
| PHA Type:                                                                                                    | 0                                                                                                    | PHA Plan for Fiscal Year Beginning (MM/YYYY):                                                                                                    | ?                                                              | Status:                                                          | Created 🤊                                                       | Version: 1                                                                                 |
| PHA Inventory (Based on Annu                                                                                                    | al Contributions Contract (ACC) units                                                                               | at time of FY beginning, above)                                                                                                    |                                                                |                                                                  |                                                                 |                                                                                            |
| Number of Public Housing (PH) Units:                                                                                                | 8178 ⑦                                                                                                    | Number of Housing Choice Vouchers (HCVs):                                                                                                    | 16469 🕐                                                        | Total Combined<br>Units/Vouchers:                                | 24647                                                           |                                                                                            |
| PHA Plan Submission Type:                                                                                                    | O Annual Submission O Revised A                                                                                     | nnual Submission                                                                                                    |                                                                |                                                                  | PHA Pr                                                          | ogram Type Code: C                                                                         |
| Availability of Information. PH<br>information relevant to the publ<br>Project (AMP) and main office of<br>copy of their PHA Plans. | IAs must have the elements listed be<br>ic hearing and proposed PHA Plan a<br>r central office of the PHA. PHAs are | low readily available to the public. A PHA must iden<br>re available for inspection by the public. At a minimu<br>strongly encouraged to post complete PHA Plans or | tify the specific lo<br>um, PHAs must p<br>n their official we | ocation(s) where th<br>ost PHA Plans, inc<br>bsite. PHAs are als | ne proposed PHA P<br>luding updates, at e<br>so encouraged to p | lan, PHA Plan Elements, and all<br>each Asset Management<br>rovide each resident council a |
| * How the public<br>can access this<br>PHA Plan:                                                                                    | ieeded.                                                                                                    |                                                                                                    |                                                                |                                                                  |                                                                 | -1                                                                                         |

1. How the public can access this PHA Plan: Enter the PHA Plan Locations indication how the public can access this Annual PHA Plan.

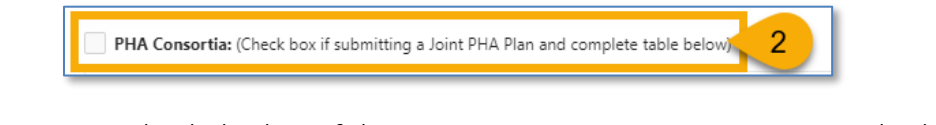

- 2. **PHA Consortia**: Check this box, if the PHA is participating in a consortia and submitting a joint PHA plan. The PHA must add itself to the consortia.
- Note: Go to the <u>Adding PHA Consortia</u> section to follow the steps to complete the PHA Consortia.

Navigate to Section B. Plan Elements.

| .×           |     | Go Actions                                     | ,                |                                        |       |                                                                                                    | Add/Delete/View Plan Elements Attachment 0                |
|--------------|-----|------------------------------------------------|------------------|----------------------------------------|-------|----------------------------------------------------------------------------------------------------|-----------------------------------------------------------|
| $\checkmark$ | ☆ 4 | Altmsg = 'pass'                                | ×                | Altmsg = 'warning'                     |       | Click to add                                                                                                    |                                                           |
| Y            | N   | a) Have the following PHA Plan elements I      | een revised      | I by the PHA since its last Annual Pla | n sul | documentation                                                                                                    | s for any element, describe the revisions for each elemen |
|              |     | 3 Int of Housing Needs and Strategy for A      | ddressing H      | lousing Needs.                         | _     |                                                                                                    |                                                           |
| 4            | 2   | Deconcentration and Other Policies that Govern | ı Eligibility, S | election, and Admissions.              |       |                                                                                                    |                                                           |
|              | 1   |                                                |                  |                                        |       |                                                                                                    |                                                           |
|              |     | Financial Resources.                           |                  | . الى السور ماريد الى .                |       | and the second second s |                                                           |
|              |     | Financial Resources.                           |                  | . هې هندي مناحد هې .                   | مرسو  | and and a                                                                                                    | anna an an an an an an an an an an an an                  |

Respond to **B.1 Revision of Existing PHA Plan Elements**.

- Select Y (Yes) or N (No) for each element. If a PHA selects Y (Yes) for any of the elements, then it must describe the revisions for this revised element so Field Office can review it. For all N (No) choices, additional information is not required.
- 4. Click the pencil ( 🖍 ) icon to describe the revisions for each revised element.

| * a) Have the following PHA Plan elements been revise              | ed by the PHA since its last Annual Plan submission? | 6              |
|--------------------------------------------------------------------|------------------------------------------------------|----------------|
| (b) If the PHA answered yes for any element, describe the revision | ons for each element(s):                             | _              |
|                                                                    | ~7                                                   |                |
| Create User                                                        | Create Date                                          |                |
|                                                                    |                                                      |                |
| Last Update User                                                   | Last Update Date                                     |                |
| Cancel                                                             | 8                                                    | Update & Close |

- 5. (a) Have the following PHA plan elements been revised by the PHA since its last Annual Plan submission: Ensure the appropriate element is selected.
- 6. Ensure the selection of **Y** (Yes) is correct. Otherwise change it to **N** (No) and proceed to Step 8.

- 7. (b) If the PHA answered yes for any element, describe the revisions for each revised element(s): Enter the information that describes the revision for the revised element (text only.)
- 8. Click Update & Close to save the entered data.

| * B.1 F | Revisio      | on of E | risting PHA Plan Elements.                                                                                                    |
|---------|--------------|---------|----------------------------------------------------------------------------------------------------|
| Q       | ~            |         | Go Actions V 9 Add/Delete/View Plan Elements Attachment 0 📎                                                                                                    |
| •       | $\checkmark$ | ☆       | Altmsg = 'pass' × 🗸 🏠 Altmsg = 'warning' ×                                                                                                    |
|         | Y            | N       | a) Have the following PHA Plan elements been revised by the PHA since its last Annual Plan submission? (b) If the PHA answered yes for any element, describe the revisions for each element(s): |
| 1       |              |         | Statement of Housing Needs and Strategy for Addressing Housing Needs.                                                                                                    |

9. Click the Add/Delete/View Plan Elements Attachment button to upload documentation.

Note: Go to the <u>Uploading Attachments</u> section to follow the steps to complete the attachment process.

| * B.2 | New Act | tivitie | es.                                                                                                    |
|-------|---------|---------|----------------------------------------------------------------------------------------------------|
| C     | 2~      |         | Go Actions > Add/Delete/View New Activities Attachment 0 📎                                                                                                    |
| •     |         | ☆       | Altmsg = 'pass' × V Altmsg = 'warning Click to add                                                                                                    |
|       | Y       | N       | (a) Does the PHA intend to undertake any new activities related to<br>the following in the PHA's current Fiscal Year? (b) If Project-Based<br>units and general locations, and describe how project basing would be consistent with the PHA Plan. |
|       | 10      | P       | Project-Based Vouchers                                                                                                    |
|       | -       |         | 1 - 1 of 1                                                                                                    |

Respond to **B.2 New Activities**.

10. Select **Y** (Yes) or **N** (No) for new activity. If a PHA selects **Y** (Yes) for the new activity, then it must describe each new activity for the Field Office review. For all **N** (No) choices,

additional information is not required. Click the pencil (  $\checkmark$  ) icon to describe the new activity.

| * (a) Does the PHA intend to underta                                                                                                    | e any new activities related to the following in the PHA's current Fiscal Year? |  |  |  |  |  |  |
|----------------------------------------------------------------------------------------------------|---------------------------------------------------------------------------------|--|--|--|--|--|--|
| (b) If Project-Based Voucher (PBV) activities are planned for the current Fiscal Year, provide the projected number of project-based units and general locations, and describe how project basino would be consistent with the PHA Plan. |                                                                                 |  |  |  |  |  |  |
|                                                                                                    | -13                                                                             |  |  |  |  |  |  |
| Create User                                                                                                    | Create Date                                                                     |  |  |  |  |  |  |
| Last Update User                                                                                                    | Last Update Date                                                                |  |  |  |  |  |  |
| Cancel                                                                                                    | 14 Update & Close                                                               |  |  |  |  |  |  |

- 11. (a) Does the PHA intend to undertake any new activities related to the following in the PHA's current Fiscal Year? Ensure the appropriate activity is selected.
- 12. Ensure the selection of **Y** (Yes) is correct. Otherwise change it to **N** (No) and proceed to Step 14.
- 13. (b) If Project-Based Voucher (PBV) activities are planned for the current Fiscal Year, provide the projected number of project-based units and general locations, and describe how project basing would be consistent with the PHA Plan: Enter the information that describes the planned new activity (text only.)
- 14. Click Update & Close to save the entered data.

| * B.2 New Activities.               |                     |                      |                                                  |
|-------------------------------------|---------------------|----------------------|--------------------------------------------------|
| Q~                                  | <b>Go</b> Actions ∽ |                      | 15 Add/Delete/View New Activities Attachment 0 📎 |
| <ul> <li>Altmsg = 'pass'</li> </ul> |                     | X Altmsg = 'warning' | X                                                |

15. Click the **Add/Delete/View Plan New Activities Attachment** button to upload documentation related to the new activity.

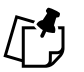

Note: Go to the <u>Uploading Attachments</u> section to follow the steps to complete the attachment process.

| * <b>B.3 Progress Report.</b>                                                                                             | Click to upload                                              |
|----------------------------------------------------------------------------------------------------|--------------------------------------------------------------|
| Provide a description of the PHA's progress in meeting its Mission and Goals described in the PHA 5-Year and Annual Plan. | documentation Add/Delete/View Progress Report Attachment 0 📎 |
| Enter text here as needed.                                                                                                | -16                                                          |

Respond to **B.3 Progress Report.** 

16. Provide a description of the PHA's progress in meeting its Mission and Goals described in the PHA 5-Year and Annual Plan. Enter the information that provides a description of the PHA's progress towards meeting its Mission and Goals (text only.)

| Return to PHA Selection HUD-50077-SL HUD-50077 View/Ph                      | int HUD-50075 Sta 17 Apply Changes Delete I                | HUD-50075 Validate Submit View Email Log View File Attachmen |
|-----------------------------------------------------------------------------|------------------------------------------------------------|--------------------------------------------------------------|
| * B.3 Progress Report.                                                      |                                                            |                                                              |
| Provide a description of the PHA's progress in meeting its Mission and Goal | s described in the PHA 5-Year and Annual Plan.             | Add/Delete/View Progress Report Attachment 0                 |
| Enter text here as needed                                                   | Notice all buttons are grayed out after text is<br>entered | s                                                            |
| 25 of 3900                                                                  |                                                            |                                                              |

17. Click Apply Changes to save the entry.

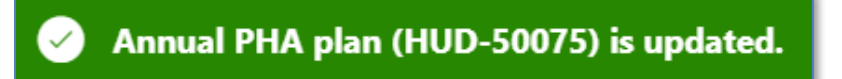

The annual PHA plan is updated.

| * B.3 Progress Report.                                                                                                   |                                                   |
|----------------------------------------------------------------------------------------------------|---------------------------------------------------|
| Provide a description of the PHA's progress in meeting its Mission and Goals described in the PHA 5-Year and Annual Plan | 18 Add/Delete/View Progress Report Attachment 0 📎 |
| Enter text here as needed.                                                                                               |                                                   |
| 26 of 3900                                                                                                    |                                                   |

18. Once saved, click the Add/Delete/View Progress Report Attachment button to upload related documentation.

Note: Go to the <u>Uploading Attachments</u> section to follow the steps to complete the attachment process.

| <ul> <li>B.5 Most Recent Fiscal Year Audit.</li> <li>(a) Were there any findings in the most recent FY Audit?</li> <li>(b) If yes, please describe:</li> </ul> | ○ Y ○ N ○ N/A 19 | Click to upload documentation |
|----------------------------------------------------------------------------------------------------|------------------|-------------------------------|
|                                                                                                    | 20               |                               |

Respond to B.5 Most Recent Fiscal Year Audit.

- 19. (a) Were there any findings in the most recent FY Audit? Select Y (Yes), N (No), or N/A.
- 20. **If yes, please describe**: If (Yes) is selected for (a), then enter a description of the audit findings in the most recent FY Audit (text only.)

| Keturn to PHA Selection                                                                                     | HUD-50077-SL HUD-50077-ST-HC | /-HP View/Print HUD-50075-HCV | Sta 21 Apply Changes        | Delete HUD-50075 | Validate Subm | it View Email Log | View File Attachments |  |
|----------------------------------------------------------------------------------------------------|------------------------------|-------------------------------|-----------------------------|------------------|---------------|-------------------|-----------------------|--|
| B.5 Most Recent Fiscal Year Audit.<br>*(a) Were there any findings in the most recent FY Audit? O Y N N/A 0 |                              |                               |                             |                  |               |                   |                       |  |
| (b) If yes, please describe:                                                                                |                              | Notice all buttons are g      | grayed out after text is en | tered            |               |                   |                       |  |
|                                                                                                    |                              |                               |                             |                  |               |                   |                       |  |

21. Click **Apply Changes** to save the entry.

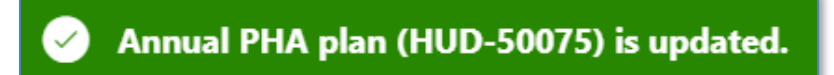

The annual PHA plan is updated.

| B.5 Most Recent Fiscal Year Audit.<br>* (a) Were there any findings in the most recent FY Audit?<br>(b) If yes, please describe: | ○ Y ○ N ○ N/A ⑦ | 22 Add/Delete/View Audit Attachment 0 📎 |
|----------------------------------------------------------------------------------------------------|-----------------|-----------------------------------------|
|                                                                                                    |                 |                                         |

22. Once saved, click the **Add/Delete/View Audit Attachment** button to upload documentation.

Note: Go to the <u>Uploading Attachments</u> section to follow the steps to complete the attachment process.

Navigate to Section C. Other Document and/or Certification Requirements.

| C.1 Resident Advisory Board (RAB) Comments.<br>(a) Did the RAB(s) have comments to the PHA Plan?<br>(b) If yes, comments must be submitted by the PHA as an attachment to the PHA Plan. PHAs must also include a narrative these recommendations | Click to upload<br>documentation | Add/Delete/View RAB Comments Attachment 0 S<br>e RAB recommendations and the decisions made on |
|----------------------------------------------------------------------------------------------------|----------------------------------|------------------------------------------------------------------------------------------------|
|                                                                                                    | 24                               |                                                                                                |

Respond to C.1 Resident Advisory Board (RAB) Comments.

- 23. (a) Did the RAB(s) have comments to the PHA Plan: Select Y (Yes) or N (No.).
- 24. (b) If yes, comments must be submitted by the PHA as an attachment to the PHA Plan. PHAs must also include a narrative describing their analysis of the RAB recommendations and the decisions made on these recommendations: If Y (Yes) is selected for (a), then submit the narrative with recommendations and attach comments.

| Return to PHA Selection     HUD-50077-SL     HUD-50077     View/Print                                                                                                    | nt HUD-50075 Sta 25 Apply Changes Delete HUD | D-50075 Validate Submit View Email Log View File Attachments |  |  |  |  |  |
|----------------------------------------------------------------------------------------------------|----------------------------------------------|--------------------------------------------------------------|--|--|--|--|--|
| C.1 Resident Advisory Board (RAB) Comments.<br>(a) Did the RAB(s) have comments to the PHA Plan?<br>(b) If yes, comments must be submitted by the PHA as an attachment to the these recommendations.<br>(b) If yes, comments must be submitted by the PHA as an attachment to the these recommendations.<br>(c) If yes, comments must be submitted by the PHA as an attachment to the these recommendations.<br>(c) If yes, comments must be submitted by the PHA as an attachment to the these recommendations.<br>(c) If yes, comments must be submitted by the PHA as an attachment to the these recommendations.<br>(c) If yes, comments must be submitted by the PHA as an attachment to the these recommendations.<br>(c) If yes, comments must be submitted by the PHA as an attachment to the these recommendations.<br>(c) If yes, comments must be submitted by the PHA as an attachment to the these recommendations.<br>(c) If yes, comments must be submitted by the PHA as an attachment to the these recommendations.<br>(c) If yes, comments must be submitted by the PHA as an attachment to the these recommendations.<br>(c) If yes, comments must be submitted by the PHA as an attachment to the these recommendations.<br>(c) If yes, comments must be submitted by the PHA as an attachment to the these recommendations.<br>(c) If yes, comments must be submitted by the PHA as an attachment to the these recommendations.<br>(c) If yes, comments must be submitted by the PHA as an attachment to the these recommendations.<br>(c) If yes, comments must be submitted by the PHA as an attachment to the these recommendations.<br>(c) If yes, commendations.<br>(c) If yes, comments must be submitted by the PHA as an attachment to the these recommendations.<br>(c) If yes, commendations.<br>(c) If yes, commendations.<br>(c) If yes, commendations.<br>(c) If yes, commendations.<br>(c) If yes, commendations.<br>(c) If yes, commendations.<br>(c) If yes, commendations.<br>(c) If yes, commendations.<br>(c) If yes, commendations.<br>(c) If yes, commendations.<br>(c) If yes, commendations.<br>(c) If yes, commendations.<br>(c) If yes, comme |                                              |                                                              |  |  |  |  |  |
| Enter text here as needed                                                                                                    |                                              | ,                                                            |  |  |  |  |  |

25. Click Apply Changes to save the entry.

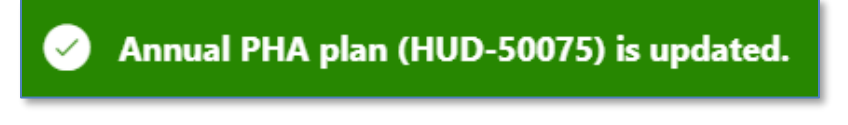

The annual PHA plan is updated.

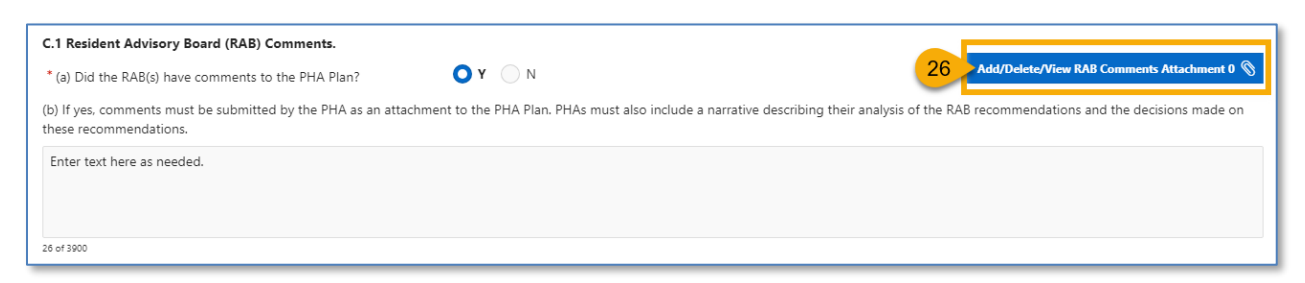

26. Once saved, click the Add/Delete/View RAB Comments Attachment button to upload documentation.

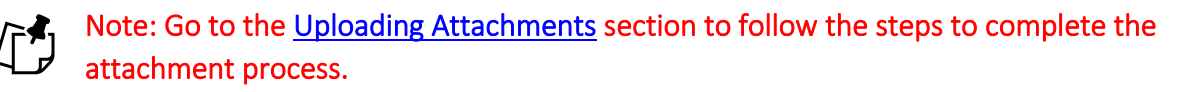

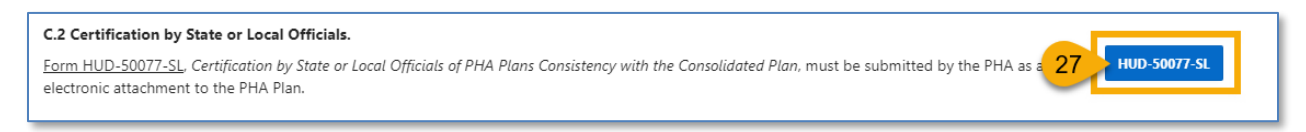

Respond to C.2 Certification by State or Local Officials.

27. Click the HUD-50077-SL button to complete the certification. Follow <u>Completing</u> <u>Supplemental Form HUD-50077-SL (Authorizing Official)</u> section to complete the supplemental certification.

C.3 Civil Rights Certification/Certification Listing Policies and Programs that the PHA has Revised since Submission of its Last Annual Plan. Form HUD-50077-ST-HCV-HP, PHA Certifications of Compliance with PHA Plan, Civil Rights, and Related Laws and Regulations Including PHA Plan Elements that Have Changed, must be submitted by the PHA as an electronic attachment to the PHA Plan.

Respond to C.3 Civil Rights Certification/Certification Listing Policies and Programs that the PHA has Revised since Submission of its Last Annual Plan.

 Click the HUD-50077-ST-HCV-HP button to complete the certification. Follow <u>Completing</u> <u>Supplemental Form HUD-50077-ST-HCV-HP (Board Chair)</u> or <u>Completing Supplemental</u> <u>Form HUD-50077-ST-HCV-HP (Executive Director)</u> section to complete the supplemental certification.

| C.4 Challenged Elements. If any element of the PHA Plan is challenged, a PHA must include such information as an at challenge, and the PHA's response to the public.  (a) Did the public challenge any elements of the Plan?  If yes, include Challenged Elements. | tachment with a description of any challenges to Plan elements, the source of the<br>Click to upload<br>documentation |
|----------------------------------------------------------------------------------------------------|----------------------------------------------------------------------------------------------------|
| Enter text here as needed.                                                                                                    | 30                                                                                                    |

Respond to C.4 Challenged Elements. If any element of the PHA Plan is challenged, a PHA must include such information as an attachment with a description of any challenges to Plan elements, the source of the challenge, and the PHA's response to the public.

- 29. (a) Did the public challenge any elements of the Plan? Select Y (Yes) or N (No).
- 30. **If yes, include Challenged Elements.** If Y (Yes) is selected for (a), then submit the Challenged Elements details using the text box and/or attaching the description of Annual Plan challenged elements.

| Return to PHA Selection                                                                                                    | HUD-50077-SL | HUD-50077 | View/Print HUD | -50075 | Stat 3 | Apply Char | nges D | elete HUD-50075                   | Validate | Submit | View Email Log | View File Attachments |
|----------------------------------------------------------------------------------------------------|--------------|-----------|----------------|--------|--------|------------|--------|-----------------------------------|----------|--------|----------------|-----------------------|
| C.4 Challenged Elements. If any element of the PHA Plan is challenged, a PHA must include such information as an attachment with a description of any challenges to Plan elements, the source of the challenge, and the PHA's response to the public.  * (a) Did the public challenge any elements of the Plan? If yes, include Challenged Elements.  Notice all buttons are grayed out after text is entered |              |           |                |        |        |            |        | urce of the<br>nents Attachment 0 |          |        |                |                       |
| Enter text here as need                                                                                                    | ed           |           |                |        |        |            |        |                                   |          |        |                |                       |

31. Click Apply Changes to save the entry.

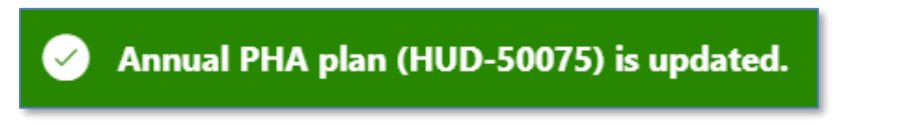

The annual PHA plan is updated.

| C.4 Challenged Elements. If any element of the PHA Plan is challenged, a PHA must include such information as an attachment with a description of any challenges to Plan elements, the source of the challenge, and the PHA's response to the public. |       |                                                     |  |  |  |  |  |  |
|----------------------------------------------------------------------------------------------------|-------|-----------------------------------------------------|--|--|--|--|--|--|
| * (a) Did the public challenge any elements of the Plan?                                                                                                    | OY ON | 32 Add/Delete/View Challenged Elements Attachment 0 |  |  |  |  |  |  |
| If yes, include Challenged Elements.                                                                                                    |       |                                                     |  |  |  |  |  |  |
| Enter text here as needed.                                                                                                    |       |                                                     |  |  |  |  |  |  |
| 26 of 3900                                                                                                    |       |                                                     |  |  |  |  |  |  |

32. Once saved, click the Add/Delete/View Challenged Elements Attachment button to upload Challenged Elements documentation.

Note: Go to the <u>Uploading Attachments</u> section to follow the steps to complete the attachment process.

Navigate to Section D. Affirmatively Furthering Fair Housing (AFFH).

| D.1 Affirmatively Furth                                                                                                    | D.1 Affirmatively Furthering Fair Housing (AFFH). |                            |  |  |  |  |  |  |  |
|----------------------------------------------------------------------------------------------------|---------------------------------------------------|----------------------------|--|--|--|--|--|--|--|
| Provide a statement of the PHA's strategies and actions to achieve fair housing goals outlined in an accepted Assessment of Fair Housing (AFH) consistent with 24 CFR § 5.154(d)(5). Use the chart provided below. (PHAs should add as many goals as necessary to overcome fair housing issues and contributing factors.) Until such time as the PHA is required to submit an AFH, the PHA is not obligated to complete this chart. The PHA will fulfill, nevertheless, the requirements at 24 CFR § 903.7(o) enacted prior to August 17, 2015. See Instructions for further detail on completing this item. |                                                   |                            |  |  |  |  |  |  |  |
| Q~                                                                                                    | Go Actions ∽                                      | 33 + Add Fair Housing Goal |  |  |  |  |  |  |  |
|                                                                                                    | Q                                                 |                            |  |  |  |  |  |  |  |
|                                                                                                    | No data fo                                        | und.                       |  |  |  |  |  |  |  |

Respond to D.1 Affirmatively Furthering Fair Housing (AFFH).

33. Click + Add Fair Housing Goal to add fair housing goals.

| Describe fair ho                               | ousing strategies and actions to achieve the goal                                                                 | $\times$ |
|------------------------------------------------|----------------------------------------------------------------------------------------------------|----------|
| 1 This<br>Dev                                  | s page is for demonstration and testing only (Application in<br>velopment/ User Acceptance Testing (UAT) phases). |          |
| * Fair Housing<br>Goal:                        | 34                                                                                                    |          |
| * Description of<br>Strategies and<br>Actions: | 35                                                                                                    |          |
| Cancel                                         | 36 Create & C                                                                                                    | lose     |

- 34. Fair Housing Goal: Describe the fair housing goal.
- 35. **Description of Strategies and Actions**: Describe the fair housing strategies and actions to achieve the goal.
- 36. Click the **Create & Close** button to complete the goal.

| C Click the Fair Housing Go Actions ~ |                                                       | Click to add and                                                 | other                 | + Add Fair Housing Goa |         |            |
|---------------------------------------|-------------------------------------------------------|------------------------------------------------------------------|-----------------------|------------------------|---------|------------|
|                                       | Fair Housing Goal                                     | Describe fair housing strategies and actions to achieve the goal | goui                  | Last Updat             | ed User | Delete     |
| 1                                     | Enter test here as needed. Enter test here as needed. | Enter test here as needed. Enter test here as needed.            | ED Us Click to delete |                        |         | Û          |
| /                                     | Enter test here as needed.                            | Enter test here as needed.                                       | ED Us                 | the goal               |         | Ū          |
|                                       |                                                       |                                                                  |                       |                        |         | 1 - 2 of 2 |

Scroll down to add additional supporting documents.

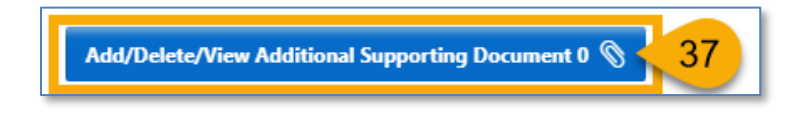

37. Click Add/Delete/View Supporting Documents to add any other additional documents to this Annual Plan.

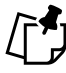

Note: Go to the <u>Uploading Attachments</u> section to follow the steps to complete the attachment process.

## Qualified PHA

The Qualified PHAs do not need to complete the HUD-50075-HCV, HUD-50075-HP, HUD-50075-SM, or HUD-50075-ST templates. Instead, the Qualified PHA need to complete the <u>HUD-50077-CR</u> and <u>HUD-50077-SL</u> forms only. Note the HUD-50077-SL is completed once every 5 PHA Fiscal Years along with the HUD-50075-SY Plan.

To qualify as a Qualified PHA, the PHA must meet the following requirements:

- Owns or manages 550 or fewer public housing dwelling units and/or housing choice vouchers combined.
- Not designated as a Troubled PHA in the most recent PHAS assessment or does not have a failing score under SEMAP during the prior 12 months.

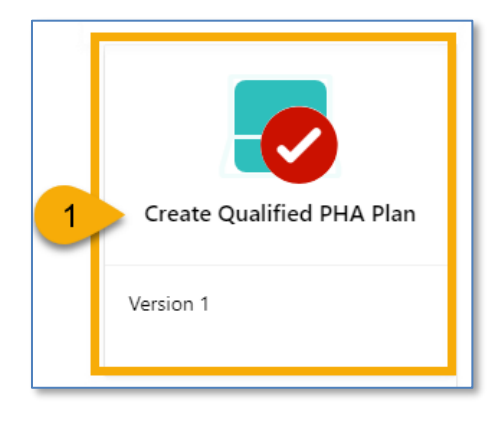

1. Select the **Create Qualified PHA Plan** to begin the submission process.

Once the **Create Qualified PHA Plan** is clicked, the user must continue with Step 2 in order to have the plan record created and saved in **Created** status. If the user stops here, the changes will not be saved, and the plan record will not be created.

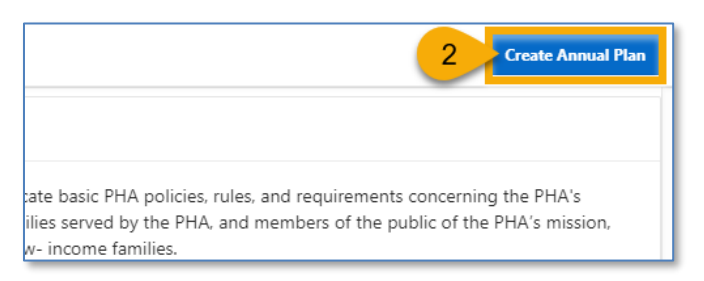

2. Click Create Annual Plan to formally create a submission.

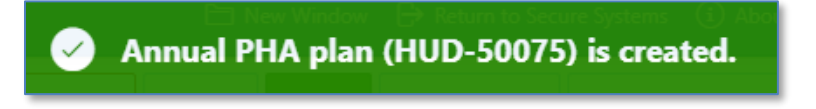

The Annual PHA Plan (HUD-50075) has been created.

#### Completing the HUD-50077-CR

Follow the steps below to complete the created PHA Plan submission process.

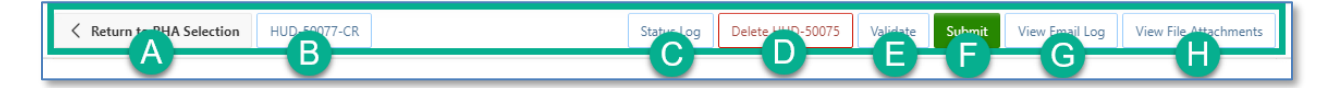

- A. **Return to PHA Selection:** Click this button to return to the Annual PHA Selection.
- B. HUD-50077-CR: Click this button to create the HUD-50077-CR certificate. This is the Civils Rights Certification (Qualified PHAs). By default, this form is set to be manually signed, but it does have an option for an electronic signature submission. To manually sign the HUD-50077-CR certificate, the PHA User or PHA Execute Director will have to enter the required details, print the certificate, get the signature from both: the PHA ED and the Board Chairperson, then upload the signed/certified version of the form. Once uploaded, only PHA ED can submit the certified form. To electronically sign the HUD-50077-CR certificate PHA Executive Director and the Board Chairperson must log into the Public Housing Portal using the proper credentials, provide the details and submit/certify the form.

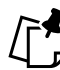

Note: Go to the <u>Completing Supplemental Form HUD-50077-CR (Board Chair)</u> or <u>Completing Supplemental Form HUD-50077-CR (Executive Director)</u> section to follow the steps to complete the attachment process.

- C. **Status Log:** Click this button to review the status changes for the current submission of the Annual PHA Plan.
- D. Delete HUD-50075: Click this button to delete the HUD-50075 form.
- E. **Validate:** Click this button to validate the HUD-50075 form prior to submission and to identify any missing plan elements required for submission.
- F. **Submit:** Click this button to submit the HUD-50075 form to the Field Office (this button is available only for PHA Executive Directors.)
- G. **View Email Log**: Click this button to review the current and previous email correspondence from FO to PHA related to the current and previous submissions.
- H. View File Attachments: Click this button to review all file attachments associated with the HUD-50075 including current submission attachments and any previous submission attachments for the current submission period.

Scroll down to add additional supporting documents.

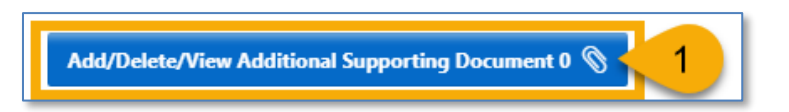

1. Click Add/Delete/View Supporting Documents button to add attachments.

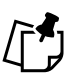

Note: Go to the <u>Uploading Attachments</u> section to follow the steps to complete the attachment process attachment process.

# Creating New and Revised Certifications

# Completing Supplemental Form HUD-50077-SL (Authorizing Official)

Certification by State or Local U. S Department of Housing and Urban Development Official of PHA Plans Consistency with the Consolidated Plan or State Consolidated Plan (All PHAs).

To complete the HUD-50077-SL, follow the subsections below.

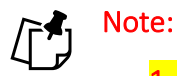

- The Authorized Official must submit their signature as an attachment (wet signature.) The electronic signature option is not currently available for HUD-50077-SL.
- 2. Additionally, if a user submits a HUD-50077-SL certificate through the Annual PHA Plan module before the same submission in the 5-Year PHA Plan module, the HUD-50077-SL will be carried over to the 5-Year Plan, and vice versa. The portal will default to a submitted signed form.

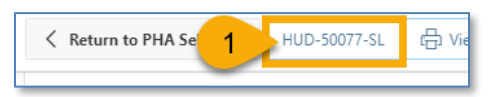

1. Click the **HUD-50077-SL** button to review the HUD-50077-SL certificate.

#### Submitting the HUD-50077-SL with Electronic Signature

Note: The Authorized Official must submit their signature as an attachment (wet signature.) The electronic signature option is not currently available for HUD-50077-SL.

To electronically sign the **Certification by State or Local Official of PHA Plans Consistency with the Consolidated Plan or State Consolidated Plan**, or HUD-50077-SL, follow the directions below.

| Keturn to PHA 5-Year Plan                                                                                                    | Create                                                                                                    |  |  |  |  |  |  |  |
|----------------------------------------------------------------------------------------------------|----------------------------------------------------------------------------------------------------|--|--|--|--|--|--|--|
| Certification by State or Local Official of PHA Pla                                                                                                    | ns Consistency with the Consolidated Plan or State Consolidated Plan (All PHAs)                                                                                                    |  |  |  |  |  |  |  |
| CY: ⑦ PHA<br>Code/Name:                                                                                                    | AL001 - Housing Authority of the O HUD 50077-SL O Status: ⑦<br>Birmingham District ID:                                                                                                    |  |  |  |  |  |  |  |
| Form: HUD-50077-SL ⊘                                                                                                    | 5YR PHA Plan Version: ⑦<br>ID:                                                                                                    |  |  |  |  |  |  |  |
| Certification by State or Local Official of PHA Pla                                                                                                    | ns Consistency with the Consolidated Plan or State Consolidated Plan                                                                                                    |  |  |  |  |  |  |  |
| I, , the certify that the 5-Year PHA Plan for fiscal years<br><u>District</u> is consistent with the Consolidated Plan or Sta<br>Housing (AFH) as applicable to the | and/or Annual PHA Plan for fiscal year of the <u>AL001 - Housing Authority of the Birmingham</u><br>te Consolidated Plan including the Analysis of Impediments (AI) to Fair Housing Choice or Assessment of Fair |  |  |  |  |  |  |  |
| * Local Jurisdiction Name                                                                                                    | * Local Jurisdiction Name pursuant to 24 CFR Part 91 and 24 CFR §903.15.                                                                                                    |  |  |  |  |  |  |  |
| * Provide a description of how the PHA Plan's content                                                                                                    | s are consistent with the Consolidated Plan or State Consolidated Plan.                                                                                                    |  |  |  |  |  |  |  |
|                                                                                                    |                                                                                                    |  |  |  |  |  |  |  |
|                                                                                                    |                                                                                                    |  |  |  |  |  |  |  |
|                                                                                                    |                                                                                                    |  |  |  |  |  |  |  |
|                                                                                                    |                                                                                                    |  |  |  |  |  |  |  |
|                                                                                                    |                                                                                                    |  |  |  |  |  |  |  |
|                                                                                                    |                                                                                                    |  |  |  |  |  |  |  |

- 1. Local Jurisdiction Name: Enter the local jurisdiction name associated with the 5-Year PHA plan.
- 2. Provide a description of how the PHA Plan's contents are consistent with the Consolidated Plan or State Consolidated Plan: Enter description details here.

| Signature                      |          |                    |   |
|--------------------------------|----------|--------------------|---|
| Electronic Signature           | True V 3 |                    |   |
| * Name of Authorized Official: | 4        | * Title:           | 5 |
| Signature Text :               | 0        | Date (mm/dd/yyyy): | 0 |
|                                |          |                    |   |

- 3. Electronic Signature: Select True.
- 4. Name of Authorized Official: Enter the name of the authorized official for HUD-50077-SL.
- 5. **Title**: Enter the title of the authorized official.

| PHA Name : Housing Authority of the Birmingham<br>District | 0                                                                              | Status: | 0 | 6 Create |  |  |
|------------------------------------------------------------|--------------------------------------------------------------------------------|---------|---|----------|--|--|
| l of PHA Plans Consistency with the Consolidated Plan or   | of PHA Plans Consistency with the Consolidated Plan or State Consolidated Plan |         |   |          |  |  |

6. Click the **Create** button.

The system displays the menu buttons at the top of the screen.

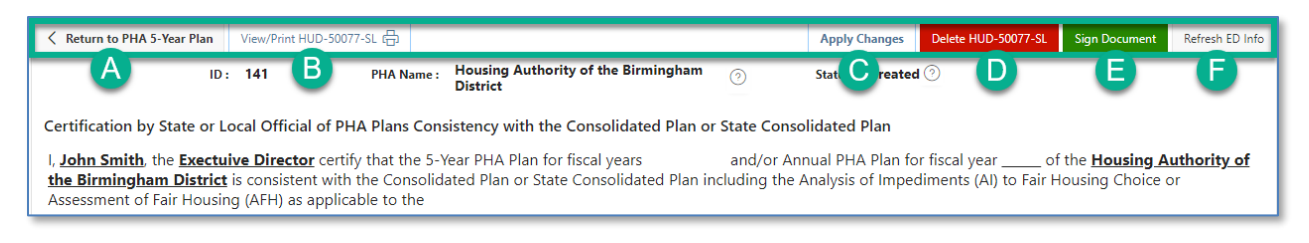

- A. **Return to PHA Annual Plan:** Click this button to return to the PHA's Annual Plan submission.
- B. View/Print HUD-50077-SL: Click this button to review the HUD-50077-SL in printed form.
- C. Apply Changes: Click this button to save any changes to the HUD-50077-SL form.
- D. **Delete HUD-50077-SL:** Click this button to delete the HUD-50077-SL form certificate since it is required for HUD-50075 submission.
- E. Sign Document: Click this button to sign and submit the HUD-50077-SL submission.
- F. **Refresh ED Info:** Click this button to refresh the Executive Director information for the HUD-50077-SL submission. The Refresh ED Info button updates the details based on the latest changes in IMS/PIC. If the ED information is inaccurate, you'll need to correct this data in IMS/PIC. Any changes made to IMS/PIC will take one (1) business day to sync and appear in the Public Housing Portal.

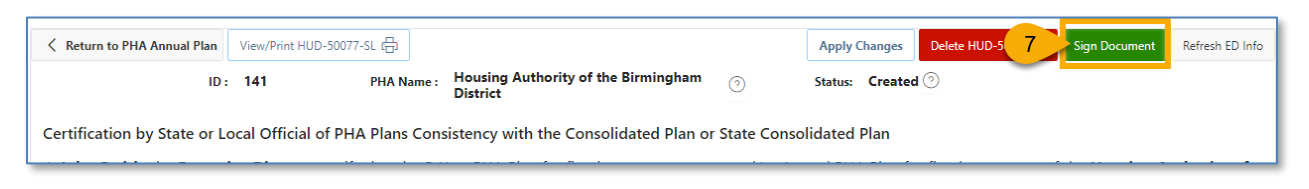

7. Click the Submit Document button to submit the HUD-50077-SL.

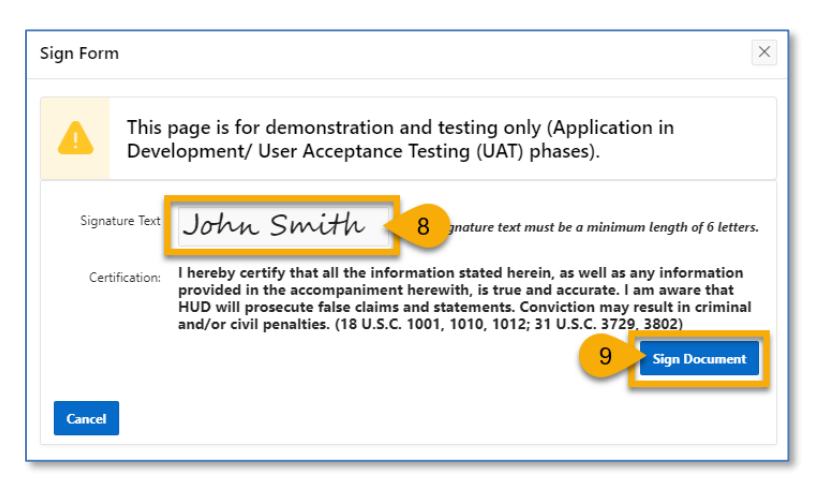

- 8. Signature Text: Type your name in the field.
- 9. Click the **Sign Document** button to electronically sign the form.

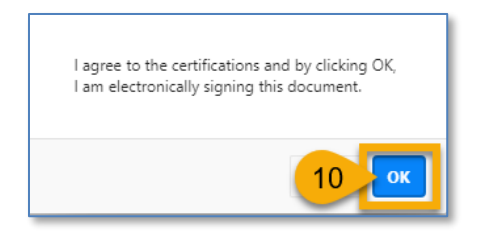

10. Click the **OK** button to agree to the certifications.

| hudappsuat.hud.gov says       |  |
|-------------------------------|--|
| The form has been submitted ! |  |
|                               |  |

11. The form as been signed and submitted. Click the **OK** button to continue the process.

| K Return to PHA Annual Plan                                                                                                    |                                                   | Delete HUD-50077-SL                               |  |  |  |  |
|----------------------------------------------------------------------------------------------------|---------------------------------------------------|---------------------------------------------------|--|--|--|--|
| ID: 141 PHA Name :                                                                                                    | Housing Authority of the Birmingham 📀<br>District | Status: Ele Click here to delete the signed form. |  |  |  |  |
| Certification by State or Local Official of PHA Plans Consis                                                                                                    | stency with the Consolidated Plan or State Co     | nsolidated Plan                                   |  |  |  |  |
| I, John Smith, the Exectuive Director certify that the 5-Year PHA Plan for fiscal years and/or Annual PHA Plan for fiscal year of the Housing Authority of the Birmingham District is consistent with the Consolidated Plan or State Consolidated Plan including the Analysis of Impediments (AI) to Fair Housing Choice or Assessment of Fair Housing (AFH) as applicable to the |                                                   |                                                   |  |  |  |  |
| * Local Jurisdiction Name Enter Local Jurisdiction                                                                                                    | pursuant to 24 CFR Par                            | t 91 and 24 CFR §903.15.                          |  |  |  |  |
| Provide a description of how the PHA Plan's contents are consistent with the Consolidated Plan or State Consolidated Plan.                                                                                                    |                                                   |                                                   |  |  |  |  |
| Enter text here as needed.                                                                                                    |                                                   |                                                   |  |  |  |  |
|                                                                                                    |                                                   |                                                   |  |  |  |  |

12. Click the **Return to PHA Annual Plan** button to return to the PHA Annual Plan submission.

#### Submitting the HUD-50077-SL with Wet Signature

Note: The Authorized Official must submit their signature as an attachment (wet signature.) The electronic signature option is not currently available for HUD-50077-SL.

HUD requires PHAs to submit HUD-50077-SL with the Authorized Official's signature. To manually sign the form, the PHA must print the form, obtain the Authorized Official's wet signature, and upload a scan of the signed form.

To manually sign the **Certification by State or Local Official of PHA Plans Consistency with the Consolidated Plan or State Consolidated Plan**, or HUD-50077-SL, follow the directions below.

| Keturn to PHA Annual Plan                                                                             | Create                                                                                                    |
|----------------------------------------------------------------------------------------------------|----------------------------------------------------------------------------------------------------|
| Certification by State or                                                                             | Local Official of PHA Plans Consistency with the Consolidated Plan or State Consolidated Plan (All PHAs)                                                                                                    |
|                                                                                                    |                                                                                                    |
| CY: ⑦                                                                                                 | PHA GA006 - Housing Authority of the 📀 HUD 50077- 📀 Status: 📀<br>Code/Name: City of ATLANTA Georgia SL ID:                                                                                                    |
| Form: HUD-50077-SL 🤅                                                                                  | Plan ID: 273 Version: (?)                                                                                                    |
| Certification by State or                                                                             | Local Official of PHA Plans Consistency with the Consolidated Plan or State Consolidated Plan                                                                                                    |
| l, , the certify that the 5-Yea<br><b><u>the City of ATLANTA Geo</u></b><br>Housing Choice or Assessn | ar PHA Plan for fiscal years and/or Annual PHA Plan for fiscal year of the <b>GA006 - Housing Authority of</b><br><b>rgia</b> is consistent with the Consolidated Plan or State Consolidated Plan including the Analysis of Impediments (AI) to Fair<br>nent of Fair Housing (AFH) as applicable to the |
| * Local Jurisdiction<br>Name                                                                          | 1 pursuant to 24 CFR Part 91 and 24 CFR<br>§903.15.                                                                                                    |
| * Provide a description of                                                                            | how the PHA Plan's contents are consistent with the Consolidated Plan or State Consolidated Plan.                                                                                                    |
|                                                                                                    |                                                                                                    |
|                                                                                                    |                                                                                                    |
|                                                                                                    | 2                                                                                                    |
|                                                                                                    |                                                                                                    |
|                                                                                                    |                                                                                                    |
|                                                                                                    |                                                                                                    |

- 1. Local Jurisdiction Name: Enter the local jurisdiction name associated with the 5-Yeah PHA plan.
- 2. Provide a description of how the PHA Plan's contents are consistent with the Consolidated Plan or State Consolidated Plan: Enter appropriate text here.

| Signature                      |         |                    |   |
|--------------------------------|---------|--------------------|---|
| Electronic Signature           | False V |                    |   |
| * Name of Authorized Official: | 4       | * Title:           | 5 |
| Signature Text :               | 0       | Date (mm/dd/yyyy): | 0 |
|                                |         |                    |   |

- 3. Electronic Signature: Default set to False
- 4. Name of Authorized Official: Enter the name of the authorized official for HUD-50077-SL.
- 5. **Title**: Enter the title of the authorized official.

| PHA Name : Housing Authority of the Birmingham<br>District                     | 0 | Status: | 0 |  |  | 6 | Create |
|--------------------------------------------------------------------------------|---|---------|---|--|--|---|--------|
| of PHA Plans Consistency with the Consolidated Plan or State Consolidated Plan |   |         |   |  |  |   |        |

6. Click the **Create** button.

The system displays the menu buttons at the top of the screen.

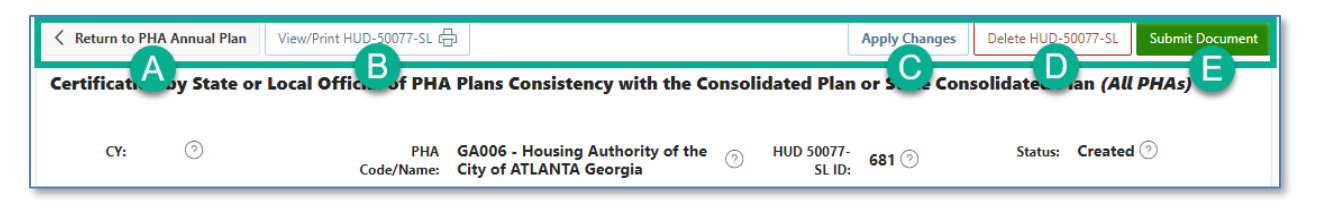

- A. **Return to PHA Annual Plan:** Click this button to return to the PHA's Annual Plan submission.
- B. View/Print HUD-50077-SL: Click this button to review the HUD-50077-SL in printed format.
- C. Apply Changes: Click this button to save any changes to the HUD-50077-SL form.
- D. Delete HUD-50077-SL: Click this button to delete the HUD-50077-SL form.
- E. **Submit Document:** Click this button to submit the HUD-50077-SL certificate since it is required for HUD-50075 submission.

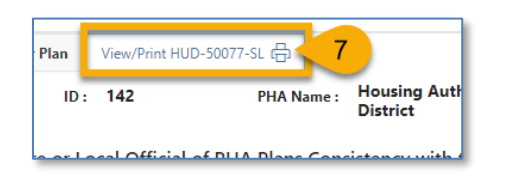

7. Click the View/Print HUD-50077-SL button to view and print the form for signature.

| 12/19/23, 3:06 PM HUD-50077                                                                                                    | SL Print<br>States: Created                                                                                                    |       | Print         | 1 sheet of paper       |  |
|----------------------------------------------------------------------------------------------------|----------------------------------------------------------------------------------------------------|-------|---------------|------------------------|--|
| Certification by State or Local<br>Official of PHA Plans Consistency<br>with the Concollidated Plan or                                                                                                    | U.S. Department of Housing and Urban<br>Development                                                                                                    |       |               |                        |  |
| State Consolidated Plan<br>(All PHAs)                                                                                                    | OMB No. 2577-0226<br>Expires 3/31/2024                                                                                                    |       | Destination 8 | Microsoft Print to PDF |  |
| Certification by State or Local Official of PHA Plans<br>Consistency with the Consolidated Plan or State Consolidated Plan                                                                                                    |                                                                                                    |       | Pages         | All                    |  |
| I, John Smith, the Authorized Offical certify that the 5-Year PHA Plan for fiscal years 2024-2028 and/or<br>Annual PHA Plan for fiscal year 2024 of the <u>AL001 - Housing Authority of the Birmingham District</u> is<br>consistent with the Consolidated Plan or State Consolidated Plan including the Analysis of Impediments                          |                                                                                                    |       | Layout        | Portrait 👻             |  |
| (A) to Fair Housing Choice or Assessment of Fair Housing (AFH<br>pursuant to 24 CFR Part 91 and 24 CFR § 903.15.<br>Provide a description of how the PHA Plan's contents are consi<br>Consolidated Plan.                                                                                                    |                                                                                                    | Color | Color         |                        |  |
| ETTEPT CEXT FIETE.  Thereby certify that all the information enact/housin, as well as any information previded in the accompanioner house manamate. Concerton may result on attenual and/or arive posadions. (319:1352–1302, 1410, 1022, 3111, 522, 5322, 540                                                                                             | ith, is true and accounts. Warning: HED will prosecute false claims and 23.                                                                                                    |       | More settings | ~                      |  |
| Name of Authorized Official: John Smith                                                                                                    | Title: Authorized Offical                                                                                                    | 10    |               |                        |  |
|                                                                                                    |                                                                                                    |       |               |                        |  |
| The United States Department of Housing and Webs Development is authorized to solicit the information response<br>applications promotioned diversarials at Table 12, Cale of Federal Regulations. Responses to the collection of info<br>information requested does not lead multi-to confidentially. This information is collected to ensure consistency | thed in this form by virtue of Title 12, US. Code, Section 1701 et seq., and<br>mutices are required to obtain a benefit or to retain a benefit. The<br>with the consolidated plan or state consolidated plan. |       |               |                        |  |
| Public reporting hardwa for this information collection is estimated to average 8.16 hences per year per response<br>sources, gathering and maintaining the data mediad, and completing and restering the collection of information<br>to complete this form, unless it displays a curvedly valid OMI Control Number.                                     | , including the time for reviewing instructions, searching existing data<br>IEED may not collect this information, and respondents are not required                                                            |       |               |                        |  |
| Form identification: AL001-Housing Authority of the Birming<br>- 124) printed by Larissa_MOPF00 Khon in HUD Secure Systems<br>03:06PM EST                                                                                                    | am District form HUD-50077-SL (Form ID<br>/Public Housing Portal at 12/19/2023                                                                                                    |       |               |                        |  |
| https://hudappsuat.hud.gov/ords/ofpit/f7p=160.284.15150998608317                                                                                                    | 1/1                                                                                                    |       |               | Cancel                 |  |

- 8. Select the **Destination** you want to print to.
- 9. Click the **Print** button to print the form.
- 10. The Authorized Official must sign and date the form.

| Signature                      |            |                                                          |                    |   |
|--------------------------------|------------|----------------------------------------------------------|--------------------|---|
| Electronic Signature           | False \vee | Signed form HUD-50077-SL<br>Add/Delete/View Attachment 0 |                    |   |
| * Name of Authorized Official: | John Smith | ⑦ * Title:                                               | Exectuive Director | 0 |
| Signature Text :               | 0          | Date (mm/dd/yyyy):                                       | 0                  |   |

11. Click the **Signed form HUD-50077-SL Add/Delete/View Attachment** button.

Before uploading the form, the PHA must ensure HUD-50077-SL Form ID number in the scanned and signed attachment matches the HUD-50077-SL ID in the portal (see image below).

| Keturn to PHA Annual Plan                                                                                                    | View/Print HUD-50077-SL E           | þ                                                                   | Apply Changes       | Delete HUD-50077-SL | Submit Document |  |  |  |
|----------------------------------------------------------------------------------------------------|-------------------------------------|---------------------------------------------------------------------|---------------------|---------------------|-----------------|--|--|--|
| Certification by State or Local Official of PHA Plans Consistency with the Consolidated Plan or State Consolidated Plan (All PHAs)                                                                                  |                                     |                                                                     |                     |                     |                 |  |  |  |
|                                                                                                    |                                     |                                                                     |                     |                     |                 |  |  |  |
| сү. 🧿                                                                                                    | PHA<br>Code/Name:                   | GA006 - Housing Authority of the O HUD 5<br>City of ATLANTA Georgia | 0077- 681 🧿         | Status: Created     | I 💿             |  |  |  |
| Form: HUD-50077-SL                                                                                                    | 0                                   | Annua<br>Pl.                                                        | I PHA 273<br>an ID: | Version: 1 🕐        |                 |  |  |  |
| Certification by State or Local Official of PHA Plans Cor stency with the Consolidated Plan or State Consolidated Plan                                                                                              |                                     |                                                                     |                     |                     |                 |  |  |  |
| Form identifica n: GA006-Housing Authority of the City of ATLANTA Georgia form HUD-50077-SL<br>(Form ID - 681) printed by Johnson1 Abraham in HUD Secure Systems/Public Housing Portal at<br>01/18/2024 11:22PM EST |                                     |                                                                     |                     |                     |                 |  |  |  |
| http                                                                                                    | s//hudappsuat.hud.gov/ords/ofpih/f7 | p=160 284.15536934668032                                            |                     | 1/1                 |                 |  |  |  |

Note: Go to the <u>Uploading Attachments</u> section to follow the steps to complete the attachment process.

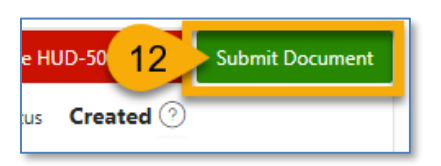

12. Click the **Submit Document** button to submit the HUD-50077-SL certificate.

| Keturn to PHA Annual Plan | 13 int HUD-50077 |                       |            | Appl Click here to | Delete HUD-50077 |
|---------------------------|------------------|-----------------------|------------|--------------------|------------------|
| сү 🎯                      | Code/Na          | ALOO4 - ANNISTON HA 🕗 | HUD 50077- | delete the form    | 1 💿              |

13. Click the **Return to PHA Annual Plan** button to return to the PHA annual submission.

# Completing Supplemental Form HUD-50077-ST-HCV-HP (Board Chair)

HUD requires PHAs to submit HUD-50077-ST-HCV-HP **PHA Certifications of Compliance with the PHA Plans and Related Regulations (Standard, Troubled, HCV-Only, and High Performer PHAs)** with the Board Chair's signature. To complete the HUD-50077-ST-HCV-HP, follow the subsections below.

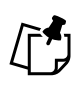

Note: It is preferable the Board Chair electronically signs the HUD-50077-ST-HCV-HP by following the steps outlined <u>Submitting the HUD-50077-ST-HCV-HP with Electronic</u> <u>Signature (Board Chair)</u>. If for some reason a Wet Signature is desired, please follow directions for <u>Submitting the HUD-50077-CRT-SM with Wet Signature (Board Chair)</u>.

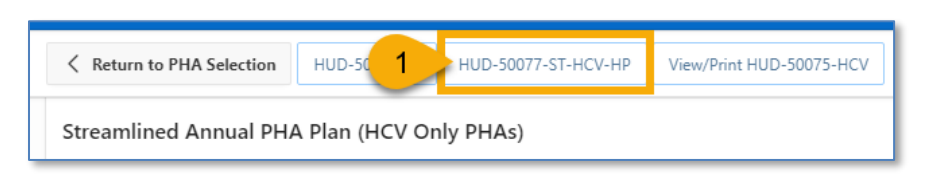

1. Click the **HUD-50077-ST-HCV-HP** button to begin the process to submit the HUD-50077-ST-HCV-HP certificate.

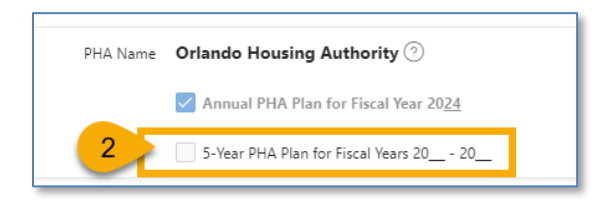

2. Scroll down and check the **5-Year PHA Plan for Fiscal Year 20\_-20\_** if this form is submitted for the 5-Yeah PHA Plan.

## Submitting the HUD-50077-ST-HCV-HP with Electronic Signature (Board Chair)

HUD requires PHAs to submit HUD-50077-ST-HCV-HP PHA Certifications of Compliance with the PHA Plans and Related Regulations (Standard, Troubled, HCV-Only, and High Performer PHAs) with the Board Chair's signature. To electronically sign the HUD-50077-ST-HCV-HP, follow the directions below.

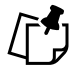

Note: Follow Steps 1-3 only when the Executive Director has not previously created the HUD-50077-ST-HCV-HP. If the Executive Director has previously created the form, skip Steps 1-3, and go to Step 4.

| Electronic True > 1                  |                    |                               |                      |
|--------------------------------------|--------------------|-------------------------------|----------------------|
| Signature                            |                    |                               |                      |
| Name of Executive Director: ⑦        |                    | * Name of Board Chairperson:  | 2                    |
| Executive Director Signature Text: 📀 | Date (mm/dd/yyyy): | Chairperson Signature Text: 💿 | Date (mm/dd/yyyy): 🧿 |
| Executive Director Signature:        |                    | Board Chairperson Signature:  |                      |
|                                      |                    |                               |                      |

- 1. Electronic Signature: Select True.
- 2. Name of Board Chairperson: Enter the name of the Board Chair.

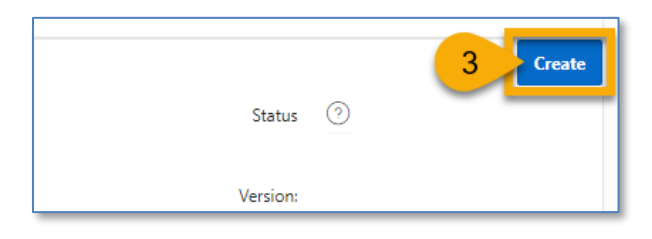

3. Click the **Create** button.

The menu buttons at the top of the screen appear.

| Return to PHA Annual Plan     A | View/Print HUD-50077 | ÷                 |                                                         | Apply Changes | Refresh ED Info | Delete HUD-50077 | Sign Document (Board Chair) |
|---------------------------------|----------------------|-------------------|---------------------------------------------------------|---------------|-----------------|------------------|-----------------------------|
| cr A 🧿                          |                      | PHA<br>ode/Name : | AL001 - Housing Authority of the<br>Birmingham District | ⊙ h _007      | D; <b>15</b>    | E tus Cr         | eated 🤊 🦵                   |

- A. **Return to PHA Annual Plan:** Click this button to return to the PHA's HUD-50075 submission.
- B. View/Print HUD-50077-ST-HCV-HP: Click this button to review the HUD-50077-ST-HCV-HP in printed format.
- C. Apply Changes: Click this button to save any changes to the HUD-50077-ST-HCV-HP form.
- D. **Refresh ED Info:** Click this button to refresh the Executive Director information for the HUD-50077-ST-HCV-HP submission. If the ED information is inaccurate, you'll need to correct it in IMS/PIC. Click the Refresh ED Info button to update the latest changes from IMS/PIC. Any changes made to IMS/PIC will take one (1) business day to appear in the Public Housing Portal.
- E. **Delete HUD-50077-ST-HCV-HP:** Click this button to delete the HUD-50077-ST-HCV-HP form.
- F. Sign Document (Board Chair): Click this button to sign and submit the HUD-50077-ST-HCV-HP certificate since it is required for the HUD-50075 submission.
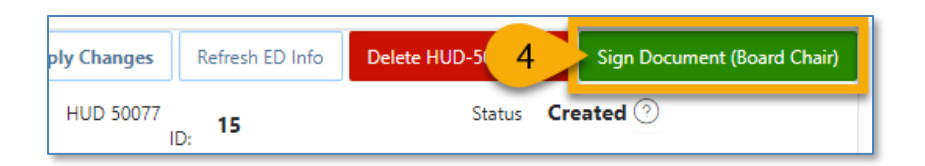

4. Click the **Sign Document (Board Chair)** button to submit the HUD-50077-ST-HCV-HP certificate since it is required for the HUD-50075 submission.

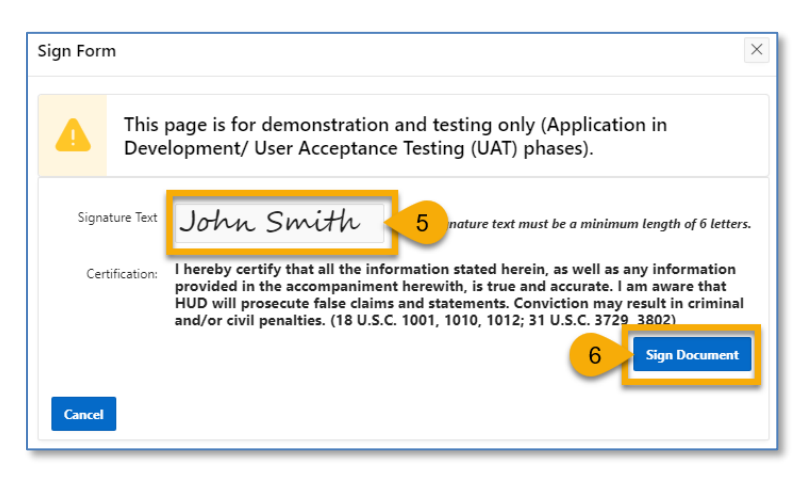

- 5. **Signature Text**: Type your name in the field.
- 6. Click the **Sign Document** button to sign the form.

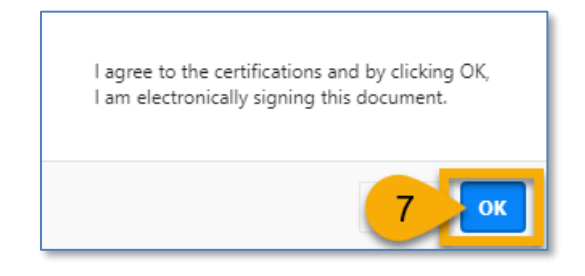

7. Click the **OK** button to agree to the certifications.

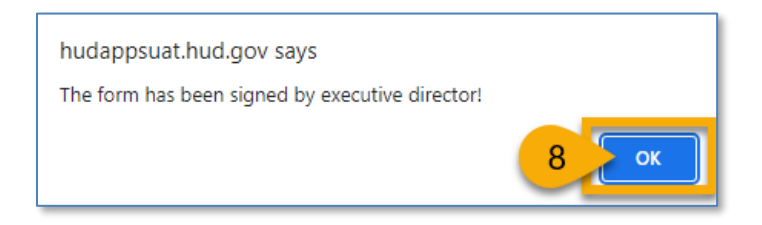

8. The form has been signed. Click the **OK** button to continue the process.

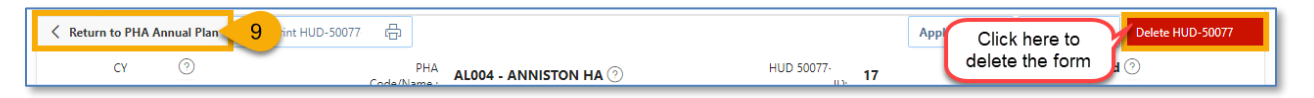

PHA User Guide for HUD-50075 - 2/13/24

9. Click the **Return to PHA Annual Plan** button to return to the HUD-50075 submission.

### Submitting the HUD-50077-ST-HCV-HP with Wet Signature (Board Chair)

HUD requires PHAs to submit HUD-50077-ST-HCV-HP **Certifications of Compliance with PHA Plan and Related Regulations (Standard, Troubled, HCV-Only, and High Performer PHAs)** with the Board Chair's signature. To manually sign the form, the PHA must print the form, obtain the Board Chair's wet signature, and upload a scanned version of the signed form.

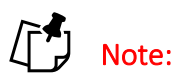

- 1. It is preferable the Board Chair electronically signs the HUD-50077-HCV-HP form <u>by</u> <u>following the steps outlined</u> in <u>Submitting the HUD-50077-HCV-HP with Electronically</u> <u>Signature section (Board Chair)</u>.
- 2. Follow steps 1-3 only when the Executive Director has not previously created the HUD-50077-ST-HCV-HP form. If the Executive Director has previously created the HUD-50077-ST-HCV-HP form, skip Steps 1-3, and go to Step 4.

To manually sign the HUD-50077-ST-HCV-HP, follow the directions below.

| Electronic False 1                   |                    |                              |                                        |  |  |  |  |  |
|--------------------------------------|--------------------|------------------------------|----------------------------------------|--|--|--|--|--|
| Signature                            |                    |                              |                                        |  |  |  |  |  |
| Name of Executive Director:          |                    | * Name of Board Chairperson: | John Smith                             |  |  |  |  |  |
| Executive Director Signature Text: 📀 | Date (mm/dd/yyyy): | Chairperson Signature Text:  | ⑦         Date (mm/dd/yyyy):         ⑦ |  |  |  |  |  |
| Executive Director Signature:        |                    | Board Chairperson Signature: | 0                                      |  |  |  |  |  |
|                                      |                    |                              |                                        |  |  |  |  |  |

- 1. Electronic Signature: Select False.
- 2. Name of Board Chairperson: Enter the name of the Board Chair.

| Status   | 3 Create |
|----------|----------|
| Version: |          |

3. Click the **Create** button.

The menu buttons at the top of the screen appear.

| < | Return to PHA Annual Plan | View/Print HUD-50077 | ₿.               |                       |                             | Apply Changes | Refresh ED Info | Delete HUD-50077 |
|---|---------------------------|----------------------|------------------|-----------------------|-----------------------------|---------------|-----------------|------------------|
|   | cr A 🦁                    | B                    | PHA<br>de/Name : | AL004 - ANNISTON HA 🕗 | HUD 50077-<br>ID: <b>17</b> | _0_           | Status D sated  | 0 E              |

- A. **Return to PHA Annual Plan:** Click this button to return to the PHA's HUD-50075 submission.
- B. **View/Print HUD-50077-ST-HCV-HP:** Click this button to review the HUD-50077-ST-HCV-HP in printed format.
- C. Apply Changes: Click this button to save any changes to the HUD-50077-CR form.
- D. **Refresh ED Info:** Click this button to refresh the Executive Director information for the HUD-50077-ST-HCV-HP submission. If the ED information is inaccurate, you'll need to correct it in IMS/PIC. Click the Refresh ED Info button to update the latest changes from IMS/PIC. Any changes made to IMS/PIC will take one (1) business day to appear in the Public Housing Portal.
- E. **Delete HUD-50077-ST-HCV-HP:** Click this button to delete the HUD-50077-ST-HCV-HP form.

| Return to PHA Selection | View/Print HUD-50077 |                       |            | Apply Changes | Refresh ED Info | Delete HUD-50077 |
|-------------------------|----------------------|-----------------------|------------|---------------|-----------------|------------------|
| CY 🧿                    | PHA<br>Code/Name ·   | AL004 - ANNISTON HA 🕐 | HUD 50077- |               | Status Created  | 0                |

4. Click the **View/Print HUD-50077-ST-HCV-HP** button to view and print the form to obtain a signature.

| TT. TIK THET WILLKEEP REVIEW IN RECORDING W                                                                                                    | NI 24 CI IS 02 20 MIN INCIDURE UN CIRCUTE                                                                                         | NAME OF OCCUPANTICS OF OTHER DOCUMENTS                                  |      |   |               |                          |
|----------------------------------------------------------------------------------------------------|----------------------------------------------------------------------------------------------------|-------------------------------------------------------------------------|------|---|---------------|--------------------------|
| with program requirements.                                                                                                    |                                                                                                    |                                                                         |      | * |               |                          |
| 18. The PHA will comply with the Lead-Based                                                                                                    | Paint Poisoning Prevention Act, the Resider                                                                                       | tial Lead-Based Paint Hazard                                            |      |   | Drint         | 4 shoets of paper        |
| Reduction Act of 1992, and 24 CFR Part 35                                                                                                    |                                                                                                    |                                                                         |      |   | Print         | 4 sneets of paper        |
| 19. The PHA will comply with the policies, gui                                                                                                    | delines, and requirements of 2 CFR Part 200                                                                                       | ), Uniform Administrative                                               |      |   |               |                          |
| Requirements, Cost Principles, and Audit R                                                                                                    | equirements for Federal Financial Assistance                                                                                      | e, including but not limited to                                         |      |   |               |                          |
| submitting the assurances required under 24<br>required assurances in SE-424B or D as an                                                                                                    | CFR §§ 1.5, 3.115, 8.50, and 107.25 by sul<br>Jicabla                                                                             | emitting an SF-424, including the                                       |      |   | Destination 5 | Microsoft Print to PDF 🔹 |
| 20 The DHA will undertake only activities and                                                                                                    | programs covered by the Plan in a menner of                                                                                       | onsistent with its Plan and will                                        |      |   |               |                          |
| utilize covered erant funds only for activitie                                                                                                    | s that are approvable under the regulations                                                                                       | nd included in its Plan.                                                |      |   |               |                          |
| 21. All attachments to the Plan have been and y                                                                                                    | ill continue to be available at all times and                                                                                     | ill locations that the PHA Plan is                                      |      |   |               |                          |
| available for public inspection. All required                                                                                                    | supporting documents have been made avail                                                                                         | lable for public inspection along                                       |      |   | Pages         | All                      |
| with the Plan and additional requirements a                                                                                                    | the primary business office of the PHA and                                                                                        | at all other times and locations                                        |      |   |               |                          |
| identified by the PHA in its PHA Plan and v                                                                                                    | ill continue to be made available at least at                                                                                     | the primary business office of                                          |      |   |               |                          |
| the PHA.                                                                                                    |                                                                                                    |                                                                         |      |   | Lavout        | Portrait T               |
| 22. The PHA certifies that it is in compliance w                                                                                                    | ith applicable Federal statutory and regulate                                                                                     | ry requirements, including the                                          |      |   | Layout        | Portrait                 |
| Declaration of Trust(s).                                                                                                    |                                                                                                    |                                                                         |      |   |               |                          |
| Orlando Housing Authority                                                                                                    | FL004                                                                                                    |                                                                         |      |   |               |                          |
| PHA Nome                                                                                                    | BHA Number/HA Cod                                                                                                    |                                                                         |      |   | Color         | Color *                  |
| 5 Veer BHA Blan for Fireal Veers 20, 20                                                                                                    | V Annual PLIA Plan for                                                                                                    | Eiron Vent 2024                                                         |      |   |               |                          |
| 0-Teal TTINT fail for Fiscal Teals 2020_                                                                                                    |                                                                                                    | riscai real 2023                                                        |      |   |               |                          |
| I hereby certify that all the information stated h                                                                                                    | erein as well as any information provided                                                                                         | in the accompaniment herewith                                           | is . |   |               |                          |
| true and accurate. Warning: HUD will prosecu                                                                                                    | te false claims and statements. Conviction                                                                                        | may result in criminal and/or ci                                        | vil  |   |               |                          |
| penalties. (18 U.S.C. 1001, 1010, 1012; 31 U.S.                                                                                                    | C. 3729, 3802).                                                                                                    |                                                                         |      |   | More settings | ~                        |
|                                                                                                    | 1                                                                                                    |                                                                         | _    |   |               |                          |
| Name of Executive Director: MS Vivian Bry                                                                                                    | ant, Esq. Name of Board Chairma                                                                                                   | Board Chair Name                                                        |      |   |               |                          |
|                                                                                                    |                                                                                                    |                                                                         |      |   |               |                          |
| Signature Date                                                                                                    | Signature                                                                                                    | Date                                                                    |      |   |               |                          |
|                                                                                                    |                                                                                                    |                                                                         |      |   |               |                          |
|                                                                                                    |                                                                                                    |                                                                         |      |   |               |                          |
| The United States Department of Housing and Urban Development is suff                                                                                                    | rized to solicit the information requested in this form by virtue of                                                              | Title 12, U.S. Code, Section 1701                                       |      |   |               |                          |
| of seq., and regulations prominigated thereinder at the 12, Code of Peder<br>retain a benefit. The information requested does not lend itself to confider<br>here not investigate and the first sector of the sector of the sector. | a Regulation Responses to the concellon of information are requirably. This information is collected to ensure compliance with Pl | Inced to contain a themetic or to<br>IA Plan, Civil Rights, and related |      |   |               |                          |
| and the replaced including risk pair cancels the new compet-                                                                                                    |                                                                                                    |                                                                         |      |   |               |                          |
| https://budgeoguat.bud.gov/orde/ofnib/2n=160-200-468284                                                                                                    | 785014                                                                                                    |                                                                         | 3/4  |   |               |                          |
| mitis/mitidappsiatinatigoeords/orginerrp=160.239.406284                                                                                                    | 27800 I%                                                                                                    |                                                                         | -    |   |               |                          |
|                                                                                                    |                                                                                                    |                                                                         |      |   |               |                          |
| 12/14/23, 11:30 PM                                                                                                    | HUD-50077-CRT-SM                                                                                                    |                                                                         |      |   |               |                          |
| Public reporting burden for this information collection is estimated to aver                                                                                                    | age 0.16 hours per year per response, including the time for nevie                                                                | ving instructions, searching                                            |      |   |               |                          |
| existing data sources, gathering and maintaining the data needed, and com<br>respondents are not required to complete this form, unless it displays a cur-                                                                          | leting and reviewing the collection of information. HUD may ne<br>unity valid OMB Control Number.                                 | collect this information, and                                           |      |   |               |                          |
|                                                                                                    |                                                                                                    |                                                                         | _    |   |               |                          |
|                                                                                                    |                                                                                                    |                                                                         |      |   |               |                          |
| Form identification: FL004-Orlando Housin                                                                                                    | g Authority form HUD-50077-CRT-SM (Form                                                                                           | ID - 101) printed by Larissa_MOF                                        | 1-00 |   |               |                          |
| Knon in HUD Secure Systems/Public Housing Ports                                                                                                    | t at 12/14/2023 11:29PM EST                                                                                                    |                                                                         |      |   |               |                          |
|                                                                                                    |                                                                                                    |                                                                         |      |   |               |                          |
|                                                                                                    |                                                                                                    |                                                                         |      |   |               |                          |
|                                                                                                    |                                                                                                    |                                                                         |      |   |               |                          |
|                                                                                                    |                                                                                                    |                                                                         |      |   | _             |                          |
|                                                                                                    |                                                                                                    |                                                                         |      |   | _             | 6 Print Cancel           |
|                                                                                                    |                                                                                                    |                                                                         |      |   |               | Calicer                  |
|                                                                                                    |                                                                                                    |                                                                         |      |   |               |                          |
|                                                                                                    |                                                                                                    |                                                                         |      | - |               |                          |

- 5. Select the **Destination** you want to print to.
- 6. Click the **Print** button to print the form.
- 7. The Executive Director and the Board Chair must sign and date the form.

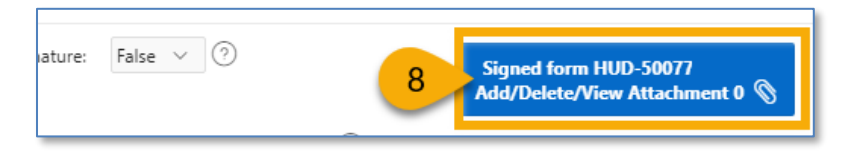

8. Click the Signed form HUD-50077-ST-HCV-HP Add/Delete/View Attachment button.

Before uploading the form, the PHA must ensure HUD-50077-ST-HCV-HP Form ID number in the scanned and signed attachment matches the HUD-50077-ST-HCV-HP ID in the portal (see the image below).

| Plan View | v/Print HUD-50077 日                                                                                                    |                                                                                                    |                                                                         | Apply Changes                                                                                                    | Refresh ED Info | Delete HL | JD-50077 |
|-----------|----------------------------------------------------------------------------------------------------|----------------------------------------------------------------------------------------------------|-------------------------------------------------------------------------|----------------------------------------------------------------------------------------------------|-----------------|-----------|----------|
| )         | PHA<br>Code/Name :                                                                                                    | AL001 - Housing Authority of the<br>Birmingham District                                                                                                    | $\odot$                                                                 | HUD 50077 7                                                                                                    |                 | Status    | Create   |
|           |                                                                                                    |                                                                                                    |                                                                         | ID: 2                                                                                                    |                 | Version:  | 1        |
|           | information requested does<br>Public reporting barden for<br>gathering, and maintaining<br>complete this form, saless it | nat lend thad the considerativity. The information is collected to encave that PHA<br>the information collection is editionated in severage 0.16 leaves per response, usch<br>he data metricular sense integravate viscostrage of the leaves of information. PH<br>displays a currently valid OME Control Number. | a carry out applicable<br>ading the time for re<br>D may not collect th | he civil rights requirements.<br>releving instructions, searching existing the<br>minimum science, and respondents are not re- | exacts, and to  |           |          |
|           | Form identifica                                                                                                    | tion: AL001-Housing Authority of the Birmin                                                                                                    | gham Distri                                                             | ict form HUD-50077                                                                                                    | Form ID         |           |          |

# Note: Go to the <u>Uploading Attachments</u> section to follow the steps to complete the attachment process.

| Keturn to PHA Annual Plan | 9 jint HUD-50077          | App Click here to Delete HUD-50077 |
|---------------------------|---------------------------|------------------------------------|
| CY 🧿                      | PHA AL004 - ANNISTON HA 💿 | HUD 50077-                         |

9. Click the Return to PHA Annual Plan button to return to the HUD-50075 submission.

# *Completing Supplemental Form HUD-50077-ST-HCV-HP (Executive Director)*

HUD requires PHAs to submit HUD-50077-ST-HCV-HP PHA Certifications of Compliance with the PHA Plans and Related Regulations (Standard, Troubled, HCV-Only, and High Performer PHAs) with the Executive Director's signature. To complete the HUD-50077-ST-HCV-HP, follow the subsections below.

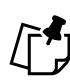

Note: It is preferable the Executive Director electronically signs the HUD-50077-ST-HCV-HP by following the steps outlined in <u>Submitting the HUD-50077-ST-HCV-HP with</u> Electronically Signature (Executive Director). If for some reason a Wet Signature is desired, please follow directions for Submitting the HUD-50077-ST-HCV-HP with Wet Signature (Executive Director).

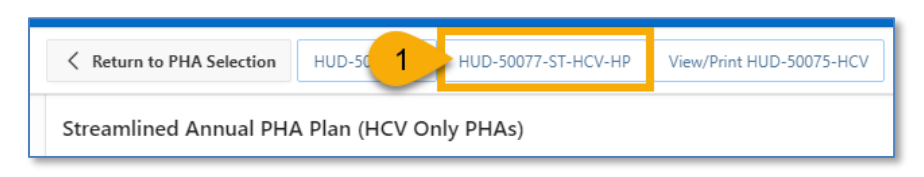

1. Click the HUD-50077-ST-HCV-HP button to begin the process to submit the HUD-50077-ST-HCV-HP.

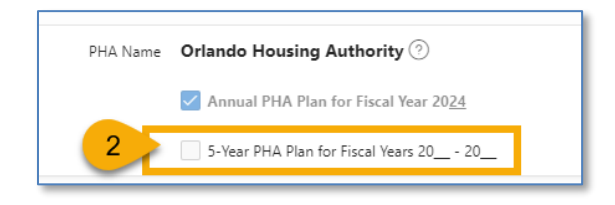

2. Scroll down and check the 5-Year PHA Plan for Fiscal Year 20 -20 if this form is submitted for the 5-Yeah PHA Plan.

### Submitting the HUD-50077-ST-HCV-HP with Electronic Signature (Executive Director)

To electronically sign the HUD-50077-ST-HCV-HP PHA Certifications of Compliance with the PHA Plans and Related Regulations (Standard, Troubled, HCV-Only, and High Performer PHAs) follow the directions below.

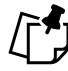

Note: Follow Steps 1-3 only when the Board Chair has not previously created the HUD-50077-ST-HCV-HP. If the Board Chair has previously created the HUD-50077-ST-HCV-HP form, skip Steps 1-3.

| Electronic True V                    |                    |                                |                      |
|--------------------------------------|--------------------|--------------------------------|----------------------|
| Signature                            |                    |                                |                      |
| Name of Executive Director:          |                    | * Name of Board Chairperson:   | 2                    |
| Executive Director Signature Text: 🕐 | Date (mm/dd/yyyy): | Chairperson Signature Text: 📀  | Date (mm/dd/yyyy): 🧿 |
| Executive Director Signature:        |                    | Board Chairperson Signature: 🕐 |                      |
|                                      |                    |                                |                      |

- 1. Electronic Signature: Select True.
- 2. Name of Board Chairperson: Enter the name of the Board Chair.

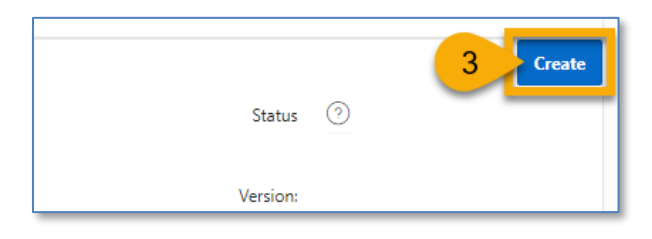

3. Click the **Create** button.

The menu buttons at the top of the screen appear.

| Keturn to PHA Annual Plan | View/Print HUD-50077 다 | a la la la la la la la la la la la la la                            | Apply Changes | Refresh ED Info | Delete HUD-50077 | Sign Document (Executive Director) |
|---------------------------|------------------------|---------------------------------------------------------------------|---------------|-----------------|------------------|------------------------------------|
| cy A 💿                    | B<br>Code/             | PHA AL001 - Housing Authority of the<br>/Name : Birmingham District |               | 10077- D        | E Status         | Created 🕐 F                        |

- A. **Return to PHA Annual Plan:** Click this button to return to the PHA's HUD-50075 submission.
- B. View/Print HUD-50077-ST-HCV-HP: Click this button to review the HUD-50077-ST-HCV-HP in printed format.
- C. Apply Changes: Click this button to save any changes to the HUD-50077-ST-HCV-HP form.
- D. **Refresh ED Info:** Click this button to refresh the Executive Director information for the HUD-50077-ST-HCV-HP submission. If the ED information is inaccurate, you'll need to correct it in IMS/PIC. Click the Refresh ED Info button to update the latest changes from IMS/PIC. Any changes made to IMS/PIC will take one (1) business day to appear in the Public Housing Portal.
- E. **Delete HUD-50077-ST-HCV-HP:** Click this button to delete the HUD-50077-ST-HCV-HP form.
- F. **Sign Document (Executive Director)**: Click this button to sign and submit the HUD-50077-ST-HCV-HP as part of the HUD-50075 submission.

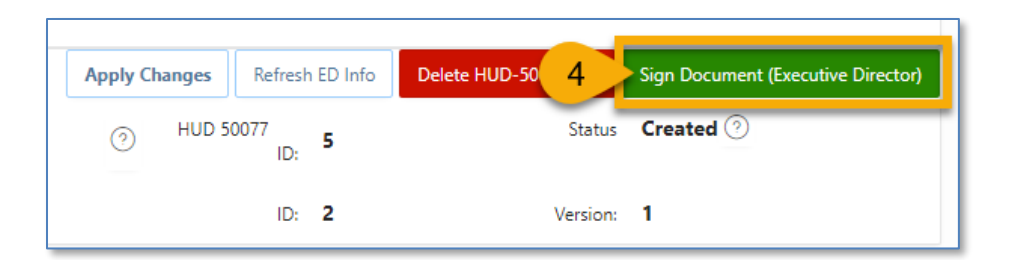

4. Click the **Sign Document (Executive Director)** button to submit the HUD-50077-ST-HCV-HP certificate since it is required for the HUD-50075 submission.

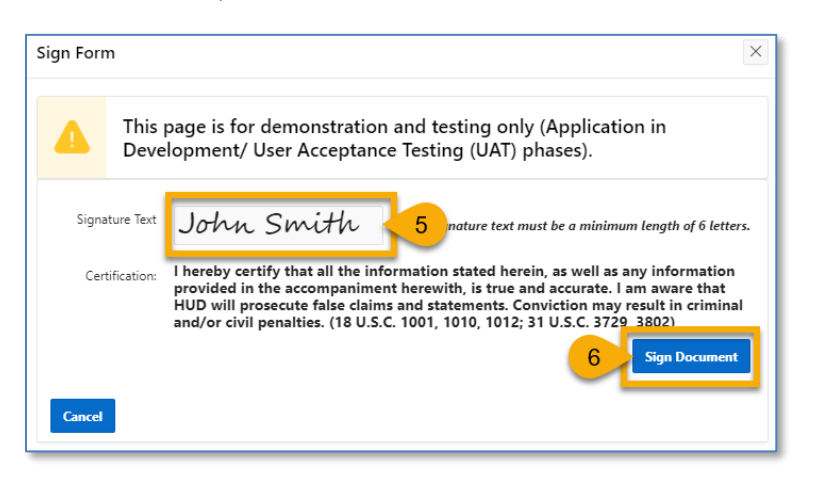

- 5. Signature Text: Type your name in the field.
- 6. Click the **Sign Document** button to sign the form.

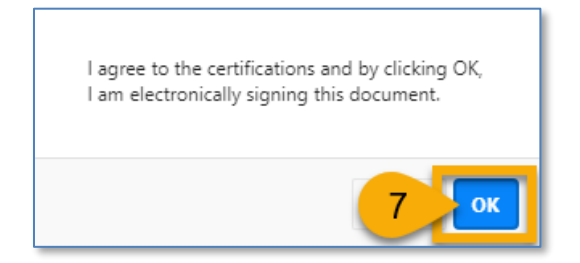

7. Click the **OK** button to agree to the certifications.

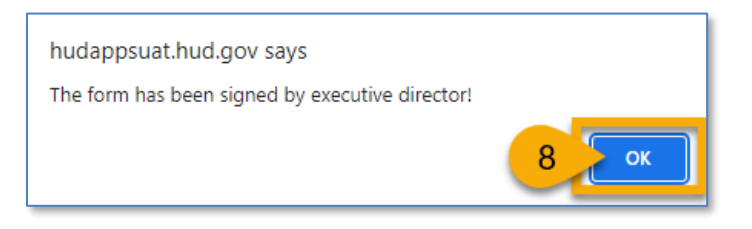

8. The form has been signed. Click the **OK** button to continue the process.

PHA User Guide for HUD-50075 - 2/13/24

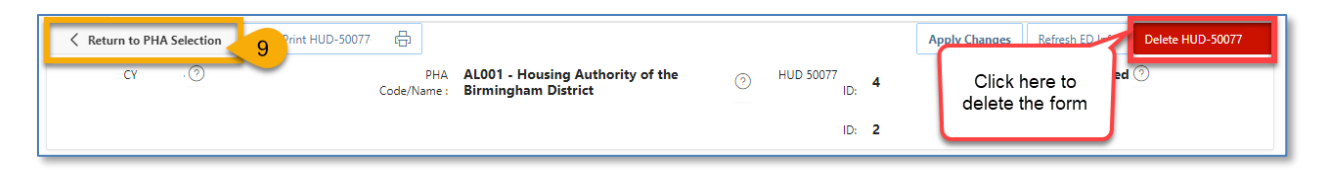

9. Click the **Return to PHA Annual Plan** button to return to the HUD-50075 submission.

#### Submitting the HUD-50077-ST-HCV-HP with Wet Signature (Executive Director)

HUD requires PHAs to submit HUD-50077-ST-HCV-HP **PHA Certifications of Compliance with the PHA Plans and Related Regulations (Standard, Troubled, HCV-Only, and High Performer PHAs) form** with the Executive Director's signature. To manually sign the form, the PHA must print the form, obtain the Executive Director's wet signature, and upload a scanned version of the signed form.

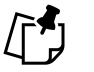

- Note:
   1. It is preferable the Executive Director electronically signs the HUD-50077-ST-HCV-HP form by following the steps outlined in Submitting the HUD-50077-ST-HCV-HP with Electronically Signature (Executive Director) section.
- 2. Follow the Steps 1-3 only when the Board Chair has not previously created the HUD-50077-ST-HCV-HP. If the Board Chair has previously created the HUD-50077-ST-HCV-HP form, skip Steps 1-3, and go to Step 4.

To manually sign the HUD-50077-ST-HCV-HP, follow the directions below.

| Electronic False 1                 |                    |                                         |                      |  |  |  |  |  |
|------------------------------------|--------------------|-----------------------------------------|----------------------|--|--|--|--|--|
| Signature                          |                    |                                         |                      |  |  |  |  |  |
| Name of Executive Director: 🧿      |                    | * Name of Board Chairperson: John Smith | 2                    |  |  |  |  |  |
| Executive Director Signature Text: | Date (mm/dd/yyyy): | Chairperson Signature Text: 🕐           | Date (mm/dd/yyyy): 🧿 |  |  |  |  |  |
| Executive Director Signature: 🧿    |                    | Board Chairperson Signature:            |                      |  |  |  |  |  |

- 1. Electronic Signature: Select False.
- 2. Name of Board Chairperson: Enter the name of the Board Chair.

|          | 3 Create |
|----------|----------|
| Status   | 0        |
|          |          |
| Version: |          |

3. Click the **Create** button.

The menu buttons at the top of the screen appear.

| Return to PHA Annual Plan | View/Print HUD-50077 |                                                                    |   | Apply Changes | Refresh ED Info | Delete HUD-50077 | Submit Document |
|---------------------------|----------------------|--------------------------------------------------------------------|---|---------------|-----------------|------------------|-----------------|
| cr A @                    | B                    | PHA AL001 - Housing Authority of the<br>lame : Birmingham District | 0 | HUD 50077 C   | <b>—D</b> –     | Status Ci E 🥑    |                 |

- A. **Return to PHA Annual Plan:** Click this button to return to the PHA's HUD-50075 submission.
- B. View/Print HUD-50077-ST-HCV-HP: Click this button to review the HUD-50077-ST-HCV-HP in printed form.
- C. **Apply Changes:** Click this button to save any changes to the HUD-50077-ST-HCV-HP format.
- D. **Refresh ED Info:** Click this button to refresh the Executive Director information for the HUD-50077-ST-HCV-HP submission. If the ED information is inaccurate, you'll need to correct it in IMS/PIC. Click the Refresh ED Info button to update the latest changes from IMS/PIC. Any changes made to IMS/PIC will take one (1) business day to appear in the Public Housing Portal.
- E. **Delete HUD-50077-ST-HCV-HP:** Click this button to delete the HUD-50077-ST-HCV-HP form.
- F. **Submit Document:** Click this button to submit the HUD-50077-ST-HCV-HP certificate since it is required for the HUD-50075 submission.

| Return to PHA Annual Plan | View/Print HUD-50077 | 4                                                       |   | Apply Changes       | Refresh ED Info | Delete HUD-50077 | Submit Document |
|---------------------------|----------------------|---------------------------------------------------------|---|---------------------|-----------------|------------------|-----------------|
| сү 🧿                      | PHA<br>Code/Name :   | AL001 - Housing Authority of the<br>Birmingham District | 0 | HUD 50077-<br>ID: 6 |                 | Status Created 🧿 |                 |

4. Click the **View/ HUD-50077-ST-HCV-HP** button to view and print the form to obtain a signature.

| with program requirements.                                                                                                    |                                                                                                    |        | *           |                            |
|----------------------------------------------------------------------------------------------------|----------------------------------------------------------------------------------------------------|--------|-------------|----------------------------|
| 18. The PHA will comply with the Lead-Based Paint                                                                                                    | Poisoning Prevention Act, the Residential Lead-Based Paint Hazar                                                                                                    |        |             |                            |
| Reduction Act of 1992, and 24 CFR Part 35.                                                                                                    |                                                                                                    |        | Print       | 4 sheets of paper          |
| 19. The PHA will comply with the policies, guidelin                                                                                                    | s, and requirements of 2 CFR Part 200, Uniform Administrative                                                                                                    |        |             |                            |
| Requirements, Cost Principles, and Audit Requir                                                                                                    | ments for Federal Financial Assistance, including but not limited t                                                                                                    |        |             |                            |
| submitting the assurances required under 24 CFF                                                                                                    | §§ 1.5, 3.115, 8.50, and 107.25 by submitting an SF-424, including                                                                                                    | the    |             |                            |
| required assurances in SF-424B or D, as applical                                                                                                    | le.                                                                                                    |        | Destination | 5 Microsoft Print to PDF 🔹 |
| 20. The PHA will undertake only activities and prog                                                                                                    | ams covered by the Plan in a manner consistent with its Plan and w                                                                                                    |        |             |                            |
| utilize covered grant funds only for activities that                                                                                                    | are approvable under the regulations and included in its Plan.                                                                                                    |        |             | -                          |
| 21. All attachments to the Plan have been and will co                                                                                                    | ntinue to be available at all times and all locations that the PHA Pla                                                                                                    | nis    |             |                            |
| available for public inspection. All required supp                                                                                                    | orting documents have been made available for public inspection al                                                                                                    | ng     | Pages       | All                        |
| with the Plan and additional requirements at the                                                                                                    | rimary business office of the PHA and at all other times and location                                                                                                    | ns     |             |                            |
| identified by the PHA in its PHA Plan and will o                                                                                                    | ntinue to be made available at least at the primary business office of                                                                                                    | c l    |             |                            |
| the PHA.                                                                                                    |                                                                                                    |        |             |                            |
| 22. The PHA certifies that it is in compliance with an                                                                                                    | plicable Federal statutory and regulatory requirements, including th                                                                                                    |        | Layout      | Portrait                   |
| Declaration of Trust(s).                                                                                                    |                                                                                                    |        |             |                            |
|                                                                                                    |                                                                                                    |        |             |                            |
| Orlando Housing Authority                                                                                                    | FL004                                                                                                    |        |             |                            |
| PHA Name                                                                                                    | PHA Number/HA Code                                                                                                    |        | Color       | Color                      |
| 5 Year BLA Blan for Eiroel Years 20, 20                                                                                                    | V Annual BHA Blan for Eiroal Vear 2024                                                                                                    |        |             |                            |
| 5- rear if the Fian for Fiscar Tears 2020_                                                                                                    | A Annual I HA Fian for Fiscar feat 2024                                                                                                    |        |             |                            |
| Name of Executive Director: MS Vivian Bryant,                                                                                                    | Esq. Name of Board Chairman: Board Chair Name                                                                                                    |        |             |                            |
| Signature Date                                                                                                    | Signature Date                                                                                                    | 7      |             |                            |
| The United States Department of Hensing and United Development is andhroided<br>et al., and explantions promalipstal theoreacher as Tale 1.2, color of Yaden Hages<br>and the second transformed state of the second state of the second state<br>have and explainties including HSX plan classes in the fair Casedonality<br>have and explainties including HSX plan classes in the fair Casedon<br>Https://hudapposult.hud.gov/ords/ofph/Pp=160.209.468284278650 | which the information requested in this forms by since of Tible 12, U.S. Cach, Soution 1701<br>times, Responses to the collection of unformation are required to obtain a boards or so<br>in information in collected to othere compliance with PRAS Plan, Croil Eights, and Parkind<br>Plan= | 3/4    |             |                            |
| 12/14/23 15:20 BM                                                                                                    | LEID FATT OPT ON                                                                                                    |        |             |                            |
| Public reporting burden for this information collection is estimated to average 0.1                                                                                                    | hours per year per response, including the time for reviewing instructions, searching                                                                                                    |        |             |                            |
| existing data sources, gathering and maintaining the data needed, and completing<br>respondents are not required to complete this form, unless it displays a currently y                                                                                                    | nd reviewing the collection of information. HUD may not collect this information, and<br>fiel OMB Control Number.                                                                                                    |        |             |                            |
|                                                                                                    |                                                                                                    |        |             |                            |
|                                                                                                    |                                                                                                    |        |             |                            |
| Form identification: FL004-Orlando Housing Au                                                                                                    | hority form HUD-50077-CRT-SM (Form ID - 101) printed by Larissa                                                                                                    | MOPF00 |             |                            |
| Khon in HUD Secure Systems/Public Housing Portal at                                                                                                    | 2/14/2023 11:29PM EST                                                                                                    |        |             |                            |
|                                                                                                    |                                                                                                    |        |             |                            |
|                                                                                                    |                                                                                                    |        |             |                            |
|                                                                                                    |                                                                                                    |        |             |                            |
|                                                                                                    |                                                                                                    |        |             |                            |
|                                                                                                    |                                                                                                    |        |             |                            |
|                                                                                                    |                                                                                                    |        |             | 6 Print Cancel             |
|                                                                                                    |                                                                                                    |        | -           |                            |
|                                                                                                    |                                                                                                    |        |             |                            |

- 5. Select the **Destination** you want to print to.
- 6. Click the **Print** button to print the form.
- 7. The Executive Director and the Board Chair must sign and date the form.

| ature: False V 🕐 8 Signed form HUD-50077<br>Add/Delete/View Attachmen | t O 📎 |
|-----------------------------------------------------------------------|-------|
|-----------------------------------------------------------------------|-------|

8. Click the Signed form HUD-50077-ST-HCV-HP Add/Delete/View Attachment button.

Before uploading the form, the PHA must ensure HUD-50077-ST-HCV-HP Form ID number in the scanned and signed attachment matches the HUD-50077-ST-HCV-HP ID in the portal (see the image below).

| Plan View/Print H | HUD-50077 [믑                                                                                                    |                                                                                       | Apply Changes                                                                                                    | Refresh ED Info     | Delete HI | UD-50077 |
|-------------------|----------------------------------------------------------------------------------------------------|---------------------------------------------------------------------------------------|----------------------------------------------------------------------------------------------------|---------------------|-----------|----------|
| )                 | PHA AL001 - Housing Authority of the<br>Code/Name : Birmingham District                                                                                                    | $\odot$                                                                               | HUD 50077 7                                                                                                    |                     | Status    | Create   |
|                   |                                                                                                    |                                                                                       | ID: 2                                                                                                    |                     | Version:  | 1        |
|                   | information requested does not level fixed to encludentiality. The information is callected to encave that<br>Public reporting barden for this information collection is estimated to average 0.16 hours per response<br>galaxies, and maintaining the data method, and completing and evivoring the callection and informatio<br>complete this from, sature it daplays a carrierity valid OHE Courton Namber. | t PHAs carry out applicab<br>e, including the time for m<br>n. HUD may not collect th | de cieïl rights requirements.<br>releving instructione, searching existing di<br>us information, and respondents are net re | exercise,<br>red to |           |          |
|                   | Form identification: AL001-Housing Authority of the Birn<br>- 7) for CY printed by in HUD Secure S                                                                                                    | ningham Distr                                                                         | ict form HUD-50077 (<br>Housing Portal at 09/11/                                                                            | Form ID<br>2023     |           |          |

# Note: Go to the <u>Uploading Attachments</u> section to follow the steps to complete the attachment process.

| Return to PHA Annual Plan | View/Print HUD-50077 |                                                         |   |     | Apply Changes        | Refresh ED Info | Delete HUD-50 | 9 s    | ubmit Document |
|---------------------------|----------------------|---------------------------------------------------------|---|-----|----------------------|-----------------|---------------|--------|----------------|
| сү 🎯                      | PHA<br>Code/Name :   | AL001 - Housing Authority of the<br>Birmingham District | 0 | HUI | <sup>C 50077</sup> 6 |                 | Status Cre    | ated ③ |                |

9. Click the **Submit Document** button to submit the HUD-50077-ST-HCV-HP as part of the HUD-50075 submission.

| Keturn to PHA Annual Plan | 10 int HUD- | -50077· 日        |                       |            | Appl | Click here to   | Delete HUD-50077 |
|---------------------------|-------------|------------------|-----------------------|------------|------|-----------------|------------------|
| cy 🧿                      | -           | PHA<br>Code/Name | AL004 - ANNISTON HA 💿 | HUD 50077- |      | delete the form | 10               |

10. Click the **Return to PHA Annual Plan** button to return to the HUD-50075 submission.

# Completing Supplemental Form HUD-50077-CRT-SM (Board Chair)

HUD requires PHAs to submit HUD-50077-CRT-SM Certifications of Compliance with PHA Plan and Related Regulations (Small PHAs) with the Board Chair's signature. To complete the HUD-50077-CRT-SM, follow the subsections below.

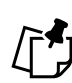

Note: It is preferable the Board Chair electronically signs the HUD-50077-CRT-SM by following the steps outlined in <u>Submitting the HUD-50077-CRT-SM with Electronic</u> <u>Signature (Board Chair)</u>. If for some reason a Wet Signature is desired, please follow directions for <u>Submitting the HUD-50077-CRT-SM with Wet Signature (Board Chair)</u>.

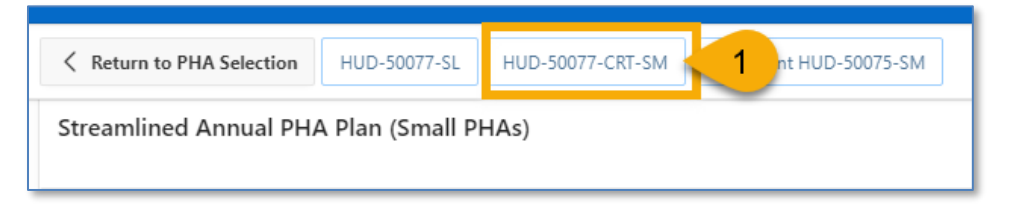

1. Click the **HUD-50077-CRT-SM** button to begin the process to submit the HUD-50077-CRT-SM certificate.

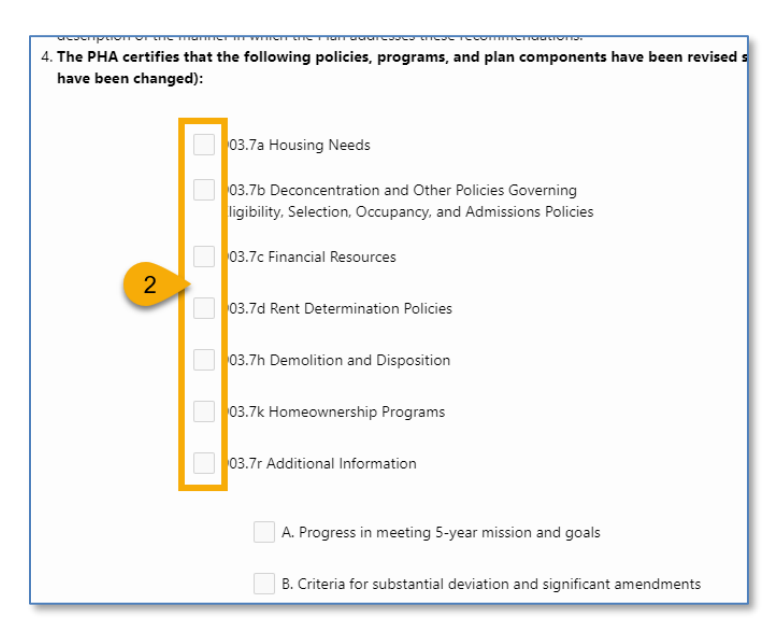

2. The PHA certifies that the following policies, programs, and plan components have been revised since submission of its last Annual PHA Plan (check all policies, programs, and components that have been changed): Scroll down and check the appropriate boxes.

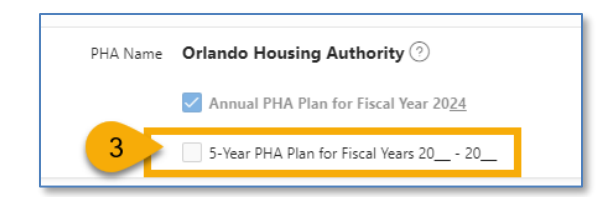

3. Scroll down and check the **5-Year PHA Plan for Fiscal Year 20\_-20\_** if this form is submitted for the 5-Yeah PHA Plan.

### Submitting the HUD-50077-CRT-SM with Electronic Signature (Board Chair)

HUD requires PHAs to submit HUD-50077-CRT-SM Certifications of Compliance with PHA Plan and Related Regulations (Small PHAs) with the Board Chair's signature. To electronically sign the form, follow the directions below.

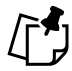

Note: Follow Steps 1-3 only when the Executive Director has not previously created the HUD-50077-CRT-SM. If the Executive Director has previously created the form, skip Steps 1-3, and go to Step 4.

| Signature                                                                                                |                      |                                                                                                    |                            |              |
|----------------------------------------------------------------------------------------------------|----------------------|----------------------------------------------------------------------------------------------------|----------------------------|--------------|
| Name of Executive Director: ⑦<br>Executive Director Signature Text: ⑦<br>Executive Director Signature: ⑦ | Date (mm/dd/yyyy): 🧿 | <ul> <li>Name of Board Chairperson:</li> <li>Chairperson Signature Text:</li> <li>Board Chairperson Signature:</li> </ul> | ⑦   Date (mm/dd/yyy)     ⑦ | <i>ħ</i> : ⑦ |

- 1. Electronic Signature: Select True.
- 2. Name of Board Chairperson: Enter the name of the Board Chair.

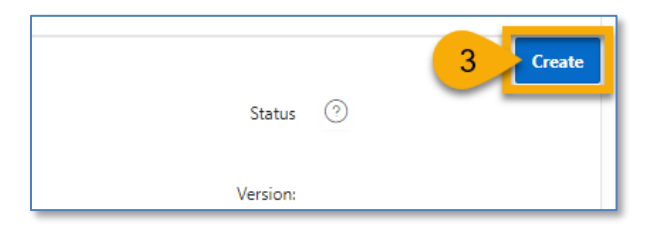

3. Click the **Create** button.

The menu buttons at the top of the screen appear.

| Return to PHA Annual Plan | View/Print HUD-50077 | ₿.                |                                                         | Apply Changes | Refresh ED Info | Delete HUD-50077 | Sign Document (Board Chair) |
|---------------------------|----------------------|-------------------|---------------------------------------------------------|---------------|-----------------|------------------|-----------------------------|
|                           |                      | PHA<br>ode/Name : | AL001 - Housing Authority of the<br>Birmingham District | O 1007        | D: 15           | E tus Cr         | eated 💿 🤳                   |

- A. **Return to PHA Annual Plan:** Click this button to return to the PHA's HUD-50075 submission.
- B. View/Print HUD-50077-CRT-SM: Click this button to review the HUD-50077-CRT-SM in printed format.
- C. Apply Changes: Click this button to save any changes to the HUD-50077-CRT-SM form.
- D. **Refresh ED Info:** Click this button to refresh the Executive Director information for the HUD-50077-CRT-SM submission. If the ED information is inaccurate, you'll need to correct it in IMS/PIC. Click the Refresh ED Info button to update the latest changes from IMS/PIC. Any changes made to IMS/PIC will take one (1) business day to appear in the Public Housing Portal.
- E. Delete HUD-50077-CRT-SM: Click this button to delete the HUD-50077-CRT-SM form.
- F. **Sign Document (Board Chair)**: Click this button to sign and submit the HUD-50077-CRT-SM certificate since it is required for the HUD-50075 submission.

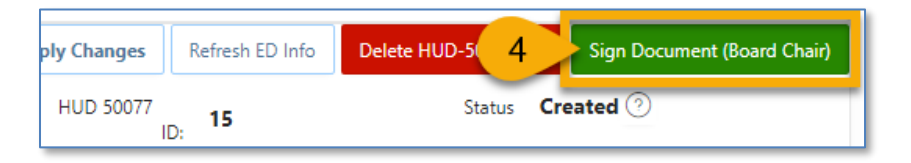

4. Click the **Sign Document (Board Chair)** button to submit the HUD-50077-CRT-SM certificate since it is required for the HUD-50075 submission.

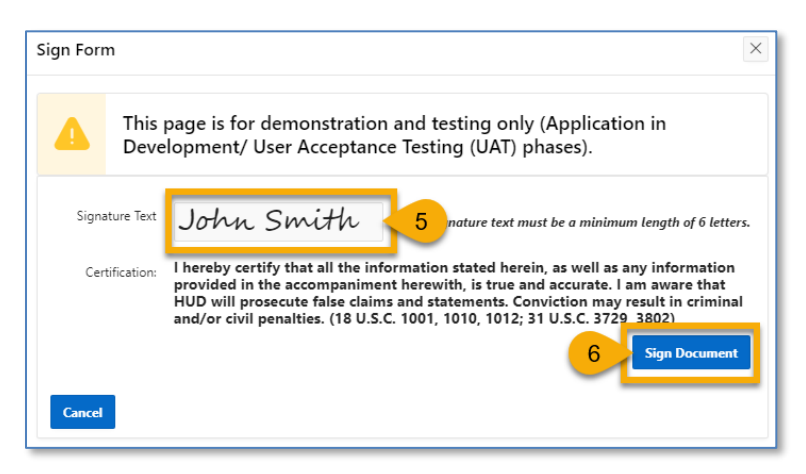

- 5. **Signature Text**: Type your name in the field.
- 6. Click the **Sign Document** button to sign the form.

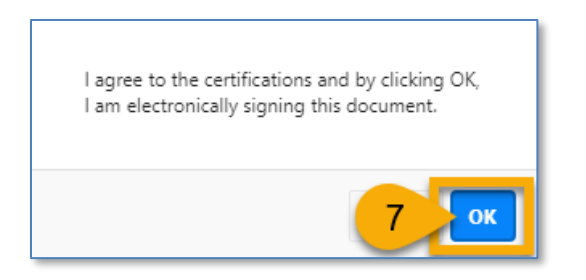

7. Click the **OK** button to agree to the certifications.

| hudappsuat.hud.gov says                        |      |
|------------------------------------------------|------|
| The form has been signed by Board Chairperson. |      |
|                                                | 8 OK |

8. The form has been signed. Click the **OK** button to continue the process.

| Keturn to PHA Annual Plan 9 | rint HUD-50077                                                          | -                                                  | Apply Changes Refresh ED Delete HUD-50077 |
|-----------------------------|-------------------------------------------------------------------------|----------------------------------------------------|-------------------------------------------|
| су . 📀                      | PHA AL001 - Housing Authority of the<br>Code/Name : Birmingham District | <ul> <li>HUD 50077 ID: 4</li> <li>ID: 2</li> </ul> | Click here to<br>delete the form          |

9. Click the **Return to PHA Annual Plan** button to return to the HUD-50075 submission.

#### Submitting the HUD-50077-CRT-SM with Wet Signature (Board Chair)

HUD requires PHAs to submit **HUD-50077-CRT-SM Certifications of Compliance with PHA Plan and Related Regulations (Small PHAs)** with the Board Chair's signature. To manually sign the form, the PHA must print the form, obtain the Board Chair's wet signature, and upload the scanned version of the signed form.

| r | -2.         |
|---|-------------|
| / | <b>רי</b> ן |
|   |             |

# Note:

- It is preferable the Board Chair electronically signs the HUD-50077-CRT-SM form by following the steps outlined in <u>Submitting the HUD-50077-CRT-SM with Electronic</u> <u>Signature (Board Chair)</u> section.
- 2. Follow steps 1-3 only when the Executive Director has not previously created the HUD-50077-CRT-SM form. If the Executive Director has previously created the HUD-50077-CRT-SM form, skip Steps 1-3, and go to Step 4.

To manually sign the HUD-50077-CRT-SM, follow the directions below.

PHA User Guide for HUD-50075 - 2/13/24

| Electronic False 1                 |   |                    |   |                              |            |                    |   |
|------------------------------------|---|--------------------|---|------------------------------|------------|--------------------|---|
| Signature                          |   |                    |   |                              |            |                    |   |
| Name of Executive Director:        | 0 |                    |   | * Name of Board Chairperson: | John Smith | 2                  |   |
| Executive Director Signature Text: | 0 | Date (mm/dd/yyyy): | 0 | Chairperson Signature Text:  | 0          | Date (mm/dd/yyyy): | 0 |
| Executive Director Signature:      | 0 |                    |   | Board Chairperson Signature: | 0          |                    |   |

- 1. Electronic Signature: Select False.
- 2. Name of Board Chairperson: Enter the name of the Board Chair.

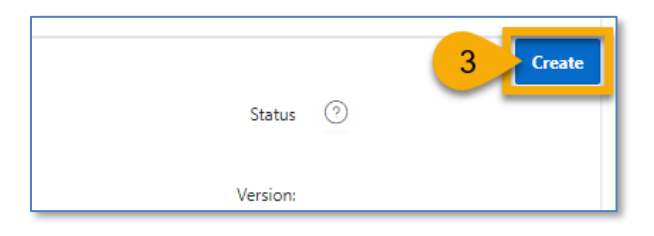

3. Click the **Create** button.

The menu buttons at the top of the screen appear.

| Return to PHA Annual Plan | View/Print HUD-50077 급 |                                       |            | Apply Changes | Refresh ED Info | Delete HUD-50077 |
|---------------------------|------------------------|---------------------------------------|------------|---------------|-----------------|------------------|
| CY A 🕑                    | B                      | PHA<br>Name . AL004 - ANNISTON HA (2) | HUD 50077- | - <u>C</u> -  | Statu: D Jated  | J E              |

- A. **Return to PHA Annual Plan:** Click this button to return to the PHA's HUD-50075 submission.
- B. View/Print HUD-50077-CRT-SM: Click this button to review the HUD-50077-CRT-SM in printed format.
- C. Apply Changes: Click this button to save any changes to the HUD-50077-CRT-SM form.
- D. **Refresh ED Info:** Click this button to refresh the Executive Director information for the HUD-50077-CRT-SM submission. If the ED information is inaccurate, you'll need to correct it in IMS/PIC. Click the Refresh ED Info button to update the latest changes from IMS/PIC. Any changes made to IMS/PIC will take one (1) business day to appear in the Public Housing Portal.
- E. Delete HUD-50077-CRT-SM: Click this button to delete the HUD-50077-CRT-SM form.

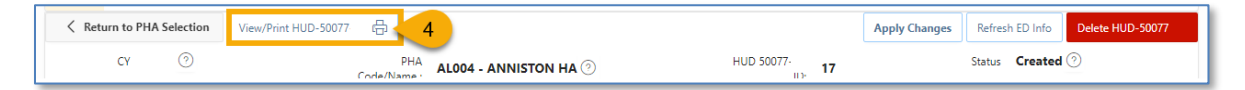

PHA User Guide for HUD-50075 - 2/13/24

4. Click the **View/Print HUD-50077-CRT-SM** button to view and print the form to obtain a signature.

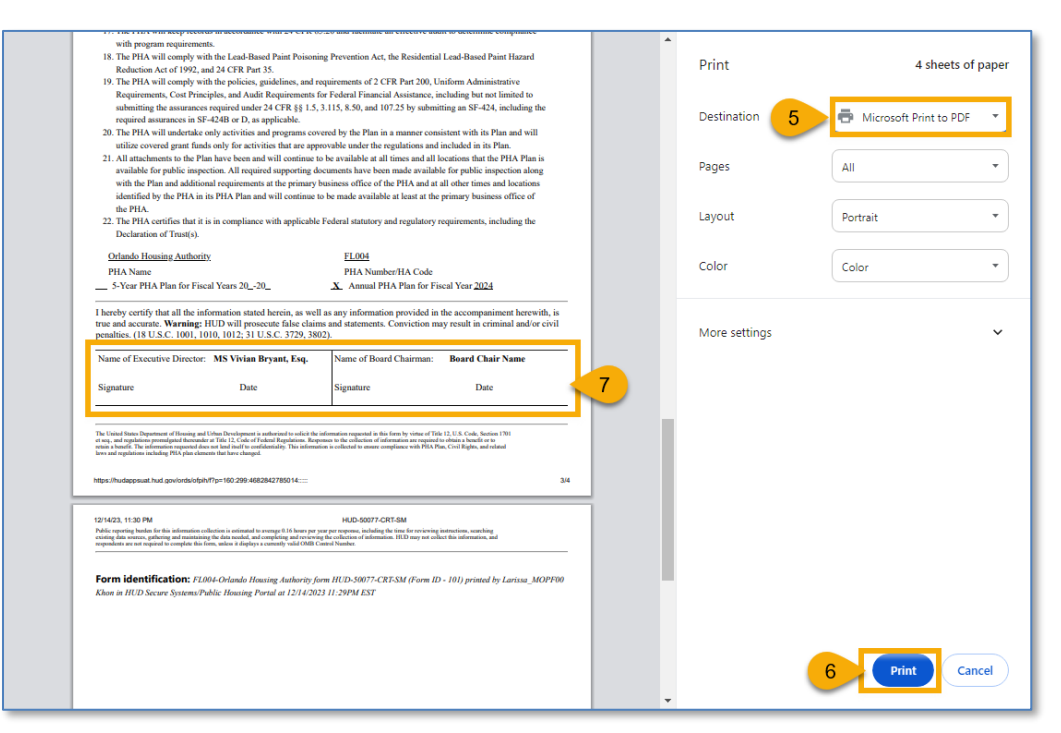

- 5. Select the **Destination** you want to print to.
- 6. Click the **Print** button to print the form.
- 7. The Executive Director and the Board Chair must sign and date the form.

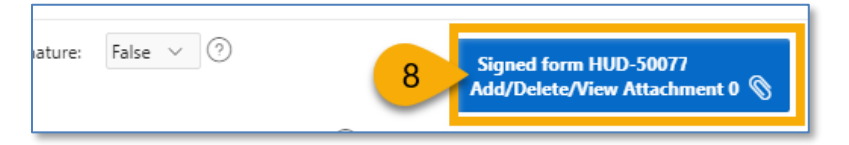

8. Click the Signed form HUD-50077-CRT-SM Add/Delete/View Attachment button.

Before uploading the form, the PHA must ensure HUD-50077-CRT-SM Form ID number in the scanned and signed attachment matches the HUD-50077-CRT-SM ID in the portal (see the image below.)

| Plan View | v/Print HUD-50077 日                                                                                                    |                                                                                                    |                                                                         | Apply Changes                                                                                                    | Refresh ED Info | Delete HL | JD-50077 |
|-----------|----------------------------------------------------------------------------------------------------|----------------------------------------------------------------------------------------------------|-------------------------------------------------------------------------|----------------------------------------------------------------------------------------------------|-----------------|-----------|----------|
| )         | PHA<br>Code/Name :                                                                                                    | AL001 - Housing Authority of the<br>Birmingham District                                                                                                    | $\odot$                                                                 | HUD 50077 7                                                                                                    |                 | Status    | Create   |
|           |                                                                                                    |                                                                                                    |                                                                         | ID: 2                                                                                                    |                 | Version:  | 1        |
|           | information requested does<br>Public reporting barden for<br>gathering, and maintaining<br>complete this form, saless it | nat lend thad the considerativity. The information is collected to encare that PHA<br>the information collection is editionated in severage 0.16 leaves per response, unch<br>the data metric constraints and encourse the constraints of collection of information. PH<br>displays a currently valid OME Control Number. | a carry out applicable<br>ading the time for re<br>D may not collect th | he civil rights requirements.<br>releving instructions, searching existing the<br>minimum science, and respondents are not re- | exacts, and to  |           |          |
|           | Form identifica                                                                                                    | tion: AL001-Housing Authority of the Birmin                                                                                                    | gham Distri                                                             | ict form HUD-50077                                                                                                    | Form ID         |           |          |

# Note: Go to the <u>Uploading Attachments</u> section to follow the steps to complete the attachment process.

| Keturn to PHA Annual Plan | 9 int HUD-50077 日         | App Click here to Delete HUD-50077 |  |
|---------------------------|---------------------------|------------------------------------|--|
| CY ③                      | PHA AL004 - ANNISTON HA 💿 | HUD 50077-                         |  |

9. Click the Return to PHA Annual Plan button to return to the HUD-50075 submission.

# Completing Supplemental Form HUD-50077-CRT-SM (Executive Director)

HUD requires PHAs to submit HUD-50077-CRT-SM Certifications of Compliance with PHA Plan and Related Regulations (Small PHAs) with the Executive Director's signature. To complete the HUD-50077-CRT-SM, follow the subsections below.

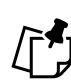

Note: It is preferable the Executive Director electronically signs the HUD-50077-CRT-SM by following the steps outlined in <u>Submitting the HUD-50077-CRT-SM with Electronic</u> <u>Signature (Executive Director)</u>. If for some reason a Wet Signature is desired, please follow directions for <u>Submitting the HUD-50077-CRT-SM with Wet Signature (Executive Director)</u>.

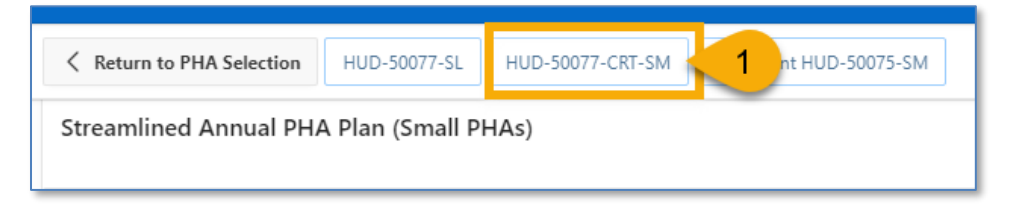

1. Click the **HUD-50077-CRT-SM** button to begin the process to submit the HUD-50077-CRT-SM certificate.

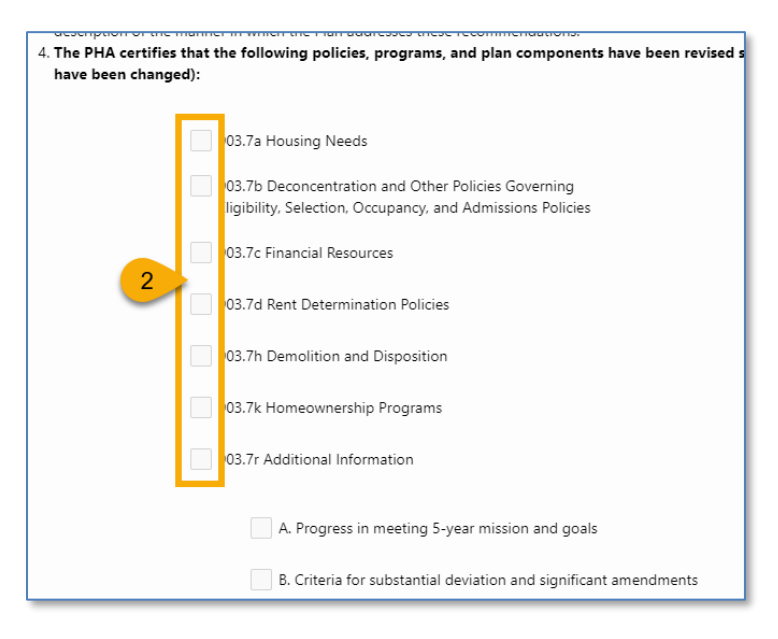

2. The PHA certifies that the following policies, programs, and plan components have been revised since submission of its last Annual PHA Plan (check all policies, programs, and components that have been changed): Scroll down and check the appropriate boxes.

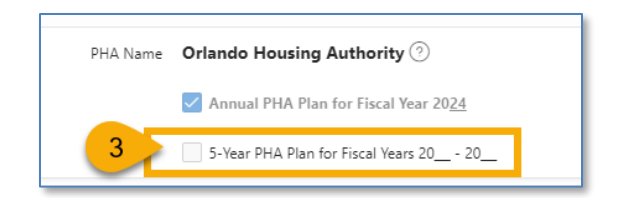

3. Scroll down and check the **5-Year PHA Plan for Fiscal Year 20\_-20\_** if this form is submitted for the 5-Yeah PHA Plan.

Submitting the HUD-50077-CRT-SM with Electronic Signature (Executive Director)

To electronically sign the **Certifications of Compliance with PHA Plan and Related Regulations (Small PHAs)** or **HUD-50077-CRT-SM**, follow the directions below.

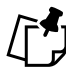

Note: Follow Steps 1-3 only when the Board Chair has not previously created the HUD-50077-CRT-SM. If the Board Chair has previously created the form, skip Steps 1-3, and go to Step 4.

| Electronic True V 1                  |                      |                                |                      |
|--------------------------------------|----------------------|--------------------------------|----------------------|
| Signature                            |                      |                                |                      |
| Name of Executive Director: 🕜        |                      | * Name of Board Chairperson:   | 2                    |
| Executive Director Signature Text: 🧿 | Date (mm/dd/yyyy): 🧿 | Chairperson Signature Text: 📀  | Date (mm/dd/yyyy): 🧿 |
| Executive Director Signature: 🧿      |                      | Board Chairperson Signature: 🧿 |                      |

- 1. Electronic Signature: Select True.
- 2. Name of Board Chairperson: Enter the name of the Board Chair.

|          |   | 3 Create |
|----------|---|----------|
| Status   | 0 |          |
|          |   |          |
| Version: |   |          |

3. Click the **Create** button.

The menu buttons at the top of the screen appear.

| Return to PHA Annual Plan | View/Print HUD-50077 | - <del>()</del>    |                                                         | Apply Changes | Refresh ED Info | Delete HUD-50077 | Sign Document (Executive Director) |
|---------------------------|----------------------|--------------------|---------------------------------------------------------|---------------|-----------------|------------------|------------------------------------|
| cr A 📀                    | В                    | PHA<br>Code/Name : | AL001 - Housing Authority of the<br>Birmingham District |               | 0077- D         | E Status         | Created 💿 F                        |

- A. **Return to PHA Annual Plan:** Click this button to return to the PHA's HUD-50075 submission.
- B. View/Print HUD-50077-CRT-SM: Click this button to review the HUD-50077-CRT-SM in printed format.
- C. Apply Changes: Click this button to save any changes to the HUD-50077-CRT-SM form.
- D. **Refresh ED Info:** Click this button to refresh the Executive Director information for the HUD-50077-CRT-SM submission. If the ED information is inaccurate, you'll need to correct it in IMS/PIC. Click the Refresh ED Info button to update the latest changes from IMS/PIC. Any changes made to IMS/PIC will take one (1) business day to appear in the Public Housing Portal.
- E. **Delete HUD-50077-CRT-SM:** Click this button to delete the HUD-50077-CRT-SM form.
- F. Sign Document (Executive Director): Click this button to sign and submit the HUD-50077-CRT-SM certificate since it is required for the HUD-50075 submission.

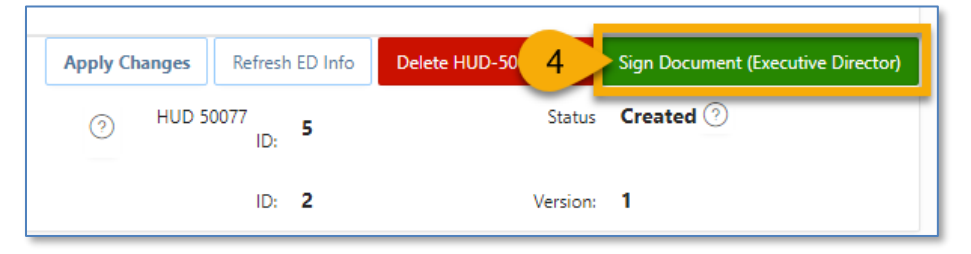

4. Click the **Sign Document (Executive Director)** button to submit the HUD-50077-CRT-SM certificate since it is required for the HUD-50075 submission.

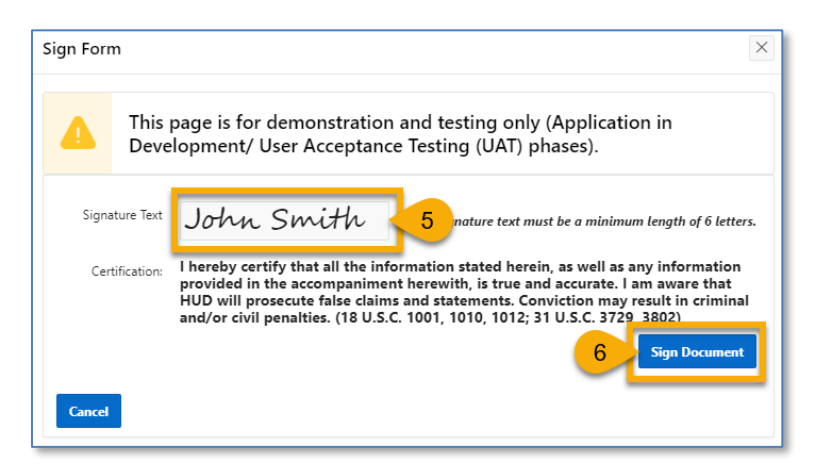

- 5. **Signature Text**: Type your name in the field.
- 6. Click the **Sign Document** button to sign the form.

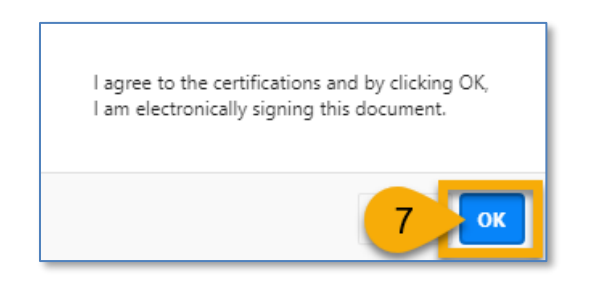

7. Click the **OK** button to agree to the certifications.

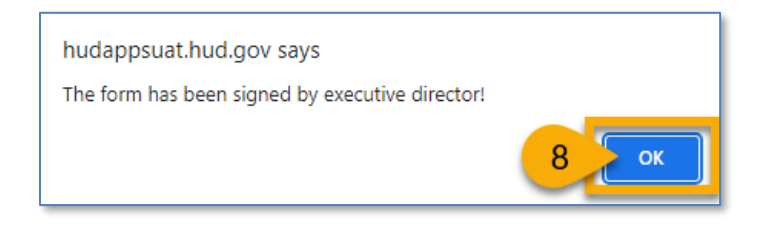

8. The form has been signed. Click the **OK** button to continue the process.

| Keturn to PHA Annual Plan | int HUD-50077-            | App Click here to | Delete HUD-50077 |
|---------------------------|---------------------------|-------------------|------------------|
| cy 🧿                      | PHA AL004 - ANNISTON HA 📀 | HUD 50077-        | n jo             |

9. Click the Return to PHA Annual Plan button to return to the HUD-50075 submission.

#### Submitting the HUD-50077-CRT-SM with Wet Signature (Executive Director)

To apply a wet signature, or manually sign the form, the PHA must print the form **Certifications** of **Compliance with PHA Plan and Related Regulations (Small PHAs)** or **HUD-50077-CRT-SM**, obtain the Executive Director's wet signature, and upload a scanned version of the signed form.

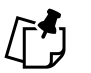

# Note:

- 1. It is preferable the Executive Director electronically signs the HUD-50077-CRT-SM form by following the steps outlined in Submitting the HUD-50077-CRT-SM with Electronic Signature (Executive Director) section.
- 2. Follow the steps 1-3 only when the Board Chair has not previously created the HUD-50077-CRT-SM. If the Board Chair has previously created the HUD-50077-CRT-SM form, skip Steps 1-3, and go to Step 4.

To manually sign the HUD-50077-CRT-SM, follow the directions below.

PHA User Guide for HUD-50075 - 2/13/24

| Electronic False 1                 |   |                    |   |                              |            |                    |   |
|------------------------------------|---|--------------------|---|------------------------------|------------|--------------------|---|
| Signature                          |   |                    |   |                              |            |                    |   |
| Name of Executive Director:        | 0 |                    |   | * Name of Board Chairperson: | John Smith | 2                  |   |
| Executive Director Signature Text: | 0 | Date (mm/dd/yyyy): | 0 | Chairperson Signature Text:  | 0          | Date (mm/dd/yyyy): | 0 |
| Executive Director Signature:      | 0 |                    |   | Board Chairperson Signature: | 0          |                    |   |

- 1. Electronic Signature: Select False.
- 2. Name of Board Chairperson: Enter the name of the Board Chair.

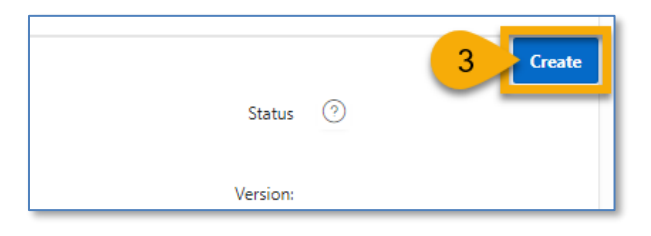

3. Click the **Create** button.

The menu buttons at the top of the screen appear.

|   | < Return to PHA Annual Plan | View/Print HUD-50077 | ÷                  |                                                         |   | Apply Changes | Refresh ED Info | Delete HUD-50077 | Submit Document |
|---|-----------------------------|----------------------|--------------------|---------------------------------------------------------|---|---------------|-----------------|------------------|-----------------|
| 1 | cy A 🕑                      | B                    | PHA<br>Code/Name : | AL001 - Housing Authority of the<br>Birmingham District | 0 | HUD 50077 C   | <b>-D</b> -     | Status Ct E      |                 |

- A. **Return to PHA Annual Plan:** Click this button to return to the PHA's HUD-50075 submission.
- B. View/Print HUD-50077-CRT-SM: Click this button to review the HUD-50077-CRT-SM in printed format.
- C. Apply Changes: Click this button to save any changes to the HUD-50077-CRT-SM form.
- D. **Refresh ED Info:** Click this button to refresh the Executive Director information for the HUD-50077-CRT-SM submission. If the ED information is inaccurate, you'll need to correct it in IMS/PIC. Click the Refresh ED Info button to update the latest changes from IMS/PIC. Any changes made to IMS/PIC will take one (1) business day to appear in the Public Housing Portal.
- E. **Delete HUD-50077-CRT-SM:** Click this button to delete the HUD-50077-CRT-SM form.
- F. **Submit Document:** Click this button to submit the HUD-50077-CRT-SM certificate since it is required for the HUD-50075 submission.

| [ | Return to PHA | Annual Plan | View/Print HUD-50077 | 4                                                       |   |    | Apply Changes     | Refresh ED Info | Delete HUD-50077 | Submit Document |
|---|---------------|-------------|----------------------|---------------------------------------------------------|---|----|-------------------|-----------------|------------------|-----------------|
|   | CY            | 0           | PHA<br>Code/Name :   | AL001 - Housing Authority of the<br>Birmingham District | 0 | HU | D 50077-<br>ID: 6 |                 | Status Created 🧿 |                 |

4. Click the **View/Print Hud-50077-CRT-SM** button to view and print the form to obtain a signature.

| <ol> <li>The Terry with Appendix and according with the Card Based Paint Poissoning Prevention Act, the Residential Lead-Based Paint Hazard<br/>Robotion Act of 1992, and 24 CRP Part 35.</li> <li>The PHA will comply with the Lead-Based Paint Poissoning Prevention Act, the Residential Lead-Based Paint Hazard<br/>Robotion Act of 1992, and 24 CRP Part 35.</li> <li>The PHA will comply with the policy significant, and requirements of 2 CFR Part 200, Uniform Administrative</li> </ol>                                                                                                    | • | Print         | 4 sheets of paper      |
|----------------------------------------------------------------------------------------------------|---|---------------|------------------------|
| Requirements, Coat Principles, and Audit Requirements for Foderal Financial Assistance, including but not limited to<br>submitting the assurance required under 24 CFR §§ 15, 3, 115, 8, 50, and 107, 225 by submitting an SF-024, including the<br>required assurances in SF-0248 er D, as applicable. 20. The PIAA will undertake only activities and programs covered by the Plan in a manner consistent with its Plan and will<br>utilize covered require fluids only for arXiv fluid the activities that are manner consistent.                                                                                                    |   | Destination 5 | Microsoft Print to PDF |
| 21. All attachments to the Plan have been and will continue to be available at all times and all locations that the PHA Plan is available for public impection. All required supporting documents have been made available for public impection along with the Plan and additional requirements at the primary business office of the PHA plan and will continue to be made available at least at the primary business office of the PHA plan.                                                                                                    |   | Pages         | All                    |
| the PHA.<br>22. The PHA contrifies that it is in compliance with applicable Federal statutory and regulatory requirements, including the<br>Declaration of Trust(s).                                                                                                    |   | Layout        | Portrait 👻             |
| Orlands: Housing Authority.         FL004           PHA.Number/HA Code                                                                                                    |   | Color         | Color •                |
| 1 hereby certify that all the information nated hereis, as well as any information provided in the accompaniment herewith, in<br>true and accurate. We maniput [UID will provide the failure and automatics. Conviction may result in criminal and/or civil<br>penalities. (18 U.S.C. 1001, 1010, 1012; 21 U.S.C. 3729, 3802).                                                                                                    |   | More settings | ~                      |
| Name of Executive Director: MS Vivian Bryant, Esq. Name of Board Chairman: Board Chair Name Signature Date Signature Date                                                                                                    | 7 |               |                        |
| The United Hears Department of Disputs and Libbs/Department is adult-patient sub-list the distribution required in the Dism's states of Table 32, 53, 54, 56, 46, 46, 46, 46, 47, 191, 45, 47, 49, 48, 48, 49, 49, 49, 49, 49, 49, 49, 49, 49, 49                                                                                                    |   |               |                        |
| htps:/hudappeat.hud.gov/ords/obiv/I7p=160.299-4682842785014:::: 3/4                                                                                                    |   |               |                        |
| 12/1422, 1130 PM F4L0 50077 CR15M<br>Not: oppoing balance for this information collariance in animated to ansage 11.14 hears pay are an approx. Isolating the true for animises in animated to ansage 11.14 hears pay are an approx. Including the true for animises in animated to an approx. In animated to animate and approx. In animated to animate and approx. In animate and approx. In animate an |   |               |                        |
| Form identification: FL004-Orlando Hausing Authority form HUD-36077-CRTSM (Form ID + 101) printed by Larison_MOPF80<br>Khon in HUD Score SystemsPublic Homing Portal at 1214/2023 11:29PM EST                                                                                                    |   |               |                        |
|                                                                                                    |   | •             | Print Cancel           |

- 5. Select the **Destination** you want to print to.
- 6. Click the **Print** button to print the form.
- 7. The Executive Director and the Board Chair must sign and date the form.

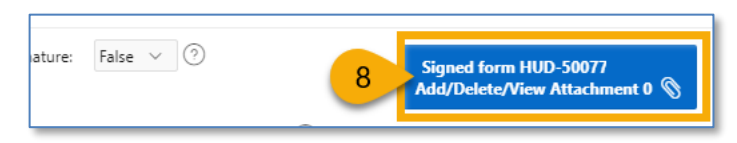

8. Click the Signed form HUD-50077-CRT-SM Add/Delete/View Attachment button.

Before uploading the form, the PHA must ensure HUD-50077-CRT-SM Form ID number in the scanned and signed attachment matches the HUD-50077-CRT-SM ID in the portal (see the image below).

| Plan View/Print H | HUD-50077 [믑                                                                                                    |                                                                                      | Apply Changes                                                                                                    | Refresh ED Info     | Delete HI | UD-50077 |
|-------------------|----------------------------------------------------------------------------------------------------|--------------------------------------------------------------------------------------|----------------------------------------------------------------------------------------------------|---------------------|-----------|----------|
| )                 | PHA AL001 - Housing Authority of the<br>Code/Name : Birmingham District                                                                                                    | $\odot$                                                                              | HUD 50077 7                                                                                                    |                     | Status    | Create   |
|                   |                                                                                                    |                                                                                      | ID: 2                                                                                                    |                     | Version:  | 1        |
|                   | information requested does not level fixed to encludentiality. The information is callected to encave that<br>Public reporting barden for this information collection is estimated to average 0.16 hours per response<br>galaxies, and maintaining the data method, and completing and evivoring the callection and informatio<br>complete this from, sature it daplays a carrierity valid OHE Courton Namber. | t PHAs carry out applicab<br>, including the time for m<br>n. HUD may not collect th | de cieïl rights requirements.<br>releving instructione, searching existing di<br>us information, and respondents are net re | exercise,<br>red to |           |          |
|                   | Form identification: AL001-Housing Authority of the Birn<br>- 7) for CY printed by in HUD Secure S                                                                                                    | ningham Distr                                                                        | ict form HUD-50077 (<br>Housing Portal at 09/11/                                                                            | Form ID<br>2023     |           |          |

# Note: Go to the <u>Uploading Attachments</u> section to follow the steps to complete the attachment process.

| Return to PHA Annual Plan | View/Print HUD-50077· 🛱 |                                                           |   | Apply Change | s Refresh ED Info | Delete HUD-50 9 Submit Document |
|---------------------------|-------------------------|-----------------------------------------------------------|---|--------------|-------------------|---------------------------------|
| CY 📀                      | PH<br>Code/Name         | A AL001 - Housing Authority of the<br>Birmingham District | 0 | HUD 50077 6  |                   | Status Created 💿                |

9. Click the **Submit Document** button to submit the HUD-50077-CRT-SM as part of the HUD-50075 submission.

| Keturn to PHA Selection 10 | Yrint HUD-50077- 日        | App Click here to                   | Delete HUD-50077 |
|----------------------------|---------------------------|-------------------------------------|------------------|
| сү 🧿                       | PHA AL004 - ANNISTON HA 🔿 | HUD 50077-<br>US 17 delete the form | 0                |

10. Click the **Return to PHA Annual Plan** button to return to the HUD-50075 submission.

# Completing Supplemental Form HUD-50077-CR (Board Chair)

HUD requires PHAs to submit **HUD-50077-CR Civil Rights Certification (Qualified PHAs)** with the Board Chair's and Executive Director's signatures. To complete the HUD-50077-CR, follow the subsections below.

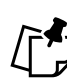

Note: It is preferable the Board Chair electronically signs the HUD-50077-CR by following the steps outlined in <u>Submitting the HUD-50077-CR with Electronic Signature (Board Chair)</u>. If for some reason a Wet Signature is desired, please follow directions for <u>Submitting the HUD-50077-CR with Wet Signature (Board Chair)</u>.

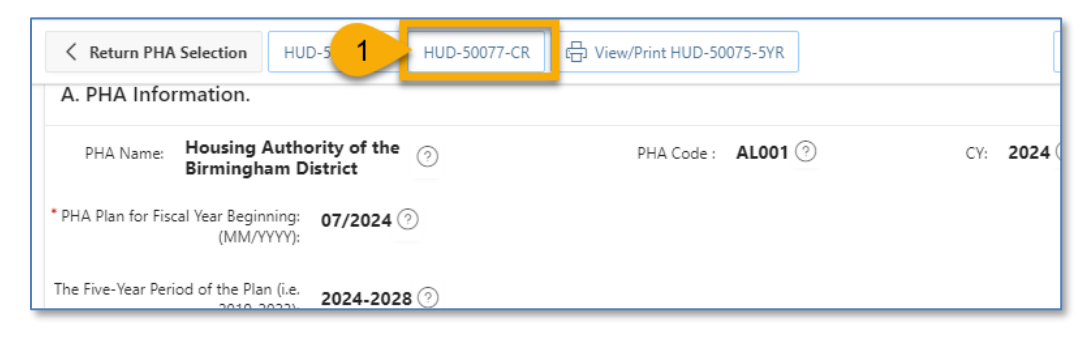

1. Click the **HUD-50077-CR** button to begin the process to submit the HUD-50077-CR certificate.

#### Submitting the HUD-50077-CR with Electronic Signature (Board Chair)

To electronically sign the **Civil Rights Certification (Qualified PHAs)**, or **HUD-50077-CR**, follow the directions below.

Note: Follow Steps 1-3 only when the Executive Director has not previously created the HUD-50077-CR. If the Executive Director has previously created the form, skip Steps 1-3, and go to Step 4.

| Electronic True 1                      |                    |                                |                    |
|----------------------------------------|--------------------|--------------------------------|--------------------|
| Signature                              |                    |                                |                    |
| Name of Executive Director:            |                    | * Name of Board Chairperson:   | 2                  |
| Executive Director Signature Text: (?) | Date (mm/dd/yyyy): | Chairperson Signature Text: 📀  | Date (mm/dd/yyyy): |
| Executive Director Signature:          |                    | Board Chairperson Signature: 📀 |                    |

- 1. Electronic Signature: Select True.
- 2. Name of Board Chairperson: Enter the name of the Board Chair.

PHA User Guide for HUD-50075 - 2/13/24

| D 50077-CR |   | Status ⑦ | Create |
|------------|---|----------|--------|
| ID:<br>ID: | 2 | Version: |        |

3. Click the **Create** button.

The menu buttons at the top of the screen appear.

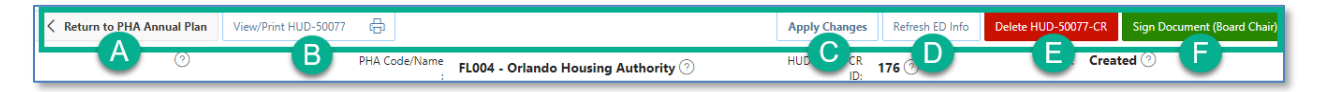

- A. **Return to PHA Annual Plan:** Click this button to return to the PHA's HUD-50075 submission.
- B. View/Print HUD-50077-CR: Click this button to review the HUD-50077-CR in printed format.
- C. Apply Changes: Click this button to save any changes to the HUD-50077-CR form.
- D. **Refresh ED Info:** Click this button to refresh the Executive Director information for the HUD-50077-CR submission. If the ED information is inaccurate, you'll need to correct it in IMS/PIC. Click the Refresh ED Info button to update the latest changes from IMS/PIC. Any changes made to IMS/PIC will take one (1) business day to appear in the Public Housing Portal.
- E. **Delete HUD-50077-CR:** Click this button to delete the HUD-50077-CR form.
- F. **Sign Document (Board Chair)**: Click this button to sign and submit the HUD-50077-CR certificate since it is required the HUD-50075-5Y submission.

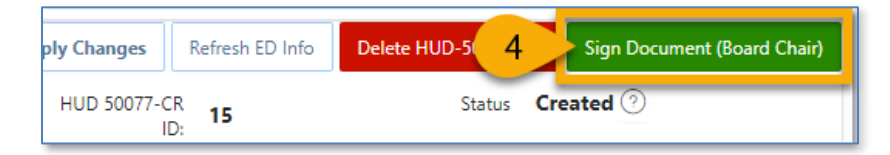

4. Click the **Sign Document (Board Chair)** button to submit the HUD-50077-CR certificate since it is required for the HUD-50075submission.

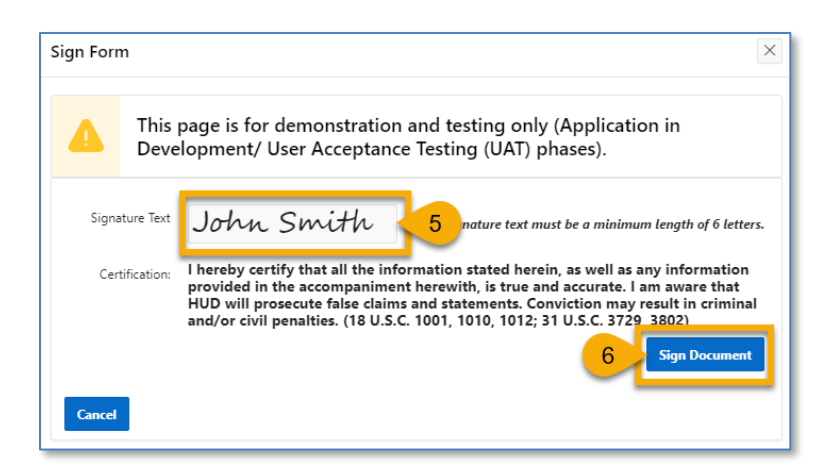

- 5. **Signature Text**: Type your name in the field.
- 6. Click the **Sign Document** button to sign the form.

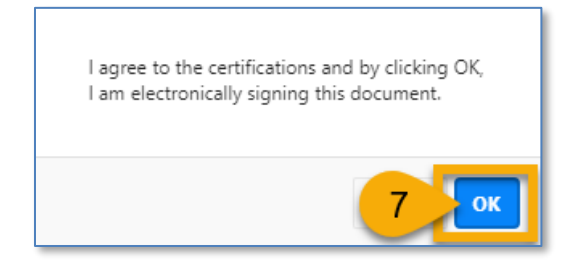

7. Click the **OK** button to agree to the certifications.

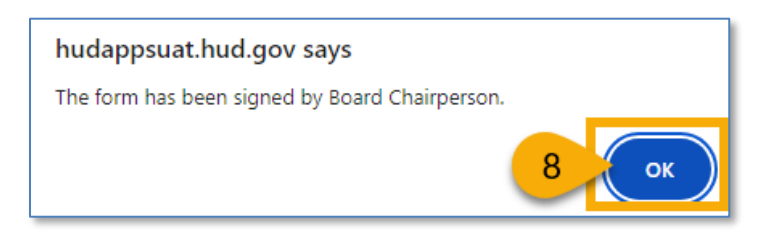

8. The form has been signed. Click the **OK** button to continue the process.

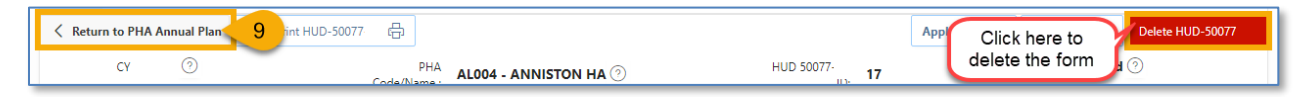

9. Click the Return to PHA Annual Plan button to return to the HUD-50075 submission.

### Submitting the HUD-50077-CR with Wet Signature (Board Chair)

HUD requires PHAs to submit HUD-50077-CR **Civil Rights Certification (Qualified PHAs)** with the Board Chair's signature. To manually sign the form, the PHA must print the form, obtain the Board Chair's wet signature, and upload the scanned version of the signed form.

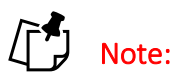

- 1. It is preferable the Board Chair to electronically signs the HUD-50077-CR form by following the steps outlined in Submitting the HUD-50077-CR with Electronic Signature (Board Chair) section.
- Follow Steps 1-3 only when the Executive Director has not previously created the HUD-50077-CR. If the Executive Director has previously created the HUD-50077-CR form, skip Steps 1-3, and go to Step 4.

To manually sign the **Civil Rights Certification (Qualified PHAs)**, or HUD-50077-CR, follow the directions below.

| Electronic False 1                   |                    |                                         |                      |
|--------------------------------------|--------------------|-----------------------------------------|----------------------|
| Name of Executive Director: 🧿        |                    | * Name of Board Chairperson: John Smith | 2                    |
| Executive Director Signature Text: 📀 | Date (mm/dd/yyyy): | Chairperson Signature Text: 🕐           | Date (mm/dd/yyyy): 🔿 |
| Executive Director Signature: (?)    |                    | Board Chairperson Signature: 🕐          |                      |

- 1. Electronic Signature: Select False.
- 2. Name of Board Chairperson: Enter the name of the Board Chair.

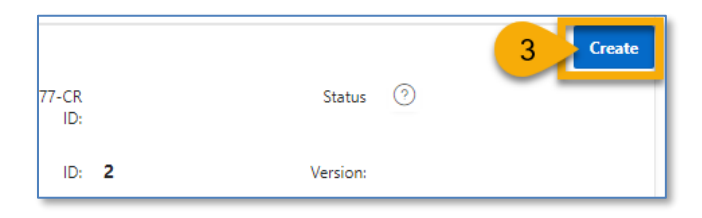

3. Click the **Create** button.

The menu buttons at the top of the screen appear.

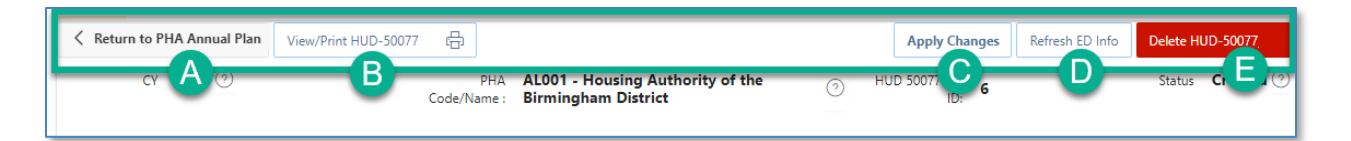

- A. **Return to PHA Annual Plan:** Click this button to return to the PHA's HUD-50075 submission.
- B. View/Print HUD-50077-CR: Click this button to review the HUD-50077-CR in printed format.
- C. Apply Changes: Click this button to save any changes to the HUD-50077-CR form.
- D. **Refresh ED Info:** Click this button to refresh the Executive Director information for the HUD-50077-CR submission. If the ED information is inaccurate, you'll need to correct it in IMS/PIC. Click the Refresh ED Info button to update the latest changes from IMS/PIC. Any changes made to IMS/PIC will take one (1) business day to appear in the Public Housing Portal.
- E. Delete HUD-50077-CR: Click this button to delete the HUD-50077-CR form.

| < Return to PHA 5-Ye 4 | View/Print HUD-50077-CR 믑          |                    | Apply Changes | Refresh ED Info | Delete HUD-50077-CR |
|------------------------|------------------------------------|--------------------|---------------|-----------------|---------------------|
| сү <b>2024</b> 🥑       | PHA<br>Code/Name. AL004 - ANNISTON | HA () HUD 50077-CR |               | Status Created  | 0                   |

4. Click the **View/Print HUD-50077-CR** button to view and print the form to obtain a signature.

| ammauvery toroner tail mousing in the administration or the program. The Title will ammatively toroner                                                                                                    |               |                              |
|----------------------------------------------------------------------------------------------------|---------------|------------------------------|
| rain nousing, which means that it will take meaningful accors to further the goals identified in the<br>Assessment of Fair Housing (AFH) conducted in accordance with the requirements of 24 CFR § 5.150<br>through 5.180, that it will take no action that is materially inconsistent with its obligation to affirmatively<br>further fair housing, and that it will address fair housing issues and contributing factors in its orograms.                                                                                                    | Print         | 2 sheets of paper            |
| in accordance with 24 CFR § 903.7(o)(3). The PHA will fulfill the requirements at 24 CFR § 903.7(o) and 24 CFR § 903.7(a) can usch time as the PHA is required to submit an AFH, the PHA will fulfill the requirements at 24 CFR § 903.7(a) promulgated prior to August 17, 2015, which means that it examines its programs or proposed programs; identifies any impediments to fair housing choice within those                                                                                                    | Destination   | 5 📑 Microsoft Print to PDF 🔻 |
| programs; addresses those impediments in a reasonable fashion in view of the resources available; works<br>with local justicitions to implement any of the jurisdiction's initiatives to affirmatively further fair<br>housing that require the PHA's involvement; and maintains records reflecting these analyses and actions.                                                                                                    | Pages         | All                          |
| Housing Authority of the Birmingham District AL001                                                                                                    |               |                              |
| PHA Name PHA Number/PHA Code                                                                                                    | Layout        | Portrait 👻                   |
| Thereby certify that all the statement above, as well as any information provided in the accompaniment harvells, is true and accurate. Warning: HUD will prosecute false claims<br>and statements. Conviction may result in criminal and/or civil censilies. (18 U.S.C. 1001, 1012, 31 U.S.C. 3728, 3802)                                                                                                    |               |                              |
|                                                                                                    | Color         | Color 👻                      |
| https://hudiappsuat.hud.gov/ords/objhvt7p=160.248:13204638819552 1/2                                                                                                    |               |                              |
| PHI21, 113 PM     PLG_BOT7_CRT.PHI       Signature:     Data       Signature:     Data       Control Chairperson Signature:     Data       Control Chairperson Signature:     Data | More settings |                              |
|                                                                                                    |               | 6 Print Cancel               |

- 5. Select the **Destination** you want to print to.
- 6. Click the **Print** button to print the form.
- 7. The Executive Director and the Board Chair must sign and date the form.

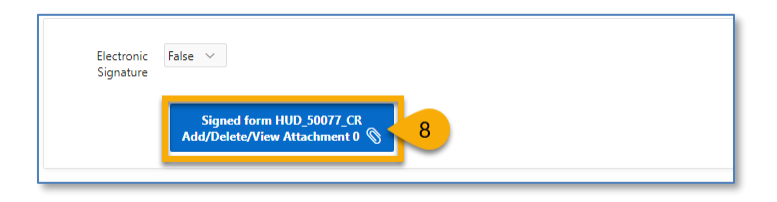

8. Click the Signed form HUD-50077-CR Add/Delete/View Attachment button.

Before uploading the form, the PHA must ensure HUD-50077-CR Form ID number in the scanned and signed attachment matches the HUD-50077-CR ID in the portal (see the image below).

| Plan View/Print HL | JD-50077-CR 믑                                                                                                    |                                                                            | Apply Changes                                                                                                    | Refresh ED Info      | Delete HI | UD-50077 |
|--------------------|----------------------------------------------------------------------------------------------------|----------------------------------------------------------------------------|----------------------------------------------------------------------------------------------------|----------------------|-----------|----------|
| D                  | PHA AL001 - Housing Authority of the<br>Code/Name : Birmingham District                                                                                                    | $\odot$                                                                    | HUD 50077-CR 7                                                                                                    |                      | Status    | Create   |
|                    |                                                                                                    |                                                                            | ID: 2                                                                                                    |                      | Version:  | 1        |
|                    | information requested does not level fissifile confidentiality. The information is callected to essare that PMs<br>Pablic reporting barden for this information collection is estimated to average 0.16 hears per response, inc<br>galaxing, and mantataining the data meeting, and completing and reviewing the collection of information. It<br>complete this from, unless it displays a currently valid OMD Castrol Number. | is carry out applicabl<br>adding the time for re<br>2D may not collect the | le ciell rights requirements.<br>reiewing instructions, searching existing do<br>as information, and respondents are not re- | Insuffere,<br>and to |           |          |
|                    | Form identification: AL001-Housing Authority of the Birmin<br>7) for CY 2024 printed by Larissa1 Khon in HUD Secure Systems<br>11:39PM EST                                                                                                    | gham Distri<br>ems/Public                                                  | ict form HUD-50077-CR (<br>Housing Portal at 09/11/                                                                          | Form ID<br>2023      |           |          |

# Note: Go to the <u>Uploading Attachments</u> section to follow the steps to complete the attachment process.

| Return to PHA Annual Plan | 9 int HUD-50077           | App Click here to Delete HUD-50077 |
|---------------------------|---------------------------|------------------------------------|
| CY 🧿                      | PHA AL004 - ANNISTON HA 🕗 | HUD 50077.                         |

9. Click the Return to PHA Annual Plan button to return to the HUD-50075 submission.

### Completing Supplemental Form HUD-50077-CR (Executive Director)

HUD requires PHAs to submit HUD-50077-CR **Civil Rights Certification (Qualified PHAs)** with the Executive Director's signature. To complete the HUD-50077-CR, follow the subsections below.

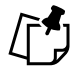

Note: It is preferable the Executive Director electronically signs the HUD-50077-CR and follows the steps outlined in <u>Submitting the HUD-50077-CR with Electronic Signature</u> (Executive Director). If for some reason a Wet Signature is desired, please follow directions for <u>Submitting the HUD-50077-CR with Wet Signature (Executive Director)</u>.

| Keturn PHA Selection HUD-5 HUD-5 HUD-5                       | -50077-CR 대 View/Print HUD-50075-5YR |
|--------------------------------------------------------------|--------------------------------------|
| A. PHA Information.                                          |                                      |
| PHA Name: Housing Authority of the<br>Birmingham District    | PHA Code : AL001 ⑦ CY: 2024          |
| PHA Plan for Fiscal Year Beginning: 07/2024 ⑦     (MM/YYYY): |                                      |
| The Five-Year Period of the Plan (i.e. 2024-2028 🤄           |                                      |

1. Click the **HUD-50077-CR** button to begin the process to submit the HUD-50077-CR certificate.

#### Submitting the HUD-50077-CR with Electronic Signature (Executive Director)

To electronically sign the **Civil Rights Certification (Qualified PHAs)**, or HUD-50077-CR, follow the directions below.

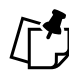

Note: Follow Steps 1-3 only when the Board Chair has not previously created the HUD-50077-CR. If the Board Chair has previously created the HUD-50077-CR then skip Steps 1-3 and go to Step 4.

| Electronic True 1                    |                      |                               |                      |
|--------------------------------------|----------------------|-------------------------------|----------------------|
| Signature                            |                      |                               |                      |
| Name of Executive Director: ⑦        |                      | * Name of Board Chairperson:  | 2                    |
| Executive Director Signature Text: 📀 | Date (mm/dd/yyyy): 🧿 | Chairperson Signature Text: 📀 | Date (mm/dd/yyyy): 🧿 |
| Executive Director Signature:        |                      | Board Chairperson Signature:  |                      |

- 1. Electronic Signature: Select True.
- 2. Name of Board Chairperson: Enter the name of the Board Chair.

PHA User Guide for HUD-50075 - 2/13/24

| D 50077-CR<br>ID: |   | Status   | 0 | 3 Create |
|-------------------|---|----------|---|----------|
| ID:               | 2 | Version: |   |          |

3. Click the **Create** button.

The menu buttons at the top of the screen appear.

| Keturn to PHA Annual Plan | View/Print HUD-50077 | <b>₽</b>                                                             | Apply Changes | Refresh ED Info | Delete HUD-50077 | Sign Document (Executive Director) |
|---------------------------|----------------------|----------------------------------------------------------------------|---------------|-----------------|------------------|------------------------------------|
| cr A 📀                    | B                    | PHA AL001 - Housing Authority of the<br>e/Name : Birmingham District |               | 0077- D         | E Status         | Created ⑦                          |

- A. **Return to PHA Annual Plan:** Click this button to return to the PHA's HUD-50075submission.
- B. View/Print HUD-50077-CR: Click this button to review the HUD-50077-CR in printed format.
- C. Apply Changes: Click this button to save any changes to the HUD-50077-CR form.
- D. **Refresh ED Info:** Click this button to refresh the Executive Director information for the HUD-50077-CR submission. If the ED information is inaccurate, you'll need to correct these fields in IMS/PIC. Click the Refresh ED Info button to update the it from IMS/PIC. Any changes made to IMS/PIC will take one (1) business day to appear in the Public Housing Portal.
- E. Delete HUD-50077-CR: Click this button to delete the HUD-50077-CR form.
- F. **Sign Document (Executive Director)**: Click this button to sign and submit the HUD-50077-CR certificate since it is required for the HUD-50075 submission.

| Apply Changes | Refresh ED Info    | Delete HUD-50 | 4        | Sign Document (Executive Director) |
|---------------|--------------------|---------------|----------|------------------------------------|
| O HUD 5       | 0077-CR 5<br>ID: 5 |               | Status   | Created 🕐                          |
|               | ID: <b>2</b>       |               | Version: | 1                                  |

4. Click the **Sign Document (Executive Director)** button to submit the HUD-50077-CR certificate since it is required for the HUD-50075 submission.

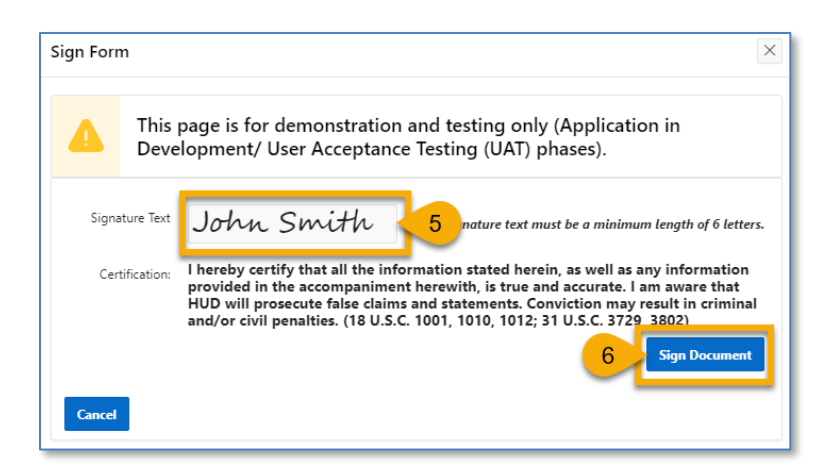

- 5. **Signature Text**: Type your name in the field.
- 6. Click the **Sign Document** button to sign the form.

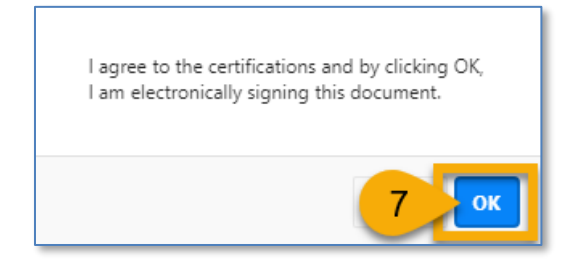

7. Click the **OK** button to agree to the certifications.

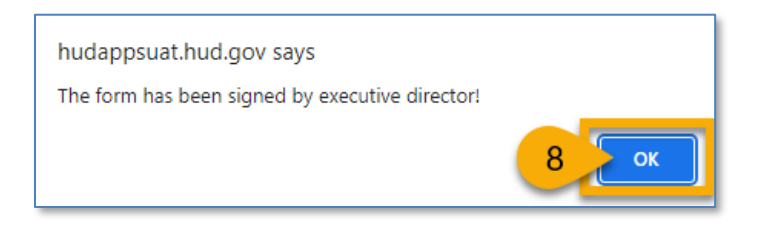

8. The form has been signed. Click the **OK** button to continue the process.

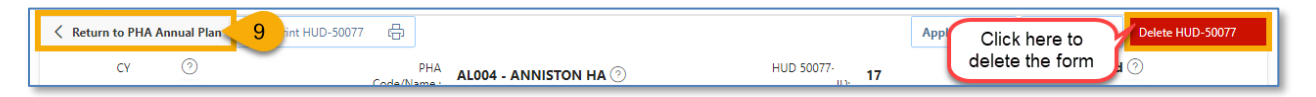

9. Click the Return to PHA Annual Plan button to return to the HUD-50075 submission.
#### Submitting the HUD-50077-CR with Wet Signature (Executive Director)

HUD requires PHAs to submit HUD-50077-CR with the Executive Director's signature. To manually sign the form, the PHA must print the form, obtain the Executive Director's wet signature, and upload a scanned version of the signed form.

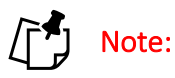

- 1. It is preferable the Executive Director electronically signs the HUD-50077-CR and follows the steps outlines in <u>Submitting the HUD-50077-CR with Electronic Signature (Executive Director)</u> section.
- 2. Follow Steps 1-3 only when the Board Chair has not previously created the HUD-50077-CR. If the Board Chair has previously created the HUD-50077-CR form, skip Steps 1-3, and go to Step 4.

To manually sign the **Civil Rights Certification (Qualified PHAs)**, or HUD-50077-CR, follow the directions below.

| Electronic False 1                 |                      |                                         |                    |
|------------------------------------|----------------------|-----------------------------------------|--------------------|
| Signature                          |                      |                                         |                    |
| Name of Executive Director: (?)    |                      | * Name of Board Chairperson: John Smith | 2                  |
| Executive Director Signature Text: | Date (mm/dd/yyyy): 🧿 | Chairperson Signature Text: 📀           | Date (mm/dd/yyyy): |
| Executive Director Signature:      |                      | Board Chairperson Signature:            |                    |

- 1. Electronic Signature: Select False.
- 2. Name of Board Chairperson: Enter the name of the Board Chair.

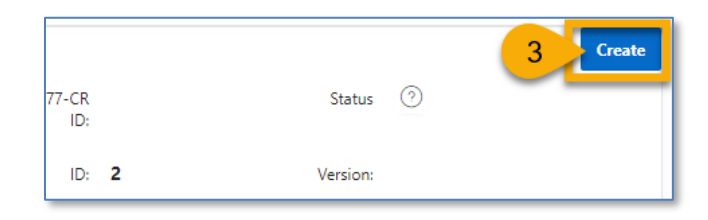

3. Click the **Create** button.

The menu buttons at the top of the screen appear.

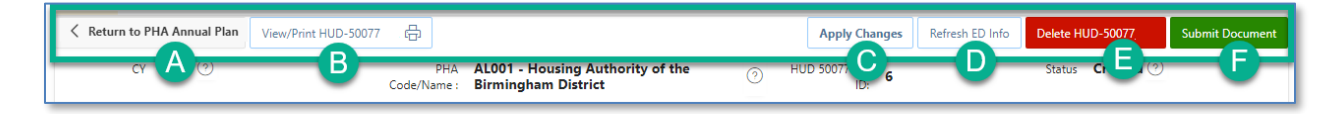

- A. **Return to PHA Annual Plan:** Click this button to return to the PHA's HUD-50075submission.
- B. View/Print HUD-50077-CR: Click this button to review the HUD-50077-CR in printed form.
- C. Apply Changes: Click this button to save any changes to the HUD-50077-CR form.
- D. **Refresh ED Info:** Click this button to refresh the Executive Director information for the HUD-50077-CR submission. If the ED information is inaccurate, you'll need to correct these fields in IMS/PIC. Click the Refresh ED Info button to update the latest changes from IMS/PIC. Any changes made to IMS/PIC will take one (1) business day to appear in the Public Housing Portal.
- E. **Delete HUD-50077-CR:** Click this button to delete the HUD-50077-CR form.
- F. **Submit Document:** Click this button to submit the HUD-50077-CR certificate since it is required for the HUD-50075submission.

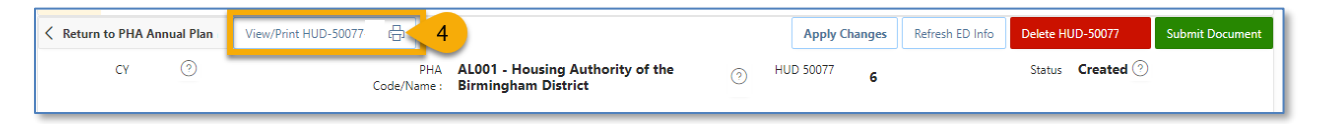

4. Click the **View/Print Hud-50077-CR** button to view and print the form for signature.

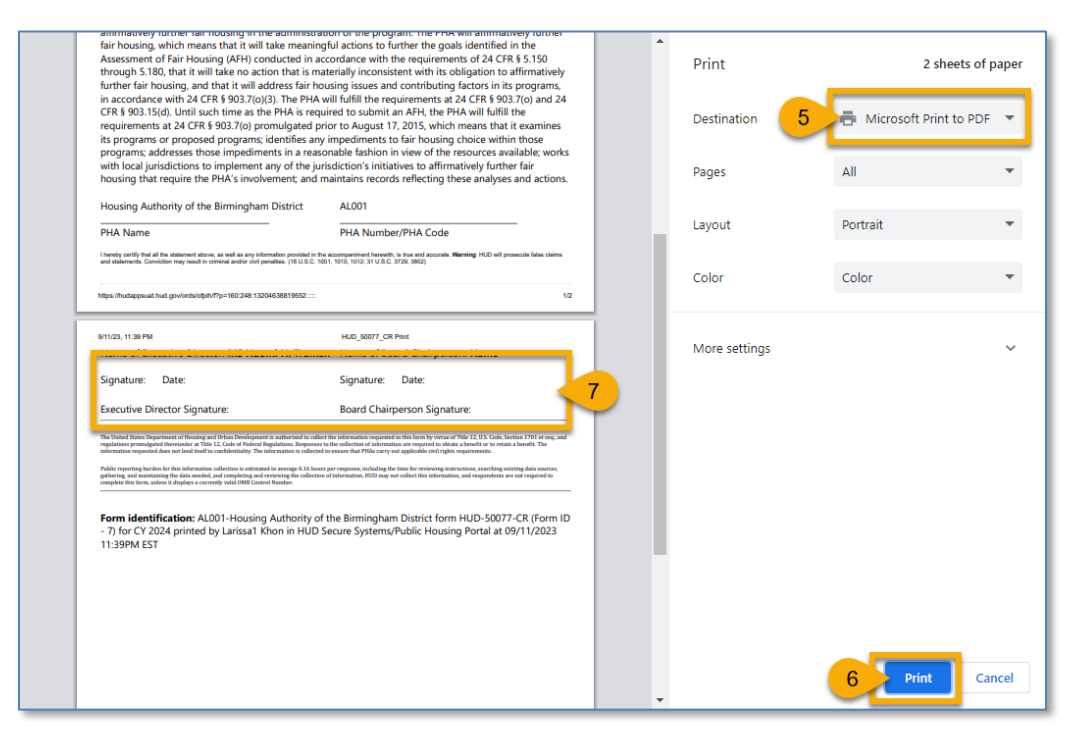

- 5. Select the **Destination** you want to print to.
- 6. Click the **Print** button to print the form.

7. The Executive Director and the Board Chair must sign and date the form.

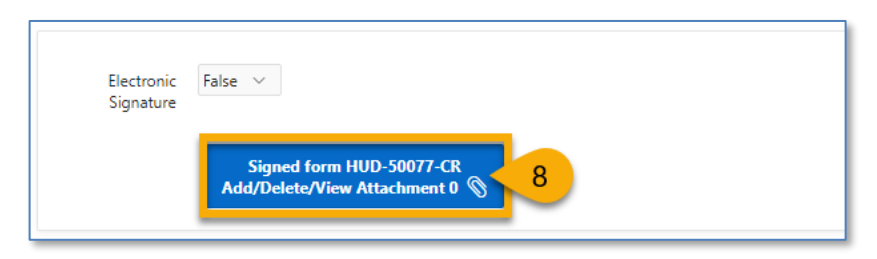

8. Click the Signed form HUD-50077-CR Add/Delete/View Attachment button.

Before uploading the form, the PHA must ensure HUD-50077-CR Form ID number in the scan and signed attachment matches the HUD-50077-CR ID in the portal (see image below).

| Plan View | /Print HUD-50077-CR 급                                                                                                    |                                                                                                    |                                                                        | Apply Changes                                                                                                    | Refresh ED Info     | Delete HI | JD-50077 |
|-----------|----------------------------------------------------------------------------------------------------|----------------------------------------------------------------------------------------------------|------------------------------------------------------------------------|----------------------------------------------------------------------------------------------------|---------------------|-----------|----------|
| D         | PHA<br>Code/Name :                                                                                                    | AL001 - Housing Authority of the<br>Birmingham District                                                                                                    | 0                                                                      | HUD 50077-CR 7                                                                                                    |                     | Status    | Create   |
|           |                                                                                                    |                                                                                                    |                                                                        | ID: 2                                                                                                    |                     | Version:  | 1        |
|           | information requested for a<br>Public reporting barden for<br>gathering, and maintaining it<br>complete this form, unless it | nt Lead Roeff to constidentiality. The information is collected to ensure that PHA<br>his information collection is estimated to average 0.16 basers per response, inclu-<br>or data needed, and completing and evolvesting the collection of information. HO<br>linglages a currently valid OMB Control Number. | a carry out applicabl<br>ading the time for re<br>D may not collect th | he civil rights requirements.<br>whereing instructions, searching existing do<br>in information, and respondents are not re- | assurens,<br>and to |           |          |
|           | Form identifica<br>- 7) for CY 2024<br>11:39PM EST                                                                           | tion: AL001-Housing Authority of the Birmin<br>printed by Larissa1 Khon in HUD Secure Syst                                                                                                    | gham Distri<br>ems/Public                                              | ict form HUD-50077-CR (<br>Housing Portal at 09/11/                                                                          | Form ID<br>2023     |           |          |

# Note: Go to the <u>Uploading Attachments</u> section to follow the steps to complete the attachment process.

| Return to PHA Annual Plan | View/Print HUD-50077 🗗 |                                                         |      | Apply Changes | Refresh ED Info | Delete HUD-50 9 Submit Document |
|---------------------------|------------------------|---------------------------------------------------------|------|---------------|-----------------|---------------------------------|
| сү 🎯                      | PHA<br>Code/Name :     | AL001 - Housing Authority of the<br>Birmingham District | () H | UD 50077 6    |                 | Status Created 💿                |

9. Click the **Submit Document** button to submit the HUD-50077-CR as part of the HUD-50075submission.

| Keturn to PHA Annual Plan | 10 rint HUD-50077 日 |                                                           |        | Apply Changes      | Refresh ED Info | Delete HUD-50077 |
|---------------------------|---------------------|-----------------------------------------------------------|--------|--------------------|-----------------|------------------|
| CY 🧿                      | PH/<br>Code/Name    | A AL001 - Housing Authority of the<br>Birmingham District | ()<br> | HUD 502<br>Click h | ere to delet    | te the form      |

10. Click the Return to PHA Annual Plan button to return to the HUD-50075 submission.

## **General Module Functionalities**

### Uploading Attachments

To upload documentation, follow the instructions below.

Note: The below process provide steps on how to upload documentation and applies to any blue button related to attaching the supporting paperwork.

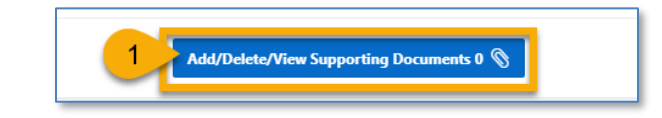

1. Click the Add/Delete/View Supporting Documents button to upload attachments.

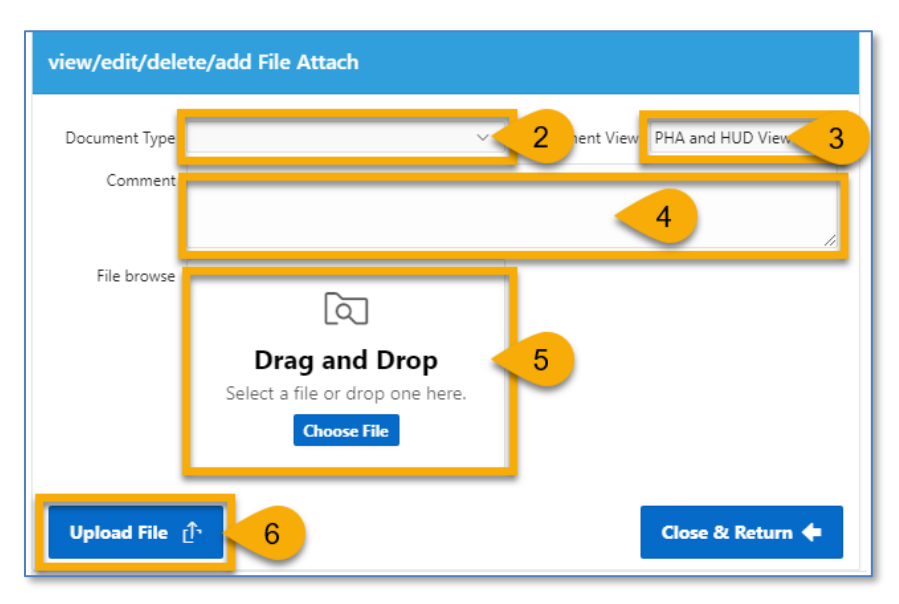

- 2. **Document Type**: Select the appropriate document type.
- 3. **Document View**: This field is defaulted to **PHA and HUD View** and cannot be changed for PHA users. The **PHA and HUD View** option makes the attachment viewable by both PHA and HUD users.
- 4. **Comment**: Enter comments related to the document.
- 5. File browse: Either Drag and Drop the file or click the Choose File button to search and select the file.
- 6. Click the **Upload File** button.

The file appears in a list at the bottom of the pop-up window.

| Qv          |          |                          |              | n is estimated to averag | e 0.16 hours per y<br>collection of info |     |                 | or neviewing insta<br>constion, and rea | actions, searci<br>xondents are |
|-------------|----------|--------------------------|--------------|--------------------------|------------------------------------------|-----|-----------------|-----------------------------------------|---------------------------------|
| Document ID | Download | Click to<br>download and | ile Name     | File Description         | Comment                                  | Upk | Click to delete | Delete File                             | Document                        |
| 4990        | Download | view the file            | st File.docx |                          | -                                        |     | Larissa1 Khon   |                                         | Uploaded                        |
|             |          |                          | ·            |                          |                                          |     |                 |                                         |                                 |

Click the **Download** hyperlink to open and download the file. Click the trash can icon (<sup>1</sup>) to delete the file.

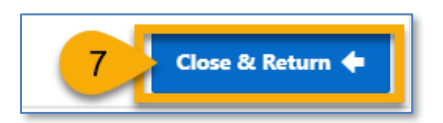

7. Click the **Close & Return** button when finished.

#### Adding PHA Consortia

To add a PHA Consortia to the PHA Plan, follow the instructions below.

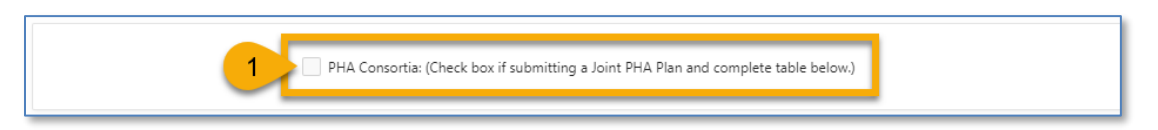

1. Check this box, if the PHA is part of a consortia and is submitting a joint PHA plan.

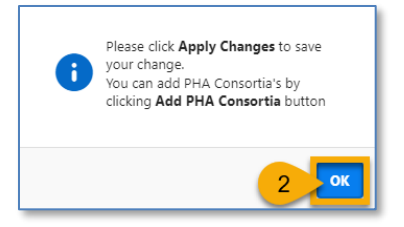

A popup window appears.

2. Click the **OK** button.

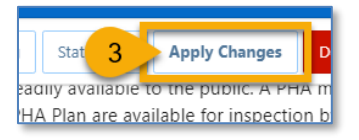

3. Click the Apply Changes button.

|    | · ·          |                   |
|----|--------------|-------------------|
| 2~ | Go Actions ~ | 4 + Add PHA Conso |
|    | $\sim$       |                   |
|    | Q            |                   |

The PHA Consortia section expands with the ability to add a PHA.

4. Click + Add PHA Consortia to add a PHA.

|                                                         | Lead PHA 5        |
|---------------------------------------------------------|-------------------|
| * Select PHA<br>Code                                    | × 6               |
| * Program(s) in the<br>Consortia                        | 7                 |
| <ul> <li>Program(s) not in<br/>the Consortia</li> </ul> | 8                 |
| No. of Units in PH                                      | 9                 |
| No. of Units in<br>HCV                                  | 10                |
| Cancel                                                  | 11 Create & Close |

- 5. Select the **Lead PHA** check box to mark the PHA as the prime.
- 6. Select PHA Code: Select the appropriate PHA.
- 7. **Program(s) in the Consortia**: Enter the programs that are part of the joint consortia.
- 8. Program(s) not in the Consortia: Enter programs that are <u>not part</u> of the joint consortia.
- 9. No. of Units in PH: Number of Public Housing units is displayed for the selected PHA.
- 10. No. of Units in HCV: Number of Housing Choice Voucher units is displayed for the

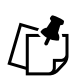

selected PHA.

Note: The number units are prepopulated and if any corrections need to be made, please contact your local HUD Field Office.

11. Click the Create & Close button to add the Consortia PHA.

| PH<br>Q \ | IA Consort  | ia: (Check | box if submitting a Joint PHA Plan<br>Go Act | n and complete table          | below. | )                                  |                          | Click this bu<br>add a P  | itton to<br>HA + Add          | PHA Cons   | sortia       |
|-----------|-------------|------------|----------------------------------------------|-------------------------------|--------|------------------------------------|--------------------------|---------------------------|-------------------------------|------------|--------------|
| Edit      | Lead<br>PHA |            | Y marks the Lead I                           | РНА "                         | the    | Program(s) not in the<br>Consortia | Number Of Units<br>in PH | Number Of Units in<br>HCV | Click the trash               | <u>ן</u> ו | Delete<br>Id |
|           | Y           | AK         | N marks PHA part of the<br>Corporation       | needed.                       |        | Enter text here as needed.         | 1261                     | 0                         | can icon to<br>delete the PHA | Ч          |              |
|           | N           | AK002      | METLAKATLA HA                                | Enter text here as<br>needed. |        | Enter text here as needed.         | 50                       | 0                         | Larissa1<br>Khon Larissa1 Kl  | ion        | 1            |
|           |             |            |                                              |                               |        |                                    |                          |                           |                               | 1 -        | - 2 of 2     |

Note: It is required to add one lead and at least one non-lead PHA to set up a consortium. Repeat Step 4 to add a non-lead PHA(s) to the Consortia.

### Validating HUD-50075

The user must validate the HUD-50075 before submitting the form. To validate the submission, follow the instructions below.

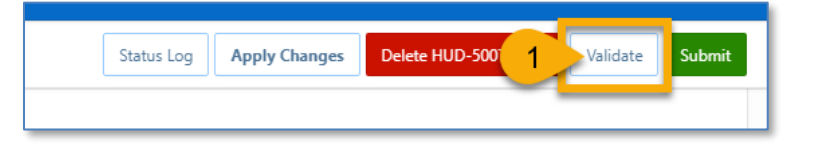

1. Click the Validate button to ensure there are no error messages.

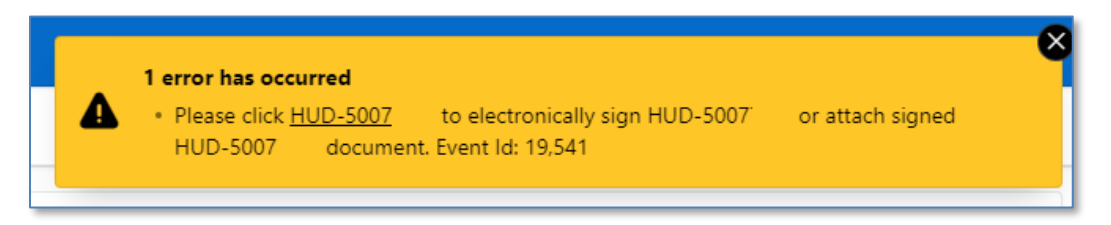

If the system displays error messages, the user must address them prior to the submission of the form. The yellow box outlines the specific errors that need to be addressed.

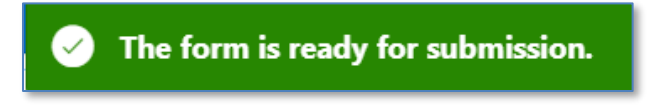

Once all errors have been addressed. Go back to Step 1. The system displays **The form is ready for submission** message.

### Changing the HUD-50075

Follow the general directions below to make and save changes to the submission.

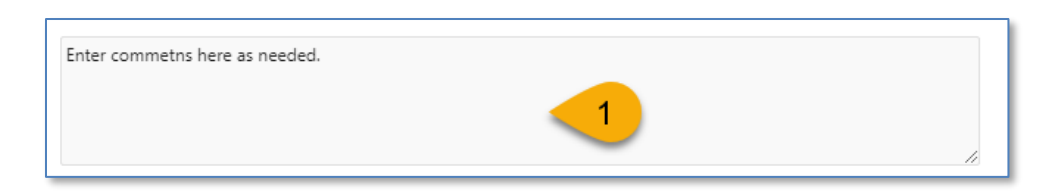

1. Enter changes you would like to make.

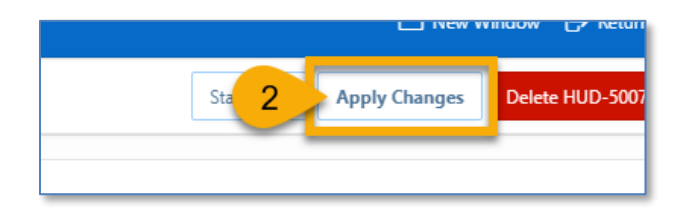

2. Click the **Apply Changes** button to save the changes.

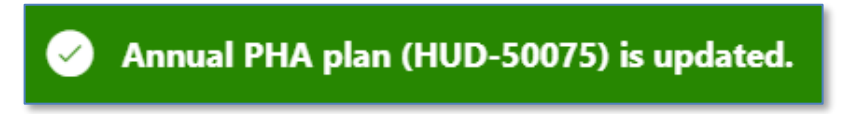

The changes have been saved. The user can proceed with the submission.

### View and Print HUD-50075

You may print the HUD-50075 at any time while the form is in the created status or after submitting the form submission.

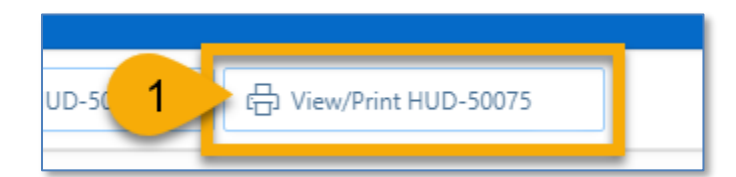

1. Click the View/Print HUD-50075 button.

| PHA Plan                                                                                                    | U.S. Department of Housing and Urban Development                                                                                                    | OMB No. 2577-0226                                                                                                  | Print         | 3 sheets             |
|----------------------------------------------------------------------------------------------------|----------------------------------------------------------------------------------------------------|----------------------------------------------------------------------------------------------------|---------------|----------------------|
| (for All PHAs)                                                                                                    | Office of Public and Indian Housing                                                                                                    | Expires 03/31/2024                                                                                                 |               |                      |
| repose. The 5-Year and Annual PHA Plans periods, programs, and services, and inform<br>eds of law-income, very law-income, and ex-<br>plicability. The Form HUD-50075-5Y is to                                                                                 | vide a ready source for interceted parties to locate basic PHA, policies, rules, and rep<br>HUD, families acrosed by the PHA, and members of the public of the PHA's mission,<br>treemely low-income families.<br>be completed once every 5 PHA fiscal years by all PHAs.                                                                                                    | urements concerning the PHA's<br>goals, and objectives for serving the                                             | Destination 2 | 🖶 Microsoft Print to |
|                                                                                                    |                                                                                                    |                                                                                                    |               |                      |
| A. PHA Information.                                                                                                    |                                                                                                    |                                                                                                    | Pages         | All                  |
| PHA Name: ANNISTON HA<br>PHA Plan for Fiscal Year Beginain<br>The Free-Year Period of the Plan (<br>Plan Submission Type 20 S-Year<br>Availability of Information. In addit<br>identify the surveile scattar(a) where                                          | g: (AMMYYY): PHA Cafe: AL894<br>(s. 2018-2023): 2042-2045<br>(Pin Shitmison): Revised S Year Plan Submission.<br>Fina Shitmison: Bergin the Style Plan Submission.                                                                                                    | available to the public. A PHA must                                                                                | Layout        | Portrait             |
| available for inspection by the public<br>PHA policies contained in the stand<br>updates, at each Asset Management<br>on their official websites. PHAs are<br>stand to the standard standard standard standard standard<br>NI PHA Location(s): Enter commentum | Addisimally, the PIRA must provide information on how the public many reasonably<br>of Anranal Pina, but excluded from three streamfield submissions. At a minimum, PIL<br>Project (AMP) and the main efficience central efficience of the PIRA. PIRA are strengtly en-<br>hier encouraged to the stream of the stream of the stream of the stream of the PIRA. Place are strengtly en-<br>hier course and the stream of the stream of the stream of the stream of the PIRA. Place are strengtly en-<br>hier course and the stream of the stream of | obtain additional arGermation on the<br>As must post PELA Plans, including<br>couraged to post complete PELA Plans | Color         | Color                |
|                                                                                                    |                                                                                                    |                                                                                                    |               |                      |
| PHA Consortia: (Check ben if an<br>Participating PHAs                                                                                                    | hmiting a Joint PUA Plan and complete table below.)<br>PBA Program(s) in the Program(s) not in the<br>Code Consortia Consortia                                                                                                    | No. of Units in Each Program<br>PH HCV                                                                             | More settings |                      |
| i. Plan Elements. Required fo                                                                                                    | r all PILAs completing this form.                                                                                                    |                                                                                                    |               |                      |
| Mission. State the PHA's mission for<br>next five years.<br>Enter text here as needed                                                                                                    | r serving the needs of law- income, very law- income, and extremely law- income for                                                                                                    | alies in the PHA's jurisdiction for the                                                                            |               |                      |
| Goals and Objectives. Identify the<br>extremely low-income families for th<br>Enter text here as needed                                                                                                    | PHA's quartifiable goals and objectives that will enable the PHA to serve the needs of<br>te next live years.                                                                                                    | low-income, very low-income, and                                                                                   |               |                      |
| Progress Report. Include a report or<br>Enter text here as needed                                                                                                    | a the progress the PIIA.has made in meeting the goals and objectives described in the                                                                                                    | previous 5-Year Plan.                                                                                              |               |                      |
| Violence Against Women Act (VAV                                                                                                    | KA) Gash, Provide a statement of the PHA's goals, activities objectives, policies, or prime of dementic violence, dating violence, sexual assuit, or staffing.                                                                                                    | regrams that will enable the PHA to                                                                                |               |                      |
| 4 serve the needs of child and adult vie<br>Enter text here as needed                                                                                                    |                                                                                                    |                                                                                                    |               |                      |

- 2. Select the **Destination** you want to print to.
- 3. Click the **Print** button to print the form.

### Deleting HUD-50075

To delete the HUD-50075 submission, follow the steps below.

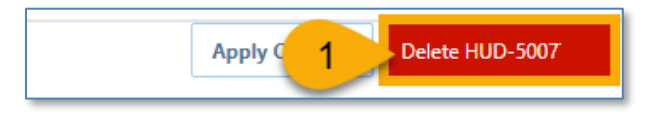

1. Click the **Delete HUD-50075** button.

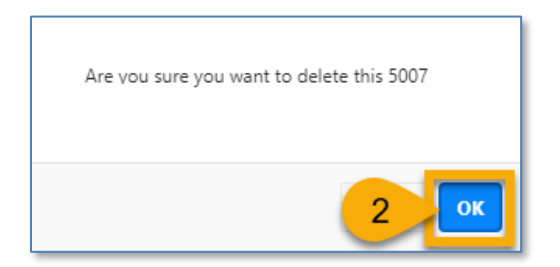

2. Click the **OK** button to continue.

| HUD_5007 | form is Deleted! |
|----------|------------------|
|          | 3 _ ОК           |

Click the **OK** button again to finish.

## Submitting HUD-50075 (Executive Director)

Once the form HUD-50075 is created, updated, along with signed and submitted HUD-50077-SL certificate and other required certificates, and any necessary supporting documents are attached, the PHA's Executive Director can officially submit the form.

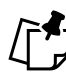

# Note: Only Executive Director can submit the HUD-50075 Plan. The Submit button is not available for PHA users.

To submit the HUD-50075 submission, follow the step below.

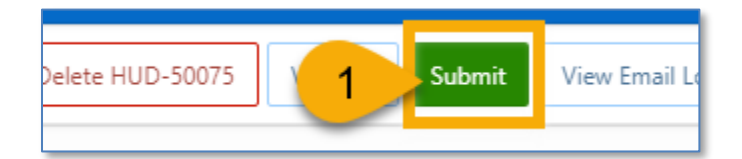

1. Click the **Submit** button to submit the HUD-50075 submission.

### Status Log

To view the status log for the PHA, follow the directions below.

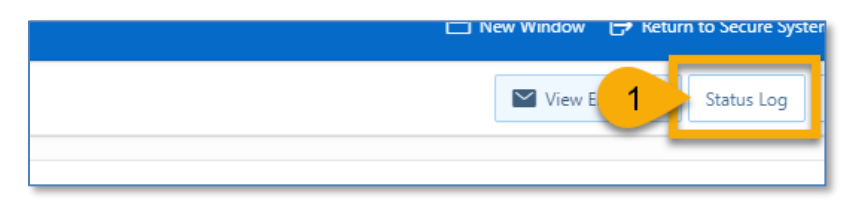

1. Click the **Status Log** button.

| St | atus Chan    | ge Detail        |                    |                    |                      |                         |               |               |                              |                 |                    |     |
|----|--------------|------------------|--------------------|--------------------|----------------------|-------------------------|---------------|---------------|------------------------------|-----------------|--------------------|-----|
| •  | Current Su   | Ibmission S      | Status             |                    |                      |                         |               |               |                              |                 |                    |     |
|    | Module<br>ID | Calendar<br>Year | Module<br>Ref. No. | Development<br>No. | User<br>Name         | Update<br>Date<br>/Time | Old<br>Status | New<br>Status | FO<br>Submission<br>Comments | HUD<br>Comments | Return<br>Comments | Cor |
|    | 2            | 2024             |                    |                    | Khon,<br>Larissa1    | 09/13/23<br>05:53PM     | Created       | Submitted     |                              |                 |                    |     |
|    | 2            | 2024             |                    |                    | Khon,<br>Larissa1    | 09/13/23<br>05:52PM     | Submitted     | Created       |                              |                 |                    |     |
|    | 2            | 2024             |                    |                    | Abraham,<br>Johnson1 | 09/12/23<br>05:44PM     | Accepted      | Submitted     |                              |                 |                    |     |
|    | 2            | 2024             |                    |                    | Abraham,<br>Johnson1 | 09/12/23<br>05:40PM     | Submitted     | Accepted      | FO review comments           |                 |                    |     |

The status log displays the changes in status through the lifecycle of the form, from **Created** to **Accepted** or **Returned**.

## View Email Log

To view the email log, follow the directions below.

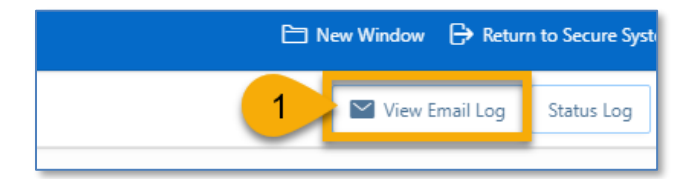

1. Click the **View Email Log** button to open the popup window.

| Current Submission Emails  |                                 |                      |       |                            |                  |                                      |                                  |               |         |          |                                         |                                  |   |
|----------------------------|---------------------------------|----------------------|-------|----------------------------|------------------|--------------------------------------|----------------------------------|---------------|---------|----------|-----------------------------------------|----------------------------------|---|
| Close & Return 🗲 🛛 2       |                                 |                      |       |                            |                  |                                      |                                  |               |         |          |                                         |                                  |   |
| ۹~                         | Go Action                       | s V                  |       |                            |                  |                                      |                                  |               |         |          |                                         |                                  |   |
| ID Sour                    | Development<br>No.              | Email<br>Scope       | Level | Mail Me                    | essage           | Mail To                              | Mail From                        | Mail Sub      | iject   | Mail CC  | Mail BCC                                | Mail<br>Attach-<br>ment<br>Count |   |
| 518 16 T_HUD_50075 FL00    | 4 -                             | РНА                  | PHA   | Send email t<br>2222222222 | est<br>222222222 | vbryant<br>@orl-<br>oha.orgF<br>L004 | daniel.m.<br>lassila@h<br>ud.gov | CY-2024 Follo | w-up on |          | publicho<br>usingpor<br>tal@hud.<br>gov | 0                                |   |
|                            |                                 | 1                    |       |                            |                  |                                      |                                  |               |         |          |                                         |                                  |   |
|                            |                                 |                      |       | an<br>She for ny Phy       |                  |                                      | no lot of ba                     |               |         |          |                                         | 1 - 1                            | , |
| Previous Submission Emails |                                 |                      |       |                            |                  |                                      |                                  |               |         |          |                                         | 1-1                              | 0 |
| Previous Submission Emails | Go Action                       | 15 ~                 |       |                            |                  |                                      |                                  |               |         |          |                                         | 1-1                              | c |
| Previous Submission Emails | Go Action<br>Development<br>No. | s∽<br>Email<br>Scope | Level | Mail<br>Message            | Mail To          | Mail From                            | Mail                             | Subject       | Mail CC | Mail BCC | Mail<br>Attach-<br>ment<br>Count        | Last<br>Update<br>User           |   |

2. Click the Close & Return button to return to HUD-50075.

### Received HUD-50075

The Portal notifies the PHA's Executive Director by email when HUD Field Office (FO) has received their HUD-50075 submission and related certifications.

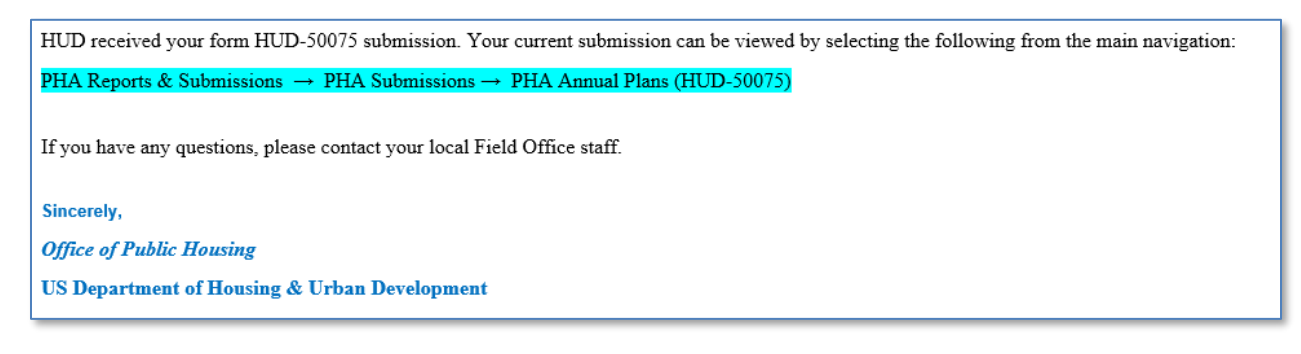

## Accepted HUD-50075

The Portal notifies the PHA's Executive Director by email when the HUD Field Office (FO) accepts their HUD-50075 submission and related certifications.

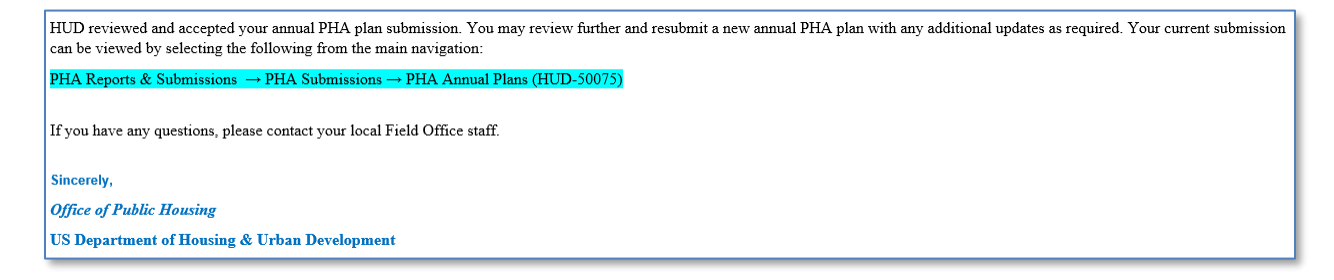

### Creating a Revised HUD-50075

Once the Annual Plan submission is accepted by the Field Office, the PHA has the ability to submit a revised HUD-50075 to the FO for another review. Follow the steps below.

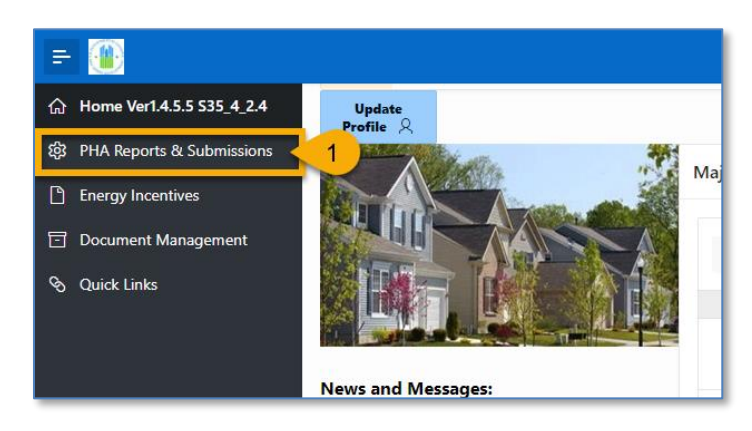

1. On the Portal home page, click **PHA Reports & Submissions** in the left side navigation menu.

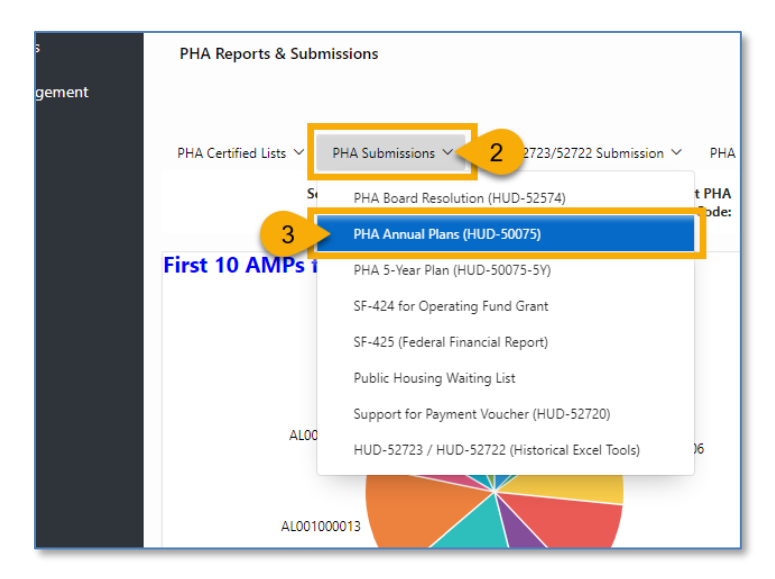

- 2. Click the **PHA Submissions** drop-down menu.
- 3. Select PHA Annual Plans (HUD-50075).

| PH.    | A Repo | rts & Su<br>Cale | <sup>bmission</sup><br>ndar ' | s \ Annual P<br>Year and        | HA Plan     | n (for All P<br>A Code | HAs) - HUD<br>e <b>/Name</b> | -50075                                      |                       |                  |                     |                    |                         |                         |                        | _                     |                        |                       |
|--------|--------|------------------|-------------------------------|---------------------------------|-------------|------------------------|------------------------------|---------------------------------------------|-----------------------|------------------|---------------------|--------------------|-------------------------|-------------------------|------------------------|-----------------------|------------------------|-----------------------|
|        |        |                  | Sele                          | ect CY:                         |             | ~                      | 4                            | (                                           | S                     | elect PHA        | Code FLO            | 04 - Buffalo Mu    | inicipal Housin         | g Authority .           | × k                    | 5                     | Generate Annual        | Plan 6                |
| Q<br>• | ~      | ☆ A              | ctive Indic                   | ator = 'TRUE'                   | Go          | Actions                | ×                            |                                             | Ac<br>Sub             | cepteo<br>missic | d<br>on             |                    |                         |                         |                        |                       |                        |                       |
|        | ID     | сү               | PHA<br>Code                   | PHA Name                        | Pha<br>Type | Version                | Status                       | PHA Plan<br>for Fiscal<br>Year<br>Beginning | Num<br>of PH<br>Units | Num<br>of<br>HCV | Active<br>Indicator | Return<br>Comments | Last<br>Updated<br>User | Last<br>Updated<br>Date | Created User           | Created<br>Date       | Submitted User         | Submitted<br>Date     |
| 1      | 88     | 2024             | FL004                         | Orlando<br>Housing<br>Authority | HCV<br>Only | 1                      | Accepted                     | 04/2024                                     | 1258                  | 4700             | TRUE                |                    | Johnson1<br>Abraham     | 12/15/2023<br>12:25PM   | Larissa_MOPF00<br>Khon | 12/15/2023<br>11:25AM | Larissa_MOPF00<br>Khon | 12/15/2023<br>11:51AM |

- 4. **Select CY:** Select the appropriate calendar year, which is the funding year for the OpFund grants.
- 5. Select PHA Code: Select the appropriate PHA.
- 6. Click the Generate Annual Plan button to start a revised Annual Plan submission.

A pop-up window appears with the option to select the appropriate Annual Plan depending on your PHA type.

|                                   |                                    | Close & Return 🗲                   |  |  |  |
|-----------------------------------|------------------------------------|------------------------------------|--|--|--|
| V                                 | Click to ca<br>the revis<br>proces | ion<br>s                           |  |  |  |
| Create High Performer PHA<br>Plan | Create Qualified PHA Plan          | Create Small PHA Plan<br>Version 1 |  |  |  |
| Version 1                         | Version 1                          |                                    |  |  |  |
| Create Standard PHA Plan          | Create Troubled PHA Play 7         | Revise HCV PHA Plan                |  |  |  |
| Version 1                         | Version 1                          | Version 2                          |  |  |  |

7. Select the appropriate PHA Plan that states **Revise <Plan Type>** and **Version two (2).** In this example it is a **Revised HCV PHA Plan**.

Note: The system will display only Annual Plan type based on PHA type, designation status, and PHAS and/or SEMAP scores. For example, for Troubled PHA, the system will display only Revise Troubled PHA Plan, while for HCV Only PHA the system will display Revise HCV PHA Plan and Revise High Performer PHA Plan if this HCV PHA meets the definition of the High Performer under SEMAP score.

| Pł | PHA Type: HCV ⑦<br>IA Inventory (Based on Annual Contributions Contract (ACC) un | PHA Pl            | PHA Submission<br>type is Revised | 04/2024 ⑦<br>4700 ⑦ | Status: ᠀ |               |
|----|----------------------------------------------------------------------------------|-------------------|-----------------------------------|---------------------|-----------|---------------|
|    | PHA Plan Submission Type: O Annual Submission <b>O</b> Revised                   | Annual Submission | D                                 |                     |           | PHA Program T |

Go to **<u>Creating New and Revised HUD-50075 Annual Plan Submissions</u>** section to complete the process.

## Returned HUD-50075

The Field Office may return the PHA's HUD-50075 submission if the submission contains errors, omissions, missing or incorrect documentation, or any other reason. The Portal notifies the PHA's Executive Director by email when the FO returns their forms.

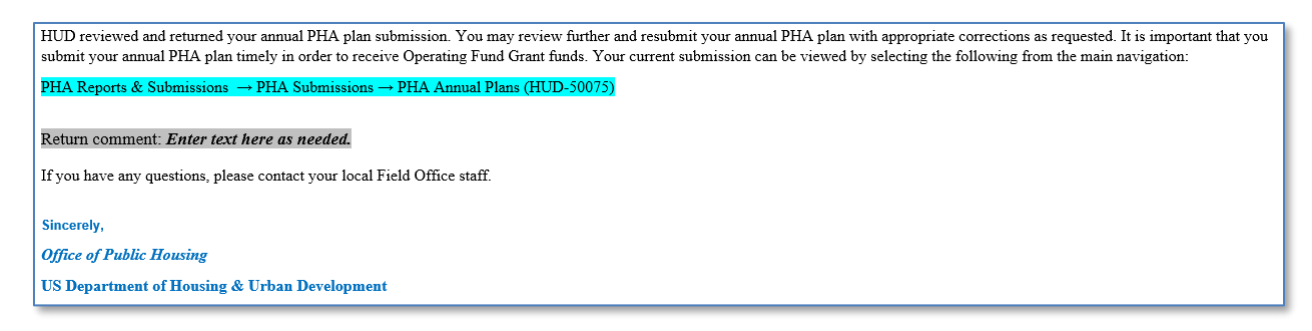

Refer to instructions on how to resubmit the HUD-50075-5Y in the next section, <u>Resubmit HUD-50075</u>, in response to a Return.

## Resubmit HUD-50075

To resubmit the HUD-50075 submission, in response to a Field Office return, follow the steps below.

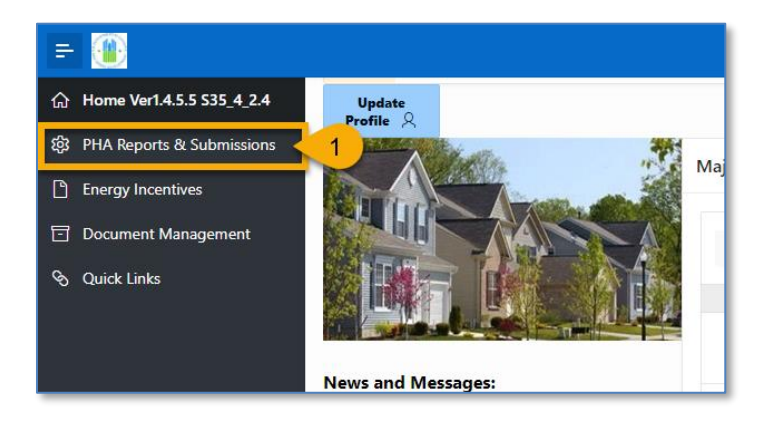

1. On the Portal home page, click **PHA Reports & Submissions** in the left side navigation menu.

| 5      | PHA Reports & Submis      | isions                                         |       |
|--------|---------------------------|------------------------------------------------|-------|
| gement | PHA Certified Lists 🗸 🛛 P | HA Submissions × 2 2723/52722 Submission ×     | РНА   |
|        | Si                        | PHA Board Resolution (HUD-52574)               | t PHA |
|        | 3 2                       | PHA Annual Plans (HUD-50075)                   | Juc.  |
|        | First 10 AMPs 1           | PHA 5-Year Plan (HUD-50075-5Y)                 |       |
|        |                           | SF-424 for Operating Fund Grant                |       |
|        |                           | SF-425 (Federal Financial Report)              |       |
|        |                           | Public Housing Waiting List                    |       |
|        | ALOO                      | Support for Payment Voucher (HUD-52720)        |       |
|        |                           | HUD-52723 / HUD-52722 (Historical Excel Tools) | )6    |
|        | AL001000                  | 013                                            |       |

- 2. Click the **PHA Submissions** drop-down menu.
- 3. Select PHA Annual Plans (HUD-50075).

| PH/     | A Repo            | orts & Si<br>Cale | ubmission    | s∖Annual<br>Yearan              | рна рі:<br><b>d PH</b> | an (for Al | I PHAs) - HU<br>de/Nam | D-50075                                     |                       |                  |                     |                |                                  |                         |                           |                                                |                       |                   |                    |
|---------|-------------------|-------------------|--------------|---------------------------------|------------------------|------------|------------------------|---------------------------------------------|-----------------------|------------------|---------------------|----------------|----------------------------------|-------------------------|---------------------------|------------------------------------------------|-----------------------|-------------------|--------------------|
|         |                   |                   | Sele         | ect CY:                         |                        | Ŷ          | 4                      |                                             |                       | Select           | PHA Code<br>:       | FL004 - Orla   | ndo Housing A                    | uthority                |                           | ~                                              | 5 Gene                | erate Annual Plan |                    |
| Q.<br>• | ~  <br>] <b>~</b> | <b>☆</b> ,        | Active Indic | ator = 'TRUE'                   | Go                     | Actic      | ns ~ X                 |                                             |                       |                  |                     |                |                                  |                         | Revie<br>Comme<br>more de | w Returned<br>nts here or fo<br>etail open the | er                    |                   |                    |
|         | ID                | сү                | PHA<br>Code  | PHA<br>Name                     | Pha<br>Type            | Version    | Status                 | PHA Plan<br>for Fiscal<br>Year<br>Beginning | Num<br>of PH<br>Units | Num<br>of<br>HCV | Active<br>Indicator | FO<br>Comments | Return<br>Comments               | Last<br>Updated<br>User | Last<br>Updated<br>Date   | Created User                                   | Created<br>Date       | Submitted User    | Subr<br>D          |
| 1       | 6                 |                   | FL004        | Orlando<br>Housing<br>Authority |                        | 1          | Returned               | 04/                                         | 1258                  | 4700             | FALSE               | -              | Enter text<br>here as<br>needed. | Johnson 1<br>Abraham    | 12/15/2023<br>12:08PM     |                                                | 12/15/2023<br>11:25AM |                   | 12/15/2<br>11:51AN |

- 4. **Select CY:** Select the appropriate calendar year, which is the funding year for the OpFund grants.
- 5. Select PHA Code: Select the appropriate PHA.
- 6. Click the ( 🦯 ) pencil icon to review returned comments.

| A.1 PH                                                                        | A Name:                                     | Orlando Housing Authority 🕐                                                                                                    | PHA Code:                                                                                                    | FL004 ?                                                                          | CY:                                                 | 0                                                                            | ID:                                      | 88 🧿                                    |  |  |
|-------------------------------------------------------------------------------|---------------------------------------------|----------------------------------------------------------------------------------------------------|----------------------------------------------------------------------------------------------------|----------------------------------------------------------------------------------|-----------------------------------------------------|------------------------------------------------------------------------------|------------------------------------------|-----------------------------------------|--|--|
| PH                                                                            | A Type:                                     | 0                                                                                                    | PHA Plan for Fiscal Year Beginning (MM/YYYY):                                                                                            | 0                                                                                | Status: R                                           | eturned 🕑                                                                    | Version:                                 | 1 🕐                                     |  |  |
| PHA Inventory (Based of                                                       | on Annua                                    | al Contributions Contract (ACC) units at time o                                                                                                    | f FY beginning, above)                                                                                                    |                                                                                  |                                                     |                                                                              |                                          |                                         |  |  |
| Number of Housing Choice Vouchers (HCVs): 4700 ⑦                              |                                             |                                                                                                    |                                                                                                    |                                                                                  |                                                     |                                                                              |                                          |                                         |  |  |
| PHA Plan Submissio                                                            | on Type:                                    | O Annual Submission Revised Annual Subm                                                                                                    | nission (?)                                                                                                    |                                                                                  |                                                     | PHA Program                                                                  | Type Code:                               | <b>c</b> ⑦                              |  |  |
| Field Office Returned Comment Enter text here as needed.                      |                                             |                                                                                                    |                                                                                                    |                                                                                  |                                                     |                                                                              |                                          |                                         |  |  |
| Availability of Informat<br>proposed PHA Plan, PHA<br>how the public may reas | <b>tion.</b> In a<br>A Plan Ele<br>onably o | iddition to the items listed in this form, PHAs r<br>ements, and all information relevant to the put<br>ibtain additional information of the PHA polici | must have the elements listed below readily<br>blic hearing and proposed PHA Plan are ava<br>ies contained in the standard Annual Plan b | available to the public.<br>ilable for inspection by<br>ut excluded from their s | A PHA must id<br>the public. Add<br>streamlined sub | entify the specific loca<br>litionally, the PHA mus<br>missions. At a minimu | tion(s) whe<br>t provide ir<br>m, PHAs m | re the<br>nformation on<br>ust post PHA |  |  |

7. Field Office Returned Comment: Review the reasons for the returned HUD-50075-5Y.

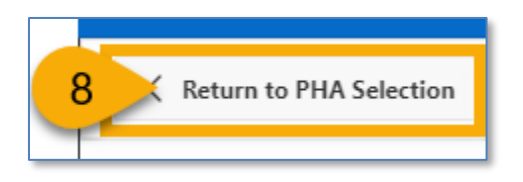

8. Click the Return to PHA Selection button to create a new submission.

**Return to <u>Creating New and Revised HUD-50075 Annual Plan Submissions</u> section resubmit the HUD-50075 form.** 

## The Public Housing Portal Statuses

The Portal tracks five (5) different PHA Annal plan statuses.

**Created**: The PHA created the Annual Plan form and may have started reviewing and updating the form. The PHA must review, update, and submit the form and associated certificate in created status.

**Submitted**: The PHA submitted the Annual Plan to HUD. PHA cannot edit the form in **Submitted** status, cannot delete existing file attachments, but can upload new documentation if needed.

**In Review Status**: The HUD field office has started to review the form. PHA cannot edit the form in **In Review** status, cannot delete existing file attachments, but can upload new file attachments if needed.

**Accepted**: The Field Office has accepted the form. PHA cannot edit the form in **Accepted** status. PHA cannot delete existing file attachments and cannot upload new documentation.

**Returned**: The Field Office has returned the form to PHA to correct errors or omitted data. PHA cannot edit the form in **Returned** status. PHA cannot delete existing file attachments and cannot upload new documentation. The PHA must fix any errors and omissions and resubmit for HUD's review.

### Questions

Do you have any comments, questions, or need help finding information in the Portal? We are here to help!

- For questions about OpFund grants, calculating or understanding OpFund eligibility, PIH regulations, or notices, contact your local FO.
- For questions or technical issues regarding your access to the Portal, contact the Real Estate Assessment Center Technical Assistance Center (REAC-TAC) by calling 1-888-245-4860 Option #4 or by sending an email to <u>REAC\_TAC@hud.gov</u>.
- For questions regarding technical issues with using the Public Housing Portal, contact <u>publichousingportal@hud.gov</u>.